# **TOSHIBA** Leading Innovation >>>

# **REGZA** ハードディスク内蔵 地上・BS・110度CS デジタルハイビジョン液晶テレビ

取扱説明書 42ZG2/47ZG2/55ZG2

操作編

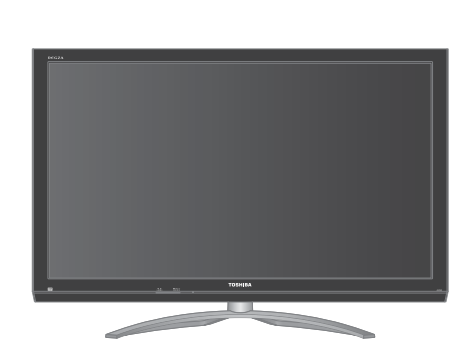

|    | はじめに                    | 6         |  |
|----|-------------------------|-----------|--|
|    | テレビを見る                  | 14        |  |
| :: | 過去の番組を見る<br>~タイムシフトマシン~ | 36        |  |
| :: | 録画・予約をする                | 42        |  |
| :: | 再生する                    | 54        |  |
| :: | 編集・ダビングする               | 60        |  |
|    | 接続機器の映像・音声を<br>~レグザリンク~ | 楽しむ<br>67 |  |
| :: | ブロードバンド機能で楽             | しむ<br>81  |  |
| :: | 映像・音声を調整する              | 95        |  |
| :: | 困ったときは                  | 103       |  |
| :: | その他                     | 116       |  |
|    |                         |           |  |

::最初に別冊の「準備編」をお読みください。

::本書ではテレビの操作のしかたについて説明しています。

::映像や音声が出なくなった、操作ができなくなったなどの場合は、「困ったときは」をご覧ください。

このたびは東芝テレビをお買い上げいただきまして、まことにありがとうございます。

お求めのテレビを安全に正しく使っていただくため、お使いになる前にこの取扱説明書「操作編」と別冊の「準備編」をよくお読みください。 お読みになったあとは、いつも手元に置いてご使用ください。

# もくじ

# はじめに

| 本機の特長······6                                         |
|------------------------------------------------------|
| 各部のなまえ                                               |
| リモコンボタン操作ガイド・・・・・9                                   |
| 基本操作                                                 |
| 電源を入れる・・・・・・・・・・・・・・・・・・・・・・・・・・・・・・・・・・・・           |
| 電源を待機にする/切る・・・・・・・・・・・・・・・・・・・・・・・・10                |
| お願い-電源プラグの取扱いについて・・・・・・・・・・・・・・・・・・・・・・・・・・・・・・・・・・・ |
| メニュー操作手順の表記について・・・・・・・・・・・・・・・・・・・・・・・・・・・・・・・・・・・・  |
| レグザメニューについて・・・・・・・・・・・・・・・・・・・・・・・・・・・・・・・・・・・・      |
| クイックメニューについて・・・・・・・・・・・・・・・・・・・・・・・・・・・・・・・・・・・・     |
| 操作ガイドについて・・・・・・・・・・・・・・・・・・・・・・・・・・・・・・13            |

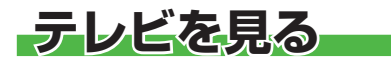

## 14

6

| テレビ番組を楽しむ・・・・・・・・・・・・・・・・・・・・・・・・・・・・・・14                     |
|---------------------------------------------------------------|
| リモコンで番組を選ぶ・・・・・・・・・・・・・・・・・・・・・・・・ 14・・・・ 選局                  |
| 音量を調節する/音を一時的に消す/字幕を表示させる・・・・ 14・・・・ 音量/消音/字幕                 |
| 番組情報や番組説明を見る・・・・・・・・・・・・・・・・・・・・・・・・・・・・・・15・・・・ 画面表示/番組説明    |
| データ放送を楽しむ・・・・・・・・・・・・・・・・・・・・・・・・・・・・・・16                     |
| 連動データ放送を楽しむ・・・・・・・・・・・・・・・・・・・・・・・・・・・・・・・・・16                |
| 独立データ放送を楽しむ・・・・・・・・・・・・・・・・・・・・・・・・・・・・・・・・16                 |
| 見たい番組を探す・・・・・・・・・・・・・・・・・・・・・・・・・・・・・・17                      |
| 見たい番組を番組表で探す・・・・・・・・・・・・・・・・・・・・・・・・・・・・・・・・・・・・              |
| 番組を見ながら他の番組を探す・・・・・・・・・・・・・・18・・・・                            |
| 番組表を便利に使う・・・・・・・・・・・・・・・・・・・・・・・・・・・・・ 18                     |
| 条件を絞りこんで番組を探す・・・・・・・・・・・・・・・・・・・・・・・21・・・・ 番組検索               |
| 文字を入力する······ <sup>文字入力</sup>                                 |
| 「おすすめサービス」で番組を探す・・・・・・・・・・・・・・・・24・・・ おすすめサービス                |
| 外部入力の画面に切り換える・・・・・・・・・・・・・・・・・・・・・・26・・・ 入力切換                 |
| 二画面で楽しむ・・・・・・・・・・・・・・・・・・・・・・・・・・・・・ 27・・・ 二画面                |
| 3D映像を楽しむ ・・・・・・・・・・・・・・・・・・・・・・・・ 28                          |
| 便利な機能を使う・・・・・・・・・・・・・・・・・・・・・・・・・・・・・・・                       |
| 画面サイズを切り換える・・・・・・・・・・・・・・・・・・・・・・・ 30・・・・ 画面サイズ               |
| 画面の見えかたについて ・・・・・・・・・・・・・・・・・・・・・ 31                          |
| 画面の位置や幅を調整する・・・・・・・・・・・・・・・・・・・・・・・・・・・・・32                   |
| 他の映像・音声に切り換える・・・・・・・・・・・・・・・・・・・・・・ 32                        |
| 降雨対応放送について・・・・・・・・・・・・・・・・・・・・・・・・ 33                         |
| テレビを目覚ましに使う・・・・・・・・・・・・・・・・・・・・・・・・34・・・・ <mark>オンタイマー</mark> |
| 自動で電源が切れるようにする・・・・・・・・・・・・・・・・・・・・・・ 34・・・・ オフタイマー            |
| 映像を静止させる・・・・・・・・・・・・・・・・・・・・・・・・・・・35・・・・ 静止                  |
| ヘッドホーンで聴く・・・・・・・・・・・・・・・・・・・・・・・・・・・・・・・・・・・・                 |

# 過去の番組を見る~タイムシフトマシン~ 36

| 地デジの過去番組を楽しむ・・・・・・・・・・・・・・・・・・・・・・・ 3                  | 36 |
|--------------------------------------------------------|----|
| 基本操作・・・・・・・・・・・・・・・・・・・・・・・・・・・・・・・・・・・・               | 36 |
| タイムシフトマシン録画中の放送番組を視聴しているとき・・・3                         | 37 |
| タイムシフトマシン再生中にできる操作・・・・・・・・・・・・・・・・・・・・・・・・・・・・・・・・・・・・ | 37 |

|                                         | タイムシフトマシン録画を一時停止にする/再開する・・・・・                          | · 38       |            |
|-----------------------------------------|--------------------------------------------------------|------------|------------|
|                                         | 連ドラ予約をする・・・・・・・・・・・・・・・・・・・・・・・・・・・・・・・・・・・・           | · 38       |            |
|                                         | 見たい過去番組を探す・・・・・・・・・・・・・・・・・・・・・・・                      | · 39       |            |
|                                         | 過去番組表を便利に使う・・・・・・・・・・・・・・・・・・・・・・・・・・・・・・・・・・・・        | · 40       |            |
|                                         | 地デジの過去番組を保存する・・・・・・・・・・・・・・・・                          | · 41       |            |
|                                         | 約ちする                                                   | 40         |            |
| 「「「「」」で、「」」で、「」」で、「」」で、「」」で、「」」で、「」」で、「 | NC90                                                   | <b>+C</b>  |            |
|                                         | 録画機能について・・・・・・                                         | · 42       |            |
|                                         | 見ている番組を録画する・・・・・・・・・・・・・・・・・・・・・・                      | • 44 …     | 録画         |
|                                         | 録画を中止するとき・・・・・・・・・・・・・・・・・・・・・・・・・・・・・・・・・・・・          | · 44       |            |
|                                         | 番組表で録画・予約をする・・・・・・・・・・・・・・・・・・                         | • 45 • • • | 番組表予約      |
|                                         | 連続ドラマを予約する・・・・・・・・・・・・・・・・・・・・・・                       | • 46 • • • | 連ドラ予約      |
|                                         | 番組を検索して録画・予約をする・・・・・・・・・・・・・・                          | • 47 • • • | 番組検索       |
|                                         | 日時を指定して予約をする・・・・・・・・・・・・・・・・・・                         | • 48 • • • | 日時指定予約     |
|                                         | 携帯電話やパソコンから録画予約をする・・・・・・・・・・・・・・・・・・・・・・・・・・・・・・・・・・・・ | • 49 • • • | Eメール予約     |
|                                         | 録画設定や連ドラ設定を変更するとき・・・・・・・・・・・・・・・・・・・・・・・・・・・・・・・・・・・・  | · 51       |            |
|                                         | 予約の確認・変更・取消しをする・・・・・・・・・・・・                            | • 52 • • • | 予約リスト      |
|                                         | 予約に関するお知らせ・・・・・・・・・・・・・・・・・・・・・・・・・・・・・・・・・・・・         | · 53       |            |
| 百件 士 .                                  | 7 1                                                    | = 4        |            |
| - 冉王 9 〈                                | 0                                                      | 94         |            |
|                                         | 録画した番組を再生する・・・・・・・・・・・・・・・・・・・・・                       | · 54       |            |
|                                         | 再生の基本操作とさまざまな再生のしかた・・・・・・                              | · 54       |            |
|                                         | 録画番組の再生中にできるリモコン操作・・・・・・・・・・・・・・・・・・・・・・・・・・・・・・・・・・・・ | · 55 · · · | ・再生操作      |
|                                         | 録画番組の情報や番組説明を見る・・・・・・・・・・・・・・・                         | · 55       |            |
|                                         | 見たい録画番組を探して再生する・・・・・・・・・・・・                            | • 56 • • • | 録画番組検索     |
|                                         | 最新のニュースを再生する・・・・・・・・・・・・・・・・・・・・・・                     | • 57 • • • | 今すぐニュース再生  |
|                                         | テレビの前から離れるとき・・・・・・・・・・・・・・・・・・・・・・・・・・・・・・・・・・・・       | • 57 • • • | ちょっとタイム再生  |
|                                         | 不要な録画番組を消す/誤って消さないように保護する・・・                           | • 58 • • • | 番組消去/番組保護  |
|                                         | 自動的に消す・・・・・                                            | · 58 ····  | ・自動削除設定    |
|                                         | 録画リストのその他の機能を使う・・・・・・・・・・・・・                           | · 59       |            |
|                                         |                                                        |            |            |
| 偏果•多                                    | ヒンフタる                                                  | <b>9</b> U |            |
|                                         | チャプター編集をする・・・・・・・・・・・・・・・・・・・・・・・                      | • 60 • • • | チャプター編集    |
|                                         | 録画リストから番組を選んで編集する・・・・・・・・・・・・                          | · 60       |            |
|                                         | 録画済番組の再生中に編集する・・・・・・・・・・・・・・・・                         | · 61       |            |
|                                         | グループ名を変更する・・・・・・・・・・・・・・・・・・・・・・・・・・・・・・               | · 62       |            |
|                                         | ほかのグループに移動する・・・・・・・・・・・・・・・・・・                         | · 62       |            |
|                                         | 録画番組を他の録画機器にダビングする・・・・・                                | • 63 • • • | ダビング       |
|                                         | 東芝レコーダーにダビングしてディスクに保存する・・・・・                           | • 64 • • • | レグザリンクダビング |
|                                         | ネットワーク接続でダビングする・・・・・・・・・・・・・・・・・・・・・・・・・・・・・・・・・・・・    | · 64       |            |
|                                         | HDMI連動機能でダビングする ・・・・・・・・・・・・・・・                        | · 64       |            |
|                                         | ブルーレイディスクに手間なくダビングする・・・・・・・・・                          | · 65       |            |
|                                         | 東芝PCにダビングしてブルーレイディスクやSDメモリーカードに保存する・・                  | · 66 ···   | レグザリンクダビング |
| 接続機器                                    | の映像。音声を楽しむ。~レグザリンク~…                                   | 67         |            |
|                                         |                                                        |            |            |
|                                         | レグザリンクとは・・・・・・・・・・・・・・・・・・・・・・・・・・・・・・・・・・・・           | • 67 • • • | レグザリンク     |
|                                         | HDMI連動機器を操作する · · · · · · · · · · · · · · · · · · ·    | · 68 ···   | 機器操作       |

# もくじっづき

# ブロードバンド機能で楽しむ

| Tanoo: OAF ANJを未ひる                               |                                        |
|--------------------------------------------------|----------------------------------------|
| 至少球に                                             | 80                                     |
| 期回ナヤノイルを栄しむ・・・・・・・・・・・・・・・・・・・・・・・・・・・・・・・・・・・・  |                                        |
|                                                  |                                        |
| アクトビラ]を楽しむ・・・・・・・・・・・・・・・・・・・・・・・・               | ····· 83 ··· アクトビラ                     |
| 基本操作・・・・・・・・・・・・・・・・・・・・・・・・                     |                                        |
| アクトビラ・ビデオを楽しむ・・・・・・・・・                           |                                        |
| 「ひかりTV」を楽しむ・・・・・・・・・・・・・・・・・・・・・・・・・・・・・・・・・・・・  | ・・・・・・・・・・・・・・・・・・・・・・・・・・・・・・・・・・・・・  |
| 基本操作・・・・・・・・・・・・・・・・・・・・・・・・・・・・・・・・・・・・         |                                        |
| テレビサービスを楽しむ・・・・・・・・・・・・・・・・・・・・・・・・・・・・・・・・・・・・  |                                        |
| ビデオサービスを楽しむ・・・・・・・・・・・・・・・・・・・・・・・・・・・・・・・・・・・・  |                                        |
|                                                  |                                        |
|                                                  |                                        |
|                                                  |                                        |
| I's   V]を楽しむ・・・・・・・・・・・・・・・・・・・・・・・・・・・・・・・・・・・・ | ····· 86 ··· T's TV                    |
| 基本操作・・・・・・・・・・・・・・・・・・・・・・                       |                                        |
| 「YouTube」を楽しむ ·····                              | ····· 87 ··· YouTube                   |
| 基本操作 · · · · · · · · · · · · · · · · · · ·       |                                        |
| 「インターネット」で情報を見る・・・・・・                            | ・・・・・・・・・・・・・・・・・・・・・・・・・・・・・・・・・・・・・・ |
| 基本操作・・・・・・・・・・・・・・・・・・・・・・・・・・・・・・・・・・・・         |                                        |
|                                                  | ・・・・・・・・ 89・・・・ 便利メニュー                 |
|                                                  |                                        |
| 志を調整する                                           | 95                                     |

81

103

# 映像・音声を調整する

| お好みの映像メニューを選ぶ・・・・・・95  | 5 |
|------------------------|---|
| お好みの映像に調整する・・・・・ 95    | 5 |
| お好みの音声メニューを選ぶ・・・・・・101 |   |
| お好みの音声に調整する・・・・・・101   |   |

# 困ったときは

| はじめにご確認ください・・・・・・・・・・・・・・・・・・・・・・・・・・・・・・・・・・・・     | 103 |
|-----------------------------------------------------|-----|
| このの場合に成権ではのうちとの                                     | 10- |
| 症状に合わせて解決法を調べる・・・・・・・・・・・・                          | 105 |
| テレビが操作できなくなったとき・・・・・・・・・・・・・・・・・・・・・・・・・・・・・・・・・・・・ | 105 |
| 操作・・・・・・・・・・・・・・・・・・・・・・・・・・・・・・・・・・・・              | 105 |
| 映像 · · · · · · · · · · · · · · · · · · ·            | 106 |
| 音声 · · · · · · · · · · · · · · · · · · ·            | 107 |
| 地上デジタル放送・・・・・・・・・・・・・・・・・・・・・・・・・・・・・・・・・・・・        | 107 |

|     | BS・110度CSデジタル放送 ······108                      |
|-----|------------------------------------------------|
|     | 番組表 · · · · · · · · · · · · · · · · · · ·      |
|     | お知らせアイコンが消えない・・・・・・108                         |
|     | 録画·再生······109                                 |
|     | HDMI連動機能 · · · · · · · · · · · · · · · · · · · |
|     | ブロードバンド機能が利用できない・・・・・・・・110                    |
|     | 動画·写真·音楽再生······]]]                            |
|     | 3D映像······112                                  |
| エラ・ | -メッセージが表示されたとき・・・・・・・・・・・・・・・113               |
|     | 全般                                             |
|     | LAN端子を使った通信に関するエラー表示 ・・・・・・113                 |
|     | 東芝レコーダーに録画・予約をするときのエラー表示・・・・114                |
|     | USBハードディスクに関するエラー表示114                         |
|     | ホームネットワークに関するエラー表示                             |
|     | インターネットに関するエラー表示・・・・・・・・・・115                  |
|     |                                                |

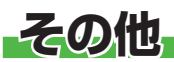

|          | ソフトウェアを更新する・・・・・・・・・・・・・・・・・・116                       |
|----------|--------------------------------------------------------|
|          | お知らせを見る・・・・・・118                                       |
|          | B-CΔSカードの情報を確認する・・・・・・・・・・・・・・・・・・・・・・118              |
|          |                                                        |
|          | アイコノー覚・・・・・・・・・・・・・・・・・・・・・・・・・・・                      |
|          | 設定メニュー 一覧 ・・・・・・・・・・・・・・・・・・・・・・120                    |
|          | Basic Operations · · · · · · · · · · · · · · · · · · · |
|          | 本機で対応しているHDMI入力信号フォーマット・・・・・・・124                      |
|          | お手入れについて・・・・・124                                       |
|          | 仕様・・・・・・125                                            |
|          | ライセンスおよび商標などについて・・・・・・・・・・127                          |
|          |                                                        |
| さくいん・・・・ |                                                        |
|          |                                                        |

保証とアフターサービス・・・・・ •••••• 裏表紙

#### テレビの楽しみかた

■ 部屋の明るさは新聞が読める程度で

● 明るすぎ、暗すぎは目を疲れさ せます。 ときどき目を休めましょう。

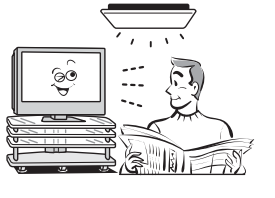

#### この取扱説明書内のマークの見かた

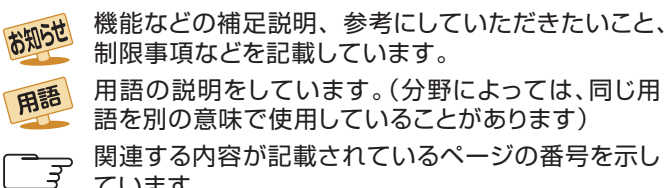

関連する内容が記載されているページの番号を示し ています。

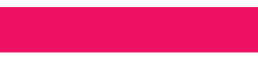

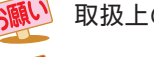

■音量は適切に

取扱上のお願いを記載しています。

116

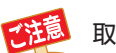

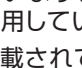

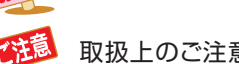

取扱上のご注意を記載しています。

● 音量は周囲に迷惑にならないように、適切な大きさでお

聴きください。特に夜間はご注意ください。

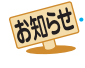

▶この取扱説明書は、42ZG2、47ZG2、55ZG2で共用です。記載しているイラストは42ZG2のものです。他の機種はイメージが多少 異なります。

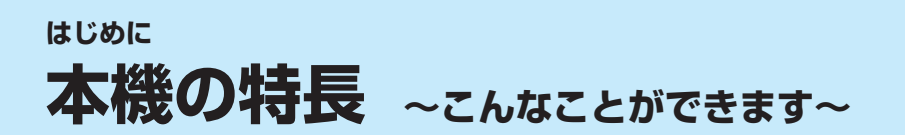

# 過去の番組を見る ⇒ 36~41ページ

タイムシフトマシン録画機能で、最大6チャンネルの地上デジタルテレビ放送番組を本機内に毎日自動的 に同時録画することができます。(データ放送は録画できません) 自動録画された番組を視聴したり、保存したりすることができます。

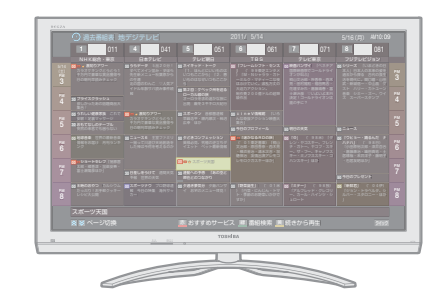

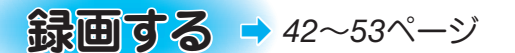

内蔵ハードディスクや市販のUSBハードディスクにデジタル放送の録画・予約ができます。

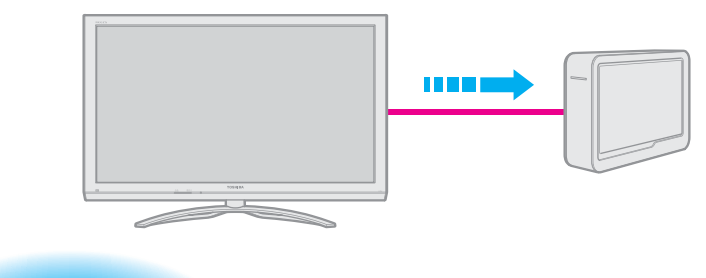

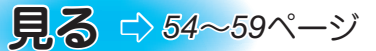

内蔵ハードディスクや市販のUSBハードディスクに録画した番組の再生ができます。

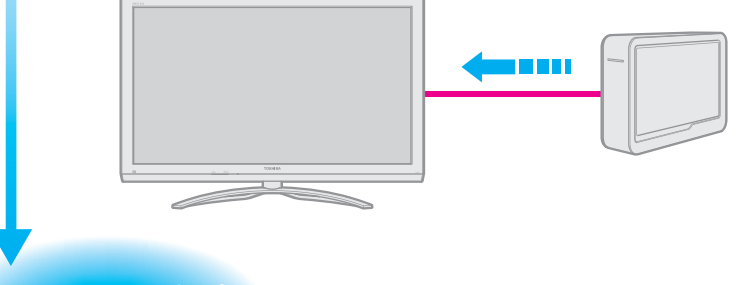

# **残す(ダビングする) ⇒** 63~66ページ

内蔵ハードディスクや市販のUSBハードディスクに録画した番組のダビングができます。

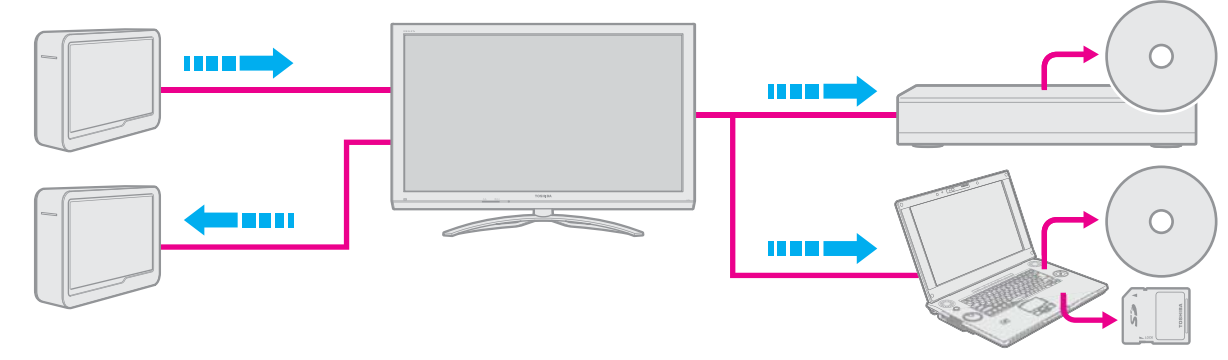

# 接続機器の映像・音声を楽しむ(レグザリンク)→ 67~80ページ

HDMI連動機器を本機のリモコンで操作したり、接続機器の動画・写真・音楽を楽しんだりすることができます。

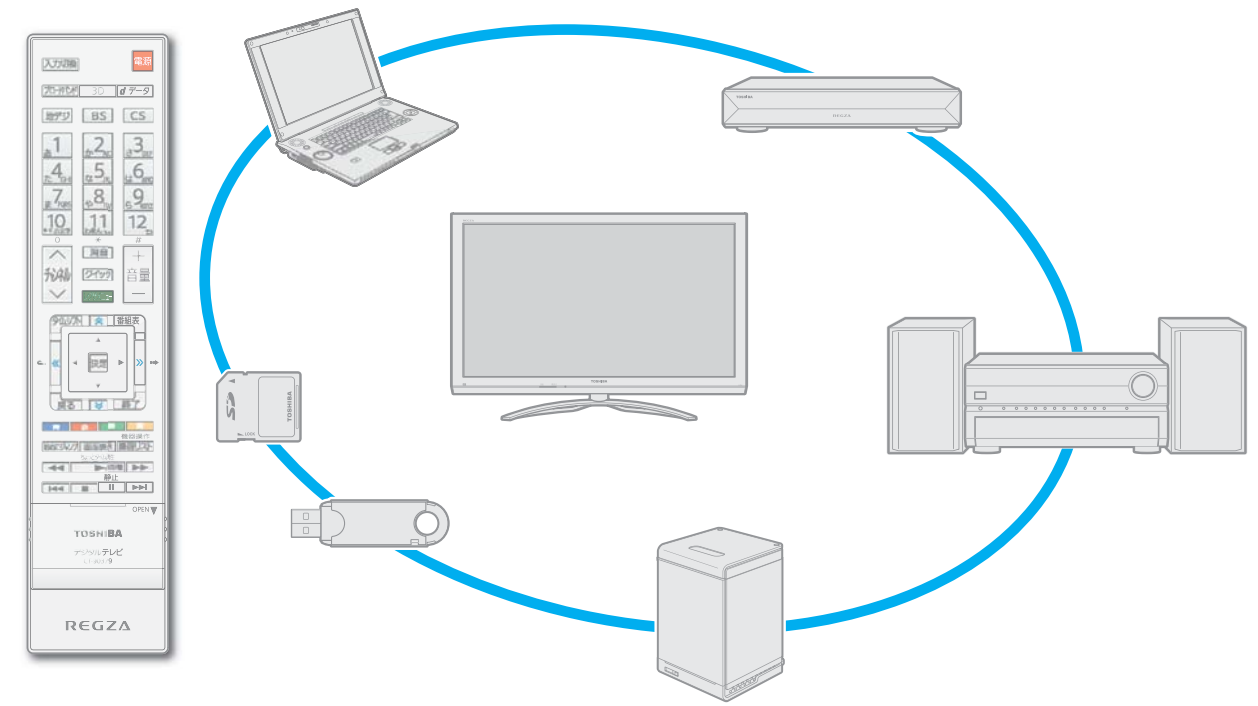

# ブロードバンド機能で楽しむ → 81~94ページ

本機の汎用ブラウザ「インターネット」でさまざまな情報を見たり、「Yahoo! JAPAN」で情報や画像を探したり、 「アクトビラ」、「YouTube」、「T's TV」、「TSUTAYA TV」、「ひかりTV」などのサービスを利用したりすることが できます。

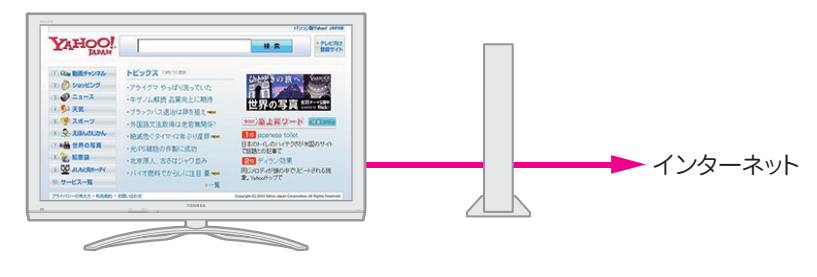

# 3D映像を楽しむ ⇒ 28~29ページ

別売の3Dグラスを使用して、3D映像を楽しむことができます。

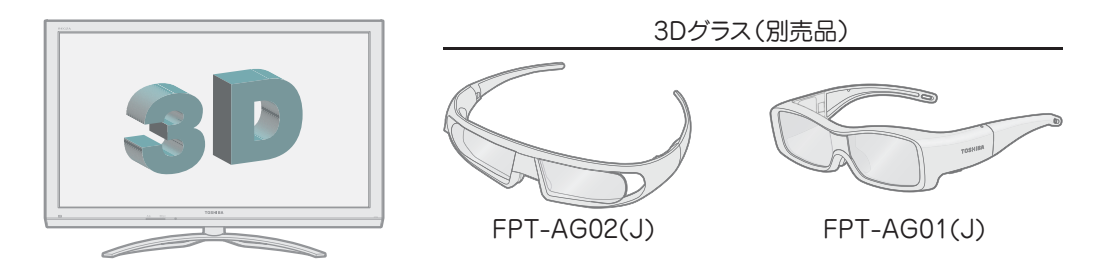

# はじめに 各部のなまえ

● 製品イラストは42ZG2です。他の機種はイメージが多少異なります。

● 詳しくは → ア内のページをご覧ください。(代表的なページを示しています)

はじめに操作編各部のなまえ

#### 左側面、背面

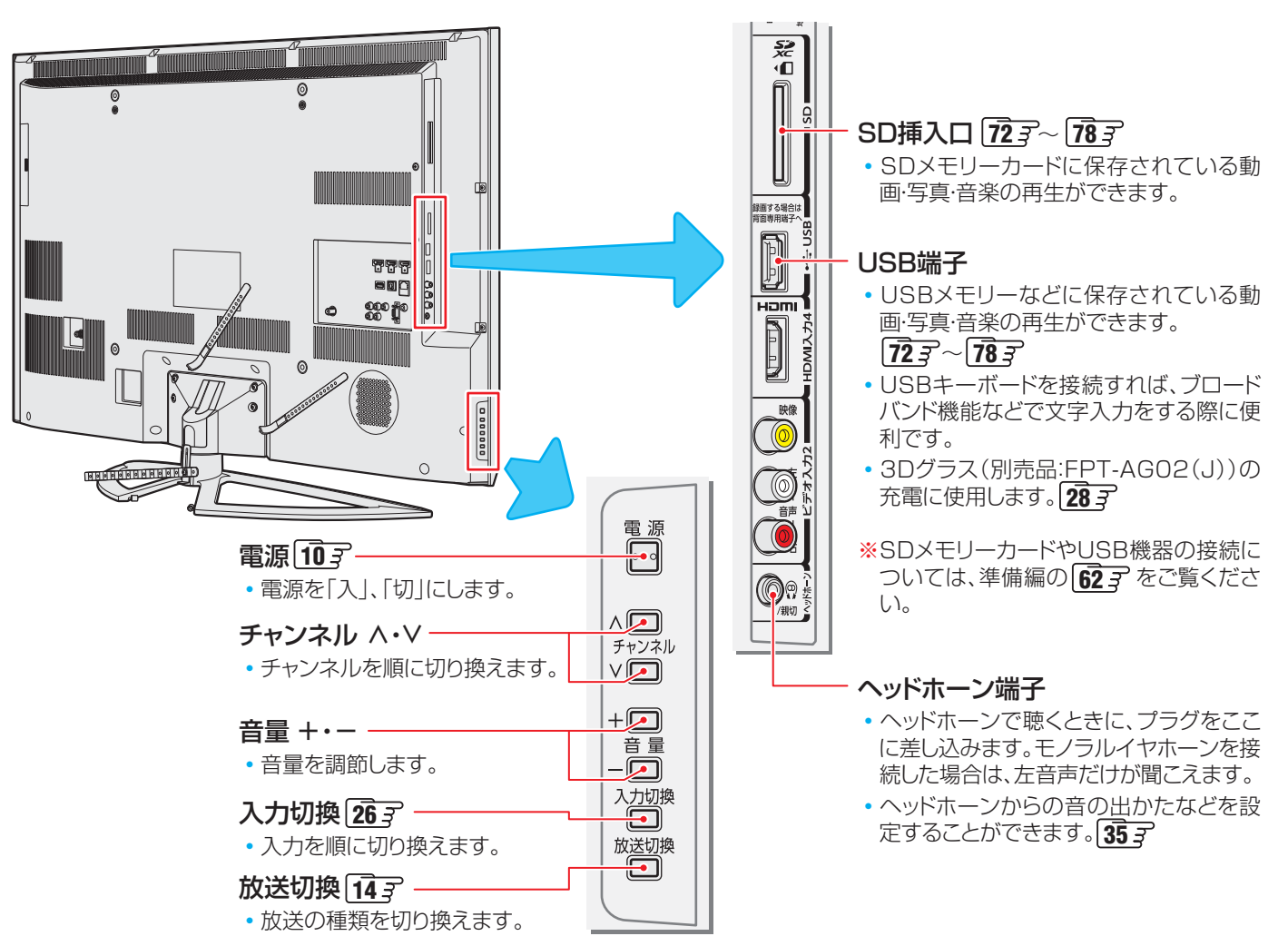

# <sup>はじめに</sup> リモコンボタン操作ガイド

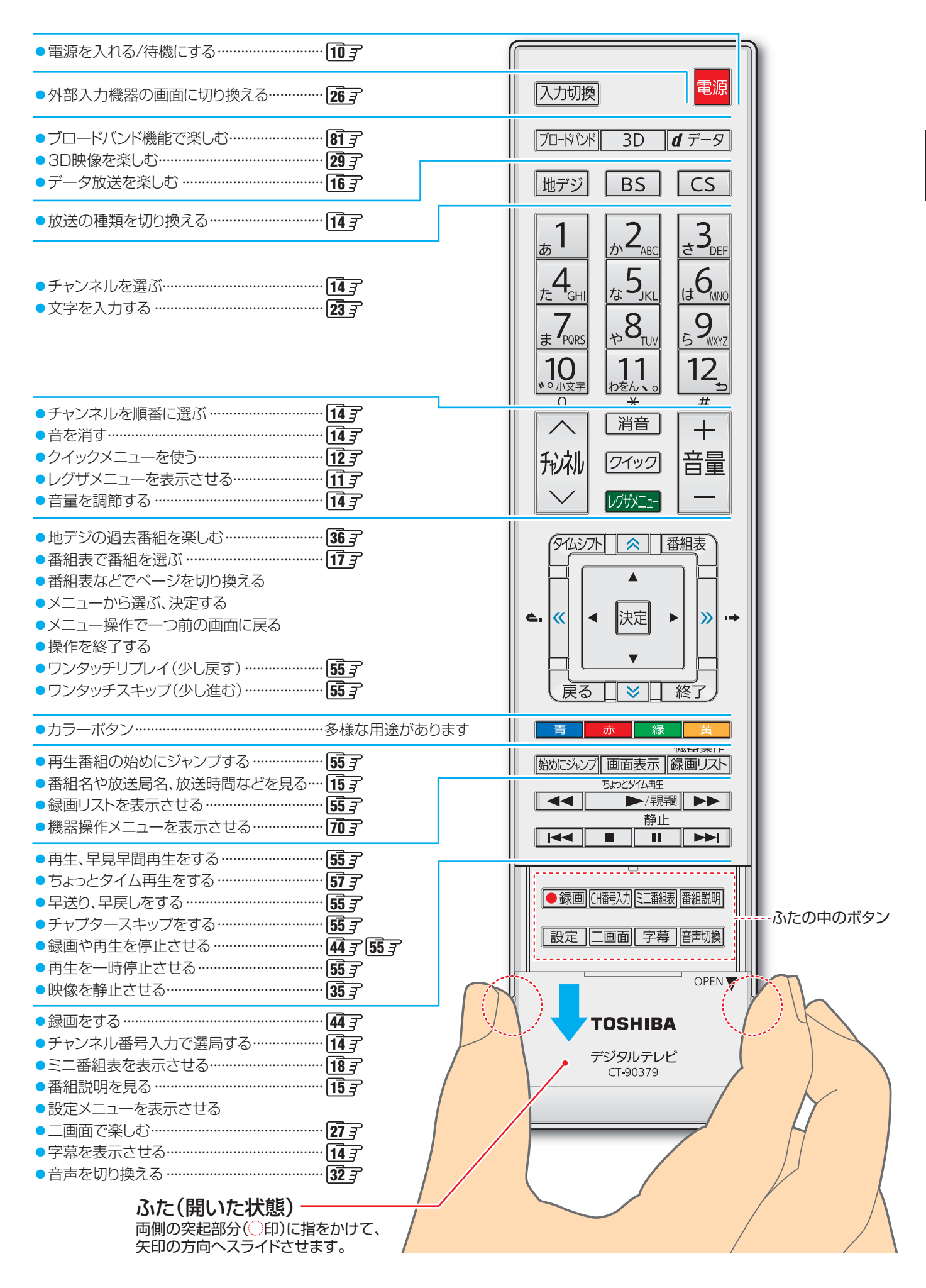

# 基本操作

#### 電源を入れる

#### 「電源」表示が消えているとき(「切」のとき)

「電源」表示が消えているとき、リモコン操作はできません。

#### ●本体の<sup>電源</sup>を押す

● 電源が「入」になり、「電源」表示が緑色に点灯します。

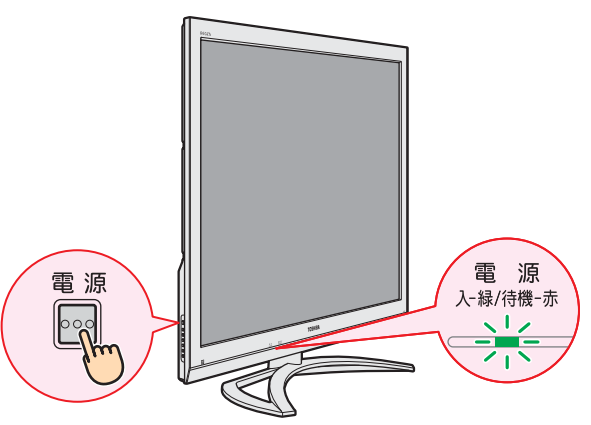

#### 「電源」表示が赤色に点灯しているとき(「待機」のとき)

#### 1 リモコンの 🎫を押す

● 電源が「入」になり、「電源」表示が緑色に点灯します。

#### 電源を待機にする/切る

#### 電源を待機にする

#### 

- 電源が「待機」(リモコン操作待受状態)になり、「電源」表示 が赤色に点灯します。
- リモコンで電源を入れることができます。(ほかのリモコン操作はできません)

#### 電源を切る

- ●「電源」表示が赤色または緑色に点灯しているときに、 本体の<sup>電源</sup>を押す
  - 電源が「切」になり、「電源」表示が消灯します。
  - ※ リモコンでの操作ができなくなります。

#### お願い…電源プラグの取扱いについて

#### 普段はコンセントに差し込んでおく

- 電源プラグは、非常時や機器の接続、お手入れなどをするとき 以外はコンセントに差し込んでおいてください。(旅行などで 長期間使用しないときはコンセントから抜いてください)
- ※ 電源プラグを抜いたままにしておくと…
   ・ デジタル放送の番組情報が取得できません。

  - 予約した録画ができません。
  - 外出先からEメールで録画予約をしても、Eメールが届きません。

電源プラグをコンセントに差し込んでおけば、予約した番組 の録画は、電源が「待機」や「切」の場合でも行われます。

#### 電源プラグを抜くときは

- 非常の場合は、すみやかに電源プラグをコンセントから抜い てください。
- 外部機器の接続や取りはずし、本体や電源プラグのお手入れ、周辺の清掃などで電源プラグを抜く場合は、その前に本機前面の表示ランプを確認してください。

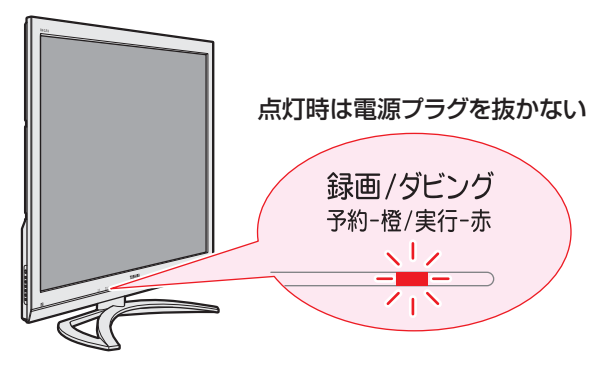

#### ※「録画/ダビング」表示の赤色点灯中は電源プラグを抜かない

 録画またはダビング中です。電源プラグを抜くと、録画番 組やダビング先の番組は保存されません。

#### ※「録画/ダビング」表示のオレンジ色点灯時は予約を確認する

録画予約が設定されています。電源プラグを抜くと、録画ができない場合があります。当日の録画予約がないか確認してください。→ 523

#### メニュー操作手順の表記について

クイックメニューや設定メニューなどの操作手順については、以下の例のように一部を簡略化して記載しています。

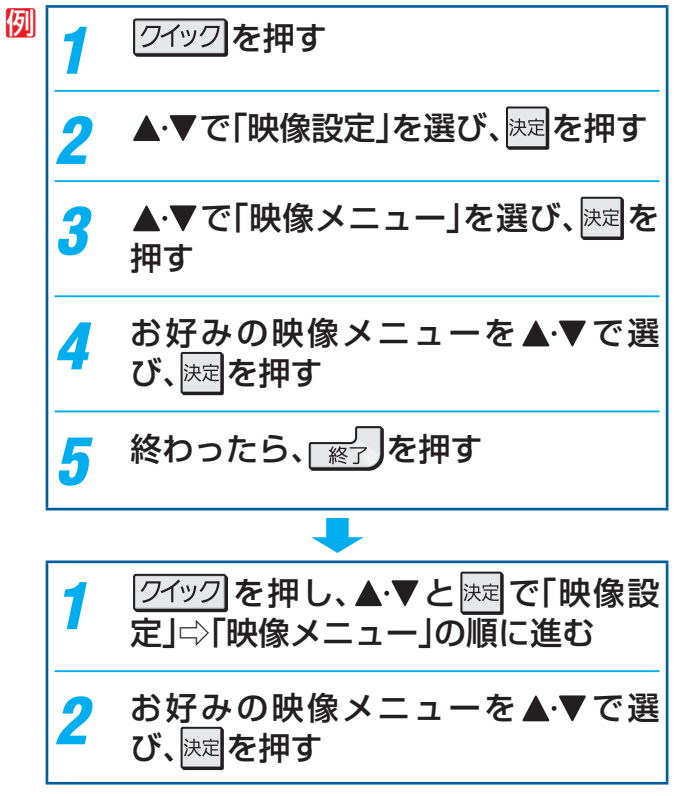

# レグザメニューについて

● レグザメニューから項目を選んで、本機のさまざまな機能を使うことができます。

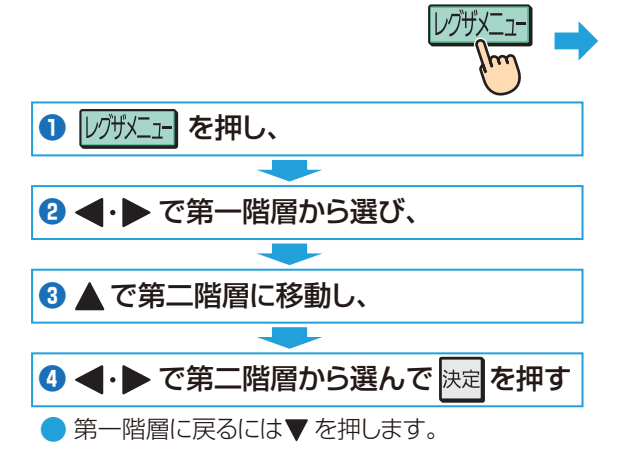

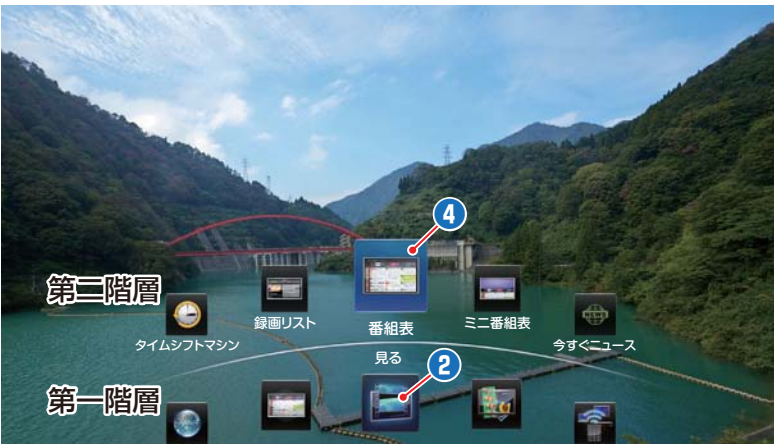

| 第一階層                                                                                                    | 第二階層           | 機能の概要                                                     | 記載ページ                                 |
|----------------------------------------------------------------------------------------------------|----------------|-----------------------------------------------------------|---------------------------------------|
|                                                                                                    | 🔄 Yahoo! JAPAN |                                                           | <b>81</b> <i>3</i>                    |
|                                                                                                    | 횚 アクトビラ        |                                                           | 83 3                                  |
| ブロードバンド                                                                                                    | 🔙 ひかりTV        |                                                           | <b>84</b> <u>3</u>                    |
| 1000                                                                                                    | 🖃 TSUTAYA TV   | ノロートハント機能の左記ノフワワケを起動して、情報を検索したり、<br>動画サービフを楽しんだりすることができます | <b>86</b> <del>3</del>                |
|                                                                                                    | 🌃 T's TV       |                                                           | <b>86</b> 7                           |
|                                                                                                    | 🥌 YouTube      |                                                           | <b>87</b> <u>3</u>                    |
|                                                                                                    | 💽 インターネット      |                                                           | <b>88</b> h                           |
|                                                                                                    | 🔤 番組表          | 番組表で番組を選んで、視聴・録画・予約ができます。                                 | <b>17</b> <i>3</i> <b>45</b> <i>3</i> |
| 会る                                                                                                    | 🧱 ミニ番組表        | ミニ番組表で番組を選んで、視聴・録画・予約ができます。                               | <b>18</b> 3 <b>45</b> 3               |
| Dir Q                                                                                                    | 🔤 番組検索         | 条件を絞り込んで番組を探し、視聴・録画・予約ができます。                              | <b>21</b> <i>3</i>                    |
|                                                                                                    | 🍟 おすすめサービス     | おすすめサービス機能で番組を探し、視聴・録画・予約ができます。                           | <b>24</b> <i>3</i>                    |
|                                                                                                    | 🧧 今すぐ録画する      | 今見ている番組をハードディスクに録画します。                                    | <b>44</b> <i>3</i>                    |
|                                                                                                    | 🧧 予約リスト        | 予約内容の確認・変更・取消しができます。                                      | <b>52</b> <i>3</i>                    |
|                                                                                                    | 🙆 タイムシフトマシン    | 地デジの過去番組を見たり、保存したりします。                                    | <b>36</b> <del>3</del>                |
| 日乙                                                                                                    | 💭 録画リフト        | ハードディスクに録画した番組を見たり、消したりします。                               | <b>54</b> 3 <b>58</b> 3               |
| 光る                                                                                                    |                | DLNA認定サーバーの動画再生もこのメニューから開始します。                            | <b>72</b> <i>3</i>                    |
|                                                                                                    | 🔤 番組表          | 番組表で番組を選んで、視聴・録画・予約ができます。                                 | <b>17</b> <i>3</i> <b>45</b> <i>3</i> |
|                                                                                                    | 🔜 ミニ番組表        | ミニ番組表で番組を選んで、視聴・録画・予約ができます。                               | <b>18</b> <i>3</i> <b>45</b> <i>3</i> |
|                                                                                                    | 💮 今すぐニュース      | ハードディスクに自動録画された最新のニュースを見ます。                               | <b>57</b> <i>3</i>                    |
| メディアプレーヤー                                                                                                    | 💽 動画           | SDメモリーカード、USB機器の動画を再生することができます。                           | <b>72</b> <i>3</i>                    |
| The second second second second second second second second second second second second second second second se | ■ 写真           | SDメモリーカード、USB機器、DLNA認定サーバーの写真・音楽                          | <b>74</b> 3                           |
|                                                                                                    | ■ 音楽           | を再生することができます。                                             | <b>17</b> 3                           |
|                                                                                                    | 🔲 放送           | 最後に視聴していた放送チャンネルに切り換えます。                                  |                                       |
| 入力切換                                                                                                    | HDMI 1         | HDMI入力1に切り換えます。                                           |                                       |
|                                                                                                    | MDMI 2         | HDMI入力2に切り換えます。                                           |                                       |
|                                                                                                    | MDMI 3         | HDMI入力3に切り換えます。                                           | <b>26</b> <i>3</i>                    |
|                                                                                                    | 📑 HDMI 4       | HDMI入力4に切り換えます。                                           |                                       |
|                                                                                                    | 📑 ビデオ1         | ビデオ入力1に切り換えます。                                            |                                       |
|                                                                                                    | 🛃 ビデオ2         | ビデオ入力2に切り換えます。                                            |                                       |

● 記載ページは代表的なページです。

リモコンに機能ボタンがある場合や、クイックメニューで機能選択ができる場合、記載ページではレグザメニューからではなく、機能ボタンを使った操作方法またはクイックメニューからの操作方法を説明をしているものがあります。

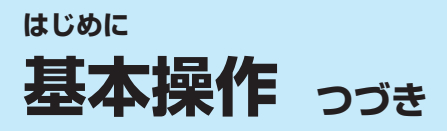

## クイックメニューについて

- 2イックを押してクイックメニューを表示させ、さまざまな便利機能を使うことができます。
- クイックメニューの内容は、 2イックを押すときの場面によって変わります。

クイックメニューで選択できる項目は、放送の種類や外部機器の有無などによって変わります。選択できない項目は、薄くなって表示されます。

#### 例 デジタル放送のテレビ番組を視聴中

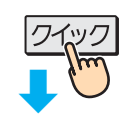

ð

З

A∖

タイムシフ

| クイックメニュー    | 機 能 (一部省略しています)                         | 詳細記載ページ                                                                                                    |
|-------------|-----------------------------------------|----------------------------------------------------------------------------------------------------|
| 映像設定 •      | お好みの映像メニューを選んだり、お好みの映像に調整したりできます。       | <b>95</b> <del>3</del>                                                                                                    |
| 音声設定 🗕 🗕    | お好みの音声メニューを選んだり、お好みの音声に調整したりできます。       | <b>101</b> <i>3</i>                                                                                                    |
| 画面サイズ切換 🗕   | 見ている映像の種類に応じて、画面サイズを切り換えることができます。       | <b>30</b> <del>-</del> <del>-</del> <del>-</del> <del>-</del> <del>-</del> <del>-</del> <del>-</del> <del>-</del> <del>-</del> <del>-</del> |
| ⊃表示モード切換 •  | 3D映像の表示モードを切り換えることができます。*1              | <b>29</b> <del>3</del>                                                                                                    |
| 連ドラ予約 🗕 🗕   | 視聴中の連続ドラマが毎回録画されるように予約することができます。        | <b>46</b> <i>3</i>                                                                                                    |
| タイマー機能      | タイマー機能を使って電源を切ったり入れたりすることができます。         | <b>34</b> <del>3</del>                                                                                                    |
| スピーカー切換 🗕 🕂 | 本機とオーディオ機器のどちらのスピーカーで音声を聴くか切り換えます。      | <b>71</b> <i>3</i>                                                                                                    |
| システム音声設定・   | 音声連携対応のオーディオ機器の音声メニューを設定します。            | <b>71</b> 3                                                                                                    |
| ヘッドホーン音量・   | ヘッドホーンの音量を調節することができます。                  | <b>35</b> <del>3</del>                                                                                                    |
| お知らせ 🔸      | 本機や放送局からのお知らせがあったときに内容を確認します。           | <b>117</b> <i>3</i>                                                                                                    |
| トマシン録画の一時停止 | タイムシフトマシン録画を一時停止させたり、再開させたりすることができます。*2 | <b>38</b> <del>3</del>                                                                                                    |
| その他の操作      | *1 3D映像の2D表示中は、「2D表示モード切換」になります。        |                                                                                                    |

\*2 タイムシフトマシン録画の停止中は、「タイムシフトマシン録画の再開」になります。

| 映りが悪いときなどに、アンテナレベルを確認できます。 | 準備編 38 3                                                                                                    |
|----------------------------|----------------------------------------------------------------------------------------------------|
| データ放送の視聴を終了します。            | <b>16</b> <i>3</i>                                                                                                    |
| 3D映像の左目用の映像と右目用の映像を入れ替えます。 | <b>29</b> <i>3</i>                                                                                                    |
| 視聴する放送メディアを切り換えます。         | <b>16</b> <i>3</i>                                                                                                    |
| 本機のソフトウェアバージョンを確認します。      | <u>117</u> 3                                                                                                    |
|                            | <ul> <li>映りが悪いときなどに、アンテナレベルを確認できます。</li> <li>データ放送の視聴を終了します。</li> <li>3D映像の左目用の映像と右目用の映像を入れ替えます。</li> <li>視聴する放送メディアを切り換えます。</li> <li>本機のソフトウェアバージョンを確認します。</li> </ul> |

| み 信号切換     |                                 |                                                  |
|------------|---------------------------------|--------------------------------------------------|
| 映像信号切換 🔸   | 一つの番組で複数の映像が送られている場合に切り換えられます。  | <b>33</b> 3                                      |
| 音声信号切换 🛛 🗣 | 一つの番組で複数の音声が送られている場合に切り換えられます。  | <b>33</b> <del>3</del>                           |
| 音多切換 🔸     | 二か国語放送など、音声多重放送の場合に聴きたい音声を選びます。 | <b>33</b> 3                                      |
| データ信号切換 🔶  | 一つの番組で複数のデータが送られている場合に切り換えられます。 | <b>33</b> <del>-</del> 7                         |
| 字幕切換       | 字幕放送番組で字幕の表示/非表示を切り換えられます。      | <b>33</b> <i>3</i>                               |
| 降雨対応放送切換 • | 豪雨などの影響で降雨対応放送が行われた場合に切り換えられます。 | <b>33</b> <del>-</del> <del>-</del> <del>-</del> |

#### 操作ガイドについて

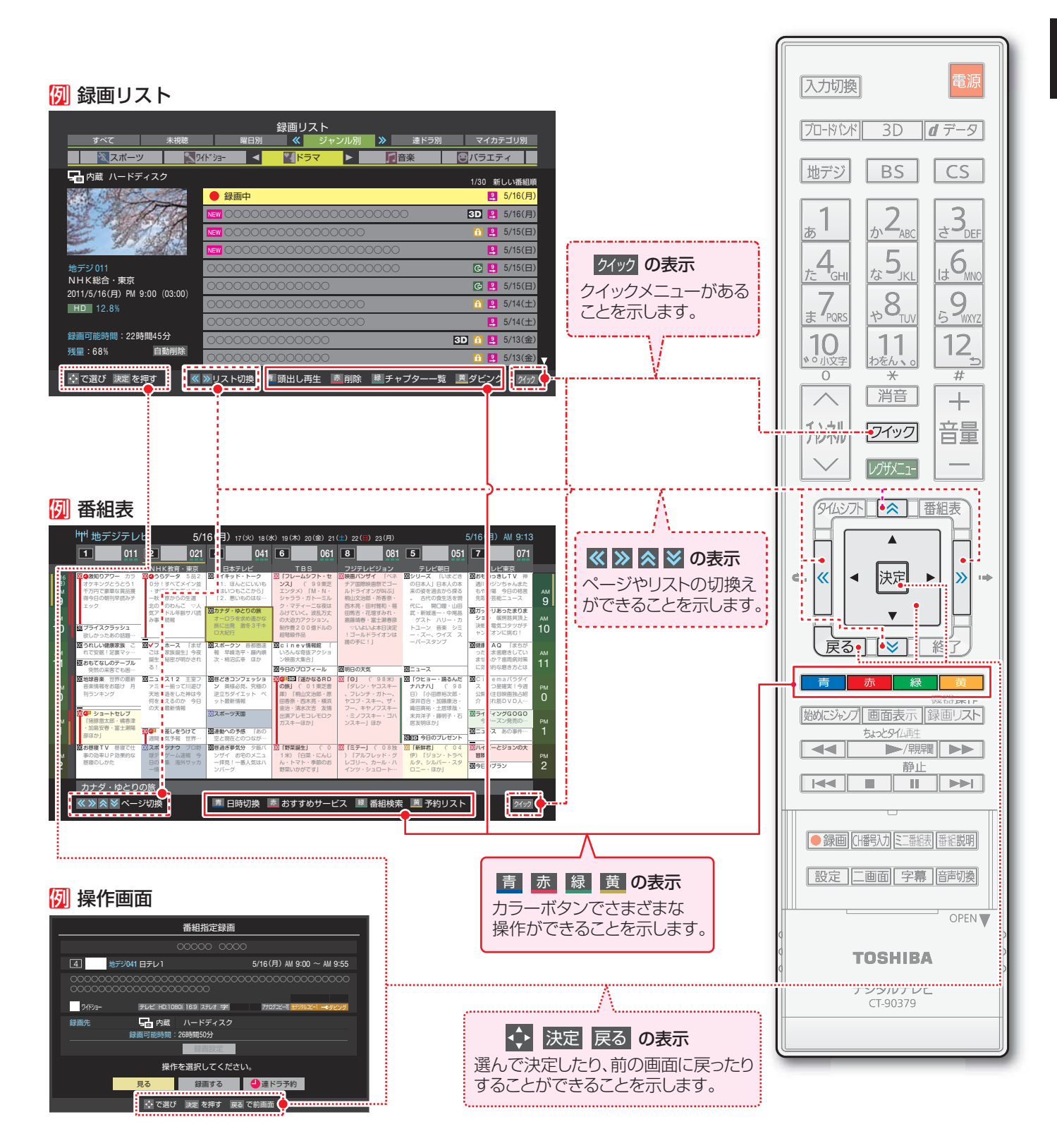

基本操作

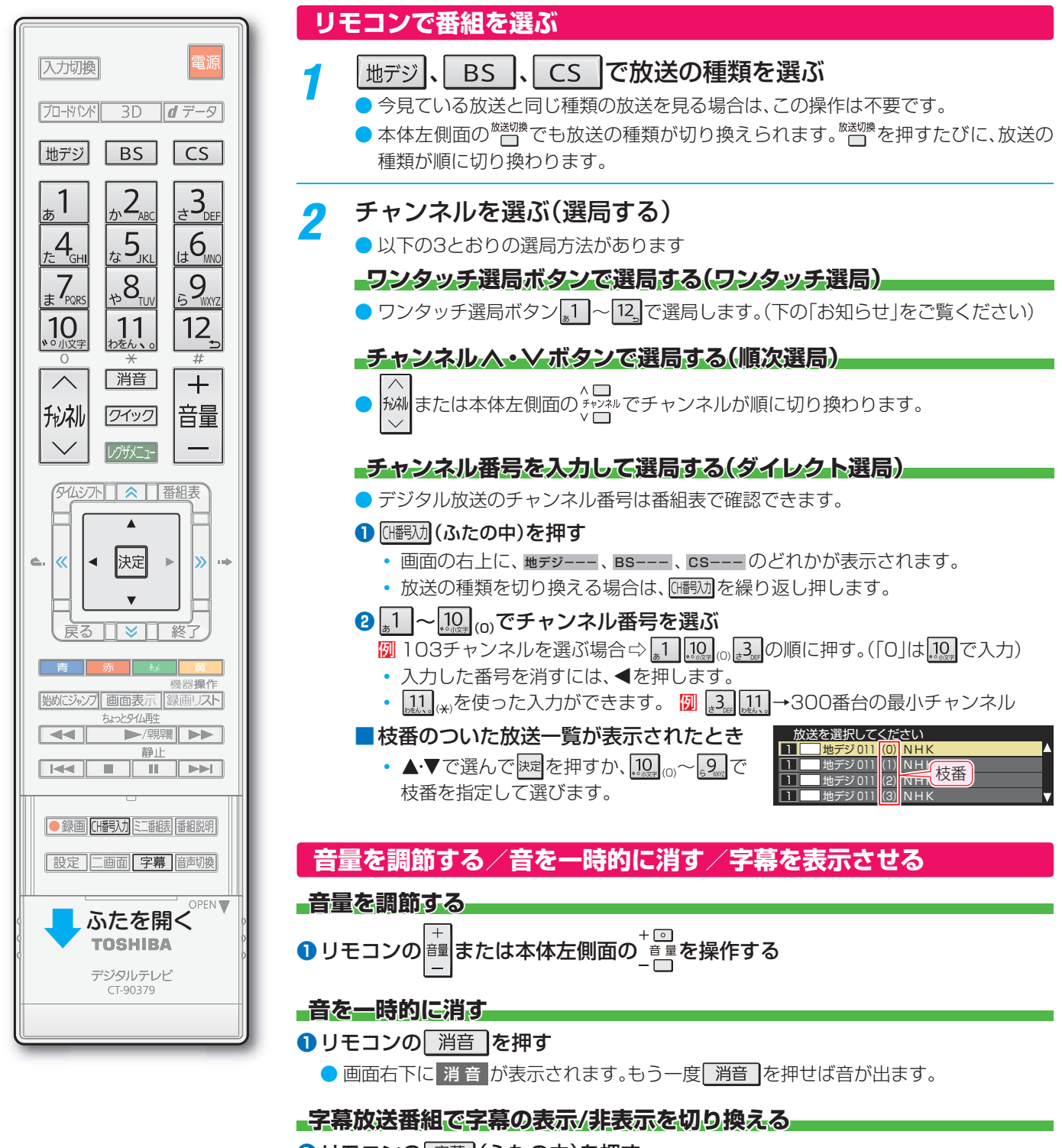

リモコンの 字幕 (ふたの中)を押す

● 視聴できるデジタル放送のチャンネルやワンタッチ選局ボタンの番号は、番組表「打字 で確認することができます。

- <u>「</u>]~[1]でワンタッチ選局ができるのは以下のとおりです。地デジ難視対策衛星放送のワンタッチ選局ができるようにするなど、設定 をお好みに変更する場合は、「チャンネルをお好みに手動で設定する」(準備編 **[42**字)の操作をしてください。
  - ・ 地デジを押したとき→「はじめての設定」(準備編 353)で各ボタンに登録されたチャンネル
  - BS を押したとき→BSデジタル放送の各チャンネル
  - CS を押したとき→110度CSデジタル放送の一部のチャンネル(<u>1</u>と<u>2</u>のみ)
  - ◆ 一つの放送局が複数のチャンネルで異なった番組を放送している場合、その放送局のチャンネルボタンを繰り返し押せばチャンネ ルを順番に選局できます。
- 順次選局の順番は、放送の運用規定に従います。(番号順にならない場合があります)
- ●お買い上げ直後や、お買い上げ時の設定に戻した(準備編 8037)直後は、チャンネル番号入力での選局ができないことがあります。
- 枝番のついた放送一覧は、地上デジタル放送で隣接地域の同じチャンネル番号の放送を複数受信できたときに表示されます。
- 本機はペイ・パー・ビュー放送(PPV放送:番組単位で料金を支払う放送)には対応していません。
- 視聴制限のある番組の視聴には、視聴制限設定が必要です。詳しくは「視聴できる番組を制限する」(準備編 73)をご覧ください。

お知らせ

テレビを見る 操作編 テレビ番組を楽しお

#### 番組情報を見る

#### 画面表示を押す

- 現在視聴しているチャンネルや番組の情報が表示されます。(チャンネル以外の表示は数秒後に消えます)
- すべての表示を消すには、もう一度 画面表示 を押してください。
- 選局時には一部省略された状態で表示されます。

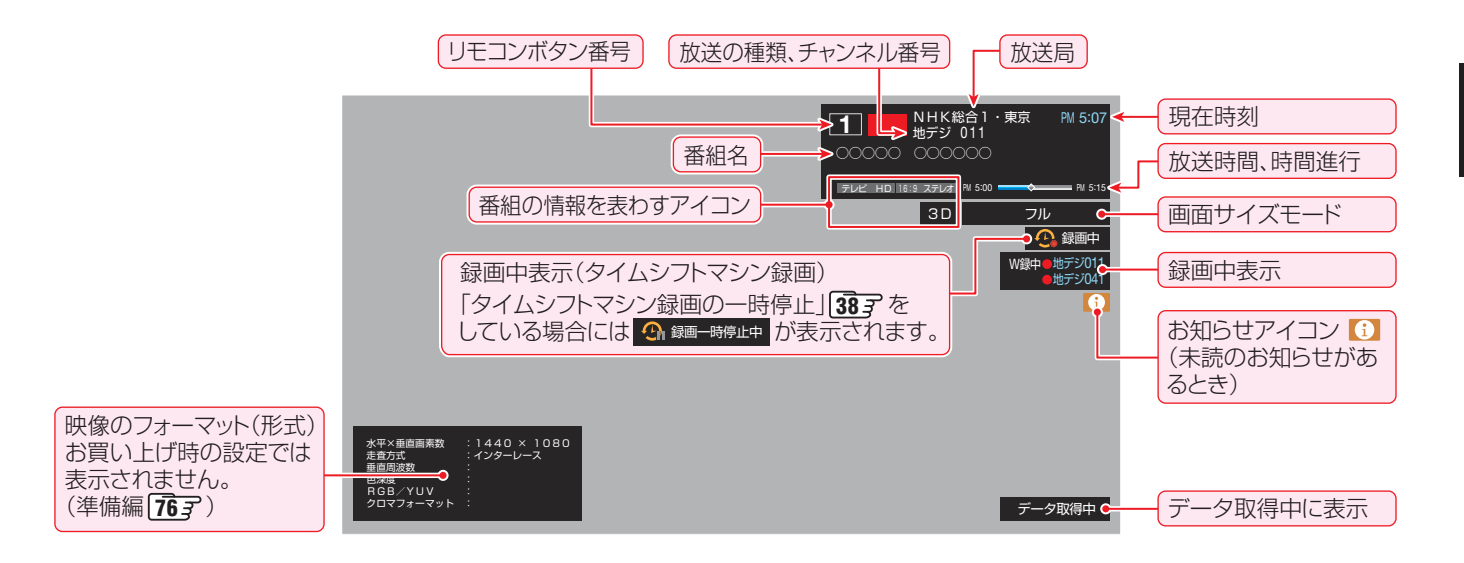

#### 番組説明を見る

番組説明 (ふたの中)を押す

#### ▶ さらに詳しい説明を見るときは▼を押す

- ●「詳細情報を取得していません」が表示されたときは、
  \_\_\_\_を押します。
  - 詳細情報が取得できなかった場合には、「詳細情報を取得できませんでした」と表示されます。
  - 詳細情報がなかった場合には、「番組の詳細情報はありません」と表示されます。

### <mark>?</mark> 説明画面を消すには、 腕を押す

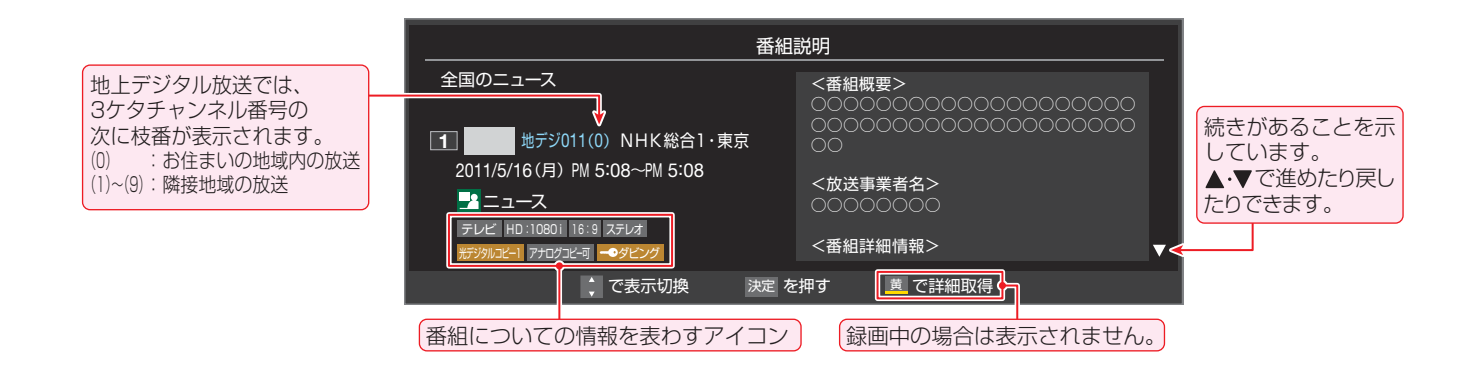

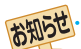

● 画面に表示されるアイコン(ステレオ、HD:10801などの記号)についての説明は、「アイコン一覧」(119)でをご覧ください。

- 番組情報の表示や詳細情報の取得には時間がかかる場合があります。
- 番組情報を取得するタイミングによっては、最新の情報が表示されないことがあります。
- 番組によっては、録画、録音が制限される場合があります。その場合は、番組説明の画面でアイコンが表示されます。

操作編

番組情報や番組説明を見る

#### データ放送について

- デジタル放送では映像や音声によるテレビ放送以外に、デー 夕放送があります。
- データ放送には、テレビ放送チャンネルとは別の独立した チャンネルで行われているデータ放送のほかに、テレビ放送 チャンネルで提供されている番組連動データ放送や、番組案 内、ニュース、天気予報などのデータ放送があります。

#### デジタル放送の双方向サービスについて

- インターネットや電話回線を利用して、視聴者と放送局との 間で双方向に通信できるサービスです。クイズ番組に参加し て回答したり、ショッピング番組で商品を購入したりするこ とができます。(本機は、電話回線を利用した双方向サービス には対応しておりません)
- 地上デジタル放送の双方向サービスには、放送番組に連動した通信サービスと、放送番組とは無関係な通信サービスがあります。

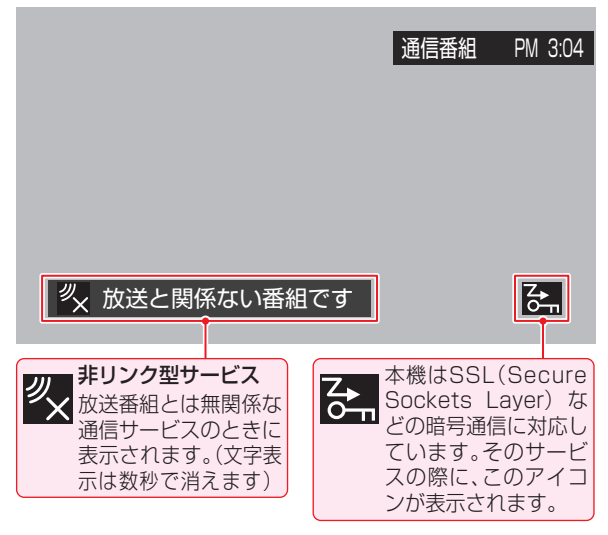

#### ラジオ放送について

- ▶2011年4月現在、ラジオ放送は運用されておりません。
- ラジオ放送が運用された場合、本機で放送を聴くことができます。

#### 連動データ放送を楽しむ

- 一部の番組には番組連動データ放送があります。双方向サービスが行われている番組連動データ放送では、番組に参加して楽しむことができます。
- テレビ放送チャンネルで、天気予報やニュース、番組案内などのデータ放送を提供している場合があります。

#### <u>d データ</u>を押す

- 番組によっては押す必要がない場合があります。
- 画面に表示される操作メニューなどに従って操作をしてください。

#### 2 データ放送を終了するには、以下の操作 をする

● ワイックを押し、▲·▼と認って「その他の操作」⇒ 「データ放送終了」の順に進む

#### 独立データ放送を楽しむ

BSデジタル放送などで行われている独立データ放送チャン ネルを選ぶときの操作です。

#### ■ 放送の種類を選ぶ

- BSデジタルの独立データ放送を視聴する場合は、
   BSを押します。
- 2 クイックを押し、▲·▼と腰で「その他の操作」□□○「テレビ/ラジオ/データ切換」の順に進む
- **3 ▲·▼**で「データ」を選び、<sup>||</sup>定を押す
  - 縦 で他のチャンネルに切り換えられます。
    - チャンネル番号を入力して選ぶこともできます。
  - ラジオ放送が運用された場合には、「ラジオ」を選択 することもできます。
  - データ放送を終了するには、上記手順で「テレビ」を 選びます。

▶放送データの取得中は一部の操作ができないことがあります。

- ●本体の放送切換ボタンとチャンネルボタンでは、データ放送とラジオ放送の選択やチャンネル切換はできません。
- 放送画面の操作説明などで、 ┫デ−タ は「データボタン」、「データ放送ボタン」などと表示される場合があります。

#### ■ 双方向サービスについて

- 双方向サービスを利用する場合は、あらかじめインターネットへの接続と設定(準備編 64 了~ 65 了)をしてください。また、双方向 サービスの利用には登録の申込みなどが必要な場合があります。
- 双方向サービスでは、利用者の個人情報の入力を要求される場合がありますが、接続先のサイトによってはSSLなどによる通信時のセキュリティ対策が行われていない場合があります。
- 双方向サービスの利用時は、通信に時間がかかり、次の操作がすぐにできないことがあります。
- テレビの動作中に電源プラグを抜かないでください。本機が記憶している双方向サービスでの利用者のポイント情報などが更新されないことがあります。
- ▶本機は、ブックマーク機能や登録発呼機能には対応していません。

操作編

お知らせ

# テレビを見る 見たい番組を探す

#### 見たい番組を番組表で探す

- デジタル放送の番組表は、放送電波で送られてくる情報で表示されます。
- ▶ お買い上げ直後や電源を入れた直後、放送の種類を変えたときなどには、番組内容の表示に時間がかかることがあります。
- ▶ デジタル放送の番組表を最新にしておくために、本機の電源を毎日2時間以上「切」または「待機」にすることをおすすめします。

#### 審組表しを押す ▲・▼・◀・▶で「見る」を選び、速を押す 番組表が表示されます。 番組指定録画 放送の種類を変えるときは、地デジ、BS、CS のどれかを押します。 4 地デジ041 日テレ1 5/16(月) AM 9:00 $\sim$ AM 9:55 ● 独立データ放送の番組表に切り換えるときは、ク イックメニューの「テレビ/ラジオ/データ切換」で ワイドショー テレビ HD:1080i 16:9 ステレオ 字 「データ」を選びます。203 録画先 👍 内蔵 ハードディスク 録画可能時間:26時間50分 現在放送中の番組を▲・▼・◀・▶で選ぶ 9 操作を選択してください。 ● 番組説明を見るには、 翻题 (ふたの中)を押します。 録画する 🕘 連ドラ予約 見る ● 番組表に表示しきれていないチャンネルを表示させ 💠 で選び 決定 を押す 🛛 戻る で前画面 るには《・》を押します。 「見る」を選びます。 決定を押す 3 ● 選んだ番組の放送画面になります。 「番組指定録画 | 画面が表示されます ● これから放送される番組を選んだときは、「番組指定 予約」画面になります。 45 3 の手順3 をご覧くださ い。

#### [番組表画面:7チャンネル表示の例]

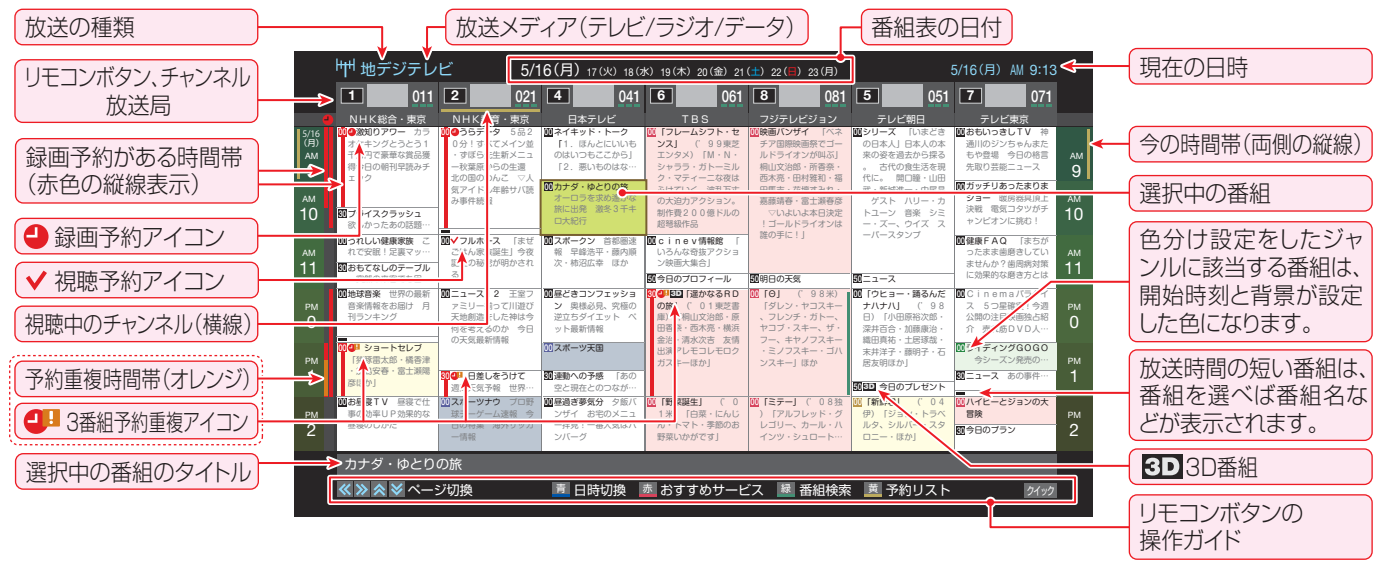

- テレビを視聴している条件などによっては番組表が空欄になる場合があります。この場合は、空欄の部分を選んでから、「番組表を更新 する」 **18** 了の操作をしてください。
- 番組表に表示できる番組情報は最大8日分です。

お知らせ

- ●「チャンネルスキップ設定」(準備編4337)で、「スキップ」に設定したチャンネルの番組表は表示されません。
- レグザリンク対応の東芝レコーダーに録画する場合は、番組表に予約アイコンは表示されません。
- ●「おすすめサービス」を利用している場合は、番組表のおすすめ番組にアイコンが表示されます。 25.3
- データ放送の視聴中は番組表に切り換わらないことがあります。その場合は、テレビ放送に切り換えてから操作してください。
- 番組の中止・変更・延長などによって、実際の放送内容が番組表と異なる場合があります。番組表や番組情報などで表示される内容および利用した結果について、当社は一切の責任を負いません。

# テレビを見る 見たい番組を探す っづき

# 操作編見たい番組を探す

#### 番組を見ながら他の番組を探す

●番組を見ながら、画面の下側にミニ番組表を表示させて番組 を探すことができます。

#### 三翻 (ふたの中)を押す

- ミニ番組表が表示されます。
- ▶ 操作方法は、前ページの番組表の場合と同じです。

|                 |                                                         |                        | 地デジ 061 PM 6:1          |
|-----------------|---------------------------------------------------------|------------------------|-------------------------|
|                 |                                                         |                        |                         |
|                 |                                                         |                        |                         |
|                 |                                                         |                        |                         |
|                 |                                                         |                        |                         |
|                 |                                                         |                        |                         |
|                 |                                                         |                        |                         |
|                 | 1 4 041 6 061                                           | 8 081 5                | 051 7 071               |
|                 | Elinow10     Elinow1     File::+レイをお手伝                  | コルイビジョン特集 「小さな沢」第5集 ーズ | 20 26時のニュース             |
| PM 担私の先生<br>て   | 図 9月のランキング い~ 美容と健康に役<br>図 日本名作特集01 「 立つ両品をお届けいた<br>します | (4)的<br>国サッカーワールド      | 2010日本を放する<br>~名欣慰に泊まる~ |
| ショッピング          |                                                         | -#                     |                         |
| 〒 地デジテレビ 月 5/16 | 📕 日時切換 📑 おすすぬ                                           | bサービス 📧 番組検索 🧾         | 予約リスト クイック              |

#### 番組表を便利に使う

- カラーボタンや番組表のクイックメニューで、さまざまな便利機能を使うことができます。
- 番組表またはミニ番組表が表示されているときに以下の操作をします。(ミニ番組表では一部の機能を使用できません)

#### 指定した日時の番組表を表示させる

▶日付と時間帯を選んで番組表を表示させることができます。

\_\_\_\_(日時切換)を押す

## **?** ▲·▼·◀·▶で日時を選び、<sup>決定</sup>を押す

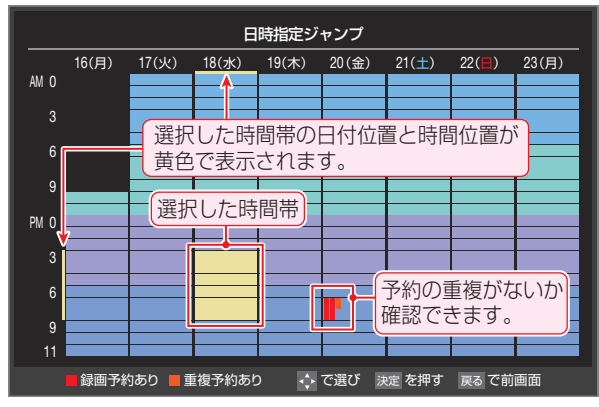

● 選んだ時間帯の番組表が表示されます。

※ この画面で予約の重複が確認できます。3番組以上の重複があるときは、予約の確認や取消しをしてください。523

#### 「おすすめサービス」を起動する

●「おすすめサービス設定」(準備編 72 ア)で「おすすめサービス」を「利用する」に設定している場合、「おすすめサービス」を起動することができます。

(おすすめサービス)を押す

●「おすすめサービス」の使用方法については、243 をご覧ください。

#### 予約の内容を確認する

▶予約の内容を確認することができます。

#### \_\_\_\_\_(予約リスト)を押す

- 予約リストが表示されます。
  - 予約内容の確認や取消しなどができます。詳しくは、
     「予約の確認・変更・取消し」
     52.3 をご覧ください。

#### 番組表を更新する

番組表の中が空になっているときや、最新の番組情報に更新 するときは、以下の操作をします。

#### <u>クイック</u>を押し、▲·▼で「番組情報の取得」を 選んで<sup>決定</sup>を押す

番組情報の取得中に表示されます。

| 前 地デジテレビ          |    |      |     | ビ  |      | 5/1 | 6(月) | 17(火) | 18( |
|-------------------|----|------|-----|----|------|-----|------|-------|-----|
|                   | 1  |      | 011 | 2  |      | 021 | 4    |       | 041 |
| -                 | NH | K総合・ | 東京  | NH | K教育・ | 東京  | 日本   | \$テレビ |     |
| 5/16<br>(月)<br>AM |    |      |     |    |      |     |      |       |     |

- ※番組情報の取得中は映像、音声が出ない場合があります。
- ※録画中は番組情報の取得ができません。
- ◆ 地上デジタル放送の場合は、番組表で選択している放送局の 情報だけが更新されます。
- ◆ BSデジタル放送の場合は番組表全体が更新されます。将来、 放送の運用が変更された場合は、選択中の番組を含むTS(ト ランスポートストリーム)の番組だけが更新されます。
- ◆ 110度CSデジタル放送の場合は、選択した番組が含まれる ネットワークの番組表全体が更新されます。
- 番組情報取得中にほかの操作をすると、情報の取得が中止されることがあります。
- 番組情報の取得を中止するときは、番組情報取得中にクイック を押し、▲·▼で「番組情報の取得中止」を選んで、速を押し ます。

# TS (Transport Stream: トランスポートストリーム) 多重信号形式の一つで、デジタル放送の多重化信号として採用されています。 (放送の)ネットワーク デジタル放送の単位。チャンネルや番組についての情報は、このネットワークごとに送られてきます。

● 番組表の操作ガイドに表示される 🔙 (番組検索)については、「条件を絞り込んで番組を探す」 213 をご覧ください。

# 操作編

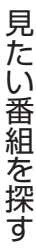

#### - 1チャンネル表示とマルチ表示を切り換える-

●BSデジタル放送や地上デジタル放送(どちらもテレビ放送) のみ)では、放送事業者ごとの代表チャンネル表示(1チャン ネル表示)とマルチチャンネル表示(マルチ表示)の切換えが できます。

#### 切り換える放送局の番組をどれか選び、 クイックを押す

#### ▲·▼で[1チャンネル表示](または「マル 2 チ表示」)を選び、決定を押す

- クイックメニューには現在の番組表の表示とは逆の モード(「マルチ表示」、「1チャンネル表示」のどちら か)が表示されています。
- 「1チャンネル表示」、「マルチ表示」を選ぶと、以下の ように切り換わります。

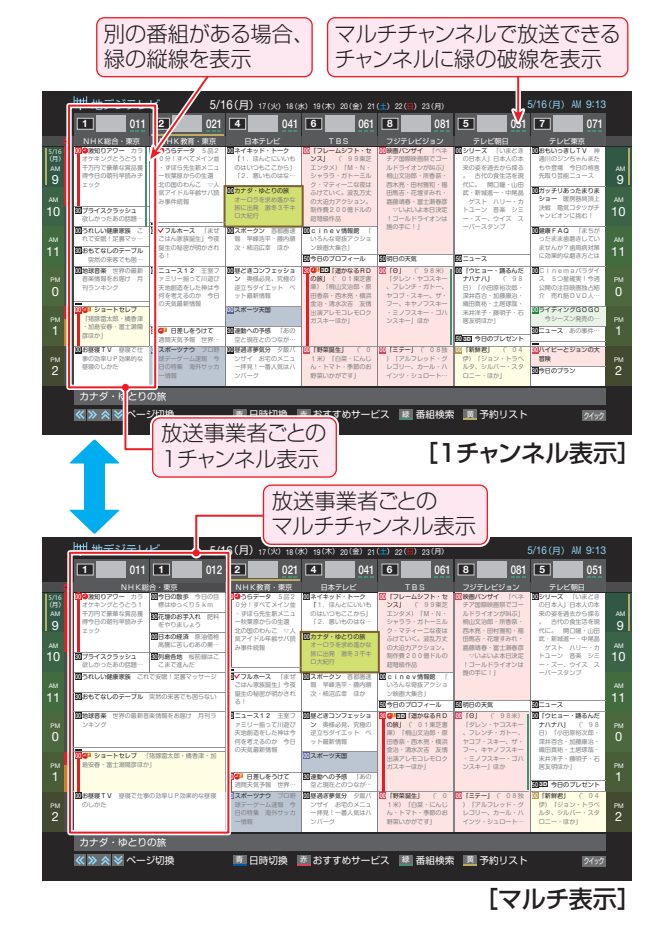

#### 文字サイズを大きくする

- ▶番組表の文字が小さくて見えにくいときなどに以下の操作 をします。
- <u>「クイック」</u>を押し、▲·▼で「文字サイズ変更」を 選んで決定を押す
- 希望の文字サイズを▲・▼で選び、洪定を押す

#### ジャンル別に色分けする

- 番組のジャンル別に色分けをすれば、見たい番組を探すのに 便利です。
- お買い上げ時に設定されている色分けを、以下の操作で変更 することができます。
- 各放送メディアに共通の設定になります。
- |ワイック|を押し、▲・▼で「ジャンル色分け」を 7 選んで決定を押す
- 設定する色を▲・▼で選び、決定を押す 2

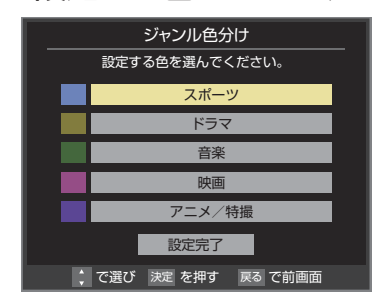

#### ▲·▼·◀·▶でジャンルを選び、<sup>決定</sup>を押す 3

● サブジャンルから指定することもできます。

▲・▼で「設定完了」を選び、決定を押す

- ▶ 決定を押すと手順2の画面に戻ります。ほかの色の設 定を変える場合は、操作を繰り返します。
- 「指定しない」を選ぶと、色分け表示がなくなります。

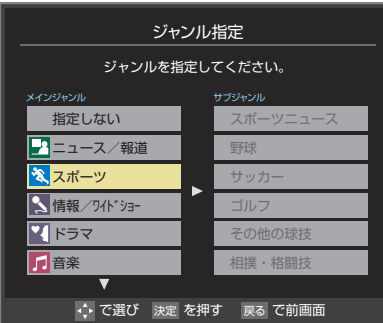

- ジャンルアイコン一覧 ニュース/報道 アニメ/特撮 スポーツ ドキュメンタリー/教養  $\rho o$ 情報/ワイドショー 劇場/公演 ドラマ ~ 趣味/教育 福祉 バラエティ etc. その他

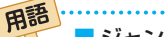

音楽

映画

Δ

2

٧Į

Θ

■ ジャンル

スポーツ、映画、音楽などのような、番組の分野のことです。 ■放送メディア

デジタル放送の媒体(テレビ放送、データ放送、ラジオ放送) をさします。

# テレビを見る 見たい番組を探す っづき

#### 番組記号の説明を見る

- 新、再、字などの番組記号の意味を調べることができます。
  - <u>クイック</u>を押し、▲·▼で「番組記号一覧」を 選び、<sup>快定</sup>を押す
    - 番組記号の説明が表示されます。
    - ●表示されるのは番組記号の一部です。
    - 見終わったら、 速を押します。

#### 表示させるチャンネル数を設定する

- 番組表に表示させるチャンネル数を切り換えることができます。
- 7 ワイックを押し、▲·▼と陳記で「番組表表示 設定」□◇「表示チャンネル数設定」の順に 進む
- 2 ▲·▼で「7チャンネル表示」、「6チャンネル 表示」のどちらかを選び、課記を押す

#### 表示時間数を設定する

- 番組表に表示させる時間数を切り換えることができます。
- クイックを押し、▲·▼と歴で「番組表表示 設定」⇒「表示時間数設定」の順に進む
- 2 ▲·▼で「6時間表示」、「4時間表示」のどちらかを選び、陳定を押す

#### チャンネルの並び順を設定する

- 番組表に表示させるチャンネルの並び順を切り換えること ができます。
- 1 ワイックを押し、▲·▼と歴で「番組表表示 設定」□⇒「チャンネル並び順設定」の順に 進む

#### 🤈 ▲·▼で以下のどちらかを選び、 腕を押す

- - 定)一覧表」(準備編**86**37)に記 載されている番組表表示の並び 順になります。
- チャンネルボタン優先…ワンタッチ選局ボタン』1~ 12」の番号順に並びます。

#### 番組概要の表示/非表示を設定する

- ▶ 番組の概要説明を表示させるかどうかを設定します。
- 1 2イックを押し、▲·▼と速で「番組表表示 設定」□◇「番組概要表示設定」の順に進む
- 2 ▲·▼で「表示する」、「表示しない」のどちらかを選び、一般を示する」、「表示しない」のどち

#### 地上デジタル放送局の表示位置を設定する

- 地上デジタル放送の番組表内の放送局の表示位置を設定します。
- 1 21ックを押し、▲·▼と座で「番組表表示 設定」□◇「地デジ表示設定」の順に進む

# 🤈 ▲·▼で以下のどちらかを選び、 腕を押す

- 視聴チャンネル中央表示…視聴中のチャンネルが番組 表の中央に表示されます。
- チャンネル順優先表示…お住まいの地域のチャンネル順に表示されます。

#### 「今すぐニュース」の番組を登録する

- 「今すぐニュース」「57」の機能で自動録画する番組を登録 することができます。
- ※「日時指定予約」(483)と同じ動作になります。番組が変更された場合は、変更された番組が録画されます。
- 2 登録するニュース番組を選択して
  2イック
  を押す
- 2 ▲·▼で「今すぐニュース番組登録」を選んで速率を押す
- 3 必要に応じて、▲·▼で録画日を指定して 展示を押す
  - ●「毎日」/「月~土」/「月~金」/「月~木」/「毎週(土)」
     ~「毎週(日)」などの指定ができます。

#### 🔏 登録された内容を確認し、 🛒 を押す

 登録された番組の取消しや、自動録画の曜日指定な どをする場合は、「「今すぐニュース」の機能を使うた めの設定をする」(準備編 50 m)の手順を参照し、操 作してください。

#### 番組表の放送メディアを切り換える

 番組表に表示させる放送メディア(ラジオ、テレビ、独立デー タ)を選びます。

<u>クイッ</u>クを押し、▲·▼で「テレビ/ラジオ/ データ切換」を選んで速定を押す

## 🤈 🔺・▼で放送メディアを選び、 🔤を押す

- 選択したメディアの番組表になります。
- ●「ラジオ」は、ラジオ放送が運用されている場合に選 択できます。

# テレビを見る 条件を絞りこんで番組を探す

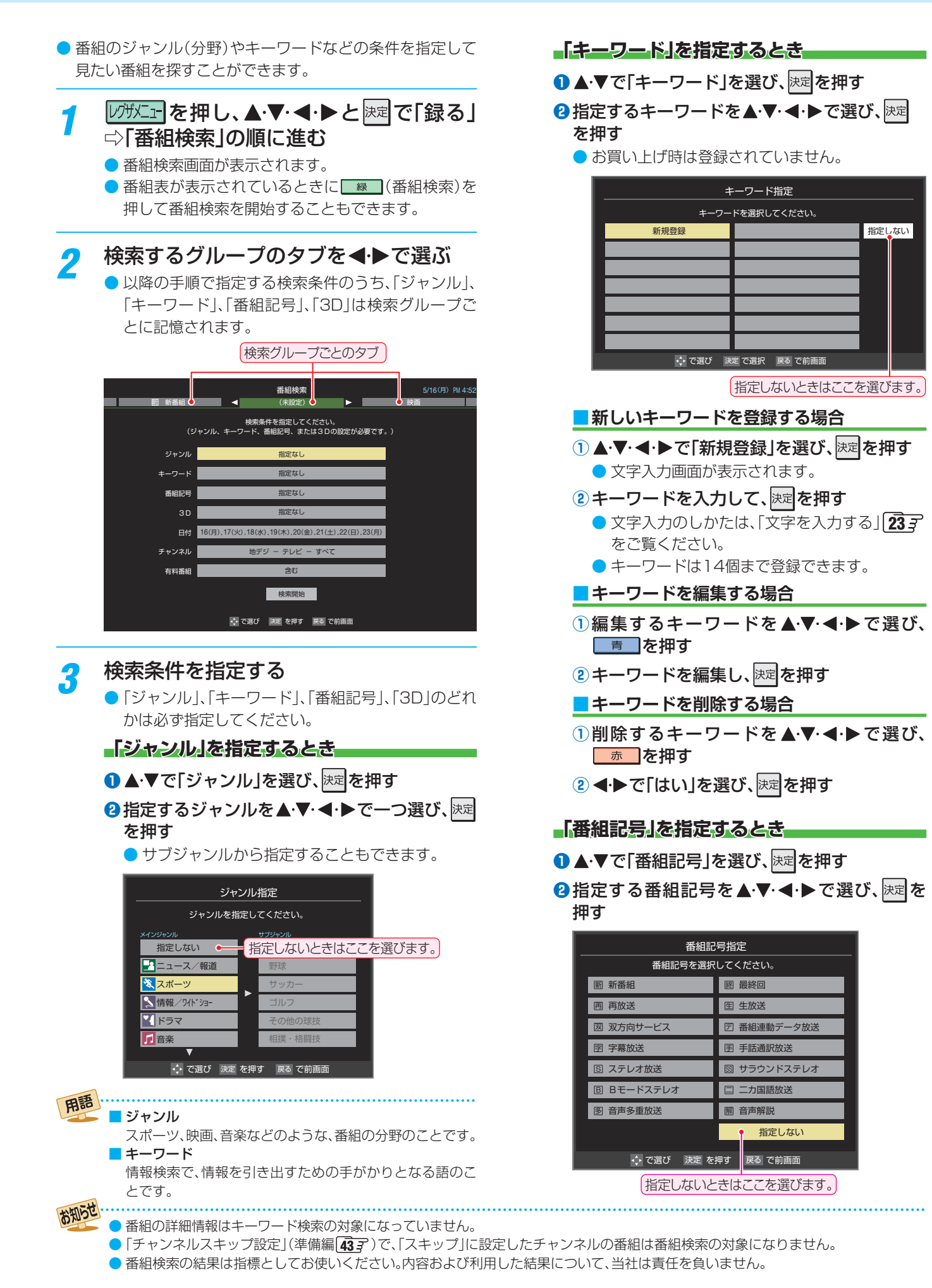

# テレビを見る 条件を絞りこんで番組を探す っづき

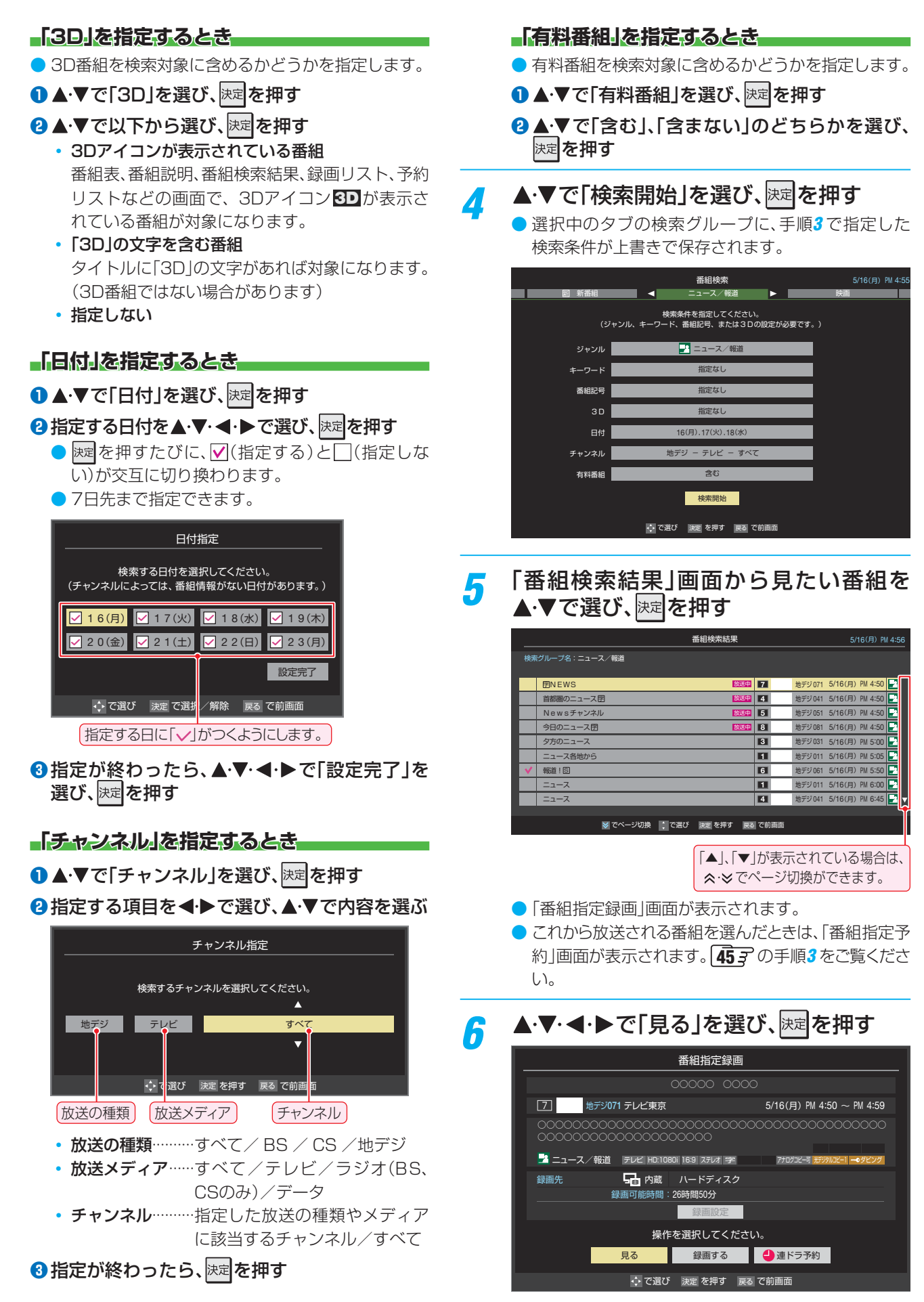

● 選んだ番組の放送画面になります。

テレビを見る

# <sup>テレビを見る</sup> **文字を入力する**

番組検索のキーワード指定で、新しいキーワードを登録する 場面などで文字入力画面が表示されます。

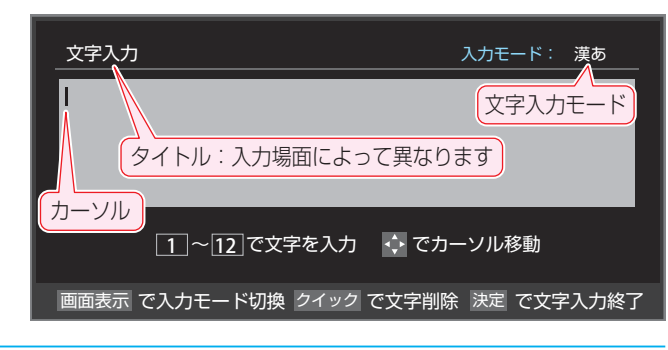

#### 12. で文字を入力する

携帯電話と同様の操作で文字を入力します。
 入力例:がっこう

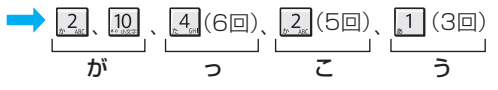

- 濁点(\*)や半濁点(\*)を入力するには、文字に続けて
   ∞を押します。
- 小文字にできる文字は、文字に続けて
   ・のを押すたび
   に大文字と小文字が切り換わります。(例: つ⇔っ)
- ●同じボタンに割り当てられた文字を続けて入力する 場合は、次の文字の前に●を押します。
  - 入力例: あい  $\rightarrow$   $[1]_{,} \blacktriangleright$   $[1]_{(20)}$
- 文字入力モードを変えるときは、 画面表示 を押します。
- 文字を挿入するには、挿入する場所を▲·▼·◀·▶で 選んで入力します。

#### 文字を削除するには

- 1文字を削除するには、クイックを短く押します。 カーソルの右に文字がない場合は、カーソルの左の1 文字が削除されます。カーソルの右に文字がある場合 は、カーソルの右の1文字が削除されます。
- 文字をまとめて削除するには、 2イックを押し続けます。 カーソルの右に文字列がない場合は、文字がすべて 削除されます。カーソルの右に文字列がある場合は、 カーソルより右の文字がすべて削除されます。

#### 以下の操作で文字を確定する

3

お知らせ

- 漢字に変換しないときは、決定を押す
- ●漢字に変換するときは、▼を繰り返し押し、希望の漢字が見つかったら速を押す
  - 希望する漢字に変換されない場合は、変換する範囲を
     囲を
     ・▶で変え、▲・▼で再度変換します。

#### すべての入力が終わったら、 歴を押す

入力した文字は、次のように表示されます。

● 文字入力画面が表示される前の操作場面に戻ります。

#### 文字入力モード

| 「漢あ」                   | 漢字変換モード | ひらがなや漢字を入力できます。 |
|------------------------|---------|-----------------|
| 「カナ」                   | 全角カナモード | カタカナを入力できます。    |
| 「aA」                   | 全角英字モード | 全角の英字を入力できます。   |
| <b>「</b> abAB」         | 半角英字モード | 半角の英字を入力できます。   |
| [12]                   | 全角数字モード | 全角の数字を入力できます。   |
| <b>[</b> 1234 <b>]</b> | 半角数字モード | 半角の数字を入力できます。   |
| 「全角記号」                 | 全角記号モード | 全角の記号を入力できます。   |
| 「半角記号」                 | 半角記号モード | 半角の記号を入力できます。   |
|                        |         |                 |

- 文字入力の場面によっては、使用できる文字入力モードの種類が少なかったり、切り換えられなかったりすることがあります。
- 文字入力モードが「全角記号」、「半角記号」のときには、入力 したい記号を文字入力画面から選びます。

#### 入力文字一覧

| 11272                           | 文字入力モード                     |                             |                                                                                                    |    |  |  |
|---------------------------------|-----------------------------|-----------------------------|----------------------------------------------------------------------------------------------------|----|--|--|
| עבשע                            | 漢字変換モード                     | 全角カナモード                     | 英字モード                                                                                                    | 数字 |  |  |
| " <b>1</b>                      | あ→い→う→え→お<br>→ぁ→い→う→え→お     | ア→イ→ウ→エ→オ<br>→ア→イ→ウ→エ→オ     | $1 \rightarrow 2 \rightarrow 3 \rightarrow 4 \rightarrow 5 \rightarrow$ $6 \rightarrow 7 \rightarrow 8 \rightarrow 9 \rightarrow 0$ | 1  |  |  |
| 力 <sup>、</sup> 2 <sub>ABC</sub> | か→き→く→け→こ                   | カ→キ→ク→ケ→コ<br>→カ→ケ           | $a \to b \to c$ $\to A \to B \to C$                                                                                                 | 2  |  |  |
| tanger                          | さ→し→す→せ→そ                   | サ→シ→ス→セ→ソ                   | $d \to e \to f$<br>$\to D \to E \to F$                                                                                              | 3  |  |  |
|                                 | た→ち→つ→て→と<br>→つ             | タ→チ→ツ→テ→ト<br>→ツ             | $g \rightarrow h \rightarrow i$<br>$\rightarrow G \rightarrow H \rightarrow I$                                                      | 4  |  |  |
|                                 | な→に→ぬ→ね→の                   | ナ→ニ→ヌ→ネ→ノ                   | $j \to k \to l$ $\to J \to K \to L$                                                                                                 | 5  |  |  |
| 136,100                         | は→ひ→ふ→へ→ほ                   | ハ→ヒ→フ→へ→ホ                   | $m \rightarrow n \rightarrow o$<br>$\rightarrow M \rightarrow N \rightarrow O$                                                      | 6  |  |  |
| #7pqrs                          | ま→み→む→め→も                   | ⋜→ミ→ム→メ→モ                   | $p \to q \to r \to s$ $\to P \to Q \to R \to S$                                                                                     | 7  |  |  |
| 8 t                             | や→ゆ→よ<br>→や→ゆ→よ             | ヤ→ユ→ヨ<br>→ヤ→ユ→ヨ             | $t \to u \to v$ $\to T \to U \to V$                                                                                                 | 8  |  |  |
| 65 <b>9</b>                     | ら→り→る→れ→ろ                   | ラーリールーレーロ                   | $W \to X \to Y \to Z$ $\to W \to X \to Y \to Z$                                                                                     | 9  |  |  |
| <b>10</b><br>*°小文字              | ゙→°→小文字変換                   | ゛→。→小文字変換                   | 小文字変換                                                                                                    | 0  |  |  |
| 11<br>peh.o                     | わ→を→ん→わ→、→。<br>→—→ ∟ (スペース) | ワ→ヲ→ン→ワ→、→。<br>→—→ ∟ (スペース) | * 1                                                                                                    | *  |  |  |
| 12,                             | * <sup>2</sup> 逆方向へ入力       | * <sup>2</sup> 逆方向へ入力       | * <sup>2</sup> 逆方向へ入力                                                                                                    | #  |  |  |

● 最後の候補までいくと、次は最初の候補に戻ります。

- \*\*1 全角英字の場合……。→/→:→-→\_→~→@→  $\Box$  (スペース) 半角英字の場合…….→/→:→-→\_→<sup>~</sup>→@→  $\Box$  (スペース)
- \*2 文字入力変換中に文字を通り過ぎたときに、逆方向へ戻します。

入力中の文字:黄色背景/未確定の文字:白色背景/漢字変換候補選択中の文字:灰色背景/確定した文字:背景なし

# <sup>テレビを見る</sup> 「おすすめサービス」で番組を探す

- 「おすすめサービス」は、当社ハイビジョンテレビやレコー ダーなどで番組情報サービスを利用しているユーザーの録 画・予約履歴情報をサーバーで収集し、サーバー側で各種ラ ンキング情報を集計・生成して、機器ごとのおすすめ番組 データを配信するサービスです。サーバーから配信されたお すすめ番組のリストなどから番組を選んで視聴したり、録画 や予約をしたりすることができます。
- 「おすすめサービス」のリストや番組表に表示されるおすす め番組は、当社の機器で本サービスを利用しているユーザーの録画・予約の人気が上位のものです。番組視聴率に基づく ものではありません。
- 「おすすめサービス」の対象の放送は地上デジタル放送とBS デジタル放送です。110度CSデジタル放送や地デジ難視 対策衛星放送は対象外です。

#### 「おすすめサービス」の利用に必要な準備

- インターネットへの接続と設定(準備編 64 3 ~ 65 3 )が 必要です。
- 「おすすめサービス設定」(準備編723)が必要です。「おす すめサービス」を「利用する」に設定してください。また、必 要に応じて「ジャンル設定」をしてください。

#### 「おすすめサービス」を起動する

1 // // を押し、▲·▼·◀·▶と速で「録る」 ☆「おすすめサービス」の順に進む

- 番組表や過去番組表が表示されているときに (おすすめサービス)を押して「おすすめサービス」を 起動することもできます。
- 「おすすめサービス」の「地デジランキング」リスト画 面が表示されます。

| <b>《</b> 地: | デジランキング  | ≫ BSランキング   | おすすめサービス 9 94.597トマシン注目番組 | 特集       | 5/16(月) AM 9:1<br>おしらせ | 0 |
|-------------|----------|-------------|---------------------------|----------|------------------------|---|
|             | スポーツ     | 94h^iya-    | < 総合 ►                    | 音楽       | バラエティ                  |   |
|             |          |             |                           |          | 1/30 ランク#              | Æ |
| 1位          | 地球ドラマティ  | ック「いきる〜親子熊  | ミに3年密着~」                  | 6 地デジ061 | 5/16(月) AM 9:00 🞇      |   |
| 2位          | 映像さんぼ「北  | /極・南極1」     |                           | 6 地デジ061 | 5/17(火) AM10:00 🎬      | 1 |
| 3位          | シリーズ自然遺  | 瞳100「ヨーロッパ  | (大草原」                     | 1 地デジ011 | 5/16(月) PM 9:00 🎑      | 1 |
| 4位          | 決定日本の旅グ  | 「ルメ<四国編>    |                           | 4 地デジ041 | 5/17(火) PM 7:00        |   |
| 5位          | 水曜劇場「88」 |             |                           | 6 地デジ061 | 5/18(水) PM 9:00 🎬      | 1 |
| 6位          | ハッピー家族   | 最終話         |                           | 5 地デジ051 | 5/19(木) PM 9:00 🎬      | 1 |
| 7位          | ドラマCAN   | FMAX!J      |                           | 4 地デジ041 | 5/21(±) PM 8:00 🕌      | 1 |
| 8位          | 昼下がりショー  | - 「ロストドリーム」 |                           | ■ 地デジ081 | 5/20(金) PM 1:00 🎬      | 1 |
| 9位          | 月曜ロードショ  | ー「マイメモリーズ」  |                           | 7 地デジ071 | 5/16(月) PM 9:00 🕌      | 1 |
| 10位         | 痛快!ドライビ  | ニングex       |                           | ■ 地デジ081 | 5/19(木) AM10:00 💽      | 1 |
|             |          | 1 75 W75 B  | 卑 た畑オ 🖉 📉 日7 ト田嶋          | 豊かく訪ら    |                        |   |

「おすすめサービス」を終了するときは、
 ()を押します。

#### 地デジやBSのランキングから番組を選ぶ

●「地デジランキング」や「BSランキング」のリスト画面からお 好みの番組を選んで視聴したり、予約したりできます。

#### 【 ペ|・|≫|で「地デジランキング」または「BS ランキング」のタブを選ぶ

# 2 ◀ ▶ でお好みのジャンルのタブを選ぶ

- 「おすすめサービス設定」の「ジャンル設定」で設定したジャンルのタブが表示されるようになっています。
- **3** ▲·▼でお好みの番組を選び、<sup>決定</sup>を押す
  - 放送中の番組を選択した場合は「番組指定録画」画面が、放送予定の番組を選択した場合は「番組指定予約」 画面が表示されます。(予約済番組を選択した場合は、 「予約内容確認/取り消し」画面が表示されます)

#### • 放送中の番組を選択したとき

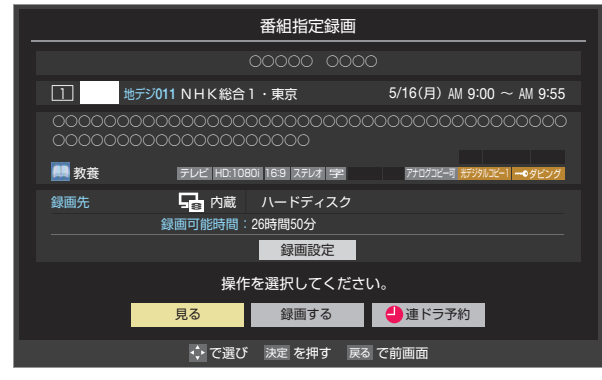

- 番組を視聴する場合は ◀・▶ で「見る」を選んで課 を押します。
- 放送予定の番組を選択したとき

| 番組指定予                                   | 利                                       |
|-----------------------------------------|-----------------------------------------|
| 00000 0                                 | 0000                                    |
| 4 地デジ041 日テレ1                           | 5/16(月) PM 1:00 $\sim$ PM 1:55          |
| 000000000000000000000000000000000000000 | 000000000000000000000000000000000000000 |
| ドラマ テレビ HD:1080i 16:9 ステレオ **           | 字 アナログコビー可 新ジタルコビー1 一・タビング              |
| 録画先                                     | ۶ <u>/</u>                              |
|                                         |                                         |
| 操作を選択してく                                | ださい。                                    |
| √ 視聴予約 🕘 録画予約                           | 9 🤚 連ドラ予約 予約日時変更                        |
| ◆ で選び 決定を押す                             | 戻る で前画面                                 |

● 録画や予約をする場合は、 45 了の手順3 をご覧ください。

#### タイムシフトマシン注目番組から選ぶ

タイムシフトマシン録画番組のおすすめ番組から選んで、視聴したり、内蔵ハードディスクに保存したりすることができます。

#### 

- 2 ▲·▼でお好みの番組を選び、
  歴を押す
  - 「番組指定再生画面」 **36 3** が表示されます。
    - 選択した番組を視聴する場合は、363の手順4
       373をご覧ください。
    - 選択した番組を保存する場合は、413 をご覧く ださい。

#### 「特集」から番組を選ぶ

- サーバーから提供される「特集」から番組を選ぶことができます。
  - |«|·|»|で「特集」のタブを選ぶ
    - 「特集」の画面が表示されます。

# 2 ◀▶でお好みの特集のタブを選ぶ

- 説明文がページ内に表示しきれていないときは、
   ・ ご でページを切り換えます。
   関連番組は表示されない場合もあります。
- R注目和EIG4X小C+1/4/5/1/3/目 しめります。
   S1/6(9) At 9:10
   To 75 00 L'X S1/6(9) At 9:10
   To 75 00 L'X S1/6(9) At 9:10
   To 75 00 L'X S1/6(9) At 9:10
   To 75 00 L'X S1/6(9) At 9:10
   To 75 00 L'X S1/6(9) At 9:10
   To 75 00 L'X S1/6(9) At 9:10
   To 75 00 L'X S1/6(9) At 9:10
   To 75 00 L'X S1/6(9) At 9:10
   To 75 00 L'X S1/6(9) At 9:10
   To 75 00 L'X S1/6(9) At 9:10
   To 75 00 L'X S1/6(9) At 9:10
   To 75 00 L'X S1/6(9) At 9:10
   To 75 00 L'X S1/6(9) At 9:10
   To 75 00 L'X S1/6(9) At 9:10
   To 75 00 L'X S1/6(9) At 9:10
   To 75 00 L'X S1/6(9) At 9:10
   To 75 00 L'X S1/6(9) At 9:10
   To 75 00 L'X S1/6(9) At 9:10
   To 75 00 L'X S1/6(9)
   To 75 00 L'X S1/6(9)
   To 75 00 L'X S1/6(9)
   To 75 00 L'X S1/6(9)
   To 75 00 L'X S1/6(9)
   To 75 00 L'X S1/6(9)
   To 75 00 L'X S1/6(9)
   To 75 00 L'X S1/6(9)
   To 75 00 L'X S1/6(9)
   To 75 00 L'X S1/6(9)
   To 75 00 L'X S1/6(9)
   To 75 00 L'X S1/6(9)
   To 75 00 L'X S1/6(9)
   To 75 00 L'X S1/6(9)
   To 75 00 L'X S1/6(9)
   To 75 00 L'X S1/6(9)
   To 75 00 L'X S1/6(9)
   To 75 00 L'X S1/6(9)
   To 75 00 L'X S1/6(9)
   To 75 00 L'X S1/6(9)
   To 75 00 L'X S1/6(9)
   To 75 00 L'X S1/6(9)
   To 75 00 L'X S1/6(9)
   To 75 00 L'X S1/6(9)
   To 75 00 L'X S1/6(9)
   To 75 00 L'X S1/6(9)
   To 75 00 L'X S1/6(9)
   To 75 00 L'X S1/6(9)
   To 75 00 L'X S1/6(9)
   To 75 00 L'X S1/6(9)
   To 75 00 L'X S1/6(9)
   To 75 00 L'X S1/6(9)
   To 75 00 L'X S1/6(9)
   To 75 00 L'X S1/6(9)
   To 75 00 L'X S1/6(9)
   To 75 00 L'X S1/6(9)
   To 75 00 L'X S1/6(9)
   To 75 00 L'X S1/6(9)
   To 75 00 L'X S1/6(9)
   To 75 00 L'X S1/6(9)
   To 75 00 L'X S1/6(9)
   To 75 00 L'X S1/6(9)
   To 75 00 L'X S1/6(9)
   To 75 00 L'X S1/6(9)
   To 75 00 L'X S1/6(9)
   To 75 00 L'X S1/6(9)
   To 75 00 L'X S1/6(9)
   To 75 00 L'X S1/6(9)
   To 75 00 L'X S1/6(9)
   To 75 00 L'X S1/6(9)
   To

関連番組

# 3 ▲·▼でお好みの番組を選び、 法

● 以降は、「地デジランキング」や「BSランキング」のリ スト画面から番組を選んだ場合の動作と同様です。

#### 「特集」の情報が更新されたとき

「おすすめサービス」の「特集」の情報が更新された場合、本機の電源を「入」にしたときに、情報が更新されたことを知らせる表示が出ます。この表示はしばらくすると消えます。

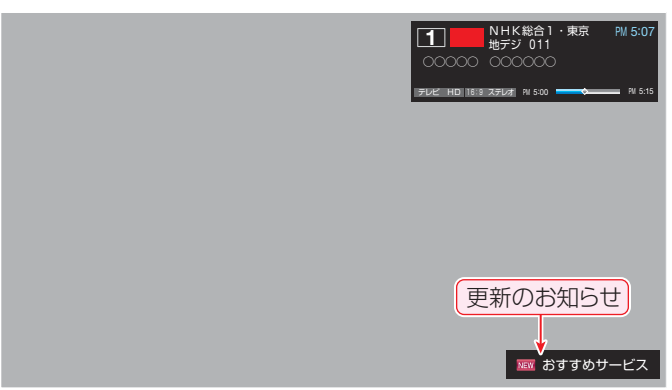

#### 番組を並べ替える

- この設定は「おすすめサービス」全体で共通になります。
- この設定は「おすすめサービス」を終了するまで継続され、次回起動時は「ランク順」に戻ります。

#### ■■を押す

2

● 並べ替えメニューが表示されます。

# ▲・▼で以下から選び、 速を押す

- ランク順(特集番組リスト順) ………
   サーバーから配信されたランク順に並びます。
   日付順………
- 放送開始日時が早い順に並びます。

#### 「おしらせ」を見る

 サービス運用に関するお知らせがサーバーから配信される ことがあります。

# |«|·|»|で「おしらせ」のタブを選ぶ

●「おしらせ」の画面が表示されます。

# 2 見たいお知らせを◀▶で選ぶ

説明文がページ内に表示しきれていない場合は、

| 地デジランキング   | BSランキング               | おすすめサート<br>941597トマシン注目番組            | ビス<br>特集                              |          | 5/16(月) AM<br>おしらせ | 9:10<br><b>》</b>                          |
|------------|-----------------------|--------------------------------------|---------------------------------------|----------|--------------------|-------------------------------------------|
| お知ら1       | 20 <                  | お知らせ②                                | ►                                     | お知ら      | 5 <b>2</b> 3       |                                           |
|            |                       |                                      |                                       |          |                    | 388888888888888888888888<br>3888888888888 |
| 0000000000 | 000000000<br>इ.ट्रस्ट | 000000000000000000000000000000000000 | ◎○○○○○○○○○○○○○○○○○○○○○○○○○○○○○○○○○○○○ | 00000000 | 0000000            |                                           |

#### 番組表でおすすめ番組を探す

- 「おすすめサービス」を利用すると、番組表におすすめアイコンが表示されるようになります。(タイムシフト録画番組の番組表(過去番組表)については367 をご覧ください)
- ※ 番組表表示とリスト表示でおすすめ番組が異なる場合があ ります。

|                        | ₩ 地デジテレ                                                                       | ビ 5/1                                                                                                    | 6(月) 17(火) 18(2                                                                                                    | 水) 19(木) 20(金) 21                                                                             | (士) 22 (目) 23 (月)                                                                                            |                                                                                                    | 5/16(月) AM 9:13                                                                              |                    |
|------------------------|-------------------------------------------------------------------------------|----------------------------------------------------------------------------------------------------|----------------------------------------------------------------------------------------------------|-----------------------------------------------------------------------------------------------|----------------------------------------------------------------------------------------------------|----------------------------------------------------------------------------------------------------|----------------------------------------------------------------------------------------------|--------------------|
|                        | 1 011                                                                         | 2 021                                                                                                    | 4 041                                                                                                    | 6 061                                                                                         | 8 081                                                                                                    | 5 051                                                                                                    | 7 071                                                                                        |                    |
| _                      | NHK総合・東京                                                                      | NHK教育・東京                                                                                                    | 日本テレビ                                                                                                    | TBS                                                                                           | フジテレビジョン                                                                                                    | テレビ傾日                                                                                                    | テレビ東京                                                                                        |                    |
| 5/16<br>(月)<br>AM<br>9 | ●参助りアワー カラ<br>オケキングとうとう1<br>モ万円で豪華な黄品優<br>得今日の船刊早読みチ<br>ェック                   | ■●うらデータ 582<br>0分!すべてメイン差<br>・すぼら先生新メニュ<br>ー秋葉原からの生選<br>北の国のわんこ マ人<br>気アイドル年齢サバ読<br>み事件統報                                                                                     | <ul> <li>型ネイキッド・トーク         <ol> <li>「1. ほんとにいいものはいつもここから」             <li>「2. 思いものはな…</li> <li>ごカナダ・ゆとりの族             </li> <li>オーロラを求め通かな</li></li></ol></li></ul> | 区「フレームシフト・セ<br>ンス」(99東芝<br>エンタメ)「M・N・<br>シャララ・ガトーミル<br>ク・マティーニな彼は<br>ふけていく。波乱万丈<br>の地番200億ドルの | ※快適パンザイ 「ペネ<br>チア国際映画祭でゴー<br>ルドライオンがはぶ」<br>相山文治部・所害祭・<br>西木亮・田村強和・福<br>田馬吉・花堆すみれ、<br>務頓靖吾・富士満春彦<br>マロムになった決定 | 図シリーズ いよどきの日本人」日本人の本来の姿を過去から探る。 さ代の食生活を現代に、開口隆・山田 武・新城進一・中尾島 ゲスト、リリー・カ トコーン、含菜 シミ                                                                                                    | 図おもいっましてV 神<br>通川のジンちゃんまた<br>もや登場 今日の裕言<br>先取り景態ニュース 図ガッチリあったまりま<br>ショー 暖房務県頂上<br>決戦 電気コタッガチ | ам<br>9<br>Ам      |
| 10                     | 彼しかったあの妖顕…                                                                    |                                                                                                    | 口大紀行                                                                                                    | 超電線作品                                                                                         | !ゴールドライオンは                                                                                                   | ー・ズー、ウイズ ス                                                                                                    | ャンビオンに挑む!                                                                                    |                    |
| ам<br>11               | <ul> <li>回うれしい健康家族 これで安留! 足裏マッ…</li> <li>回おもてなしのテーブル<br/>交然の来名でも田…</li> </ul> | 図√フルホース まぜ<br>ごはん家族誕生」今夜<br>誕生の秘密が明かされ<br>る!                                                                                                    | 図スポークン 首都圏達<br>報 早崎浩平・藤内頃<br>次・柿沼広幸 ほか                                                                                                    | <ul> <li>C i ne v 情報館 「<br/>いろんな専抜アクショ<br/>ン映画大集合」</li> <li>図今日のプロフィール</li> </ul>             | 隆の手に!」<br>國明日の天気                                                                                             | ーバースタンブ<br>図ニュース                                                                                                    | 国健康FAQ 「まちが<br>ったまま患者きしてい<br>ませんか? 歯周病対策<br>に効果的な着き方とは                                       | ™<br>11            |
| <sup>рм</sup><br>0     | 図地球音楽 世界の最新<br>音楽情報をお届け 月<br>刊ランキング                                           | 第二コース12 王室フ<br>アミリー揃って川遊び<br>天地創造をした神は今<br>何を考えるのか 今日<br>の天気最新情報                                                                                                    | <ul> <li>         ・         ・         ・</li></ul>                                                                                                    |                                                                                               | <ul> <li>[Ø] ( 98米)</li> <li>[ダレン・ヤコスキー、<br/>、フレンチ・ガトー、<br/>ヤコブ・スキー、ザ・<br/>フー、キャノフスキー</li> </ul>             | <ul> <li>□ 「ウヒョー・鍋るんだ<br/>ナハナハ」 (* 98</li> <li>□) 「小田原裕次郎・<br/>※井百合・加藤原治・<br/>週回真法・土屋理授・     </li> </ul>                                                                                                    | <ul> <li>Cinemaパラダイス5つ星確実!今週<br/>公開の注目映画独占昭介売れ筋DVD人…</li> </ul>                              | <sup>рм</sup>      |
| <sub>РМ</sub><br>1     | ショートセレブ<br>「猪豚雷太郎・横寄津<br>・加息安春・富士瀬陽<br>彦ほか」                                   | 30<br>30<br>30<br>30<br>30<br>30<br>30<br>5<br>5<br>7<br>6<br>8<br>5<br>5<br>7<br>6<br>7<br>6<br>7<br>6<br>7<br>6<br>7<br>6<br>7<br>7<br>7<br>8<br>7<br>8<br>7<br>7<br>7<br>7 | 道スポーツ天国<br>道達動への予感「あの<br>空と現在とのつなが…                                                                                                    | 出演 ^レモコレモロク<br>ガス :一ほか]                                                                       | ・ミノフスキー・ゴハ<br>ンスキー」ほか                                                                                        | 末井洋子・藤明子・石<br>居友明ほか」<br>観日3 今日のプレゼント                                                                                                    | 第ライディングGOGO<br>今シーズン発売の…<br>第二ュース あの事件…                                                      | <sup>рм</sup>      |
| <sup>рм</sup><br>2     | 団お昼寝TV 昼寝で仕<br>事の効率UP効果的な<br>昼寝のしかた                                           | 並スポーツナウ ブロ野<br>球デーゲーム速報 今<br>日の特集 海外サッカ<br>一情報                                                                                                    | ■昼過さ夢気分 夕飯バ<br>ンザイ お宅のメニュ<br>一拝見!一番人気はハ<br>ンバーグ                                                                                                    | (2) 「数 7級生」 ( 0<br>1米 「白菜・にんじ<br>ん・・マト・季節のお<br>野菜 いかがです」                                      | 「ミテー」(08独<br>)「アルフレッド・グ<br>レゴリー、カール・ハ<br>インツ・シュロート…                                                          | <ul> <li>※ 「新鮮君」 (0</li> <li>(1)</li> <li>(1)</li> <li>(2)</li> <li>(2)</li> <li>(</li></ul> | <ul> <li>照ハイビーとジョンの大<br/>冒険</li> <li>取今日のブラン</li> </ul>                                      | <sub>РМ</sub><br>2 |
|                        | カナダ・ゆとり                                                                       | の旅                                                                                                    |                                                                                                    |                                                                                               |                                                                                                    | _                                                                                                    |                                                                                              |                    |
|                        | «» » » ~ ~                                                                    | ジ切換                                                                                                    | 16日時切換                                                                                                    | あ おすすめサート                                                                                     | 「ス 縁 番組検索                                                                                                    | 1 町 予約リスト                                                                                                    | 2642                                                                                         |                    |
|                        |                                                                               | - /30/                                                                                                    |                                                                                                    |                                                                                               |                                                                                                    |                                                                                                    | 2.122                                                                                        |                    |
|                        |                                                                               |                                                                                                    |                                                                                                    |                                                                                               | おす                                                                                                    | すすめアィ                                                                                                    | イコン 🍟                                                                                        |                    |

# テレビを見る <mark>外部入力の画面に切り換える</mark>

ダーなどの再生番組を見たり、ゲーム機を接続して楽しんだりする場合は、以下の操作をします。

▶機器の接続や設定については、「映像機器を接続する」(準備編 593)をご覧ください。

テレビを見る

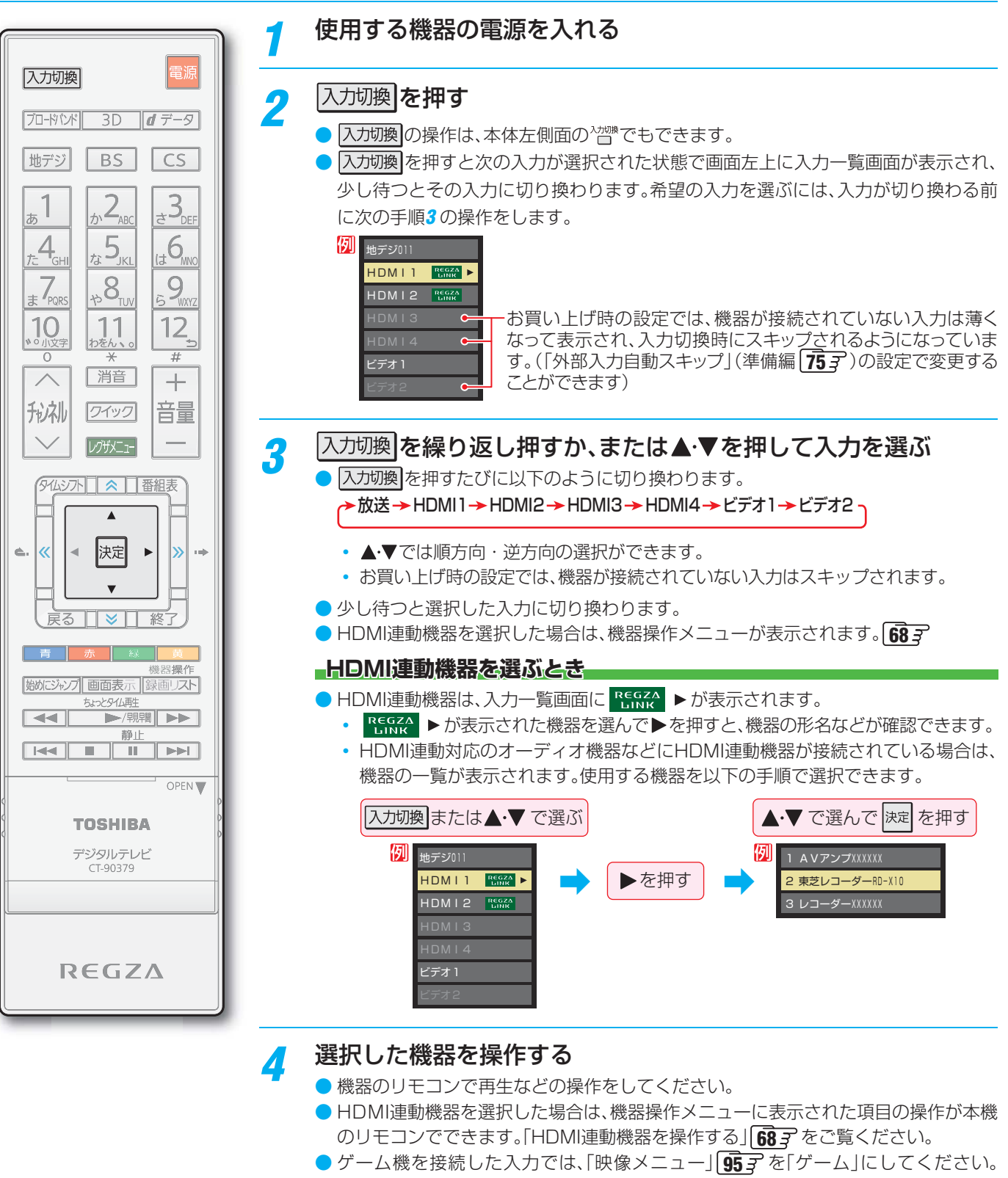

▶本機の外部入力端子(HDMI入力1~4、ビデオ入力1~2)に接続したビデオやDVD・ブルーレイディスクプレーヤー /レコー

- ゲームのレスポンスを重視した、ゲームに適した画質設定になります。
- ※ 3D表示中や3Dコンテンツの2D表示中は映像の遅延が大きくなり、ゲームに適さな いことがあります。

お知らせ

# テレビを見る

テレビ画面に二つの映像を映して楽しむことができます。※録画中は二画面表示にできません。

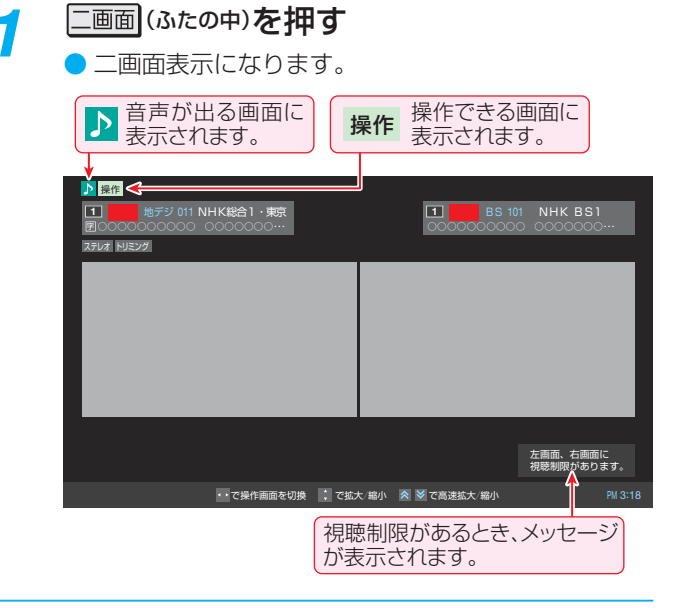

#### ▶ 操作したい画面を ◀・▶ で選ぶ

 ● ◀・▶を押すと、操作できる画面や音声が出る画面が 以下のように切り換わります。

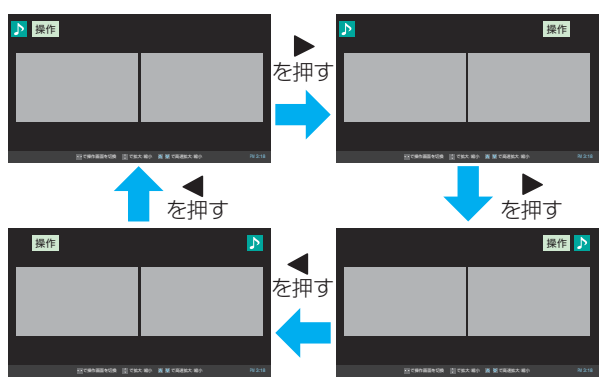

#### チャンネルや入力を選ぶ

3

お知らせ

| 左画面    | 右画面     |
|--------|---------|
| 放送     | 放送      |
| 放送     | 外部入力    |
| 外部入力   | 放送      |
| 録画番組再生 | 放送、外部入力 |
|        |         |

外部入力:HDMI 1~4、ビデオ1~2

#### 

♪が表示されていたほうの一画面表示になります。

#### 放送画面のチャンネルを切り換えるとき

●「リモコンで番組を選ぶ」143の操作をします。

#### -HDMI入力やビデオ入力に切り換えるとき

た画面に操作を移動させてから、前ページの「外部入力の画面に切り換える」の操作をします。ただし、「HDMI連動機器を操作する」の操作はできません。(HDMI連動対応のオーディオ機器の音量操作などはできます)

#### 左画面で録画番組再生をするとき

- ●一画面表示でハードディスクの録画番組再生 54 3 を開始してから \_\_\_\_\_ を開します。
- 録画番組再生の対象機器はハードディスクのみです。
- 再生中に早送り再生などのリモコン操作ができます。 55 3
- 再生が終了した場合や、 を押した場合は一画面表示に なります。
- 一画面表示で「今すぐニュース」
   57 家 を再生しているときに
   三画面を押して、左画面で「今すぐニュース」の再生をすることもできます。

#### 番組情報などを見るとき(放送/再生)

- 画面表示
   を押して、番組情報の表示/非表示の切換えができます。
- 審職調(ふたの中)を押すと、操作が表示されているほうの
  画面の番組説明が表示されます。

#### 画面の大きさを変えるとき

- を画面を拡大することができます。(左画面の拡大につれて 右画面は縮小されます)
  - ▲·▼を押すと、画面の大きさが徐々に変わります。
  - を押すと、画面の大きさが大と小の2段階で変わります。
- 左右が黒く表示されている16:9の映像の場合、クイックを押して▲・▼で「画面サイズ」を選んで展を押すと、映像部分が拡大表示されます(トリミング)。(もう一度同じ操作をすると元の表示に戻ります)

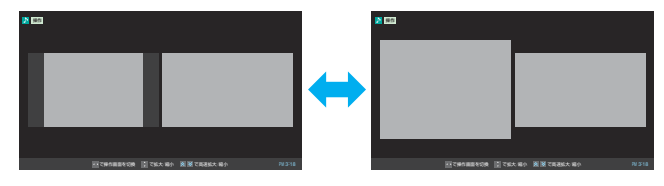

#### 視聴制限があるとき

- 視聴制限がある場合は、その旨のメッセージが画面右下に表示されます。
- 視聴制限のある番組の視聴には、視聴制限設定が必要です。
   詳しくは「視聴できる番組を制限する」(準備編73)をご覧ください。
- 二画面のときは、ラジオ/データ放送を視聴できません。ラジオ放送やデータ放送を視聴しているときに二画面表示にすると、最後に選んでいたテレビ放送チャンネルの映像が表示されます。
- 二画面表示のときに、ブロードバンド機能は使えません。(ブロードバンドメニューの「インターネット」
   88.3 を使用中に二画面にする ことはできます)
- ▶二画面表示のときに、HDMI連動機器からのワンタッチプレイはできません。
- 二画面表示のときに本機からの録画が始まると、一画面表示に戻ります。

一画面で楽しむ

# <sup>テレビを見る</sup> 3D映像を楽しむ

 別売の3Dグラス(形名: FPT-AG02(J)またはFPT-AG01 (J))を使って、3Dに対応したブルーレイディスクや放送 などの映像を3D映像(立体映像)で楽しむことができます。

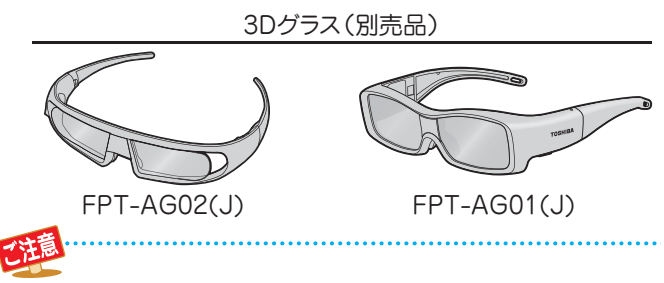

#### 3Dグラスのレンズ部分(液晶シャッター)について

- 以下の点にご注意ください。レンズ部分が傷ついたり壊れたりすると、3D映像の品質が低下する原因となります。
  - レンズ部分に力を加えないでください。
  - レンズ部分の表面を鋭利なもので引っかいたりしないで ください。
  - 3Dグラスを落としたり、曲げたりしないでください。

#### 赤外線通信について

- テレビの3Dグラス用赤外線発信部 8 の前に物を置かないでください。また、3Dグラスの赤外線受信部をよごしたり、ラベルやシールなどを貼ったりしないでください。テレビからの赤外線信号を受信できなくなり、3Dグラスが正しく動作しなくなることがあります。
- 他の赤外線通信機器や3D対応テレビなどの影響があると、 3Dグラスが正しく動作しなくなることがあります。また、テレビ(本機)からの赤外線信号が他の赤外線通信機器などの動作に影響を与えることがあります。相互に影響のない位置でご使用ください。

#### ■視聴時のご注意

- 3Dグラスの近くで携帯電話やハンディ無線機などを使用すると、3Dグラスが正しく動作しなくなることがあります。
- 3Dグラスの使用環境温度範囲(0℃~40℃)およびテレビの使用環境温度範囲(0℃~35℃)でご使用ください。使用環境温度範囲外では、3D映像の品質や製品の信頼性を保証できません。
- 蛍光灯照明の部屋で視聴している場合、蛍光灯の点灯周波数によっては部屋全体の明るさがちらつくことがあります。このような場合は、蛍光灯を暗くするか、他の照明器具を使用するなどの対処をしてください。(特にお子様がいる場合などは、照明を消して真っ暗な室内でテレビを見ることはおすすめできません)
- 3Dグラスは正しく着用してください。上下や前後を逆にすると、正しい3D映像を見ることができません。
- 3Dグラスを着用した状態では、他の液晶ディスプレイ(パソコン画面、デジタル時計、電卓など)の表示が見づらくなることがあります。テレビ(本機)の3D映像以外のものを見るときは、3Dグラスをはずしてください。

#### ■機器の接続ケーブルについて

 3D対応機器を接続するときは、ハイスピードHDMI<sup>®</sup>ケーブ ルをご使用ください。(標準HDMI<sup>®</sup>ケーブルでは正常に動作 しないことがあります)

#### 安全上のご注意について

※ 別冊「準備編」の[14] ~ (15] こ、3D映像視聴時と3Dグ ラスの取扱いについての「安全上のご注意」を記載していま すので、必ずお読みください。

#### 基本操作

- ※ 3Dグラス(別売品)の取扱いについては、3Dグラスに付属の取扱説明書をご覧ください。
- 「はじめての設定」の「3D自動切換設定」(準備編 373)、または「3D自動切換」(準備編 703)を「オフ」に設定した場合、本機が3Dコンテンツを検出すると、以下のメニュー画面が表示されます。

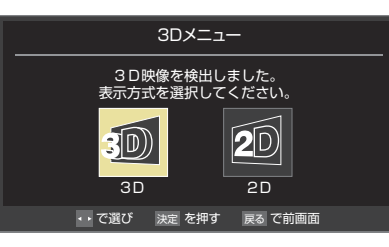

- ◀·▶で「3D」を選び、
  □
- \* 3Dグラスがない場合などは、「2D」を選べば2D映像 (通常の映像)に変換されて表示されます。
- 2 「3D視聴時のご注意」の画面の内容を▼ を押して最後まで読み、<・>で「はい」ま たは「いいえ」を選んで速を押す
  - 映像が3D表示になります。
  - 「3D視聴時のご注意」の画面は、[設定](ふたの中)を押し、▲・▼と速むで「機能設定」⇔「3D設定」⇒「3D視聴時のご注意」の順に進んで表示させることもできます。
- 3Dグラスの電源を入れる
- 🔏 3Dグラスを着用し、視聴する
  - 視力矯正用のメガネを着用している場合は、そのメガネに重ねて3Dグラスを着用します。

# **5** 見終わったら、3Dグラスの電源を切る

※ テレビ本体と3Dグラスの赤外線通信が約5分間途 絶えた場合にも、3Dグラスの電源が切れます。

#### - 3Dグラス(FPT-AG02(J))を充電するとき

 図のUSB端子を使用してください。充電方法については、 3Dグラスの取扱説明書をご覧ください。

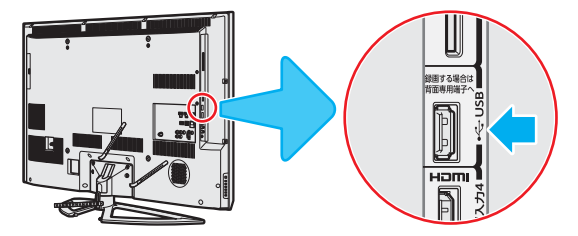

#### 3D映像の視聴を制限する

お子様の視覚機能への影響が懸念される場合などに、3D映像の視聴制限機能をご使用ください。

#### タイマーで視聴時間をお知らせする

- 3D映像を長時間視聴した場合にメッセージが表示されるようにすることができます。
- 「3D視聴制限タイマー」(準備編 713)の手順でメッセージが表示されるまでの時間を設定してください。

#### 暗証番号で制限する

- 「3D暗証番号設定」(準備編 703)の手順で「3D暗証番号」 を設定のうえ、「3D視聴制限」(準備編 713)を「制限する」に 設定してください。
- 3D表示開始の際に暗証番号の入力画面が表示されるように なります。お子様に3D映像を視聴させてもよい場合は、保護 者の方が3D暗証番号を入力してあげてください。

#### 3D映像が自動表示されるようにする

- 本機が3Dコンテンツを検出したときの動作を、「3D設定」の 「3D自動切換」(準備編 70 子)で設定することができます。
- 3Dメニューが表示されないようにするには、「3D」または 「2D」に設定します。3Dグラスがない場合や、3Dグラス を使用しない場合は「2D」に設定します。
  - 3D…… 3Dコンテンツが自動的に3D表示になります。
  - 2D…… 3Dコンテンツが自動的に2D表示になります。
- ※ 3D放送の場合でも自動で切り換わらないことがあります。 その場合は、以下の3Dの操作をしてください。

#### リモコンで2D/3D表示を切り換える

#### <u>3D</u>を押す

- 3D を押すたびに3D表示と2D表示に交互に切 り換わり、画面に「3D表示に切り換えました。」など のメッセージが約4秒間表示されます。
- 3D を押したときに「3Dメニュー」が表示された 場合は、表示方式を◀・▶で選んで、疑を押します。
- 3D を押したときに正しく切り換わらないコン テンツの場合は、右記の「3D表示モード切換」や「2D 表示モード切換」の操作をしてください。

#### 2Dコンテンツの3D変換効果を切り換える

 3D や「3D表示モード切換」で2Dコンテンツを3D映 像に変換表示する際の効果を切り換えることができます。

<u>
7イック</u>を押し、▲·▼と速で「映像設定」 「2D3D効果」の順に進む

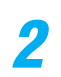

お知らて

```
◀·▶でお好みの効果を選んで</mark>速を押す
```

#### 3D表示モードを切り換える

● 3D表示をするときのモードを切り換えることができます。

7 クイックを押し、▲·▼で「3D表示モード切換」を選んで速を押す

#### ? ◀・▶で以下から選び、課題を押す

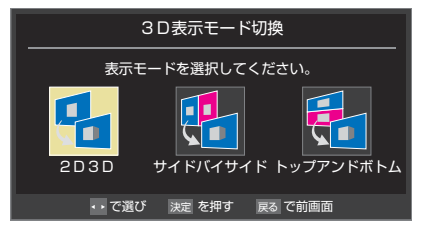

- 3D映像を楽しお れ む
- 2D3D ……2Dコンテンツが3D映像で表示されます。 (2D⇔3D変換表示)
- サイドバイサイド…右目用、左目用の映像が左右に配置された3Dコンテンツのときに選択します。
- トップアンドボトム…右目用、左目用の映像が上下に配置された3Dコンテンツのときに選択します。

#### 2D表示モードを切り換える

● 2D表示をするときのモードを切り換えることができます。

ク<u>イック</u>を押し、▲·▼で「2D表示モード切 換」を選んで<sup>決定</sup>を押す

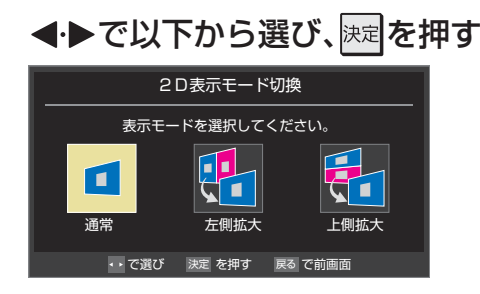

- 通常……… コンテンツがそのまま表示されます。
- **左側拡大**…左側の映像が拡大表示されます。
- 上側拡大…上側の映像が拡大表示されます。

#### 3D映像が不自然に見えるとき

- 以下をお試しください。(映像によっては操作できません)
- 2 ▲·▼で「オン」を選んで速を押す

   改善されない場合は、「オフ」に戻してください。
- ※ 2Dコンテンツの3D映像変換表示では、映像によっては3D効果が表れにくいことがあります。また、見えかたには個人差があります。
  ●「3D表示モード切換」や「2D表示モード切換」の設定は、本機の一部の操作や番組の切り換わりなどの際に2D表示に戻ります。

2

●「3D左右映像反転」の設定は、本機の一部の操作や番組の切り換わりなどの際に「オフ」に戻ります。

# テレビを見る 便利な機能を使う

#### 画面サイズを切り換える

▶ 視聴している映像の種類に応じて、画面サイズを切り換えることができます。

操作編

7

<u>クイック</u>を押し、▲・▼で「画面サイズ切換」 を選んで<sup>速</sup>を押す

#### 2 お好みの画面サイズを▲·▼で選び、課定を 押す

- 選べる画面サイズは下表のとおりです。
- 各画面サイズのモードの説明は、次ページをご覧く ださい。
- \*\* 3Dコンテンツの3D表示時、3Dコンテンツの2D表 示時、2Dコンテンツの3D表示時は「フル」になり、 切り換えられません。

-放送番組やビデオ入力端子からの映像を見ているとき。

#### ▶が表示されるとき

● 腱を押す前に、必要に応じて以下の操作をします。

#### ●●を押す

#### 2お好みのモードを▲·▼で選ぶ

●右記の選択ができます。

画面サイズが「フル」、「ノーマル」または「ゲームフル」、「ゲームノーマル」のときは、「ジャストスキャン」と「オーバースキャン」の切換えができます。

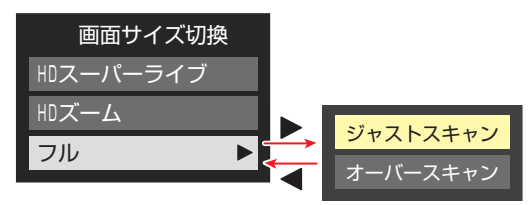

- ジャストスキャン… 16:9の映像が画面内に収まるように 表示させます。
- オーバースキャン…16:9の映像を少し大きめに表示させます。
- 画面サイズが「レトロゲームファイン」、「SDゲームファイン」の場合は、「ノーマル」と「フル」の切換えができます。
- ノーマル……映像が4:3のときに選択します。

| 映像の種類                                  | 選択できる画面サイズ                                                                                                    |  |  |
|----------------------------------------|----------------------------------------------------------------------------------------------------|--|--|
| デジタル放送の4:3の映像、ビデオ入力端子<br>(480iと480pのみ) | スーパーライブ、ズーム、映画字幕、フル、ノーマル                                                                                                    |  |  |
| デジタル放送の16:9の映像                         | <ul> <li>フル、HDスーパーライブ、HDズーム</li> <li>         ・ 画面サイズを変更した番組の放送中は、選んだ画面サイズが保持されます。         番組終了後、選局操作をすると「フル」に戻ります。     </li> <li>         ・電源入/切で「フル」に戻ります。     </li> </ul> |  |  |
| D5映像入力端子からのハイビジョン映像                    | <b>フル、ノーマル、HD スーパーライブ、HD ズーム</b><br>・ 機器の操作、電源入/切などで「フル」に戻ります。                                                                                                    |  |  |

#### HDMI入力端子からの映像を見ているとき

| 映像や信号フォーマットの種類        | 選択できる画面サイズ                           |
|-----------------------|--------------------------------------|
| 480i、480p             | ノーマル、Dot By Dot、スーパーライブ、ズーム、映画字幕、フル  |
| VGA、SVGA、XGA、SXGA     | ノーマル、Dot By Dot、スーパーライブ、ズーム、フル       |
| 720p、1080i、1080p、WXGA | ノーマル、Dot By Dot、HD スーパーライブ、HD ズーム、フル |

#### - 映像メニューを「ゲーム」にしているとき

| 入力端子     | 信号フォーマットの種類                                           | 選択できる画面サイズ                                       |
|----------|-------------------------------------------------------|--------------------------------------------------|
| HDMI入力端子 | 1080p、1080i、720p、480p、480i、<br>VGA、SVGA、XGA、WXGA、SXGA | ゲームフル、ゲームノーマル、Dot By Dot                         |
| D5端子     | 1080p、1080i、720p                                      | ゲームフル、ゲームノーマル、Dot By Dot                         |
| D5端子     | 480p                                                  | ゲームフル、ゲームノーマル、SD ゲームファイン、<br>レトロゲームファイン、ポータブルズーム |
| D5端子     | 480i                                                  | ゲームフル、ゲームノーマル、SD ゲームファイン、<br>レトロゲームファイン          |
| 映像入力端子   | 480i                                                  | ゲームフル、ゲームノーマル                                    |

#### 画面の見えかたについて

| 入力   | 画面サイズのモード               | 画面の見えかた             | 説明                                                                                       |  |
|------|-------------------------|---------------------|------------------------------------------------------------------------------------------|--|
| 4:3  | スーパーライブ                 | *1                  | 4:3の映像をワイド画面で楽しむモードです。画面左右の端に<br>いくほど映像が引き伸ばされます。                                        |  |
|      | ズーム                     | *1                  | 上下が黒い帯になっている映画などのワイド映像(レターボッ<br>クスといい、DVDソフトなどではケース背面などに「LB」と<br>表示されています)を拡大して楽しむモードです。 |  |
|      | 映画字幕                    | ※1<br>単単語を描いたりませんか? | レターボックスのワイド映像の下に字幕がはいっている場合<br>に、字幕を隠れにくくするモードです。                                        |  |
|      | フル                      | *1                  | DVDソフトなどのスクイーズ映像(縦に伸びて見える映像)<br>を、ワイド映像で表示するモードです。                                       |  |
|      | ノーマル                    |                     | 4:3の映像をそのままの横と縦の比で表示します。                                                                 |  |
|      | フル                      | 808                 | 16:9の映像を画面いっぱいに表示するモードです。<br>●「ジャストスキャン」と「オーバースキャン」の切換えができ<br>ます。 <b>30</b> 3            |  |
| 16:9 | HDスーパーライブ*2             | *3                  | 左右に帯(黒や模様など)のある16:9の映像をワイド画面で楽<br>しむモードです。画面左右の端にいくほど映像が引き伸ばされ<br>ます。                    |  |
|      | HDズーム <sup>*2</sup>     | *3                  | 上下左右に帯(帯も映像として送られています)のある16:9の<br>映像をワイド画面で楽しむモードです。                                     |  |
|      | ゲームフル                   | *4                  | ゲーム映像をテレビ画面いっぱいに拡大して表示します。                                                               |  |
| ゲーム  | ゲームノーマル                 |                     | ゲーム映像をそのままの横と縦の比で表示します。<br>(図は4:3の例です)                                                   |  |
|      | レトロゲームファイン<br>SDゲームファイン |                     | ゲーム映像を真円率が100%となるように2倍に拡大して表示します。<br>● 4:3映像用「ノーマル」と16:9映像用「フル」の表示切換ができます。<br>303        |  |
|      | ポータブルズーム                |                     | ポータブルタイプのゲーム機の映像を拡大して表示します。                                                              |  |
| HDMI | Dot By Dot              |                     | 入力信号の解像度のまま画面に表示します。映像のない部分は<br>黒く表示されます。                                                |  |

\*1 左側の図は画面サイズのモードを「ノーマル」にした場合の見えかたです。

\*2 デジタル放送のハイビジョン放送と標準画質放送の16:9の映像で切り換えることができます。

\*3 左側の図は画面サイズのモードを「フル」にした場合の見えかたです。

\*4 左側の図は画面サイズのモードを「ゲームノーマル」にした場合の見えかたです。

● このテレビは、各種の画面サイズのモード切換機能を備えています。テレビ番組等のソフトの映像比率と異なるモードを選択すると、 本来の映像とは見えかたが異なります。

● ワイド映像ではない従来(通常)の4:3の映像を、「スーパーライブ」などを利用してワイドテレビの画面いっぱいに表示してご覧になると、周辺画像が一部見えなくなったり、変形して見えたりします。制作者の意図を尊重した本来の映像は、「Dot By Dot」、「ノーマル」 (16:9映像の場合は「フル」)でご覧になれます。

●本機のD5映像端子は、スクイーズ映像と4:3映像時のレターボックス映像を識別します。これらの映像の視聴時には画面サイズが自動的に「フル」や「ズーム」に切り換わります。お好みで切り換えることもできます。

視聴する映像のフォーマットと画面サイズの組合せによっては、周囲の映像が隠れたり、画面の周囲が黒で表示されたり、左右の端がちらついたりすることがあります。また、放送画面に表示される選択項目を選ぶ際に枠がずれて表示されることがあります。

 テレビを公衆に視聴させることを目的として、喫茶店、ホテル等に置いて、画面サイズの切換機能を利用して画面の圧縮や引き伸ばし などすると、著作権法上で保護されている権利を侵害するおそれがありますので、ご注意ください。

# テレビを見る 便利な機能を使う っづき

▶ 放送/端子、信号、画面サイズの組合せごとに、「画面調整」の

※ 映像の種類と画面サイズによっては、調整できないことがあ

画面の位置や幅を調整する

調整状態が記憶されます。

| り<br>※パ<br>ソ | ます。<br>ソコンを接続したときに、画面に表示される画面情報とパ<br>コン側で設定した情報が一致しない場合があります。                                                                                                    | ることがて<br><ul> <li>番組情報画</li> </ul>                                                                                                    |
|--------------|----------------------------------------------------------------------------------------------------|----------------------------------------------------------------------------------------------------|
| 1            | 設定 (ふたの中)を押し、▲·▼と 法定 で「機能<br>設定」(ふたの中)を押し、▲·▼と 法定 で「機能<br>設定」⊂>「画面調整」の順に進む<br>3D設定 →<br>おすすめサービス設定 →<br>省エネ設定 →<br>省エネ設定 →<br>内部入力設定 →<br>音声出力設定 可変<br>信号フォーマット詳細表示設定 オフ<br>画面調整 →<br>オートメディアブレーヤー オン<br>リモコン設定 →<br>機能設定         | 1  1 1 1 1 1 1 1 1 1 1 1 1 1 1 1 1 1 1                                                                                                    |
| 2            | 調整する項目を▲・▼で選び、速定を押す 上下振幅調整 00 上下面面位置 00 左右振幅調整 00 初期設定に戻す → ■ ● 上下振幅調整 映像の縦のサイズを調整します。 ● 上下画面位置 映像の表示位置を上下方向に調整します。 ● 左右振幅調整 映像の横のサイズを調整します。 ● 方石振幅調整 映像の横のサイズを調整します。 ● 初期設定に戻す … お買い上げ時の調整状態に戻ります。 ● 初期設定に戻す … お買い上げ時の調整状態に戻ります。 | <ul> <li>              彼数の音評の音声信号      </li> <li>             番組情報         </li> <li>             番組情報         </li> <li> </li> <li> </li></ul> |
| 3            | ▶でお好みの状態に調整し、 <sup   定を押す                                                                                                    |                                                                                                    |

- 上下振幅調整と左右振幅調整は-03~+03の範囲 で調整できます。
- 上下画面位置は、視聴している映像の種類によって 調整できる範囲が異なります。
- 割整画面では◀・▶を押さないと、数秒でメニュー画 面に戻ります。

#### 他の映像・音声に切り換える

#### 音声多重番組で聴きたい音声を選ぶ

- ・音声多重放送番組の場合、主音声、副音声、主:副を切り換えることができます。
- ▶番組情報画面に 二重音声 のアイコンが表示されます。

#### 音声切換 (ふたの中)を押す

```
→ 主音声 → 副音声 → 主:副·
```

(例 主音声が日本語、副音声が英語の場合)

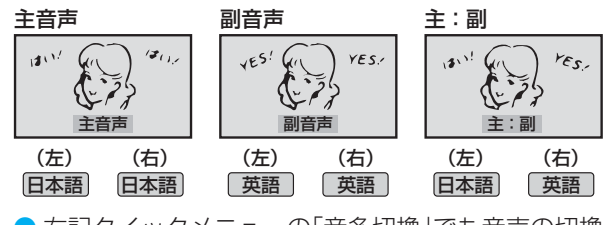

 右記クイックメニューの「音多切換」でも音声の切換 えができます。

#### 音声を切り換える

- ) 複数の音声で放送されている番組の場合、音声1、音声2など の音声信号を切り換えることができます。
- ▶番組情報画面に 信号切換 のアイコンが表示されます。

音声切換 (ふたの中)を押す

▶音声1 → 音声2 → 音声3… -

 右記クイックメニューの「音声信号切換」でも音声の 切換えができます。

| 運用<br>きま<br>切り   | テレビを見る        |
|------------------|---------------|
|                  | 操作編           |
| <b>) 操</b> し ん で | 便利な機能を使うー他の映像 |
|                  | ・音声に切り換える/    |
|                  | /降雨対応放送について   |

#### 映像、音声、データを切り換える 降雨対応放送について ) デジタル放送では、一つの番組に複数の映像や音声、データ がある場合があり、お好みで選択することができます。 ▶ 映像、音声、データが切り換えられる番組は、番組説明画面に 信号切換のアイコンが表示されます。 す。 [クイック]を押し、▲・▼と速で「その他の操 換えてください。 作」⇒「信号切換」の順に進む 切り換える信号を▲・▼で選び、決定を押す 2 ● 視聴中の番組で切換えのできない信号は、薄くなっ て表示されます。 → 信号切換 映像信号切换 音声信号切换 の順に進む 音多切換 データ信号切換 7 字幕切換 ください。

視聴したい映像、音声、データを▲・▼で選 び、決定を押す

- 「信号切換」のクイックメニューに表示される「音声信 号切換」、「音多切換」は、前ページの「韴禰」で選択する 機能と同じものです。
- ▶字幕の表示/非表示切換 14.3 を、上記クイックメ ニューの操作で切り換えることもできます。

- ■BSデジタル放送や110度CSデジタル放送を視聴中に、雨 や雪などで衛星からの電波が弱まった場合、放送局が通 していれば、降雨対応放送に切り換えて見ることができ
- ※以下のメッセージが表示された場合は、降雨対応放送に

電波の受信状態が良くありません。 クイックメニューから降雨対応放送に切り換えられます。

コード: E201

ワイックを押し、▲・▼と味噌で「その他の 作」⇔「信号切換」⇔「降雨対応放送切

#### ▲·▼で「降雨対応放送」を選ぶ

降雨対応放送をやめるには、「通常の放送」を選/

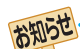

3

信号切換について

- 選局操作をすると、信号切換で選択した状態は取り消されます。(基本の信号を選択した状態になります)
- 映像の切換と同時に音声も切り換わる場合もあります。

■降雨対応放送について

- 通常の放送よりも画質が低下します。
- 電波が強くなると、自動的に通常の放送に戻ります。
- 本機からの録画中に自動的に降雨対応放送に切り換わる場合があります。

#### テレビを目覚ましに使う

設定した時刻に本機の電源が「入」になります。(デジタル放送を受信していない場合は使用できません)

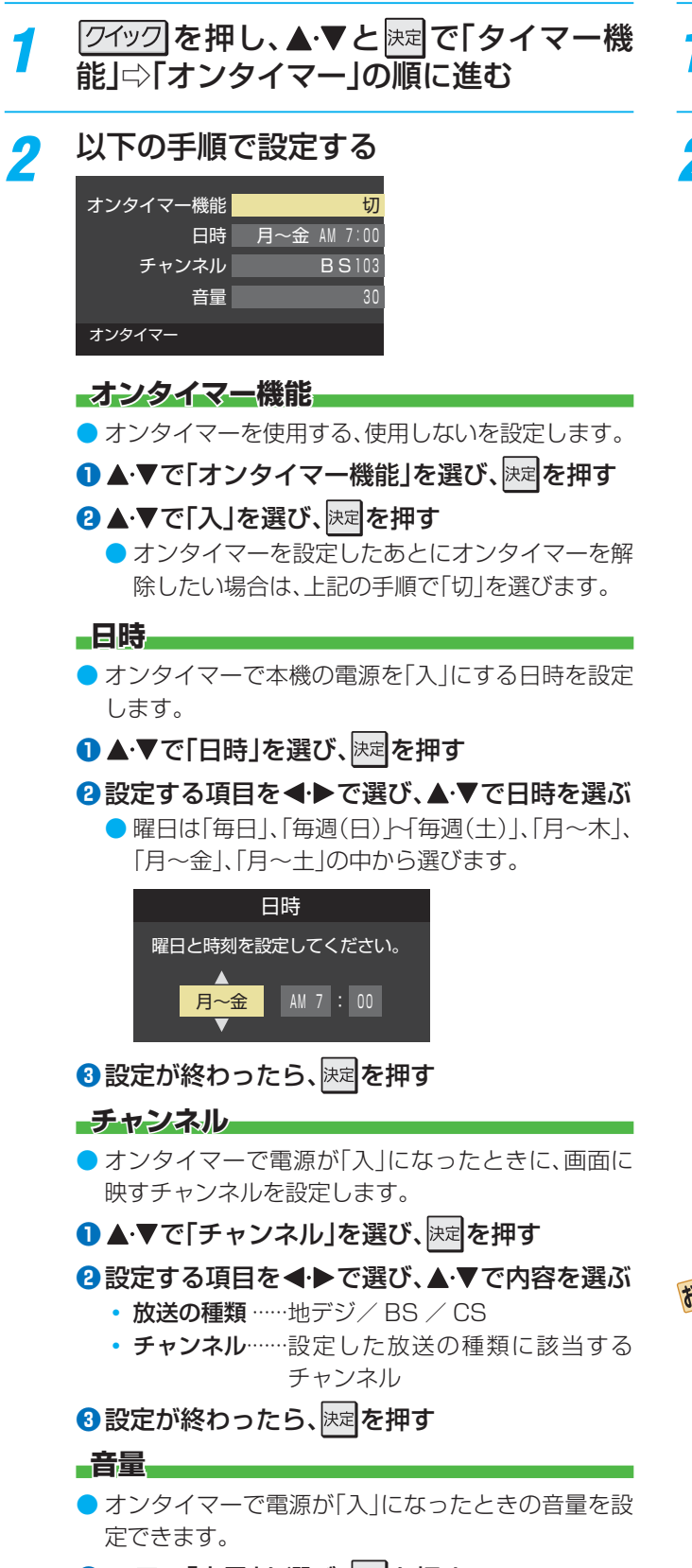

- 1 ▲·▼で「音量」を選び、決定を押す
- 2▲・▼でお好みの音量を選び、決定を押す

#### 自動で電源が切れるようにする

 オフタイマーを設定すると、設定時間後に電源が切れて、「待 機」の状態になります。

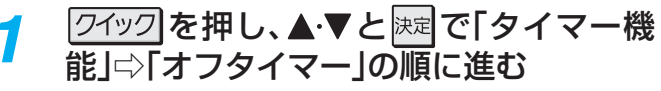

2 電源が切れるまでの時間を▲·▼で選び、 <sub>決定</sub>を押す

| → オフタイマー設定 |  |
|------------|--|
| 切          |  |
| あと30分      |  |
| あと60分      |  |
| あと90分      |  |
| あと120分     |  |

- 電源が切れる1分前になると、画面にメッセージが表示されます。
- オフタイマーが設定されているときに 24ッ2 を押 すと、クイックメニューの「タイマー機能」に電源が 切れるまでの残り時間が表示されます。
- オフタイマーを設定したあとにオフタイマーを解除 したい場合は、上記の手順で「切」を選びます。

#### 

- 「オンタイマー」を「入」にした後は、リモコンの電源ボタン で電源を切ってください。本体の電源ボタンで電源を切ら ないでください。
- ●オンタイマーで電源がはいってから約1時間操作をしな かった場合には、電源が自動的に「待機」になります。
- オンタイマーと番組予約が重なっていた場合は、予約した番組のチャンネルで電源がはいることがあります。音量は、オンタイマーで設定した大きさになります。
- 「オフタイマー」について
  - 設定した時刻になる前に、電源を切ったり「待機」にしたりすると、設定が取り消されます。
  - 本機で録画中にオフタイマーで設定した時間になると、 画面の映像は消えますが、録画は録画時間の終了まで続 けられます。

操作編

#### 映像を静止させる

 映像の動きを止めることができます。たとえば、料理番組の レシピや、応募番組の宛先などをメモしたりするときなどに便 利です。

#### 1 <sup>静止</sup> 1 を押す

- 映像が静止します。
- 解除するときは、もう一度 を押します。
- 映像の静止中でも音声は流れ続けます。

#### ヘッドホーンで聴く

ヘッドホーンで聴くときの音の出かたを設定します。
 お買い上げ時は「通常モード」に設定されています。

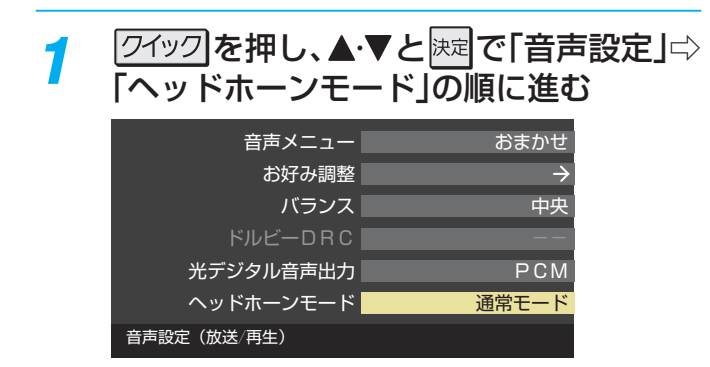

### ? ▲·▼で以下から選び、陳定を押す

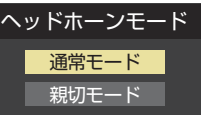

- 通常モード……ヘッドホーンだけで音声を聞くモードです。ヘッドホーンのプラグを差し込むと、スピーカーから音声が出なくなります。(「音声出力設定」(準備編 76))を「可変出力」に設定している場合は、音声出力端子から音声信号が出力されなくなります)
- 親切モード……ヘッドホーンとスピーカーの両方で 音声を聞くモードです。家族で視聴す る場合など、スピーカーの音声が聞き 取りにくい人がヘッドホーンまたは イヤホーンで聴くというような使い かたができます。

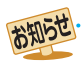

#### 映像の静止(静止画)について

- ラジオ、データ放送視聴中は静止画にすることはできません。
- 本機からの録画中は静止画にすることはできません。
- 字幕放送の場合、映像の静止中は字幕は表示されません。
- 映像の静止中はデータ放送の操作はできません。
- 選局操作をすると静止画が解除されます。
- テレビを公衆に視聴させることを目的として喫茶店、ホテルなどで「静止画」を使用すると、著作権法で保護されている権利を侵害するおそれがありますので、ご注意ください。

#### ヘッドホーンの音量調節のしかた

- ●「通常モード」に設定しているときは、 | ‡ | で調節します。
- ●「親切モード」に設定して、ヘッドホーンを接続しているときは、以下の手順で調節します。
- - ※ ヘッドホーンを接続していないときは、「親切ヘッドホーン音量」は選択できません。

#### 2 ◀•▶で音量を調節する

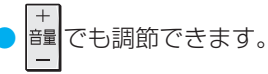

操作編

# 過去の番組を見る ~タイムシフトマシン~ 地デジの過去番組を楽しむ

● タイムシフトマシン録画機能で録画された地上デジタルテレビ放送の番組を選んで視聴することができます。

#### タイムシフトマシンを使うための準備について

- この機能で視聴できるのは、「はじめての設定」(準備編 35 )の「タイムシフトマシン録画設定」で設定されたチャンネル、時間、曜日に従って本機内に録画された地上デジタルテレビ放送の番組です。
- ●上記の設定をしていない場合および録画チャンネルや曜日、録画時間を変更する場合は、「タイムシフトマシン録画機能の設定をする」(準備編[68]~~69]~)の手順で設定してください。

#### 基本操作

#### タイムシフト を押す

- 過去番組表が表示されます。
- ●「おすすめサービス」を利用している場合は、おすすめ番組におすすめアイコンが表示されます。

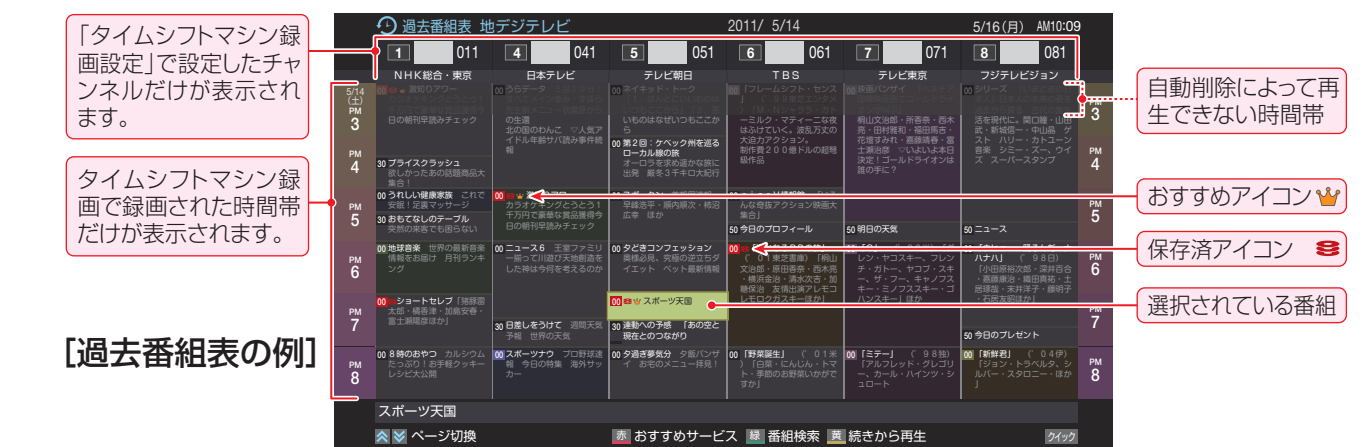

# ? 見たい番組を▲・▼・◀・▶で選ぶ

- 過去番組表に表示しきれていない日時のページを表示させるには ▲・ どを押します。
- 番組説明を見るには、 圏2週 (ふたの中)を押します。
- ●前回途中まで視聴した番組を選んで<u>貰</u>を押すと、続きが再生されます。

## 3 決定を押す

●「番組指定再生」画面が表示されます。

#### 🔏 ◀‧▶で「見る」を選び、 🕅 を押す

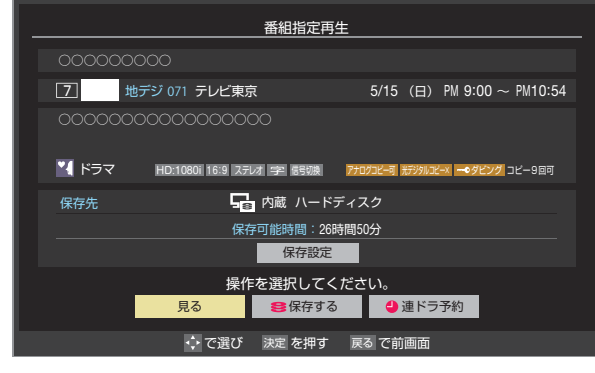

選択した番組の再生(タイムシフトマシン再生)が始まります。

5 タイムシフトマシン再生を終了するには、

 ほかの操作によってもタイムシフトマシン再生が終 了する場合があります。

- タイムシフトマシン再生を開始すると、再生を開始した番組 から同じチャンネルの最新の録画番組まで順に連続再生が 行われます。
- 録画が完了した最新番組の再生が終わるとタイムシフトマシン再生が終了します。

#### 番組を選び直すには

新加速ですのです。
 「「「「」」
 「「」」
 「「」」
 「「」」
 「」」
 「」」
 「」
 「」
 「」
 「」
 「」
 「」
 「」
 「」
 「」
 「」
 「」
 「」
 「」
 「」
 「」
 「」
 「」
 「」
 「」
 「」
 「」
 「」
 「」
 「」
 「」
 「」
 「」
 「」
 「」
 「」
 「」
 「」
 「」
 「」
 「」
 「」
 「」
 「」
 「」
 「」
 「」
 「」
 「」
 「」
 「」
 「」
 「」
 「」
 「」
 「」
 「」
 「」
 「」
 「」
 「」
 「」
 「」
 「」
 「」
 「」
 「」
 「」
 「」
 「」
 「」
 「」
 「」
 「」
 「」
 「」
 「」
 「」
 「」
 「」
 「」
 「」
 「」
 「」
 「」
 「」
 「」
 「」
 「」
 「」
 「」
 「」
 「」
 「」
 「」
 「」
 「」
 「」
 「」
 「」
 「」
 「」
 「」
 「」
 「」
 「」
 「」
 「」
 「」
 「」
 「」
 「」
 「」
 「」
 「」
 「」
 「」
 「」
 「」
 「」
 「」
 「」
 「」
 「」
 「」
 「」
 「」
 「」
 「」
 「」
 「」
 「」
 「」
 「」
 「」
 「」
 「」
 「」
 「」
 「」
 「」
 「」
 「」
 「」
 「」
 「」
 「」
 「」
 「」
 「」
 「」
 「」
 「」
 「」
 「」
 「」
 「」
 「」
 「」
 「」
 「」
 「」
 「」
 「」
 「」
 「」
 「」
 「」
 「」
 「」
 「」
 「」
 「」
 「」
 「」
 「」
 「」
 「」
 「」
 「」
 「」
 「」
 「」
 「」
 「」
 「」
 「」
 「」
 「」
 「」
 「」
 「」
 「」
 「」
 「」
 「」
 「」
 「」
 「」
 「」
 「」
 「」
 「」
 「」
 「」
 「」
 「」
 「」
 「」
 「」
 「」
 「
 「」
 「」
 「
 「」
 「」
 「」
 「」
 「」
 「」
 「」
 「」
 「」
 「」
 「」
 「」
 「」
 「」
 「」
 「」
 「」
 「」
 「」
 「」
 「」
 「」
 「」
 「」
 「」
 「」
 「」
 「」
 「」
 「」
 「」
 「」
 「」
 「」
 「」
 「」
 「」
 「」
 「
 「

 「」
 「
 「
 「
 「
 「
 「
 「
 「
 「
 「
 「
 「
 「
 「
 「
 「
 「
 「
 「
 「
 「
 「

 「

 「

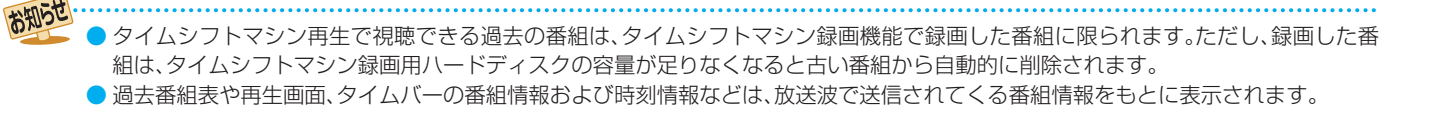
# 操作編

地デジの過去番組を楽しむ

### タイムシフトマシン録画中の放送番組を視聴しているとき

● タイムシフトマシン録画実行中の放送番組を視聴しているときにリモコンで以下の操作ができます。

| ボタン        | 機能      | 動作                                                                                          |
|------------|---------|---------------------------------------------------------------------------------------------|
| 始めにジャンプ    | 始めにジャンプ | 視聴中の番組の冒頭(録画開始部分)からタイムシフトマシン再生が始まります。                                                       |
| <b>e</b> « | ちょっとバック | 視聴している場面の30秒前に戻ってタイムシフトマシン再生が始まります。(30秒以上録画され<br>ている場合にできます)                                |
| II         | ちょっとタイム | 視聴中の映像が静止します。静止中に ▶/飄飄を押すと、静止した場面からタイムシフトマシン再生が始まります。(テレビから離れるときに ■を押し、戻ったら ▶/飄飄 で続きが見られます) |

### タイムシフトマシン再生中にできる操作

### 再生操作

● リモコンで以下の再生操作ができます。

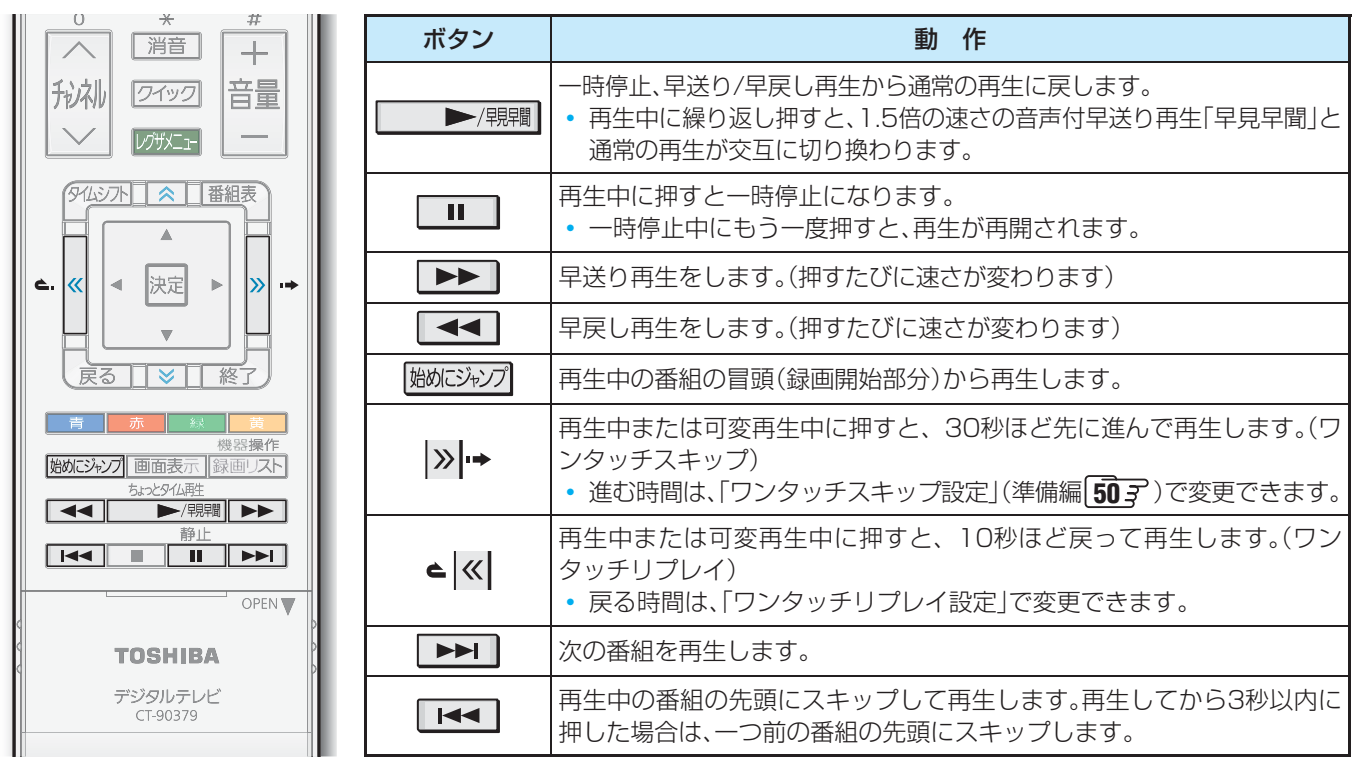

で一時停止をしている間に時間が経過して、自動削除機能によって視聴中のタイムシフトマシン録画番組が削除されそうになった場合は、一時停止が自動的に解除されます。

### タイムバーを表示させる

- 停電や次ページの「タイムシフト録画の一時停止」などで録画されなかった部分があっても、その様子はタイムバーに表示されません。その部分は再生時にスキップされます。
- タイムシフトマシンで録画中の番組を視聴している場合は、タイムバーに現在時刻位置(現在の録画ポイント)が表示されます。

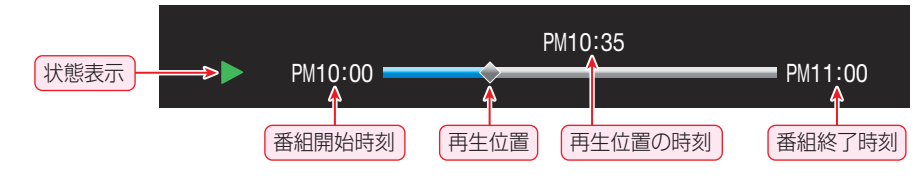

お知らせ

<sup>▶</sup>放送番組の視聴中に ▶/照照 を押すと、内蔵/USBハードディスクの録画番組または、タイムシフトマシン録画番組のどちらか最後に視聴したほうの続きから再生されます。

## 過去の番組を見る ~タイムシフトマシン~ 地デジの過去番組を楽しむ っづき

### 番組情報を見る

● タイムシフトマシン再生中に ■ 画表示 を押します。

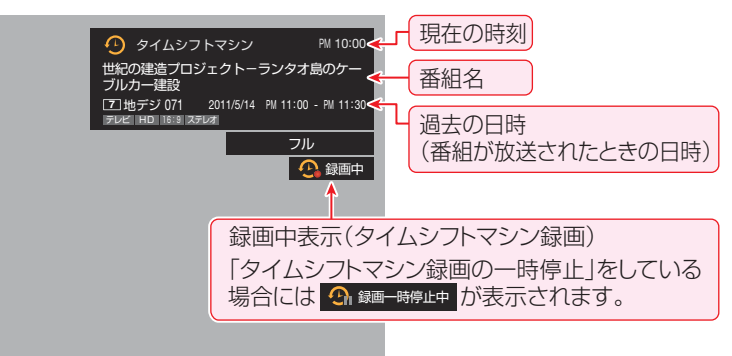

# 過去の番組を見る操作編

# 作編 地デジの過去番組を楽しお

### タイムシフトマシン録画を一時停止にする/再開する

タイムシフトマシン録画の実行中は、通常の録画番組のダビングの操作 53 などができませんが、以下の操作でタイムシフトマシン録画を一時的に停止させれば、ダビングなどができるようになります。

▶ 放送番組や過去番組の視聴中などに以下の操作をします。

# <u>クイック</u>を押し、▲·▼で「タイムシフトマシン録画の一時停止」を選んで展開を押す

- タイムシフトマシン録画が一時停止状態になっているときは、クイックメニューに「タイムシフトマシン録画の再開」が表示されます。

### ダビングなどが終わったら

- 以下の操作でタイムシフトマシン録画の一時停止を解除しておきます。
- ワイックを押し、▲·▼で「タイムシフトマシン録画の再開」を選んで課程を押す
- 「タイムシフトマシン録画の一時停止」は、電源を「待機」や 「切」にした場合にも解除されます。

### 連ドラ予約をする

- お好みの過去番組(タイムシフト録画番組)を選んで連ドラ 予約をすることができます。
- 連ドラ予約をする番組を過去番組表から
   ▲·▼· ◀·▶で選び、

# 2 ▲・▼・◀・▶で「保存設定」を選び、決定を押す

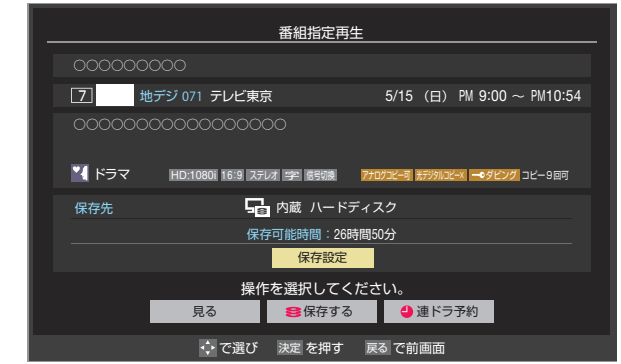

- 3 「保存先」を内蔵ハードディスクまたは USBハードディスクのどれかに設定する
  - 操作手順については、「地デジの過去番組を保存する」
     413の手順3を参照してください。
- ▲·▼·◀·▶で「連ドラ予約」を選び、 定を 押す
- 5 「連ドラ予約」画面で内容を確認する
   番組名(連ドラ)や追跡基準の曜日などが正しく表示 されているか確認してください。
- **6** ▲·▼·◀·▶で「はい」を選び、<sup>|</sup>||定けです
- 7 「予約を設定しました。」が表示されたら、

  、

  、

7

# 過去の番組を見る 〜タイムシフトマシン〜 見たい過去番組を探す

 タイムシフトマシン録画された番組の中から、見たい番組を 探して視聴したり、保存したりすることができます。

### 条件を絞り込んで過去番組を探す

過去番組表の表示中に 極二(番組検索) を押す

| 2 | 検索するな   | ブループのタブを◀・▶で選ぶ                                   |
|---|---------|--------------------------------------------------|
|   | _       | 検索クルーフごとのタフ                                      |
|   | 罰 新番組 • | 番相検索<br>(未設定) ▶ 映画                               |
|   | (5)     | 検索条件を指定してください。<br>ャンル、キーワード、番組記号、または3Dの設定が必要です。) |
|   | ジャンル    | 指定なし                                             |
|   | キーワード   | 指定なし                                             |
|   | 番組記号    | 指定なし                                             |
|   | 3D      | 指定なし                                             |
|   | 日付      | 指定なし                                             |
|   | チャンネル   | すべて                                              |
|   |         | 検索開始                                             |
|   |         | ☆ で選び 決定 を押す 戻る で前画面                             |

### 検索条件を指定する

3

- ●「日付」と「チャンネル」以外の指定方法は、「条件を絞 りこんで番組を探す」213 の手順3と同じです。
- 「日付」を指定するとき

### 1▲·▼で「日付」を選び、 決定を押す

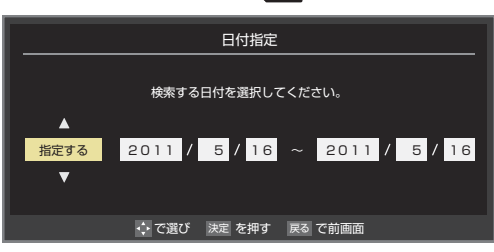

- 2 ◀·▶で左端の欄に移動し、▲·▼で「指定する」を 選ぶ
- 3 ◀·▶で欄を移動し、検索範囲の開始~終了の 年、月、日を▲·▼で選ぶ
- 4 指定が終わったら、決定を押す

### 「チャンネル」を指定するとき

- 1▲·▼で「チャンネル」を選び、決定を押す
- 2▲・▼でチャンネルを選び、決定を押す
  - タイムシフトマシン録画チャンネルの中から、お 好みのチャンネルまたは「すべて」が指定できま す。

- ▲・▼・ ◀・▶ で「検索開始」を選び、速定を押す
   検索にはしばらく時間がかかることがあります。
   検索が終わると、検索結果画面が表示されます。
- 5 「番組検索結果」画面からお好みの番組を ▲·▼で選び、課記を押す

| _  |                                         | 番組検索結果 |   |         | 5/      | 16(月) PN | 1 6:56 |
|----|-----------------------------------------|--------|---|---------|---------|----------|--------|
| 検索 | ジループ名:ドラマ                               |        |   |         |         |          |        |
|    | 000000000000000000000000000000000000000 | 00     | 7 | 地デジ 071 | 5/15(日) | PM 9:00  | 2      |
|    | 000000000000000000000000000000000000000 |        | 4 | 地デジ 041 | 5/15(日) | PM 9:00  |        |
|    | 00000000000                             |        | 5 | 地デジ 051 | 5/15(日) | PM 9:00  |        |
|    | 000000000000000000000000000000000000000 |        | 8 | 地デジ 081 | 5/15(日) | PM 7:00  |        |
|    | 000000000000000000000000000000000000000 | C      | 6 | 地デジ 061 | 5/15(日) | PM 3:00  |        |
|    |                                         |        |   |         |         |          |        |
|    |                                         |        |   |         |         |          |        |
|    |                                         |        |   |         |         |          |        |

- 、で選び 決定 を押す 戻る で前画面
- ●「番組指定再生」画面が表示されます。

### 視聴または保存する

| 番組指定再生                                  |                                 |  |  |  |
|-----------------------------------------|---------------------------------|--|--|--|
| 00000000                                |                                 |  |  |  |
| 4 地デジ 041 日テレ1                          | 5/15 (日) PM 9:00 $\sim$ PM10:54 |  |  |  |
| 000000000000000000000000000000000000000 |                                 |  |  |  |
| 16:9 ZFUオ 学 655歳                        | 77년73년—리 法카카메고년—시               |  |  |  |
| 保存先                                     | ィスク                             |  |  |  |
| 保存可能時間:26時間                             | 間50分                            |  |  |  |
| 保存設定                                    |                                 |  |  |  |
| 操作を選択してください。                            |                                 |  |  |  |
| 見る 8 保存する 4 連ドラ予約                       |                                 |  |  |  |
| 💠 で選び 決定を押す 🛛 戻る で前画面                   |                                 |  |  |  |

- 視聴する場合は、「見る」を選びます。
- ●保存する場合は、413 をご覧ください。

### 「おすすめサービス」で過去番組を探す

- 「おすすめサービス」を利用している場合、タイムシフトマシン録画番組の中からおすすめの番組を探すことができます。
- ┃ 過去番組表の表示中に<u>■</u>(おすすめ サービス)を押す

  - 「おすすめサービス」の「タイムシフトマシン注目番 組」のリスト画面が表示されます。
- 2 タイムシフト注目番組の中からお好みの 番組を▲·▼で選び、陳定を押す
  - ●「番組指定再生」画面が表示されます。

### <u>3</u> 視聴または保存する

- 視聴する場合は、「見る」を選びます。
- 保存する場合は、 413 をご覧ください。

過去の番組を見る

# 過去の番組を見る ~タイムシフトマシン~ 過去番組表を便利に使う

# 過去番組表を便利に使う

過去番組表が表示されているときに 24ッ2 を押して、過去 番組表のさまざまな設定をすることができます。

### クイックを押す

● 過去番組表のクイックメニューが表示されます。

### 2 設定する項目を▲·▼で選んで速を押し、 以降を参照して操作する

| ∂ クイックメニュー |             |
|------------|-------------|
| 文字サイズ変更    |             |
| ジャンル色分け    |             |
| 番組記号一覧     |             |
| 番組表表示設定    | 🔶 🔑 番組表表示設定 |
|            | 表示時間数設定     |
|            | チャンネル並び順設定  |
|            | 番組概要表示設定    |
|            | 地デジ表示設定     |
|            | ·           |

### 文字サイズ変更

過去番組表の文字が小さくて見えにくいときなどに文字サ イズを変更することができます。

①希望の文字サイズを▲·▼で選び、決定を押す

### ジャンル色分け

お買い上げ時に設定されている色分けを変更することができます。

### ①設定する色を▲·▼で選び、決定を押す

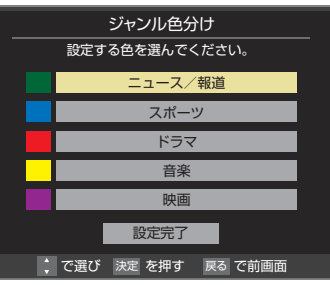

### 2 ▲・▼・ ◀・ ▶ でジャンルを選び、 決定を押す

- サブジャンルから指定することもできます。
- 慶建を押すと手順①の画面に戻ります。ほかの色の設定を 変える場合は、操作を繰り返します。
- 「指定しない」を選ぶと、色分け表示がなくなります。

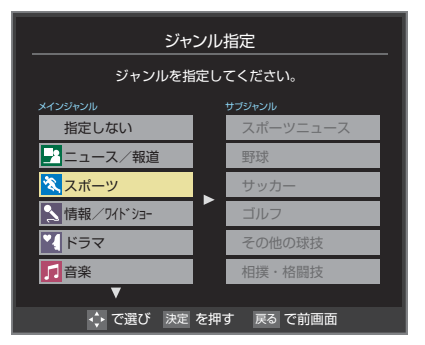

3 ▲·▼で「設定完了」を選び、決定を押す

### 番組記号一覧

- 新、再、字などの番組記号の説明画面が表示されます。
- 見終わったら、)腱を押します。

### 番組表表示設定

▶ 過去番組表の表示のしかたを設定することができます。

### 表示時間数設定

- 番組表に表示させる時間数を切り換えることができます。
- 1 ▲·▼で「表示時間数設定」を選び、決定を押す
- 2▲·▼で「6時間表示」、「4時間表示」のどちらかを選び、
   陳定を押す

### チャンネル並び順設定

- 番組表に表示させるチャンネルの並び順を切り換えることができます。
- 過去番組表に表示されるのは、タイムシフトマシン録画をしたチャンネルだけです。
- 1▲·▼で「チャンネル並び順設定」を選び、速を押す
- 2▲・▼で以下のどちらかを選び、決定を押す

  - チャンネルボタン優先…ワンタッチ選局ボタン』1~12の 番号順に並びます。

### 番組概要表示設定

- 番組の概要説明を表示させるかどうかを設定します。
- 1 ▲·▼で「番組概要表示設定」を選び、決定を押す
- 2▲·▼で「表示する」、「表示しない」のどちらかを選び、 速を押す

### 地デジ表示設定

- 過去番組表内の放送局の表示位置を設定します。
- 1 ▲·▼で「地デジ表示設定」を選び、速定を押す
- 2▲·▼で以下のどちらかを選び、決定を押す
  - 視聴チャンネル中央表示…視聴中のチャンネルが番組表の中央 に表示されます。
  - チャンネル順優先表示…お住まいの地域のチャンネル順に表示されます。

# 過去の番組を見る ~タイムシフトマシン~ 地デジの過去番組を保存する

● タイムシフトマシン録画番組を内蔵ハードディスクやUSBハードディスクに保存することができます。

- ●保存した番組は、「録画した番組を再生する」 543 の操作で視聴できるようになります。
- ※保存できるのはコピーフリー番組とダビング10番組です。保存したダビング10番組はコピー8回+ムーブ1回可能となります。
   ※録画中の番組、再生中の番組、自動削除中の番組、一度保存した番組は保存できません。(過去番組表で、保存済の番組には保存済 アイコン
   びつきます)

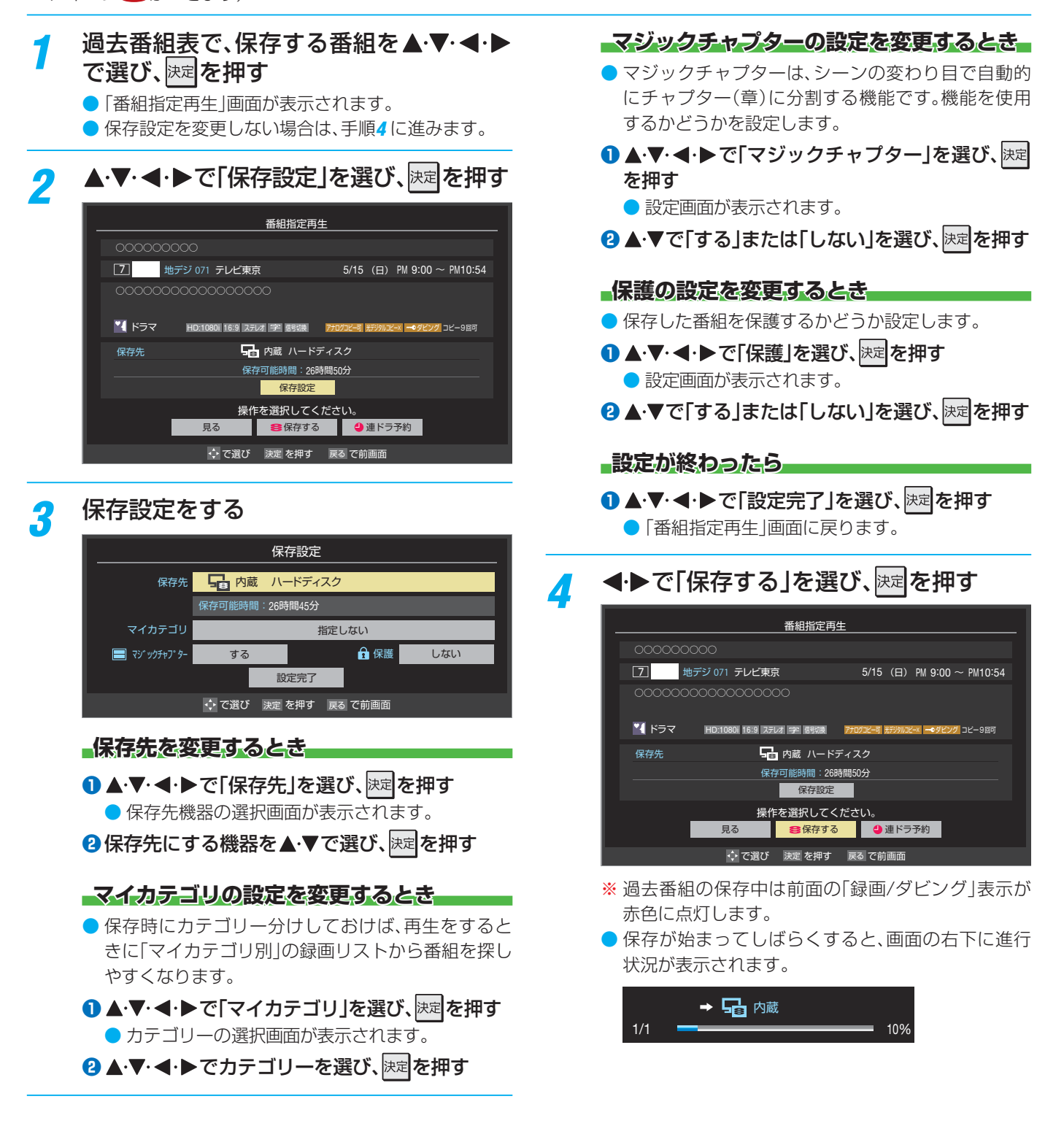

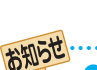

▶過去番組の保存中は「今すぐニュース」の自動録画は行われません。

- 過去番組の保存中にできない操作をすると、画面にメッセージが表示されます。ダビングが終了するまでお待ちください。
- 過去番組の保存中に録画予約の開始時刻になった場合は、画面にメッセージが表示されます。

過去の番組を見る

操作編

地デジの過去番組を保存する

# 調·予約をする 最画機能について

### 録画できる機器と番組

| 番組機器                     | 内蔵ハードディスク、USB ハードディスク、<br>レグザリンク対応の東芝レコーダー * |
|--------------------------|----------------------------------------------|
| デジタルテレビ放送番組              | 録画できます                                       |
| 独立データ放送番組、ラジオ放送番組        | 録画できません                                      |
| 外部入力からの映像・音声             | 録画できません                                      |
| ホームネットワーク機器の映像・音声        | 録画できません                                      |
| SDメモリーカードやUSB機器の映像・音声    | 録画できません                                      |
| ブロードバンドメニューで視聴している動画サービス | 録画できません                                      |

### \* レグザリンク対応の東芝レコーダーの場合

• HDMI連動機能を使って本機の操作で録画・予約をします。

- 録画・予約の操作を終了した時点で本機の関与が終了します。予約内容の確認や取消し、録画の中止などの操作は本機側ではできません。(本機の番組表に予約アイコンが表示されないほか、予約リスト、録画リストなどにも内容は表示されません)
- 録画されるのはレコーダー自身が受信したデジタル放送番組です。字幕放送番組の字幕および連動データ放送などが録画できるかどうかは、機種や録画設定などによって異なりますので、レコーダーの取扱説明書でご確認ください。

### 接続・設定と録画前の準備

| 録画する機器                                 | 接続・設定                                    | 録画前の準備                                                                                                    |
|----------------------------------------|------------------------------------------|----------------------------------------------------------------------------------------------------|
| 内蔵ハードディスク<br>USBハードディスク <sup>(注)</sup> | 準備編 <b>46</b> 3~ <b>49</b> 3             | <ul> <li>USBハードディスクの場合は、電源を入れておきます。</li> <li>ハードディスクの残量を確認します。593</li> <li>「総録画番組数」を録画リストで確認します。543</li> <li>残量不足や番組数超過になりそうな場合は、不要な番組を削除してください。583</li> </ul> |
| <br> レグザリンク対応の東芝レコーダー<br>              | 接続:準備編 <b>59</b> 3<br>設定:準備編 <b>63</b> 3 | <ul> <li>ハードディスクの残量などを確認し、不要な番組を削除しておきます。</li> <li>※録画先はハードディスクのみです。記録メディアに直接録画することはできません。</li> </ul>                                                          |

### <sup>(注)</sup> USBハードディスクは、本機に登録してからでないと録画できません。

● 録画や録画予約の操作をしたときに接続した機器が選択できないときは、準備編の上記ページを参照し、登録してください。
 ● 本機で動作確認済のUSBハードディスクについては、「対応機器一覧」(準備編 93 子)の1をご覧ください。

### 録画・予約の種類

| 録画・予約の種類           | 記載ページ                  |
|--------------------|------------------------|
| 見ている番組を録画する        | <b>44</b> <i>3</i>     |
| 番組表で録画・予約する        | <b>45</b> <i>3</i>     |
| 連続ドラマを予約する         | <b>46</b> <i>3</i>     |
| 番組を検索して録画・予約する     | <b>47</b> <del>3</del> |
| 日時を指定して予約をする       | <b>48</b> 3            |
| 携帯電話やパソコンから録画予約をする | <b>49</b> <i>3</i>     |
| 最新のニュースを録画する       | 203、準備編 503            |

※内蔵ハードディスク、USBハードディスクの最大予約件数は64です。最大総番組数は500です。

● 録画中に停電したり、電源プラグを抜いたりすると、途中まで録画した番組は残りません。

● 予約録画実行時に自動削除機能によって削除される番組が多い場合は、番組の冒頭部分が録画されないことがあります。

● 録画番組の再生中に録画予約の開始時刻になると、再生が自動的に停止することがあります。

● 万一、本機の故障や受信障害などによって正常に録画・録音できなかった場合の補償は一切できませんので、あらかじめご了承ください。

# - 録画機能について

- 内蔵ハードディスクやUSBハードディスクの容量が足りない場合に、日付の古い録画済番組から自動的に削除する機能です。
- ●お買い上げ時には、ハードディスクの「自動削除設定」 583 が「する」に設定されています。
- 録画番組が自動的に削除されないようにする場合は、「自動削除設定」を「しない」に設定するか、または録画番組を保護してください。録画前の設定で保護したり 513 、録画後に保護したり 583 することができます。

### ハードディスクに録画できる時間の目安

ハードディスクで録画できる時間の目安は以下のようになります。
 「今すぐニュース」で地上デジタルハイビジョン放送の60分番組を設定している前提です。

※「自動削除設定」が「する」に設定されている場合、約2時間分の録画領域を確保するために、録画時間が下表の時間よりも少なく なることがあります。

### Ø 500GBのハードディスクの場合

| 放送番組の種類                                       | 録画できる時間の目安 |
|-----------------------------------------------|------------|
| 地上デジタルハイビジョン放送(HD)番組だけを録画する場合                 | 約50時間      |
| BS・110度CSデジタルハイビジョン放送番組(HD)だけを録画する場合          | 約42時間      |
| 地上デジタルおよびBS・110度CSデジタルの標準テレビ放送番組(SD)だけを録画する場合 | 約125時間     |

● 放送番組の種類は、
翻翻 (ふたの中)を押して、番組説明画面に表示されるアイコンで確認することができます。

● ハードディスクの残量(録画設定画面に表示される「録画可能時間」および、録画リストのクイックメニューの「ハードディスク 残量表示」「593) は、BSデジタルハイビジョン放送(24Mbps)を基準に算出しています。そのため、地上デジタルハイビジョン放送(約17Mbps)の録画番組などを削除した場合、残量の増加分は削除した番組の時間よりも少なくなります。

### 2番組同時録画(W録)について

● 本機は、タイムシフトマシン録画のほかにデジタル放送の二つの番組を同時に録画することができます。

● BS・110度CSデジタル放送の2番組を同時に録画している場合は、BS・110度CSデジタル放送は録画しているチャンネルのみ選局・視聴できます。

### 本機前面の表示ランプについて

●本機の動作状態に従って、表示ランプが点灯します。

ご注意 表示ランプが点灯しているときは、電源プラグを抜かないでください。

| 本機の動作状態                | 「録画/ダビング」表示 |
|------------------------|-------------|
| ハードディスクに録画予約が設定されているとき | オレンジ色に点灯    |
| ハードディスクでの録画中またはダビング中   | 赤色に点灯       |

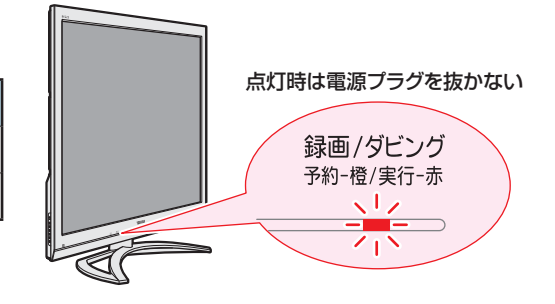

# <sup>録画・予約をする</sup> 見ている番組を録画する

- 今見ているデジタル放送番組を簡単に録画することができます。
- ※2番組同時録画中(W録中)はこの操作はできません。

### 7 デジタル放送を見ているときに●録画(ふたの中)を押す

● レグザメニューの「録る」から「今すぐ録画する」を選択して録画を開始することもできます。

### 2 録画設定を変更する場合は、▲・▼で「録画設定」を選んで 歴を押す

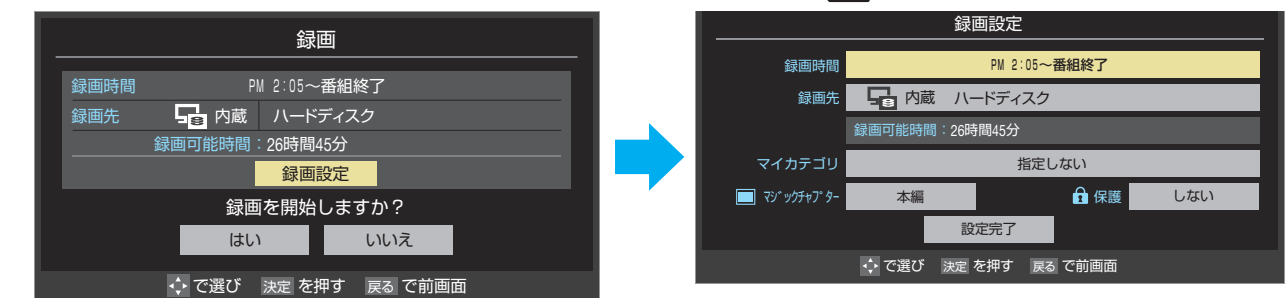

### 録画時間を変更する場合

- 1▲·▼で「録画時間」を選び、決定を押す
- 2録画が終了するまでの時間を▲·▼で選び、決定を押す
  - お買い上げ時は「番組終了」に設定されています。視聴中の番組が終了すると、録画が停止します。
- 3▲·▼で「設定完了」を選び、決定を押す

### 最画先の機器を変更する場合

- ▲·▼で「録画先」を選び、決定を押す
- 2▲·▼で録画機器を選び、<sup>決定</sup>を押す
- 3▲·▼で「設定完了」を選び、決定を押す

### その他の録画設定を変更する場合

●「録画設定や連ドラ設定を変更するとき」 513 をご覧ください。

### ▲・▼・◀・▶で「はい」を選び、速を押す

- 録画が開始されます。
- ※ この操作での録画中に、予約した2番組の同時録画が始まる場合、この録画は中止されます。

# 

- 録画を途中でやめるときは、以下の操作をします。録画予約での録画中の場合も同様です。
- ▶ ハードディスクの残量がなくなった場合は録画が自動的に停止します。
- ※ レグザリンク対応の東芝レコーダーの録画は本機の操作では止まりません。機器側で録画停止の操作をしてください。

### ↓ 録画中に ৄ 愛了または ■ を押す

● 2番組同時録画(W録)をしている場合は、中止する録画番組を選択する画面が表示されます。録画を中止したい番組を
 ▲・▼で選んで、
 ■を押してください。

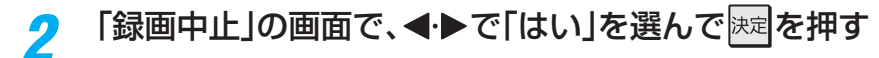

3

録画・予約をする

操作編

# 録画・予約をする 番組表で録画・予約をする

録画する番組を▲・♥・◀・▶で選び、決定を

「●組表」または ミニ番紙 (ふたの中)を押す

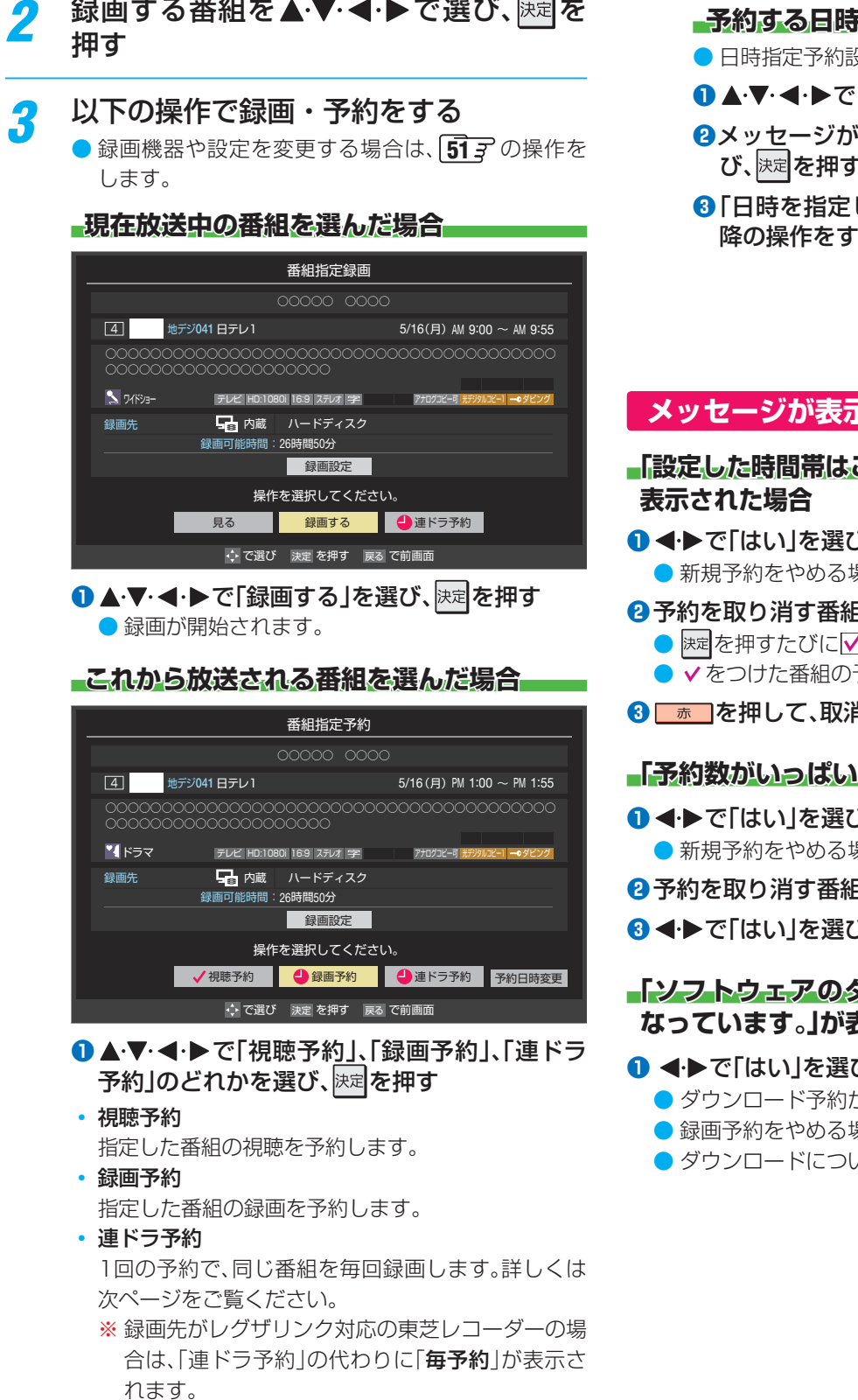

2「予約を設定しました。」が表示されたら、 決定を 押す

### 予約する日時を変更する場合

- 日時指定予約設定メニューへ移動します。
- 1 ▲·▼· ◀·▶で「予約日時変更」を選び、決定を押す
- 2メッセージが表示されたら、◀・▶で「はい」を選 び、決定を押す
- ⑧「日時を指定して予約をする」 48 ₹ の手順3 以 降の操作をする

### メッセージが表示された場合

- 「設定した時間帯はこれ以上予約ができません。」が
- ● で [はい」を選び、決定を押す
  - 新規予約をやめる場合は、「いいえ」を選びます。

### 2予約を取り消す番組を▲・▼で選び、決定を押す

- 蹠を押すたびに▼と□が交互に切り換わります。 ● ✓をつけた番組の予約が取り消されます。
- ③ \_\_\_\_を押して、取消しを実行する

### 「予約数がいっぱいです。」が表示された場合

- ●●で「はい」を選び、陳定を押す
  - 新規予約をやめる場合は、「いいえ」を選びます。
- ②予約を取り消す番組を▲·▼で選び、課記を押す
- 3 ◀ ▶ で [はい」を選び、決定を押す

### 「ソフトウェアのダウンロード予約と時間が重 なっています。」が表示された場合

### 

- ダウンロード予約が取り消されます。
- 録画予約をやめる場合は、「いいえ」を選びます。
- ダウンロードについては、1163をご覧ください。

- ▶本機の電源が「入」のときだけ、視聴予約をした番組に切り換わります。
- 地上デジタル放送で放送局の変更があった場合、予約どおりに動作しないことがあります。
- 複数の番組が連続して予約されている場合、番組の最後の部分が録画されません。
- ▶予約をした時間帯は番組表に赤色の帯で表示されます。 1737 (東芝レコーダーへの予約は表示されません)
- ▶録画予約の「放送時間」が「連動する」に設定されている場合で、録画予約番組の放送時間が遅延・延長などで視聴予約の開始時刻と重 なったときは、視聴予約が取り消されます。
- ▶予約の確認や取消しについては、 523 をご覧ください。

お知らせ

# <sup>録画・予約をする</sup> 連続ドラマを予約する ~<sub>連ドラ予約</sub>~

● 連続ドラマなどのシリーズ番組や連日放送されている同じ番組などを、毎回自動的に録画されるように予約することができます。
 ※ 録画機器が内蔵ハードディスクまたはUSBハードディスクの場合に連ドラ予約ができます。

番組表で連ドラ予約をする場合

(ふたの中)を押す

# 2 連ドラ予約をする番組を▲·▼·◀·▶で選び、課記を押す

番組の録画先を内蔵ハードディスクまた はUSBハードディスクに設定する

●「録画設定や連ドラ設定を変更するとき」 513 の操作で、「録画先」を設定します。

### ▲·▼· **◀·**▶で「連ドラ予約」を選び、<sup>決定</sup>を 押す

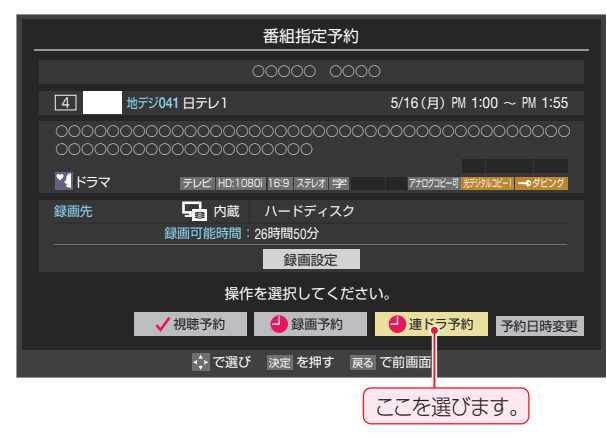

### 「連ドラ予約」画面で内容を確認する

 番組名(連ドラ)や追跡基準の曜日などが正しく表示 されているか確認してください。

### 「連ドラ予約」がより正しく実行されるために

「録画設定や連ドラ設定を変更するとき」 513 の操作 で「連ドラ設定」の画面を表示させ、「追跡キーワード」の 確認・編集をすることをおすすめします。

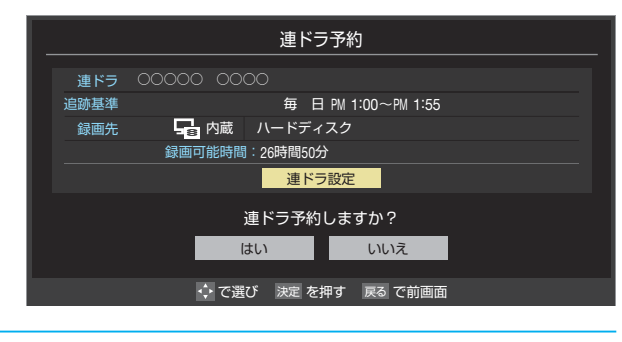

- 6 ▲·▼·◀·▶で[はい]を選んで
   2 「予約を設定しました。」が表示されたら

視聴中の番組を連ドラ予約する場合

**2** 左記手順<mark>5</mark>~7の操作をする

### 連ドラ予約の動作について

- 連ドラ予約は、追跡基準(指定した番組の放送曜日と開始時刻)と、追跡キーワード(番組名など)をもとに、次回の番組を検索して自動的に録画予約をする機能です。
   ※ 追跡基準(開始時刻)の前後約2時間が検索されます。
- 追跡キーワードには連ドラ予約をした番組の番組名、追跡基準には番組の放送時間が自動で設定されます。

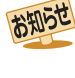

電源を「入」にしてからしばらくの間は連ドラ予約ができません。

- 連ドラ予約後に、番組情報が取得できなくなった場合や、追跡キーワードに該当する番組が検出できなかった場合は録 画されません。
- 國などの囲い文字は[映]などと表示されます。また、漢字の 旧字などの特殊な文字は表示されない場合があります。
- 予約の確認や取消しについては、 523 をご覧ください。

3

Δ

5

# <sup>瞬・予約をする</sup> 番組を検索して録画・予約をする

# レグザメニーを押し、▲·▼·◀·▶と速で「録る」 □「番組検索」の順に進む

- 番組検索画面が表示されます。
- ●番組表が表示されているときに (番組検索)を 押して番組検索を開始することもできます。

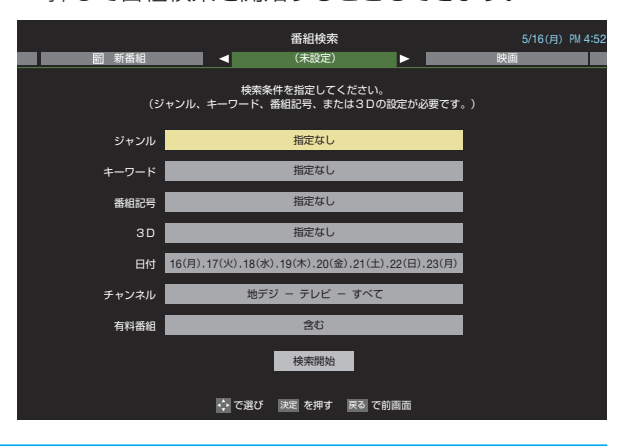

### 2 検索するグループのタブを◀▶で選び、 検索条件を指定する

●操作方法は「条件を絞りこんで番組を探す」213の 手順3と同じです。

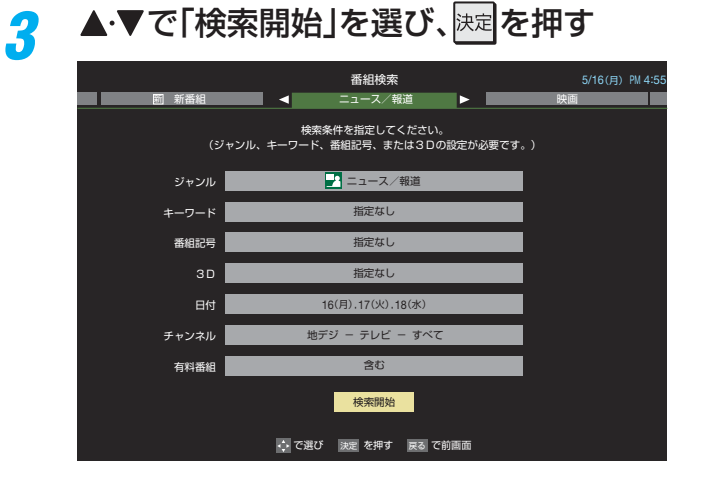

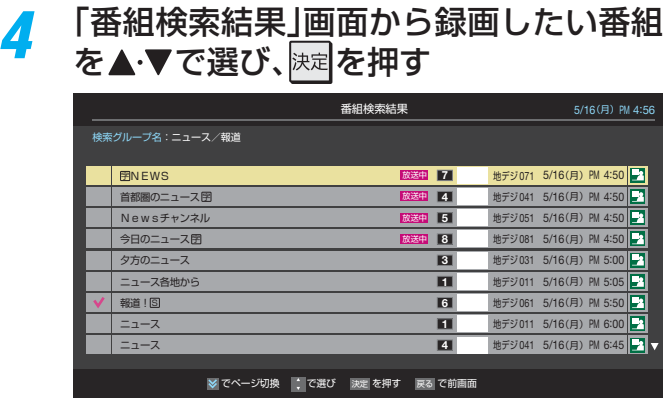

### 録画・予約をする

5

- 操作方法は、「番組表で録画・予約をする」
   45 了の手順3と同じです。
- 放送予定の番組を選んで予約をした場合には、「番組 検索結果」の画面に戻ります。ほかの番組の予約を続 けることができます。

# 録画・予約をする 日時を指定して予約をする

レンサメニューを押し、▲・▼・◀・▶と陳定で「録る」

⇒「予約リスト」の順に進む

### 予約リストが表示されます。 番組表が表示されているときに (予約リスト) を押して予約リストを表示させることもできます。 青しを押す 2 ▶日時指定予約画面が表示されます。 録画予約の日時を設定する 3 日時指定予約 日時 予約する日、開始時刻、終了時刻を設定してください。 5/16 (月) PM 5 : 28 ~ PM 5 : 28 予約時間 0時間 00分 ↔ で項目選択 🛟 で設定変更 決定 で次へ進む 戻る で前画面

### ①設定する項目を◀・▶で選び、▲・▼で日時を設定 する

- 6週間先まで指定できます。
- 特定の日のほかに、「毎日」、「毎週(月)」~「毎週 (日)」、「月~木」、「月~金」、「月~土」などの繰返し 録画も選べます。
- 設定できる時間は最大23時間59分です。
- 2 設定が終わったら、決定を押す

### 録画するチャンネルを設定する

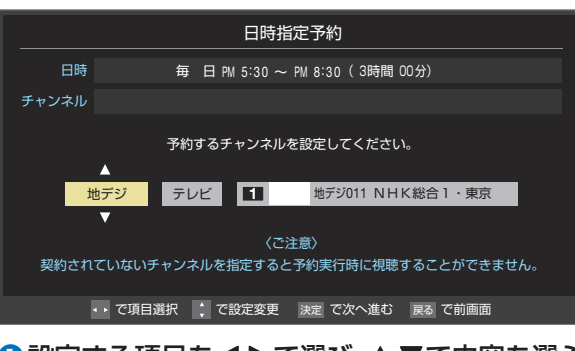

- ①設定する項目を◀・▶で選び、▲・▼で内容を選ぶ

  - 放送メディア……テレビ/ラジオ(BS、110度CS) のみ) / データ
  - チャンネル……指定された放送の種類やメディ アに該当するチャンネル

### 2 設定が終わったら、 法定を押す

### 録画設定を変更する場合は、「513の手順 5 で操作をする

### ▲・▼・◀・▶で「視聴予約」または「録画予約」 6 を選び、決定を押す

|       | 日時指定予約                          |  |  |
|-------|---------------------------------|--|--|
| 日時    | 毎 日 PM 5:30 ~ PM 8:30 (3時間 00分) |  |  |
| チャンネル | 1 地デジ011 NHK総合1 · 東京            |  |  |
| 録画先   |                                 |  |  |
|       | 録画可能時間:26時間50分<br>録画設定          |  |  |
|       | 予約の種類を選択してください。                 |  |  |
|       | ✔ 視聴予約 🔮 録画予約                   |  |  |
|       | ☆ で項目選択 決定 を押す 戻る で前画面          |  |  |

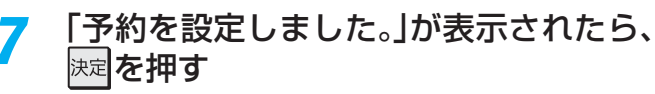

### メッセージなどが表示された場合

- 「設定した時間帯はこれ以上予約ができません。」、「予約数が いっぱいです。」、「ソフトウェアのダウンロード予約と時間 が重なっています。」のメッセージ表示された場合の操作に ついては、457をご覧ください。

Δ

録画・予約をする

日時指定予約では放送時間連動、映像信号、音声信号の変更設定はできません。 ● 予約の確認や取消しについては、 523 をご覧ください。

お知らせ

# <sup>編・ ラ約をする</sup> 携帯電話やパソコンから録画予約をする

- 外出先などから携帯電話やパソコンを使って、6週間先までの範囲で本機に録画予約をすることができます。
- あらかじめ、接続や設定が必要です。「インターネットに接続する」(準備編 64 子)の章および、「携帯電話やパソコンから録画予約できるように設定する」(準備編 51 子~ 52 子)をご覧ください。

### Eメールで予約する

▶ パソコン、携帯電話のどちらからでも録画予約できます。

### Eメールを作成し、送信する

- ※本機が対応しているのはテキスト形式のメールのみです。ほかの形式のメールには対応していません。
- ●メールの宛先は「Eメール録画予約設定」の「基本設定」で登録した「メールアドレス」です。
- 本機で使用できるのは、POP3を使用しているメールだけ です。
- 録画予約ができるのは、予約メール1通につき1件です。
- 件名は自由に入力できます。
  - 1~7はすべて半角文字で入力してください。各項目の間には半角スペースを入れてください。

### メール作成画面(例)

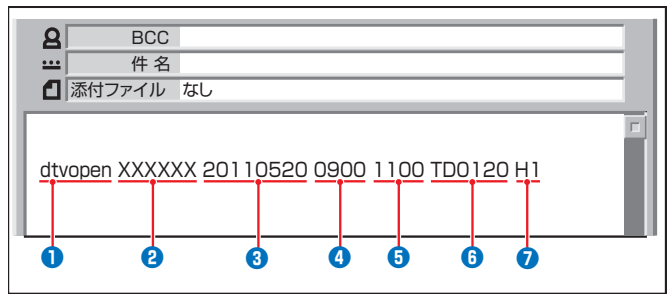

### ●識別コード

● 「dtvopen」と入力します。(小文字)

### 2パスワード

● 「Eメール録画予約設定」で登録した「メール予約パスワー ド」を入力します。

### 3 録画日

西暦(4ケタ)月日(4ケタ)を入力します。
 (1ケタの月日の場合は10の位に0を入れます)

### ④録画開始時刻

● 00~23(時)に続けて00~59(分)を入力します。

### 5 録画終了時刻

● 00 ~ 23(時)に続けて00 ~ 59(分)を入力します。

### 6 録画チャンネル

放送の種類を表す略号とチャンネル番号を次のように入力します。

### ①放送の種類を表す略号を入力する

| 放送の種類        | 略号 |
|--------------|----|
| 地上デジタル放送     | TD |
| BSデジタル放送     | BS |
| 110度CSデジタル放送 | CS |

### ② 略号に続けてチャンネル番号を入力する

### 📕 地上デジタル放送の場合

- 3ケタのチャンネル番号を入力します。
- 🕅 チャンネル番号:011の場合…TD011
- ※ 枝番を指定する場合は、3ケタのチャンネル番号 に続けて枝番を入力します。
- BSデジタル/110度CSデジタル放送の場合
   3ケタのチャンネル番号を入力します。
  - 🕖 BS103、CS001

### 7 録画先

● 録画先機器の略号と番号を入力します。指定しない場合 は、「Eメール録画予約設定」で登録した「録画先」に録画さ れます。

| 録画先        | 略号と番号 | 説明                                     |
|------------|-------|----------------------------------------|
| 内蔵ハードディスク  | H1    | _                                      |
| USBハードディスク | U1~U8 | 数字は、「機器の登録」(準備編(48))の画面に表示<br>される番号です。 |

### 返信メールを確認する

●「Eメール録画予約設定」の「予約設定結果通知」を使用する ように設定している場合は、予約メールの送信後しばらくす ると本機からメールが返信されます。

### 「予約を登録しました。」の返信メールの場合

● 以上で予約が完了です。

### その他の返信メールの場合

下表に従って作成メールを修正し、もう一度送信してください。本体側のエラーが発生する場合は、予約できません。

| 返信メールの内容                                                 | 対処のしかた・他                            |
|----------------------------------------------------------|-------------------------------------|
| 予約を登録できませんでした。メー<br>ルの書式が正しくありません。メー<br>ルの書式を確認してください。   | ●~⑦の書式を確認します。                       |
| 予約を登録できませんでした。本体<br>で登録できる日時を越えています。                     | 3~5が6週間先を超えていないか確認します。              |
| 予約を登録できませんでした。指定<br>されたチャンネルは本体に設定さ<br>れていません。           | ❺の指定が正しいか、確認します。                    |
| 予約を登録できませんでした。指定<br>された機器は本体に登録されていま<br>せん。または接続されていません。 | ⑦の指定が正しいか、確認します。                    |
| 予約を登録できませんでした。本体<br>側でエラーが発生しました。                        | 本機の電源プラグが抜<br>かれていることなどが<br>考えられます。 |

お知らせ

録画

# <sup>編・予約をする</sup> 携帯電話やパソコンから録画予約をする っづき

### Eメール録画予約時の注意事項

- パソコン側で、自動的にメールサーバーからメールを受信し、サーバー側のメールを削除するように設定している場合、本機で 予約メールを受信する前に消えることがあります。サーバーにコピーを残すなどの設定が必要です。
- メールソフトによっては、自動的に改行されてしまうことがあります。その場合は、予約内容が正しく認識されません。
- ▶ メールサーバー内に極端に多くのメールがあると、予約メールを受信できない場合があります。
- 予約メールと同じ形式で始まるメールがあった場合、予約メールと判断して、パソコン側ではなく本機側で受信してしまうことがあります。
- 予約時に録画機器の状態(接続状態、ハードディスク残量)の確認は行われません。録画予約で指定した機器の電源が切れている場合や、機器を認識できない場合は、録画はできません。
- メールのウイルス対策はされていません。
- ▶ 一度に受信可能な予約メールは64件です。残った予約メールは次回の予約メール受信時に処理されます。
- 正しく設定されていることを確認するために、事前に正しく録画できることをお試しください。

### テレビサーフモバイルサービスで予約する

※携帯電話でだけ予約できます。

- テレビサーフモバイルサービスを利用することで、簡単な操作で携帯電話からメールでの録画予約ができます。
- iモード、EZweb、Yahoo!ケータイに対応しています。携帯電話の機種や契約内容によっては使えない場合があります。
- ●録画先は「Eメール録画予約設定」(準備編**51**3~523)で設定した機器になります。

### 準備をする

- 携帯電話で「t@tvsurf.jp」宛てにタイトルと本文なしのメールを送る
  - メールを送信できない場合は、本文に文字を入れてくだ さい。
  - QRコード(下図)からもメールの宛先を入手することが できます。

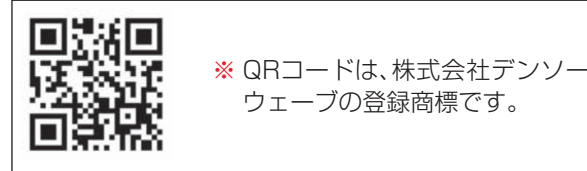

- 2会員登録ページのURLが記載されたメールが携帯電話 に送られてきたら、メールの説明に従って登録をする
  - 会員登録が完了すると、録画予約用のURLが記載された
     メールが携帯電話に送られてきます。

### 録画予約をする

### ①録画予約用のURLにアクセスする

- はじめにトップページの「☆利用規約」、「☆退会」、「#.へ ルプ」、「ご注意」のリンクをクリックして、それぞれの内 容をお読みください。
- トップページをBookmarkに登録しておくと便利です。
- ②「☆メール予約」をクリックし、画面の手順に従って録 画予約をする
  - 録画予約できるのはデジタル放送だけです。
  - ●予約設定画面の「録画用メールアドレス」と「パスワード」は、「Eメール録画予約設定」で設定したものを入力します。

● テレビサーフモバイルサービスは株式会社東芝が運営する携帯電話向けのテレビ録画予約サービスです。

- テレビサーフは株式会社東芝の商標です。
- ●iモードは株式会社NTTドコモの登録商標です。
- EZwebはKDDI株式会社の商標です。
  - )Yahoo!ケータイはソフトバンクモバイル株式会社の商標です。
  - ) ご利用には別途通信料が発生します。

● テレビサーフモバイルサービスについてのお問い合せは、トップページの「お問合せ」からお願いします。

お知らせ

### 録画・予約をする

# 録画設定や連ドラ設定を変更するとき

### 1 録画・録画予約・連ドラ予約画面などで、「録画設定」・「連ドラ設定」を▲·▼で選び、課記を押す

# 2 設定する項目を▲·▼·◀·▶で選び、 速を押す

※ そのときの状況によって、設定や変更ができない項目があります。(「×」は設定がありません)

# **3** ▲·▼で内容を選び、<br/> ⇒<br/> を押す

### 🖌 ▲·▼·◀·▶で「設定完了」を選び、 👳を押す

| 項目        | 内容                                                                                                    | 内蔵ハードディスク<br>USBハードディスク | レグザリンク対応<br>の東芝レコーダー |
|-----------|----------------------------------------------------------------------------------------------------|-------------------------|----------------------|
| 録画先       | • 録画をする機器を選びます。                                                                                                    | 0                       | $\bigcirc$           |
| マイカテゴリ    | <ul> <li>番組の再生時に探しやすくするために、録画時にカテゴリー分けします。</li> <li>再生のときに録画リストを「マイカテゴリ別」の表示にすれば、保存した「マイカ<br/>テゴリ」の中から番組を探すことができます。「マイカテゴリ」の名称は変更する<br/>ことができます。</li> </ul>                                                                                                    | 0                       | ×                    |
| マジックチャプター | <ul> <li>「本編」に設定すると、本編とCMの間でチャプター(草)が分割されます。</li> <li>「音楽」に設定すると、楽曲の前後でチャプターが分割されます。(メインジャンルが「音楽」またはメインジャンルが「バラエティ」でサブジャンル「音楽バラエティ」のときのみ)</li> <li>「本編と音楽」に設定すると、「本編」と「音楽」の両方の条件でチャプターが分割されます。</li> <li>マジックチャプターの機能を使わないときは、「切」に設定します。</li> <li>録画済の番組でチャプター編集をすることもできます。60 デ~61 デ</li> <li>* 番組内容などによってはチャプター分割ができなかったり、分割位置がずれたりすることがあります。</li> <li>* チャプター数の上限(100個)に達すると、それを超えるチャプターの作成はできなくなります。</li> </ul> | 0                       | ×                    |
| 保護        | <ul> <li>録画する番組を保護する(消さないようにする)かどうかを設定します。</li> <li>録画後に設定することもできます。</li> <li>583</li> </ul>                                                                                                    | 0                       | ×                    |
| 連ドラ       | <ul> <li>・ 文字入力画面が表示され、必要に応じて連ドラの名称を編集することができます。(再生の際に「連ドラ別」の録画リストから番組を探しやすい名称などに編集します)</li> <li>・ 文字入力のしかたは233 をご覧ください。</li> <li>・ 連ドラの名称(連ドラグループ名)はあとで変更することもできます。623</li> </ul>                                                                                                    | 0                       | Х                    |
| 追跡キーワード   | <ul> <li>文字入力画面が表示され、必要に応じて連ドラ予約の追跡キーワードを編集<br/>することができます。(1回の放送に限られるようなキーワードは削除してお<br/>きます)</li> </ul>                                                                                                    | 0                       | ×                    |
| 追跡基準      | <ul> <li>必要に応じて、連ドラ予約をする番組の録画曜日と時間を設定することができます。</li> </ul>                                                                                                    | 0                       | ×                    |
| 上書き録画     | <ul> <li>連ドラ予約の場合に上書き録画の設定をします。</li> <li>上書き録画にすると前回の録画番組が削除されます。</li> </ul>                                                                                                    | 0                       | ×                    |
| 放送時間      | <ul> <li>放送局から番組遅延の情報が送信されると、最大3時間までの遅れに連動して録画をする機能です。(放送時間の繰上げには対応できません)</li> <li>ほかの予約と時間帯の一部が重なったときの優先順については 53 アをご覧ください。</li> </ul>                                                                                                    | 0                       | 0                    |
| 録画品質      | <ul> <li>「録画品質」を選択すると、設定メニューが表示されます。</li> <li>「ハイビジョン(DR/AVC)で録画する」<br/>DR/TS/AF/AN/AEから選択するか、MNで画質レートを選択します。</li> <li>「DVD画質相当(VR)で録画する」<br/>XP/SP/LP/EPから選択するか、MNで画質レートを選択します。</li> <li>「録画機器の設定で録画する」<br/>録画機器側で設定されている録画モードから選択します。</li> </ul>                                                                                                    | ×                       | 0                    |

# <sup>鰯画・予約をする</sup> 予約の確認・変更・取消しをする

- 予約の確認や取消し、録画設定や連ドラ設定の変更をすることができます。
- ※ レグザリンク対応の東芝レコーダーに録画予約した番組は本機では確認できません。レコーダー側で確認や取消しの操作をしてください。

### 予約の確認・変更・取消し

- レグザメニーを押し、▲・▼・◀・▶と
   定定で「録る」
   □>「予約リスト」の順に進む
  - 予約リストが表示されます。

### 2 予約の確認や変更、取消しをする番組を ▲·▼で選び、課記を押す

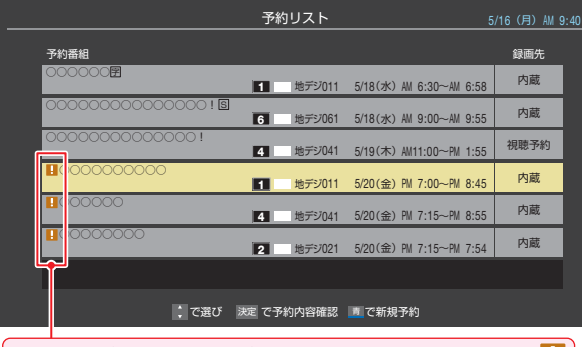

予約時間が重複する番組が3番組以上あると、重複アイコン

たとえば、3番組以上の重複があるような場合などは、その中からどれか予約を取り消す番組を選択します。

### 以下の操作をする 予約を取り消すとき

### ● ◀・▶ で「はい」を選び、 速定を押す

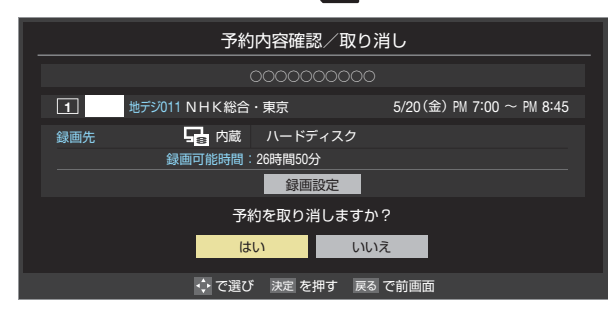

### 録画設定を変更するとき

●前ページの「録画設定や連ドラ設定を変更するとき」
 の操作をします。

### 連ドラ予約番組の確認・変更・取消し

- 左記の手順1の操作をする
- 2 連ドラ予約を確認する番組を予約リスト から▲·▼で選び、定定を押す
  - 選んだ予約番組の「予約内容確認/取り消し」画面が 表示されます。
  - ※8日以上先の番組は表示されません。
- 3 以下の操作をする
  - 予約を取り消すとき
    - 1 ◀・▶で「はい」を選び、決定を押す

### 「連ドラ設定」を変更する場合

- 1▲·▼で「連ドラ設定」を選び、決定を押す
- 2▲·▼で設定を変更する項目を選び、決定を押す
  - 設定画面に表示されている項目の内容については、前ページの「録画設定や連ドラ設定を変更するとき」の表を参照してください。

### ③ ▲·▼· ◀· ▶ で「設定完了」を選び、決定を押す

| 予約内容確認/取り消し |                     |                           |
|-------------|---------------------|---------------------------|
| 連ドラ         | 00000 0000          |                           |
| 追跡基準        | 毎 日 PM <sup>-</sup> | :00~PM 1:55               |
| 録画先         | 🕞 内蔵 ハードディス:        | ל                         |
|             | 録画可能時間:26時間50分      |                           |
| 00000       | 0000                | 5/17(火) PM 1:00~PM 1:55   |
| 00000       |                     | 5/18(水) PM 1:00~PM 1:55   |
| 00000       |                     | 5/19(木) PM 1:00~PM 1:55   |
| 00000       |                     | 5/20(金) PM 1:00~PM 1:55   |
| 00000       |                     | 5/21(±) PM 1:00∼PM 1:55 ▼ |
|             | 予約を取り消し             | ますか?                      |
|             | はい                  | いいえ連ドラ設定                  |
|             | ↓ でスクロール ・・ で選び 注   | <sup>決定</sup> を押す 戻る で前画面 |

3

# <sup>録画・予約をする</sup> 予約に関するお知らせ

### 予約番組の優先順位について

予約した番組の放送時間が変更されて、他の予約番組と重なったときは、以下の優先順位で録画されます。

### 「放送時間」を「連動する」に設定した予約番組と「連動しない」 に設定した番組が重なった場合

- ●「放送時間」を「連動する」に設定した番組が優先されます。
- 「放送時間」を「連動する」に設定していた予約Aが時間変 更に対応したため、予約Aと重なった部分の予約Cは録 画されません。 予約Bと予約Cの録画開始時刻が同じ場合は、先に予約を

予約Bと予約Cの録画開始時刻か同し場合は、先に予約を 登録したほうが優先されます。

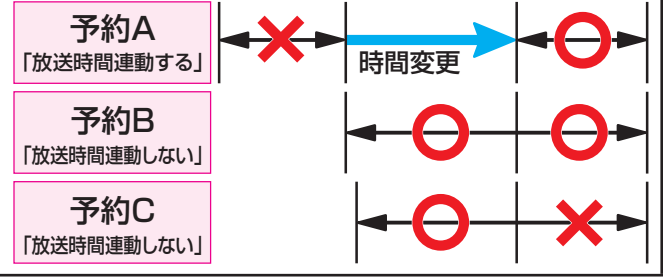

「放送時間」を「連動する」に設定した複数の予約番組が重なった場合

### 前始時刻が変更された場合

- 開始時刻の早い予約が優先されます。
- 例予約Aの変更後の開始時刻よりも、予約Bと予約Cの開始時刻が早くなるので、予約Aは取り消されます。

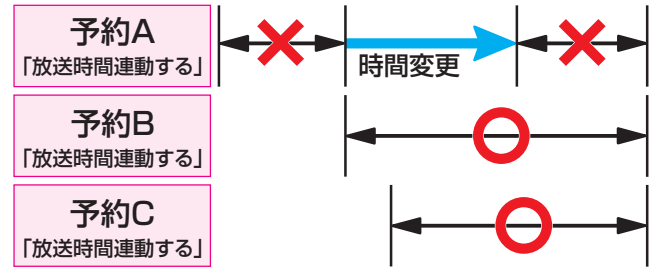

### 2 放送時間が延長された場合

 ● 先に録画を開始した番組の時間延長が優先されます。
 例 先に録画を開始し、放送時間延長に対応した予約Aが 優先されます。開始時刻の遅い予約Cは取り消されます。

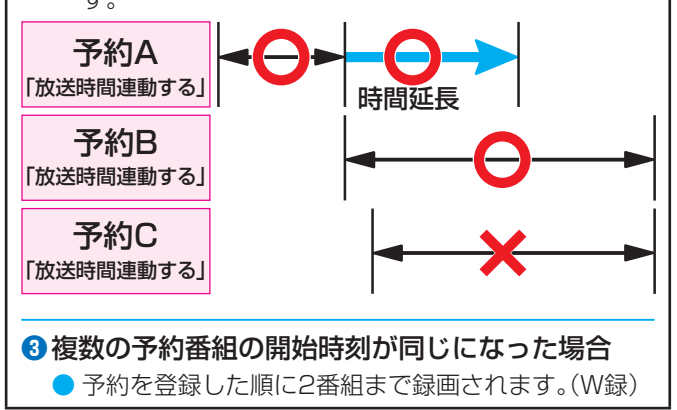

### 予約の動作について

- 予約設定後、本機の動作は以下のようになります。
- ※レグザリンク対応の東芝レコーダーに予約した場合は、予約 終了の時点で本機の関与は終了し、以下の動作はしません。

### 予約設定後

録画予約の場合は本体前面の「録画/ダビング」表示がオレンジ色に点灯します。

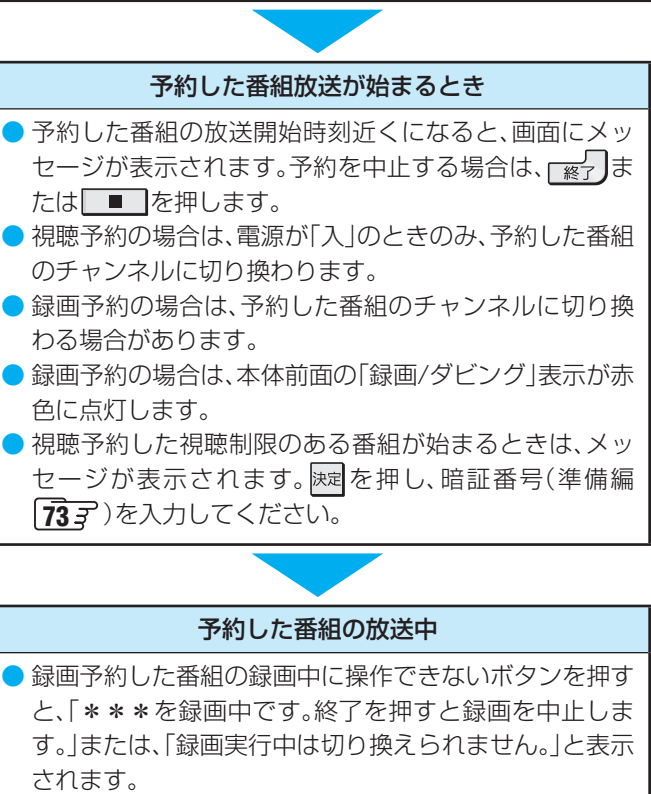

- ●「今すぐニュース」の録画中に別の録画が始まると、「今す ぐニュース」の録画は中止されます。
- ●録画を押す、またはレグザメニューの「今すぐ録画する」で録画しているときに予約した録画が始まると、
   ●録画やレグザメニューで開始した録画は中止されることがあります。

### 予約した番組の終了後

- 本機を通常どおり使用できます。
- 録画予約した番組の録画が終了した場合は、本体前面の 「録画/ダビング」表示が消えます。ほかにも録画予約があ る場合は、「録画/ダビング」表示はオレンジ色に点灯した ままです。

# <sup>再まする</sup> **録画した番組を再生する**

- ●内蔵ハードディスクやUSBハードディスクに録画した番組を見るには、以下の操作をします。
- DLNA認定サーバーに保存されている動画を同様の操作で再生することができます。(下の「お知らせ」をご覧ください)

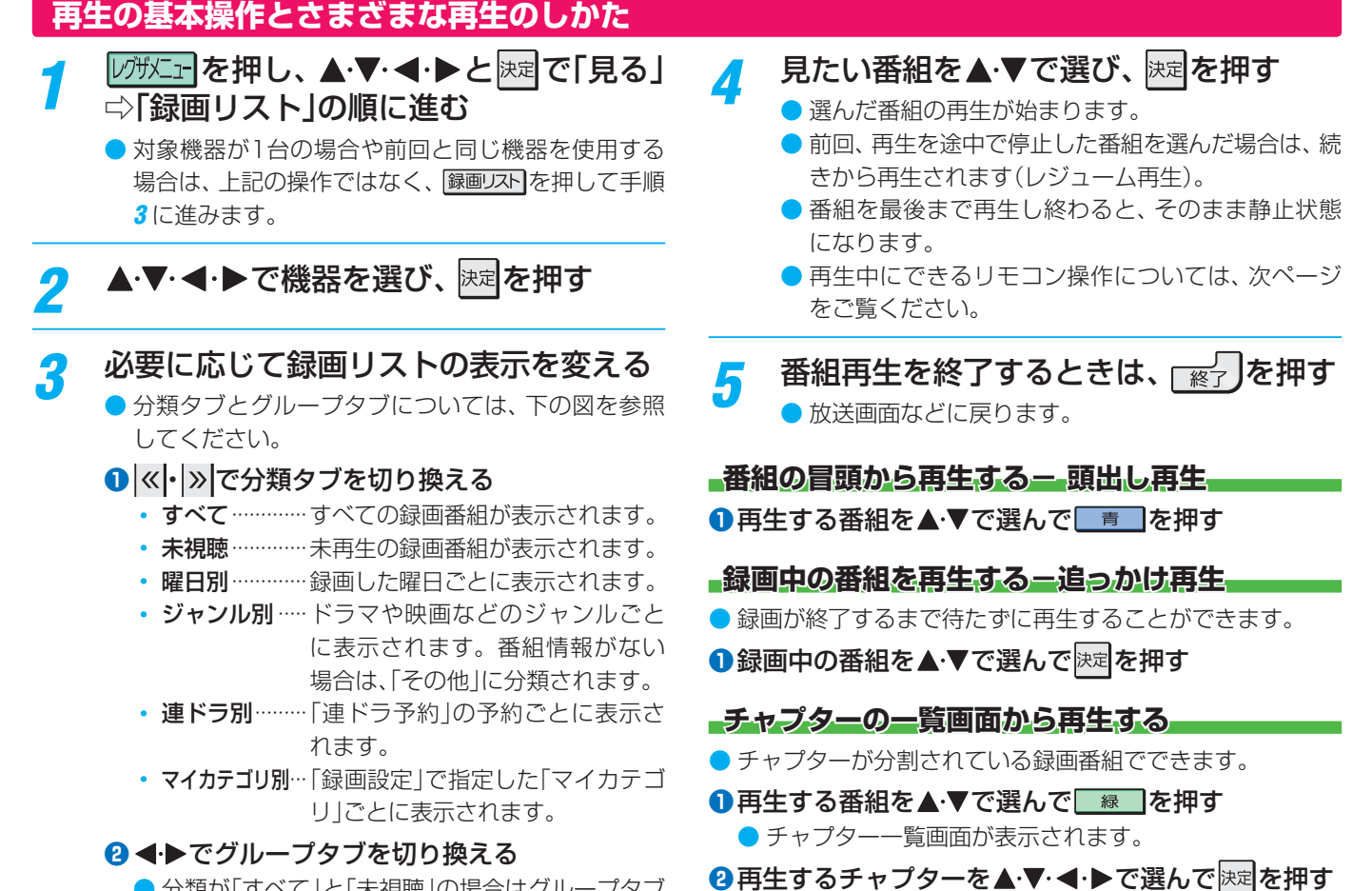

- 分類が「すべて」と「未視聴」の場合はグループタブ はありません。
  - ●選択したチャプターの先頭から再生が始まります。

| □□□□□□□□□□□□□□□□□□□□□□□□□□□□□□□□□□□□□ |                                           |                                         |                                                  |                     |
|---------------------------------------|-------------------------------------------|-----------------------------------------|--------------------------------------------------|---------------------|
| グループタブ                                | → <u>すべて</u> 未機職                          | 録画リスト<br>曜日別 《ジャンル別 》 連ドラ別              | マイカテゴリ別                                          | 選んだ番組の番号/<br>総録画番組数 |
| 分類タノか」すべて」と「未<br>視聴」では表示されません。        | → C n d ハードディスク                           |                                         | 〇川ラエティ<br>1/30 新しい番組順 <                          | 番組の並び順              |
| 使用中の機器                                |                                           |                                         | 5/16(月)     5/16(日)     5/16(日)                  | 放送日                 |
| 選択中の録画番組が再                            |                                           |                                         | <ul> <li>3/10(万)</li> <li>1 2 5/15(日)</li> </ul> | 録画中アイコン             |
| 生 回 国 に 衣 示 ご れ は す 。                 | NULK総合,直向                                 |                                         | <b>④</b> 2/15(日)                                 | 末再生の番組 NEW          |
| 自動削除機能が有効の                            | 2011/5/16(月) PM 9:00 (03:00)<br>H D 12.8% | )00000000000<br>)00000000000000         | © <del>&lt; 5/15(□)</del>                        | 上書きアイコン             |
| ときに表示 自動削除                            | ●●●●●●●●●●●●●●●●●●●●●●●●●●●●●●●●●●●●      | 000000000000000000000000000000000000000 | 3D < 5,40 (m)                                    | コピー制御アイコン 🖳         |
| 機器の情報                                 | 残量:68% 自動削除 000                           | 0000000000                              |                                                  | 3Dアイコン 3D           |
| 操作ガイド                                 | ━━━━━━━━━━━━━━━━━━━━━━━━━━━━━━━━━━━━      | ト切換 📋 頭出し再生 📠 削除 😺 チャプター一覧              | 黄ダビング ウイック                                       | 保護アイコン 🔒            |

### 録画リスト(内蔵ハードディスクの例)

番組冒頭部分の4秒間を飛ばして再生が始まります。(録画は番組開始時刻の4秒前から開始されるようになっています)
 録画リストについて

- 録画開始直後の番組は、録画リストには表示されません。録画開始から数分後に録画リストに表示されます。
- 録画リストに表示できる最大数は500番組までです。これを超えた機器では正しく動作しないことがあります。
- 機器に記録されている情報によっては、選択中の録画番組の情報が正しく表示されないことがあります。
- DLNA認定サーバーについて
- 動画のフォーマット、再生時のリモコン操作、カラーボタンやクイックメニューの機能などについては[72] ~[73] をご覧ください。 ● ほかのネットワーク機器の動作状態によっては再生ができないことがあります。
- 手順2 で、起動していないWake on LAN対応機器(薄くなって表示されている機器)を選んでを押すと、Wake on LAN画面から 起動することができます。

お知らせ

### 録画番組の再生中にできるリモコン操作

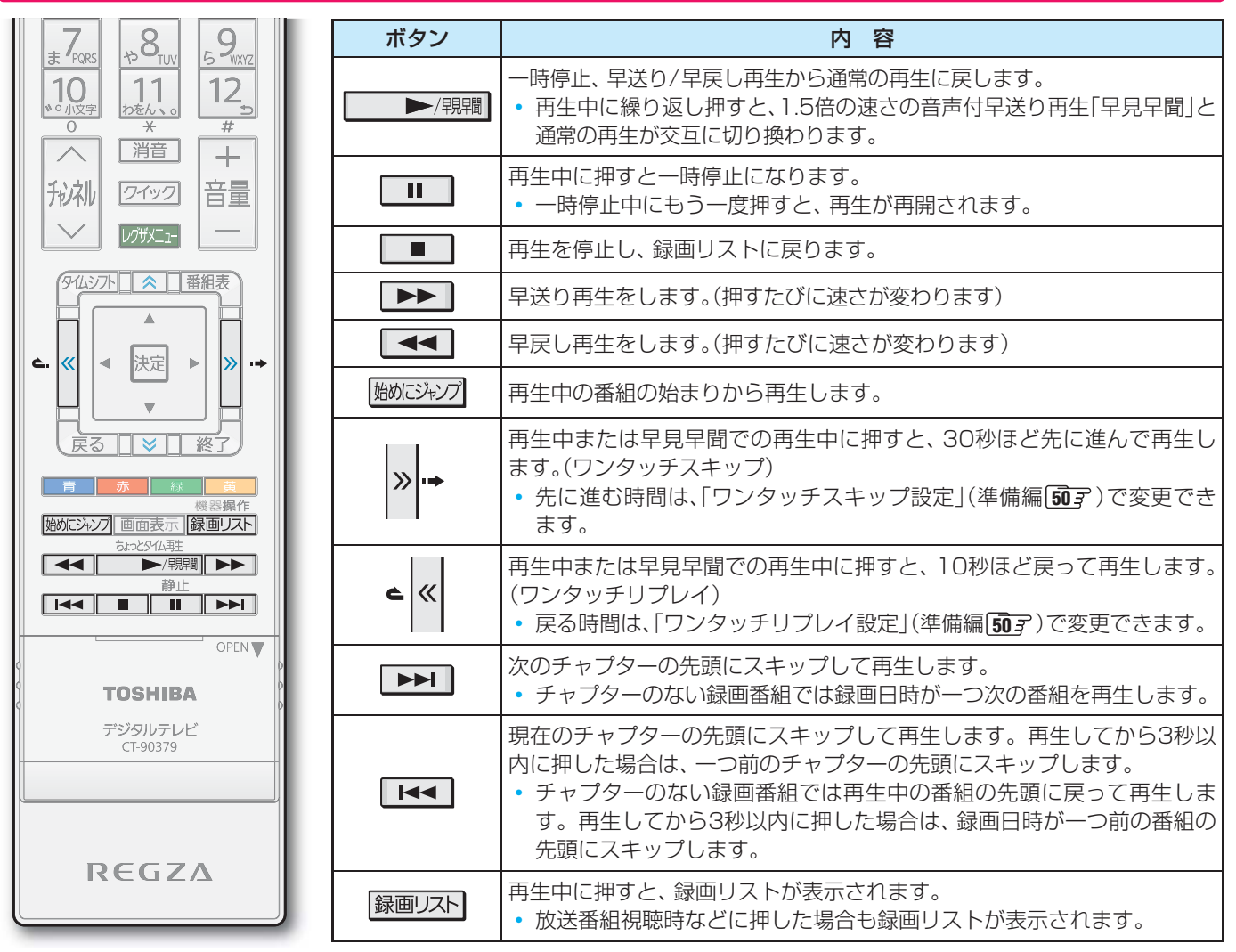

▶録画中の番組再生での早送り/早戻し再生などの特殊再生機能は、正しく動作しないことがあります。

### 録画番組の情報や番組説明を見る

### 番組の情報を見る

### • 再生中に 画面表示 を押す

- 再生中の番組の情報が表示されます。
- しばらくすると番組情報の表示は消えます。

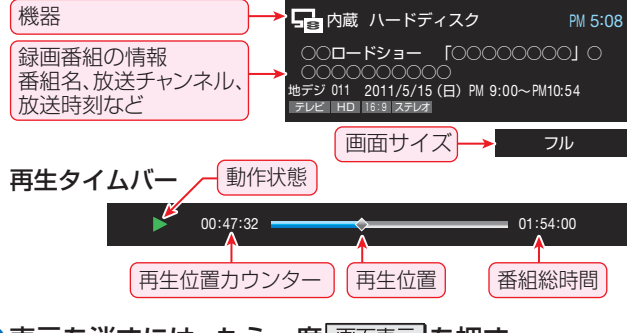

### 2表示を消すには、もう一度 画面表示 を押す

### 番組説明を見る

- - 番組説明画面が表示されます。表示内容や操作方法は放送番組視聴時の場合 153 と同じです。ただし、 での詳細情報取得はありません。
- 2番組説明画面を消すには、 決定を押す
  - しばらく放置した場合にも消えます。

お知らせ

) 放送番組の視聴中に ──────────────── を押すと、 内蔵/USBハードディスクの録画番組または、 タイムシフトマシン録画番組のどちらか最後に視聴したほうの続きから再生されます。

# 再生する 見たい録画番組を探して再生する

- 内蔵ハードディスクやUSBハードディスクに録画した番組の中から、視聴したい番組を探すことができます。
- ジャンル、キーワードなどの検索条件を指定して録画番組を検索します。
- ▶ 録画番組のグループ(タブ)ごとに検索条件を設定できます。
- ※録画中は検索できません。

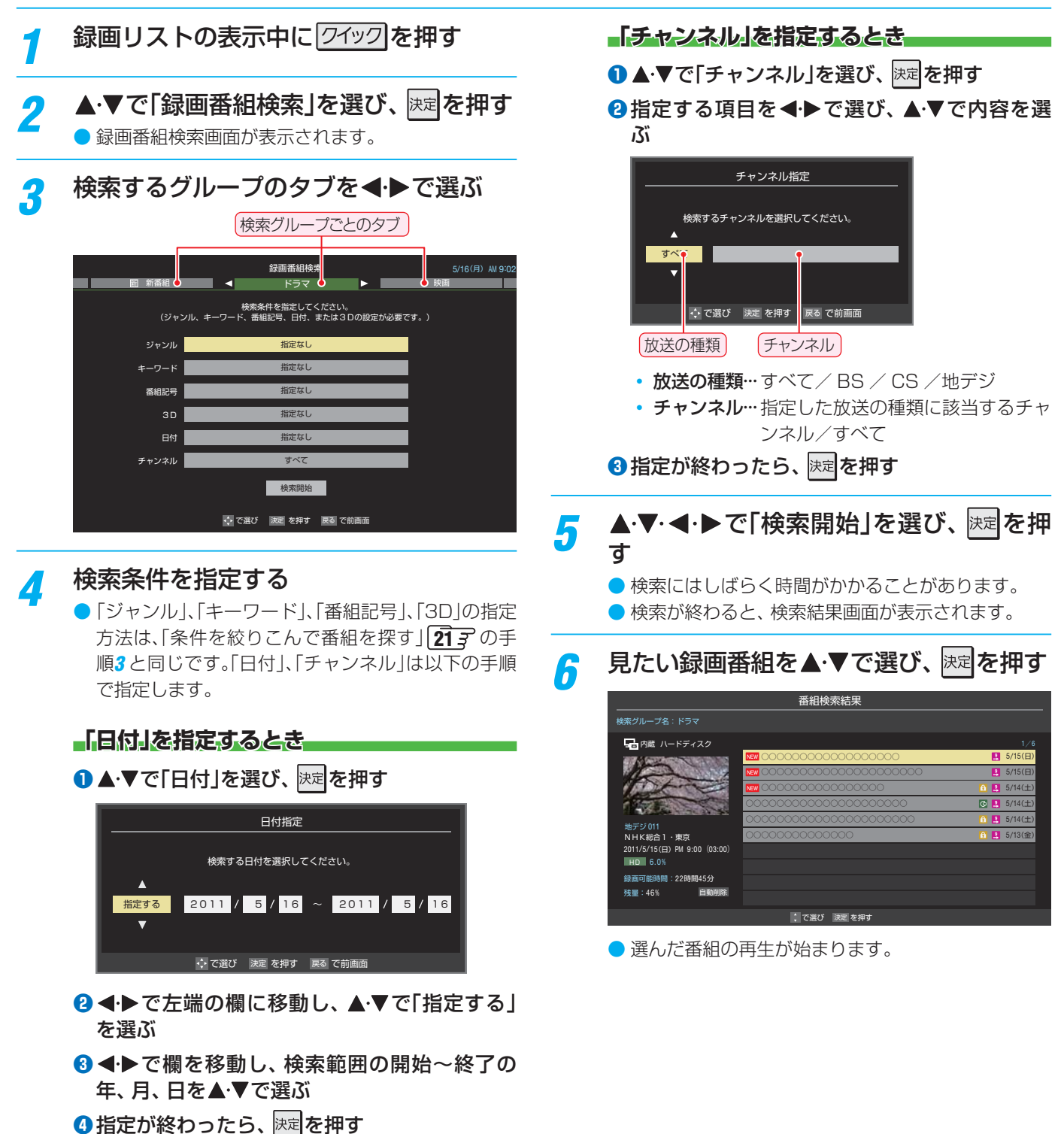

# 再生する 最新のニュースを再生する 「うすぐニュース」/テレビの前から離れるとき 「ちょっとタイム再生」

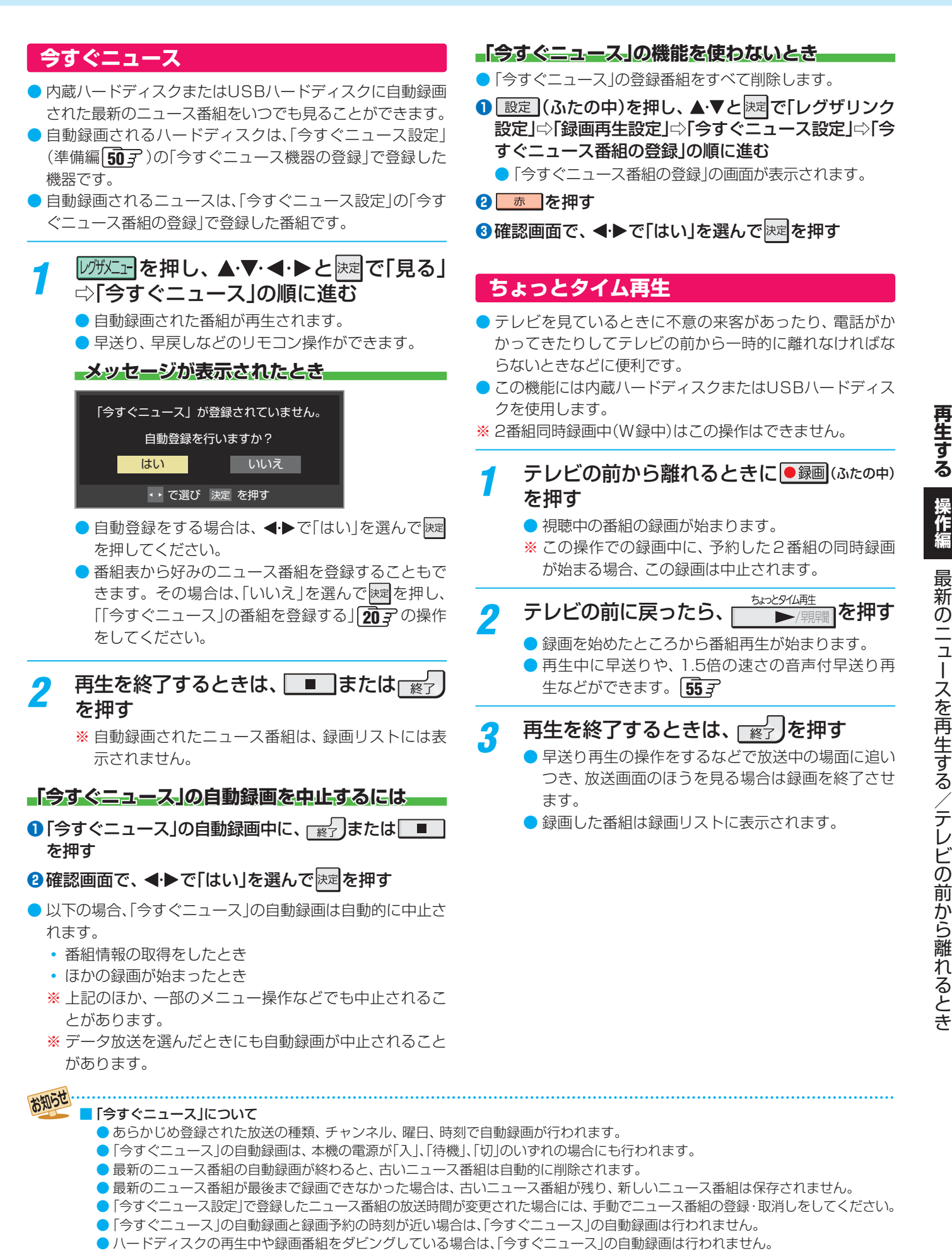

● 登録した番組をすべて取り消した場合、「今すぐニュース」で録画された番組は削除されます。

# <sup>再</sup>≢する 不要な録画番組を消す∕誤って消さないように保護する

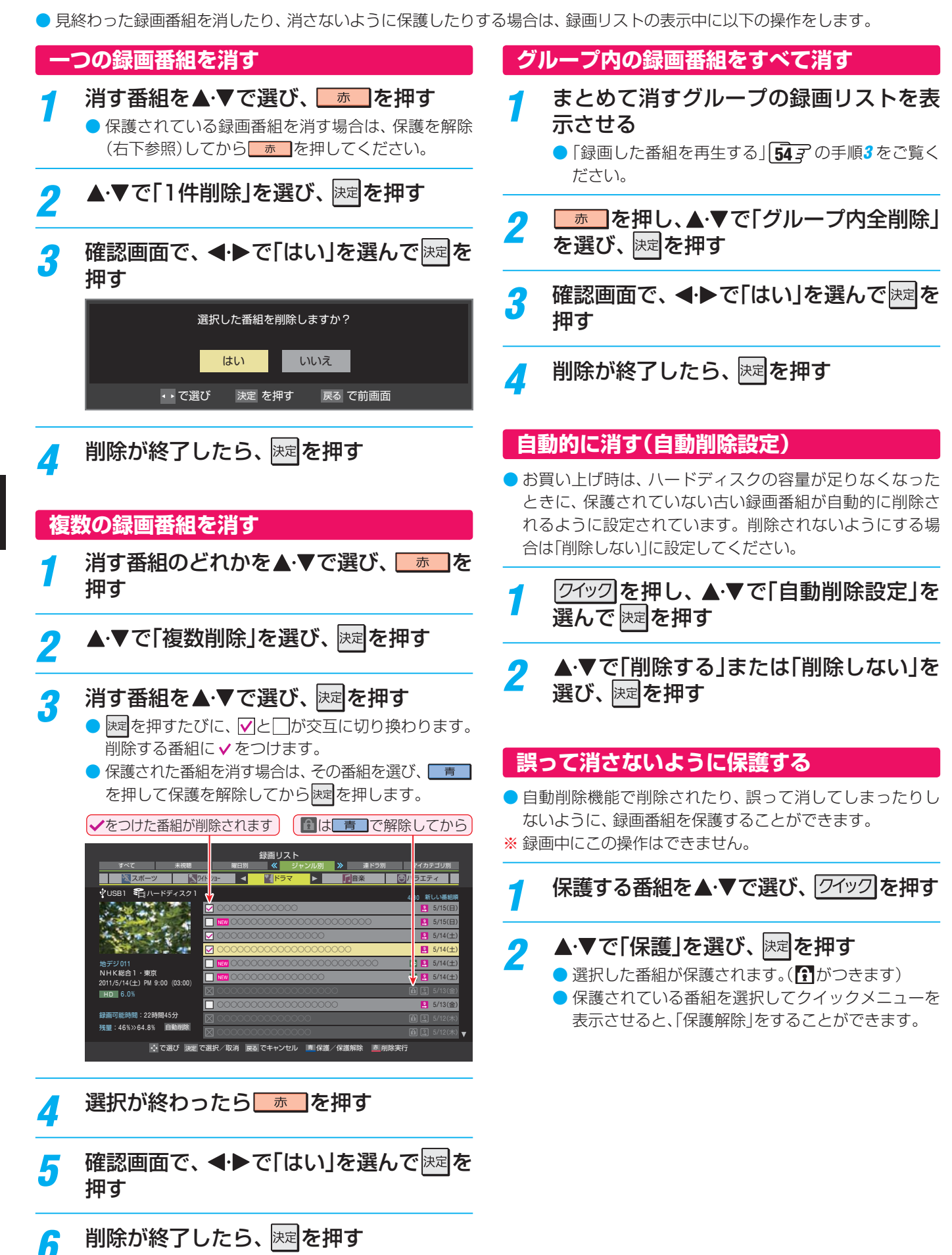

# <sub>再生する</sub> 録画リストのその他の機能を使う

● 録画リストの表示中に以下のさまざまな機能を使うことができます。

### 繰返し再生の設定を変える

- 録画番組の繰返し再生(リピート再生)を設定することができます。
- 設定した状態は本機に記憶されます。
  - クイックを押し、▲·▼で「再生設定」を選ん で限定を押す

### 🤈 🔺・▼で以下から選び、 腕 を押す

- 1コンテンツリピート…選択した一つの番組の再生を を繰り返します。
- リピート……すべての番組の連続再生を繰り返します。
- リピート再生をしているときは、画面左上にリピート再生 アイコンが表示されます。(1番組: Cつ1、すべて: Cつ)
- 録画中の番組はリピート再生ができません。

### 番組を並べ替える

- 録画リストに表示される番組の並び順を変えることができます。
- 設定は機器ごとに記憶されます。
- 7 ワイックを押し、▲·▼で「並べ替え」を選んで で 速定を押す
- 🤈 🔺・▼で以下から選び、 👳を押す
  - •新しい番組順…日付の新しい順に表示されます。
  - 古い番組順……日付の古い順に表示されます。

### ほかの機器を選択する

● 使いたい機器を変更するには以下の操作をします。

# 7 クイックを押し、▲·▼で「機器選択」を選んで味噌を押す

- 機器選択画面が表示されます。
- ※ 機器が1台しか接続されていない場合は、メッセージが表示されます。
- 2 使用する機器を▲·▼·◀·▶で選び、速を 押す

### 連ドラ予約をする

- 録画リストに表示されている番組を選んで、「連ドラ予約」を することができます。
- 1 連ドラ予約にする番組を▲・▼で選び、 クイック」を押す
- ? ▲·▼で「連ドラ予約」を選び、 
  聴起を押す
- 3 「連ドラ予約」画面で内容を確認し、◀・▶ で「はい」を選んで課題を押す
  - 番組名や追跡基準の曜日などが正しく表示されているか確認してください。
  - 設定を変更する場合は、「録画設定や連ドラ設定を変更するとき」
     更するとき」
     の操作をしてください。

### 機器の情報を確認する

- 選択されている機器の情報を確認できます。
- - 機器情報画面が表示されます。
- <mark>2</mark> 情報画面を消すには、 🔙を押す

### ハードディスクの残量を確認する

- ハードディスクの残量を画面で確認できます。
- ※残量表示や録画可能時間表示は、あくまでも目安であり、保 証するものではありません。
- ※ハードディスクの残量は、BSデジタルハイビジョン放送 (24Mbps)を基準に算出しています。そのため、地上デジ タルハイビジョン放送(約17Mbps)の録画番組などを削除 した場合、残量の増加分は削除した番組の時間よりも少な くなります。
  - <u>「クイック</u>」を押し、▲・▼で「ハードディスク残 量表示」を選んで<sup>||</sup>定を押す

● 残量表示画面が表示されます。

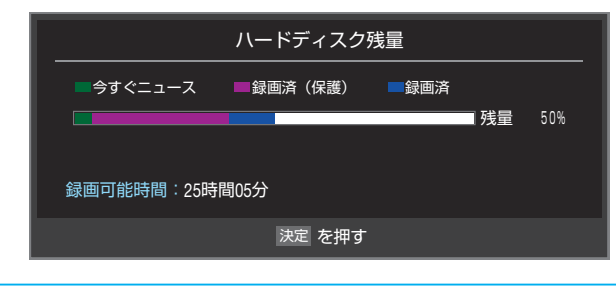

残量表示画面を消すには、 🗮を押す

再生する

操作編

録画リストのその他の機能を使う

## <sup>編集・ダビングする</sup> チャプター編集をする

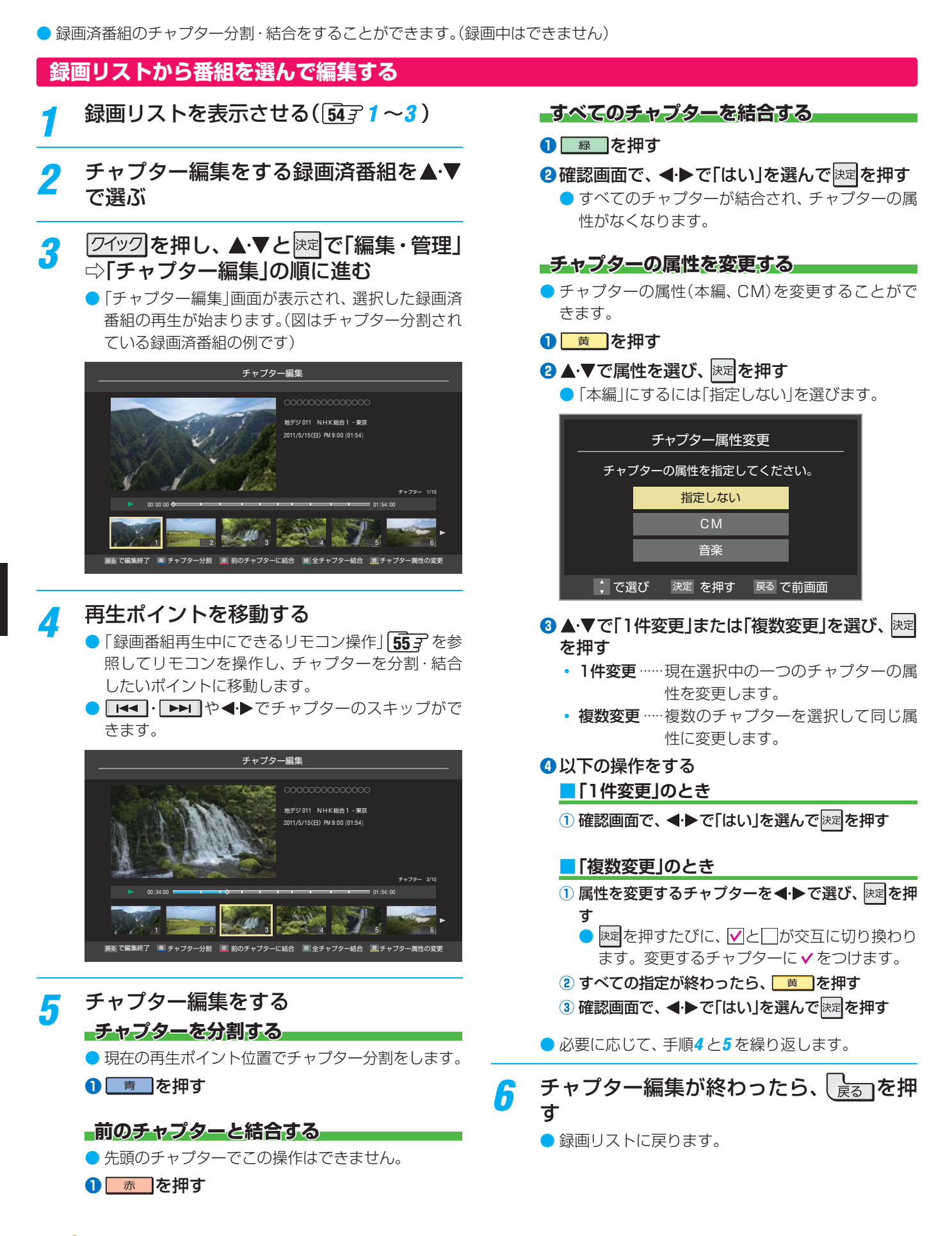

お知らせ

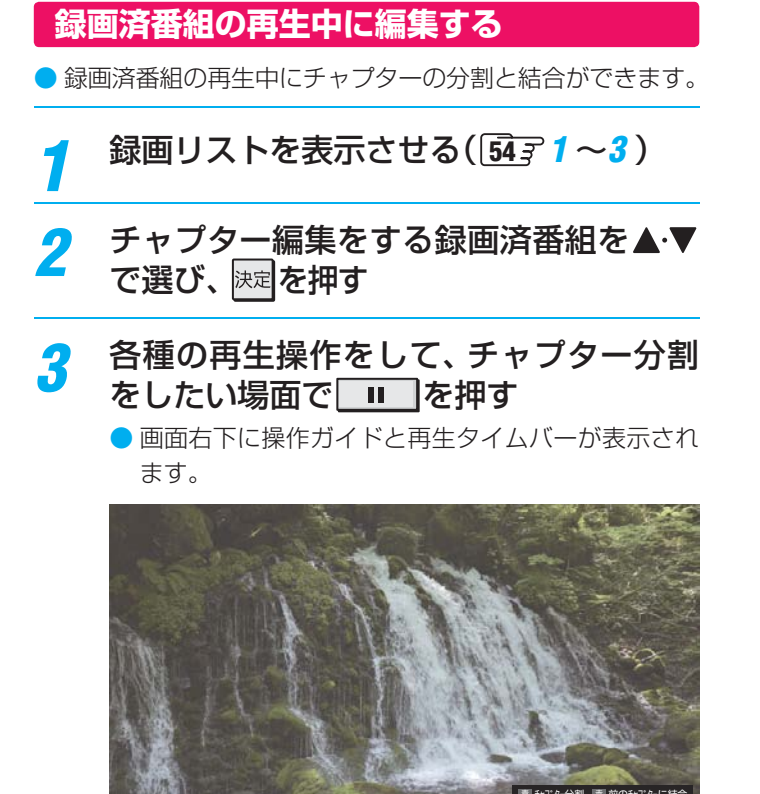

- 4 ■■または でチャプター編集を する
  - ■ を押すと、一時停止した場面でチャプターが 分割されます。

  - 必要に応じて、手順3と4を繰り返します。

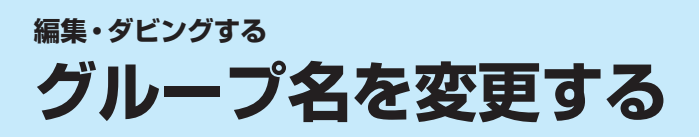

- 「マイカテゴリ別」の録画リストで表示されるグループのタ ブ名を変更することができます。
- 「連ドラ別」の場合にも同様の操作ができます。その場合は、 グループ名を変更すると予約リストの予約番組名も同じ名 前に変更されます。
- ハードディスクが複数接続されている場合、機器ごとにグ ループ名を変更することはできません。
- 番組の録画中にこの操作をすることはできません。

### 「マイカテゴリ別」の録画リストを表示さ せる(<u>「54] 1~3</u>)

- 連ドラグループ名を変更する場合は、「連ドラ別」の 録画リストを表示させます。
- 2 名前を変更するグループのタブを◀▶で 選ぶ

🕅 「お気に入り2」のグループを選択

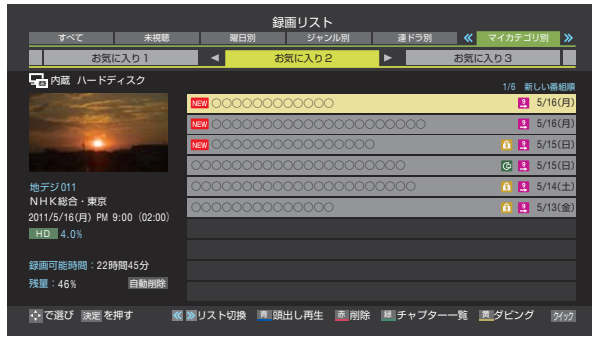

### <u>「フイッフ</u>を押し、▲·▼と腰」で「編集・管理」 ⇔「マイカテゴリ管理」⇔「マイカテゴリ名 の変更」の順に進む

 「連ドラ別」のグループ名を変更する場合は、「編集・ 管理」⇔「連ドラグループ名の変更」の順に進みます。

### 文字入力画面でグループ名を入力する

- お好みの分類名にすることができます。
- 文字入力のしかたは、233 をご覧ください。
- 全角文字で15文字まで入力できます。
- 文字入力の操作が終わると、録画リストのグループ
   タブ名が変更されます。

### 例「お気に入り2」⇔「おとうさん用」に変更

|                                                                                                    | 録画リスト                                                                                                    |                            |
|----------------------------------------------------------------------------------------------------|----------------------------------------------------------------------------------------------------|----------------------------|
| すべて 未視聴                                                                                                    | - 曜日別 ジャンル別                                                                                                    | 連ドラ別 ≪ マイカテゴリ別 ≫           |
| お気に入り1                                                                                                    | ▲ おとうさん用                                                                                                    | <ul> <li>お気に入り3</li> </ul> |
| ݮ 内蔵 ハードディスク                                                                                                    |                                                                                                    | 1/6 新しい番組順                 |
| Service and                                                                                                    | <u>&gt;&gt;&gt;&gt;&gt;&gt;&gt;&gt;&gt;&gt;&gt;&gt;&gt;&gt;&gt;&gt;&gt;&gt;&gt;&gt;&gt;&gt;&gt;&gt;&gt;&gt;&gt;&gt;&gt;&gt;&gt;&gt;&gt;&gt;&gt;&gt;&gt;</u> | 😫 5/16(月)                  |
|                                                                                                    | <b>III</b> 0000000000000000000000000000000000                                                                                                    | 000000 😫 5/16(月)           |
| Mary Income The Party of the Party of the Pa | <b>New Cocococococo</b>                                                                                                    | ) 15(日)                    |
|                                                                                                    | 000000000000000000000000000000000000000                                                                                                    | COC @ 🙎 5/15(E)            |
| 地デジ 011                                                                                                    | 000000000000000000000000000000000000000                                                                                                    | 00000 🚹 😫 5/14(±)          |
| NHK総合・東京<br>2011/5/16(日) PM 9-00 (02-00)                                                                                                    | 00000000000000                                                                                                    | <b>台 😫</b> 5/13(金)         |
| HD 4.0%                                                                                                    |                                                                                                    |                            |
|                                                                                                    |                                                                                                    |                            |
| 録画可能時間:22時間45分                                                                                                    |                                                                                                    |                            |
| 残重:40% <u>目期削除</u>                                                                                                    |                                                                                                    |                            |
| ☆ で選び 決定 を押す                                                                                                    | 🖾 リスト切換 💼 頭出し再生 🙇 削除                                                                                                    | : ■チャプター一覧 ■ダビング 54ック      |

# ほかのグループに移動する

- 録画番組をほかのグループに移動することができます。 たとえば、録画時の設定で「お気に入り1」に分類した番組 を、録画後に「お気に入り2」に移すことができます。
- 番組の録画中にこの操作をすることはできません。
- 「マイカテゴリ別」の録画リストを表示させる(5431~3)
- 2 移動する番組が保存されているグループ のタブを◀・▶で選ぶ
- 3 移動する番組を▲・▼で選ぶ
- 4 ワイックを押し、▲·▼と陳定「編集・管理」 ⇒「マイカテゴリ管理」⇒「マイカテゴリ の変更」の順に進む
- ▲·▼で以下から選び、速定を押す
   ・1件変更…………… 選択中の番組を別のグループに
   移動します。
   ・複数変更…………… 複数の番組を選択して、まとめ
   て別のグループに移動します。

   グループ内全変更…… 選択中のグルーブの全番組を別
  - のグループに移動します。
- **6** 移動先のグループを▲·▼で選び、 速を押 す
  - 「複数変更」の場合は以下の操作をする
     ①移動する番組を▲·▼で選び、速を押す
    - 慶元を押すたびに、 

       と□が交互に切り換わります。
      - 保護されている番組も移動できます。

### 移動する番組に✔をつけます

| すべて 未視聴                                  | 録画リスト<br>WHE別 ジャンル別 運ドラ別                | ≪ マイカテゴリー別 ≫ |
|------------------------------------------|-----------------------------------------|--------------|
| お気に入り1                                   | ■ お気に入り2 ▶                              | お気に入り3       |
| ݮ 内蔵 ハードディスク                             | 4                                       | 1/6 新しい番組順   |
|                                          | 00000000000                             | 2 5/16(月)    |
|                                          |                                         | 🞴 5/16(月)    |
| Manager and Party of Street, or other    |                                         | 🚹 🞴 5/15(日)  |
|                                          | 000000000000000000000000000000000000000 | 🕞 🞴 5/15(日)  |
| 地デジ011                                   | ☑ 000000000000000000000000000000000000  | 🚹 🞴 5/14(±)  |
| NHK総合・東京<br>2011/5/16(日) DM 0:00 (02:00) | ☑ 0000000000000                         | 🚹 🞴 5/13(金)  |
| HD 4.0%                                  |                                         |              |
|                                          |                                         |              |
| 録画可能時間:22時間45分                           |                                         |              |
| 残量:46% 自動削除                              |                                         |              |
| ◆ で選び 決定 で選択/取消                          | <u>贯</u> 変更実行                           |              |

2 移動する番組をすべて選んだら
 黄 を押す

8 確認画面で、◀・▶で「はい」を選んで
定を
押す

3

Δ

# 編集・ダビングする 最画番組を他の録画機器にダビングする

- ●本機で内蔵ハードディスクやUSBハードディスクに録画した番組を他の機器にダビングすることができます。
  - 機器の接続や設定については、「録画機器やネットワーク機器の準備をする」(準備編 463)の章をご覧ください。
  - ハードディスク間のダビングは、ムーブ(移動)のみできます。
  - DTCP-IP対応サーバーには、番組のコピー制御情報(コピーワンスやダビング10など)に従ってダビングすることができます。(DLNA認定サーバーにはダビングできません)
- ※ ハードディスクからDTCP-IP対応サーバーへダビングをした番組をハードディスクに戻すことはできません。
- ※録画中はダビングできません。(タイムシフトマシン録画の実行中もダビングはできません)
- ※ダビング中に機器の接続を変更したり、電源プラグをコンセントから抜いたりしないでください。

| 1 | 録画リストを表示させる(54 <u>31~3</u> )                                                                                                    |   | 2ダビングする番組をすべて選んだら<br>す                                                                               |
|---|----------------------------------------------------------------------------------------------------|---|----------------------------------------------------------------------------------------------------|
| 2 | ダビングする番組を▲·▼で選び、 <mark>■</mark> を<br>押す                                                                                                    | 6 | ● 一度にダビングできるのは16番組までです。 「ダビング」画面で、◀・▶で「はい」を選ん                                                        |
| 3 | ▲·▼で「1件ダビング」または「複数ダビン<br>グ」を選び、 <sup>決定</sup> を押す                                                                                                    | 0 | で<br>決定<br>を押す<br><sup>ダビング</sup>                                                                    |
| 4 | <b>ダビング先を▲·▼で選び、</b> 速を押す<br>● ダビング先に指定できる機器が1台の場合、この手<br>順はありません。                                                                                                    |   | ハードディスク     内蔵     残量: 60% → 80%     K                                                               |
|   | ダビング先を指定してください。            ダビンダ先を指定してください。             �VUSB1             �VUSB2             �VUSB2                                                                                                    |   | 選択した番組をムーブしますか?<br>実行後は、元の番組は削除されます。<br>はい いいえ<br>・・ で選び 速運を押す 戻る で前画面                               |
|   | ムーブができます。<br>・<br>で選び 決定 を押す 戻る で前画面                                                                                                    |   | <ul> <li>番組のダビング中は本体前面の「録画/ダビング」表示が赤色に点灯します。</li> <li>ダビングが始まってしばらくすると、画面の右下に進行状況が表示されます。</li> </ul> |
| 5 | 「複数ダビング」の場合は以下の操作をする<br>● ダビングする番組を▲・▼で選び、速を押す<br>● 速を押すたびに、 ♀と□が交互に切り換わり、<br>・をつけた番組がダビングされます。<br>● 保護された番組をダビングする場合は、その番組<br>を選び、 ■ を押して保護を解除してから速<br>を押します。                                                                                                    |   | ▶ 内蔵 → ♥ USB2<br>1/1 10%                                                                             |
|   | またりの       日本の       日本の <t< th=""><th></th><th></th></t<> |   |                                                                                                    |

録画番組を他の録画機器にダビングする

63

# 編キ・ダビングする 東芝レコーダーにダビングしてディスクに保存する

### ネットワーク接続でダビングする

- DTCP-IP対応の東芝レコーダーにネットワーク経由でデジ タルダビングをすることができます。
- 番組のコピー制御情報に従ったダビングとなります。

### 準備

- 本機と東芝レコーダーをLANで接続する
  - ●「機器を接続する」(準備編 54 子)と同じです。

### 🤈 ネットワークの設定を確認する

「機器のネットワーク設定を確認する」(準備編 54 3)
 と同じです。

### ダビングの操作

●前ページの操作手順と同じです。 手順4で、LAN接続したDTCP-IP対応の東芝レコーダーを ダビング先に指定してください。

| ダビング先指定       |                    |  |
|---------------|--------------------|--|
| ダビ            | ング先を指定してください。      |  |
| <b>∲</b> USB1 | 🗣 ハードディスク1         |  |
| 🖞 USB2        | 🗣 ハードディスク2         |  |
| LAN-S         | 🖒 RD-X8            |  |
|               |                    |  |
|               |                    |  |
|               | ダビングができます。         |  |
| ダビングした番       | 組は元の機器に戻すことはできません。 |  |
| (で選び          | び 決定を押す 戻るで前画面     |  |

- ※使用する機器が「ダビング先指定」の画面(1台だけの場合は「ダビング」の画面)に表示されない場合は、接続や 設定を確認してください。
- 以下の機種では、ダビングが終わったときにレコーダーの 電源が切れるように設定することができます。
  - 東芝レコーダー対応機種 形名
     RD-X8、RD-S503、RD-S303、RD-X9、RD-S1004K、
     RD-S304K、RD-X10、RD-BZ800、RD-BZ700、
     RD-BR600、RD-Z300
  - ・ 手順6の「ダビング」画面で、▲・▼・◀・▶で「ダビング終了
     時電源オフ」を選び、
     腰を押して
     ✓ を付けます。

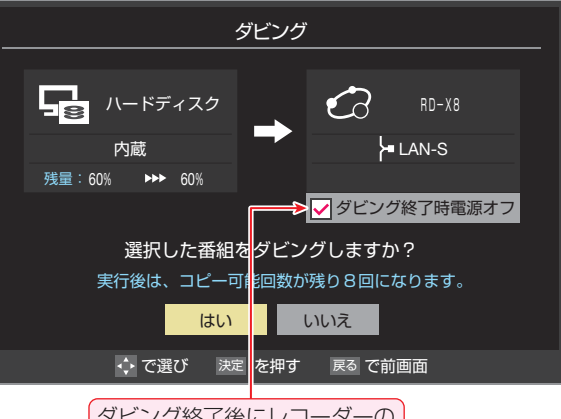

### HDMI連動機能でダビングする

- 以下の東芝レコーダーでは、本機とレコーダーをイーサネット対応のHDMIケーブルで接続することで、HDMI連動機能を使ってダビングすることができます。
  - 東芝レコーダー対応機種 形名(2011年4月現在)
     RD-X10、RD-BZ800、RD-BZ700、RD-BR600
- 番組のコピー制御情報に従ったダビングとなります。

### 準備

- 本機と東芝レコーダーをイーサネット対応のHDMIケーブルで接続する
  - 本機側はHDMI入力2端子に接続してください。他のHDMI入力端子ではダビングできません。
- ク本機のネットワーク設定をする
  - 「通信設定」(準備編 65 )を参照して以下の設定を します。
  - ●「IPアドレス設定」を「自動取得:する」に設定する
  - ②「DNS設定」を「自動取得:する」に設定する

### 3 本機の「HDMI連動設定」をする

- [HDMI連動設定](準備編 **63 3** )を参照して以下の 設定をします。
- 1 「HDMI連動機能」を「使用する」に設定する
- ? 「レグザリンクダビング」を「使用する」に設定する
- ※「HDMI連動設定」の「レグザリンクダビング」を「使用 する」に設定すると、本機のインターネット関連の機 能やホームネットワークの機能などは使用できなく なります。(これらの機能を使うときは、「レグザリン クダビング」を「使用しない」に戻してください)
- ※ 設定を変更したあと、接続機器リストが正しく更新 されるまでに時間がかかることがあります。
- 🔏 東芝レコーダーの設定をする
  - 東芝レコーダーの取扱説明書を参照して以下の設定 をします。(上記対応機種の場合)
  - 「レグザリンク(HDMI連動)設定」を「利用する」に設定する
  - ② 連動機能メニューで「ダビングにも使う(拡張)」に設定する
  - ※「ダビングにも使う(拡張)」に設定すると、東芝レコー ダーのイーサネット機能は使用できなくなります。
  - ※東芝レコーダーのイーサネット機能を使用するときは、連動機能メニューで「ダビングには使わない(通常)」に戻します。また、イーサネット利用設定を「利用する」に設定します。

### ダビングの操作

- ▶ 左記の「ダビングの操作」と同じです。
- 次ページの「ブルーレイディスクに手間なくダビングする」
   もできます。

### ビングする操作感覚でダビングすることができます。 東芝レコーダー対応機種 形名(2011年4月現在) RD-X10, RD-BZ800, RD-BZ700, RD-BR600 ※ RD-BZ800、RD-BZ700、RD-BR600は機能アップ デート後の対応となります。 合はご注意ください) 番組のコピー制御情報に従ったダビングとなります。 進備 ● 前ページの「ネットワーク接続でダビングする」と「HDMI連 動機能でダビングする |のどちらでもできます。利用するほ うの「準備 |を参照してください。 ダビングの操作 録画リストを表示させる(5431~3) ます。 ダビングする番組を▲・▼で選び、 <u></u> 押す ▲·▼で「1件ダビング」または「複数ダビン グ」を選び、決定を押す ダビング先を▲・▼で選び、決定を押す ● 対象の東芝レコーダーをダビング先に指定します。 ダビング先指定 ダビング先を指定してください。 **∲**USB1 **∲**USB2 名 ハードディスク2 LAN-S CR RD-X10 6 ダビングができます。 操作をする ダビングした番組は元の機器に戻すことはできません。 ↓ で選び 決定を押す 戻るで前画面 ブルーレイディスクが挿入されているド ライブを▲・▼で選び、決定を押す で決定を押す ドライブ指定 ドライブを指定してください。 HDD 「BD/DVD」を選択 BD/DVD < ※レコーダーによっては 表示が異なる場合が あります。 🛟 で選び 決定を押す 戻るで前画面

ブルーレイディスクに手間なくダビングする

▶本機で内蔵ハードディスクやUSBハードディスクに録画し

Λ

5

た番組を、東芝レコーダーのブルーレイディスクに直接ダ

### メッセージが表示されたとき

● レコーダーがメディアの自動初期化に対応している 場合、レコーダーが未初期化状態として認識するブ ルーレイディスクが挿入されていると以下のメッ セージが表示されます。

「はい」を選択して続行した場合、ブルーレイディス クに記録されたデータはすべて消去されます。(レ コーダー以外の機器で記録したデータなどがある場

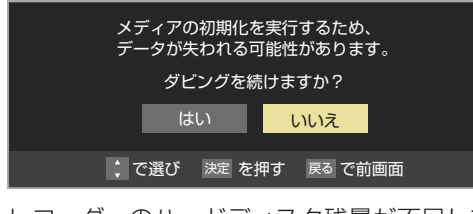

● レコーダーのハードディスク残量が不足している場 合や、ハードディスクに録画できる残りの番組数が 不足している場合は、以下のメッセージが表示され

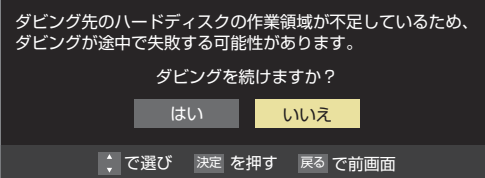

● レコーダーが「ぴったりダビング」に対応している場 合は、以下のメッセージが表示されます。 「はい」を選択した場合、圧縮ダビングによって画質 が低下することがあります

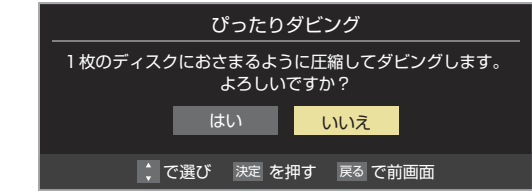

- 「複数ダビング」の場合は 633 の手順5の
  - この場合は選択した順番でダビングされます。( 右側に順番を表わす番号が表示されます)

「ダビング」画面で、 ◀・▶ で「はい」を選ん

- ダビング終了時にレコーダーの電源を切る場合は、 ▲・▼・◀・▶で「ダビング終了時電源オフ」を選び、決定 を押して ✓ をつけてから [はい]を選びます。
- レコーダーのハードディスクや挿入されたブルー レイディスクの状態によっては、上記手順5のメッ セージが表示されます。
- ダビングが始まってしばらくすると、画面の右下に 進行状況が表示されます。
- 本機からレコーダーへのダビングが完了すると、 レ コーダー側でブルーレイディスクへの書込みが開始 されます。

# 編集・ダビングする 東芝PCにダビングしてブルーレイディスクやSDメモリーカードに保存する

東芝PCにネットワーク経由でダビングし、ブルーレイディスクやSDメモリーカードに保存することができます。
 ※ イーサネット対応のHDMIケーブルを使ったダビングはできません。

| 東芝PC対応機種 形名(       | 2011年4月現在) ●一部の対応機種を記載しています。詳しくは東芝PCのカタログでご確認ください。                                            |
|--------------------|-----------------------------------------------------------------------------------------------|
| dynabook Qosmio    | T750/T8B、T750/WTTB、T750/WTMB、T550/T4BW、T550/T4BB、D710/T5BW、                                   |
|                    | D710/T5BB、D710/T5BR                                                                           |
| dynabook Satellite | T551/WDTBB、T551/W5TBB、T550/WTFBB                                                              |
| dynabook           | T551/D8BB、T551/58BW、T551/58BB、T350/46BW、T350/46BR、T350/46BB、<br>T350/34BW、T350/34BR、T350/34BB |

▶ 番組のコピー制御情報に従ったダビングとなります。

### 準備

3

### 本機と東芝PCをLANで接続する

- 「機器を接続する」(準備編 543)と同じです。
- 編集・ダビングする操作編
  東芝PC
- L編 東芝PCにダビングしてブルーレイディスクやSDメモリーカードに保存する

- 2 ネットワークの設定を確認する
  - 「機器のネットワーク設定を確認する」(準備編 54 3)
     と同じです。

### 東芝PCのアプリ「レグザリンク・ダビン グ」のセットアップをする

- アプリケーションソフト「レグザリンク・ダビング」
   を起動し、セットアップします。
- 手順などの詳細については、PCのヘルプ画面を参照 してください。(ヘルプ画面は、アプリ起動後にPCの メイン画面下部に表示されるヘルプボタンで起動で きます)

### ダビングの操作

- 東芝PCのアプリ「レグザリンク・ダビン グ」を起動する
- 2 東芝PCにダビング用のメディアをセットする
  - ブルーレイディスクまたはSDメモリーカードを セットします。
- 3 録画リストを表示させる(5431~3)
- ダビングする番組を▲·▼で選び、 声

### 5 ▲·▼で「1件ダビング」または「複数ダビン グ」を選び、陳定を押す

- 6 ダビング先を▲・▼で選び、 陳定を押す
  - 対象の東芝PC(「レグザリンク[コンピューター名]」
     で表示されます)をダビング先に指定します。

| ダビング先指定                    |
|----------------------------|
| ダビング先を指定してください。            |
| ∲USB1 辛目 ハードディスク1          |
| ∲USB2 辛目 ハードディスク2          |
| ►LAN-S 🕜 レグザリンク [コンピューター名] |
|                            |
|                            |
| ダビングができます。                 |
| ダビングした番組は元の機器に戻すことはできません。  |
| ↓ で選び 決定を押す 戻るで前画面         |

- 7 「複数ダビング」の場合は 63 家 の手順5 の 操作をする
- - ダビングが始まってしばらくすると、画面の右下に 進行状況が表示されます。
  - 本機からPCへのダビングが完了したら、PCアプリの操作手順に従ってメディアへの書込みをしてください。

# レグザリンクとは

### レグザリンクの機能でできること

### HDMI連動機器を操作する

●本機に接続したHDMI連動対応(レグザリンク対応)の録画機器や再生機器、パソコン、オーディオ機器などの基本操作が本機のリモコンでできます。 68 3 ~ 71 3

### 本機とHDMI連動機器の動作を連動させる

- ワンタッチプレイ …… HDMI連動に対応した機器を操作すると、機器に連動して本機の電源がはいり、操作した機器に合わせ て入力が切り換わります。
- システムスタンバイ …… 本機のリモコンで本機の電源を「待機」にしたときや、オフタイマー、省エネ設定の機能などで本機が待 機状態になったときに、本機からのシステムスタンバイが働き、HDMI連動機能に対応した機器も同時 に電源が「待機」になります。また、接続機器側がシステムスタンバイに対応している場合、接続機器の 電源を「待機」にしたときに本機の電源も「待機」にすることができます。

### USBハードディスクの録画番組再生などをする

● 内容については、「再生する」「54.3 の章および、「編集・ダビングする」「60.3 の章をご覧ください。

### 動画、写真、音楽を再生する

● SDメモリーカード、USB機器、DLNA認定サーバーの動画 · 写真 · 音楽を本機で視聴することができます。 **72** ♂ ~ **78** ♂

● 本機のレンダラー機能を使い、デジタルメディアコントローラーの操作で動画・写真・音楽を再生して楽しめます。 80 子

### - スカパー!HD再生をする

● ホームネットワークに接続した「スカパー!HD録画」と配信に対応したサーバーの番組を視聴することができます。 **79**3

### HDMI連動機能について

- 本機のHDMI連動機能では、HDMIで規格化されているHDMI CEC (Consumer Electronics Control)を利用し、機器間で連 動した操作をすることができます。
- ●本機と東芝製のHDMI連動機器(レコーダー、パソコンなど)や東芝推奨のオーディオ機器などをHDMIケーブルで接続することで利用できます。
  - ※「録画・予約する」の章に記載されているレグザリンク対応の東芝レコーダーへの録画・予約の操作も、HDMI連動機能を利用したものです。
  - ※ HDMI連動機能を使うには、接続機器それぞれの設定が必要です。詳しくは、接続する機器の取扱説明書をご覧ください。 本機は、お買い上げ時に「HDMI連動設定」(準備編 **63** ?) で設定されています。
- 推奨機器以外の機器をHDMIケーブルで接続した場合に一部の連動操作ができることがありますが、その動作については保証の対象ではありません。
- 推奨機器であっても、機器によっては一部の連動操作ができない場合があります。
- ▶ HDMI連動機器の接続、設定を変更した場合は以下の操作をしてください。
  - ・ 接続機器の電源をすべて「入」の状態にして、本機の電源を入れ直してください。
  - すべての接続機器の動作を確認してください。
  - ※ 機器に割り振られる番号は接続形態によって変化する場合があります。

### HDMI連動機器について

### オーディオ機器について

- オーディオ機器の入力状態によっては、本機から音声が出ない場合があります。
- オーディオ機器の連動操作中にオーディオ機器側の入力を切り換えると、実際の映像と画面右上の接続機器表示が一致しない 場合があります。

### オンキヨー製オーディオ機器でHDMI連動機能を利用する場合のお願い

対象機種:オンキヨー製 TX-SA605(N)、TX-SA605(S)、TX-SA705(N)、TX-SA805(N)、TX-NA905(N)、

DTX-5.8、DTX-7.8、DTX-8.8、DTC-9.8

- オーディオ機器の電源プラグをコンセントに差し込む前に、本機の電源を「入」にしてください。この順番が逆になると、HDMI 連動機能を使用したときにオーディオ機器が正しく動作しないことがあります。その場合は本機の電源を入れた状態で、オー ディオ機器の電源を入れ直してください。
  - ※ 停電のあとやブレーカーの操作などで本機とオーディオ機器の電源が同時にはいった場合にも、上記の操作が必要になるこ とがあります。

# 接続機器の映像・音声を楽しむ(レグザリンク) HDMI連動機器を操作する

- 入力切換の操作またはレグザメニューの「入力切換」の操作でHDMI連動機器が接続された入力を選ぶと、機器操作メニューが表示されます。
- 本機のリモコンで、レグザリンク対応のレコーダーやプレー
   ヤー、パソコンなどの基本操作をすることができます。
- 機器によって操作できる内容が異なります。以降の内容を 参考にしてください。
- 以降は一例です。ほかのHDMI連動機器でも、本機のリモ コンで操作できる場合があります。
- 本機のリモコンでできる操作については、 **70**3 をご覧く ださい。

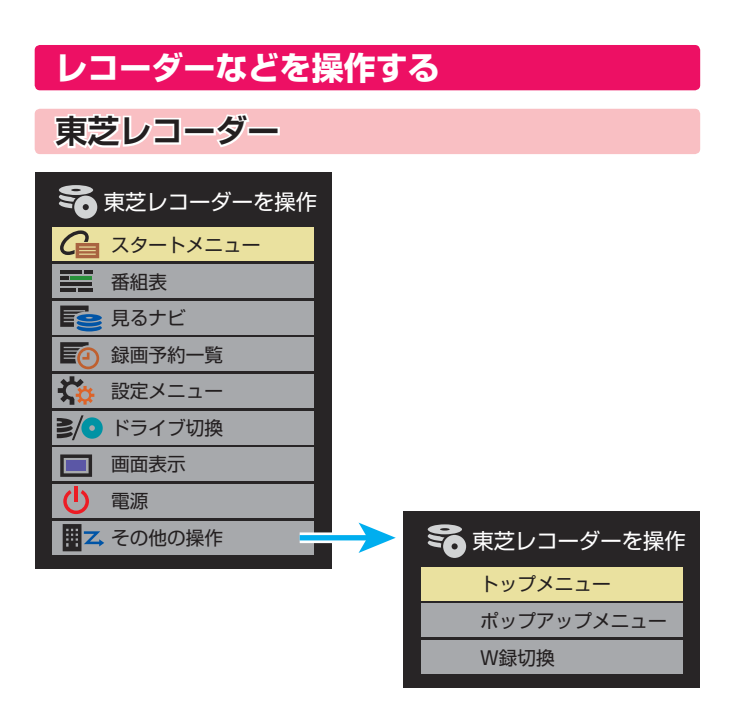

### スタートメニュー

● 東芝レコーダーのスタートメニューが表示されます。

### 番組表

● 東芝レコーダーの番組表が表示されます。

### <u>見るナビ</u>

●「見るナビ」または「見ながら選択」画面が表示されます。

### 録画予約一覧

● 東芝レコーダーの「録画予約一覧」画面が表示されます。

### 設定メニュー

● 東芝レコーダーの設定メニューが表示されます。

### ドライブ切換

● ハードディスクとDVDを切り換えます。

### 画面表示

● 状態表示の表示/非表示を切り換えます。

### 電源

● 速定で電源の「入」、「待機」ができます。

### トップメニュー

 ディスク再生時に選ぶとディスクのトップメニューが表示 されます。

### ポップアップメニュー

 ディスク再生時に選ぶとディスクのポップアップメニュー が表示されます。

### W録切換

● W録選択を切り換えます。

レグザリンク対応の東芝レコーダーについては、準備編 937の8をご覧ください。

お知らせ

•••••

### 東芝製以外のレコーダー

- ▶ HDMI CEC対応のレコーダーを操作します。
- すべての製品でメニューに表示されたすべての機能の操作ができることを保証するものではありません。

| 50   | レコーダーを操作   |
|------|------------|
| G    | リンクメニュー    |
|      | 番組表        |
| 5    | 番組選択       |
|      | 予約一覧       |
| Ϋ́φ. | セットアップメニュー |
| 2/0  | ドライブ切換     |
|      | 画面表示       |
| Ċ    | 電源         |

### 東芝パソコン

| 📃 東芝PCを操作 |          |  |  |  |
|-----------|----------|--|--|--|
|           | ソフトウェア選択 |  |  |  |
|           | クイックメニュー |  |  |  |
|           | 画面表示     |  |  |  |
| Ċ         | 電源       |  |  |  |

### ソフトウェア選択

- 表示される項目を▲·▼で選んで
  定を押すと、アプリケーションが
  起動します。
- 選択したアプリケーションによっては、動作しないリモコン操作や項目があります。

### クイックメニュー

● 東芝パソコンのクイックメニューが表示されます。

### 画面表示

● 状態表示の表示/非表示を切り換えます。

### 電源

お知らせ

● 瞬でパソコンの「起動」、「シャットダウン」ができます。

### HDMI連動機器に接続された機器

● HDMI連動対応のオーディオ機器などにHDMI連動機器が 接続されている場合は、以下のようになります。

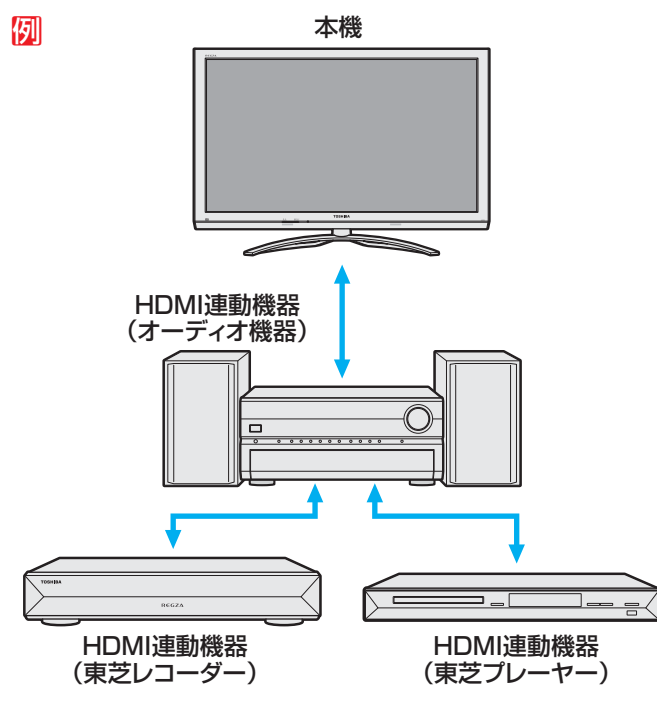

### 東芝レコーダーなどを選択したとき

●「AVシステムを操作」を選ぶと、オーディオ機器の機器操作 メニューが表示されます。

| 중 東芝レコーダーを操作    |  |  |  |  |
|-----------------|--|--|--|--|
| ┌─ スタートメニュー     |  |  |  |  |
| 番組表             |  |  |  |  |
| ■ 見るナビ          |  |  |  |  |
| <b>昼</b> 録画予約一覧 |  |  |  |  |
| 🏠 設定メニュー        |  |  |  |  |
| ≧/○ ドライブ切換      |  |  |  |  |
| ■ 画面表示          |  |  |  |  |
| ・ 電源            |  |  |  |  |
|                 |  |  |  |  |
| AVシステムを操作       |  |  |  |  |
|                 |  |  |  |  |

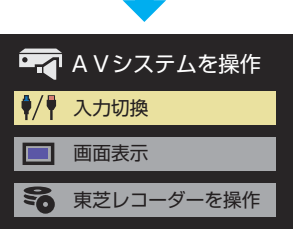

● レグザリンク対応の東芝パソコンについては、準備編 [93]の □をご覧ください。
 ● レグザリンク対応のオーディオ機器については、準備編 [93] の □ をご覧ください。

# <sup>接続機器の映像・音声を楽しむ(レグザリンク)</sup> HDMI連動機器を操作する っづき

### 本機のリモコンでできるおもな操作

● HDMI連動機器を接続した場合、本機のリモコンで以下の操作をすることができます。

※以下は代表的な動作です。操作する機器によっては、動作が異なる場合があります。

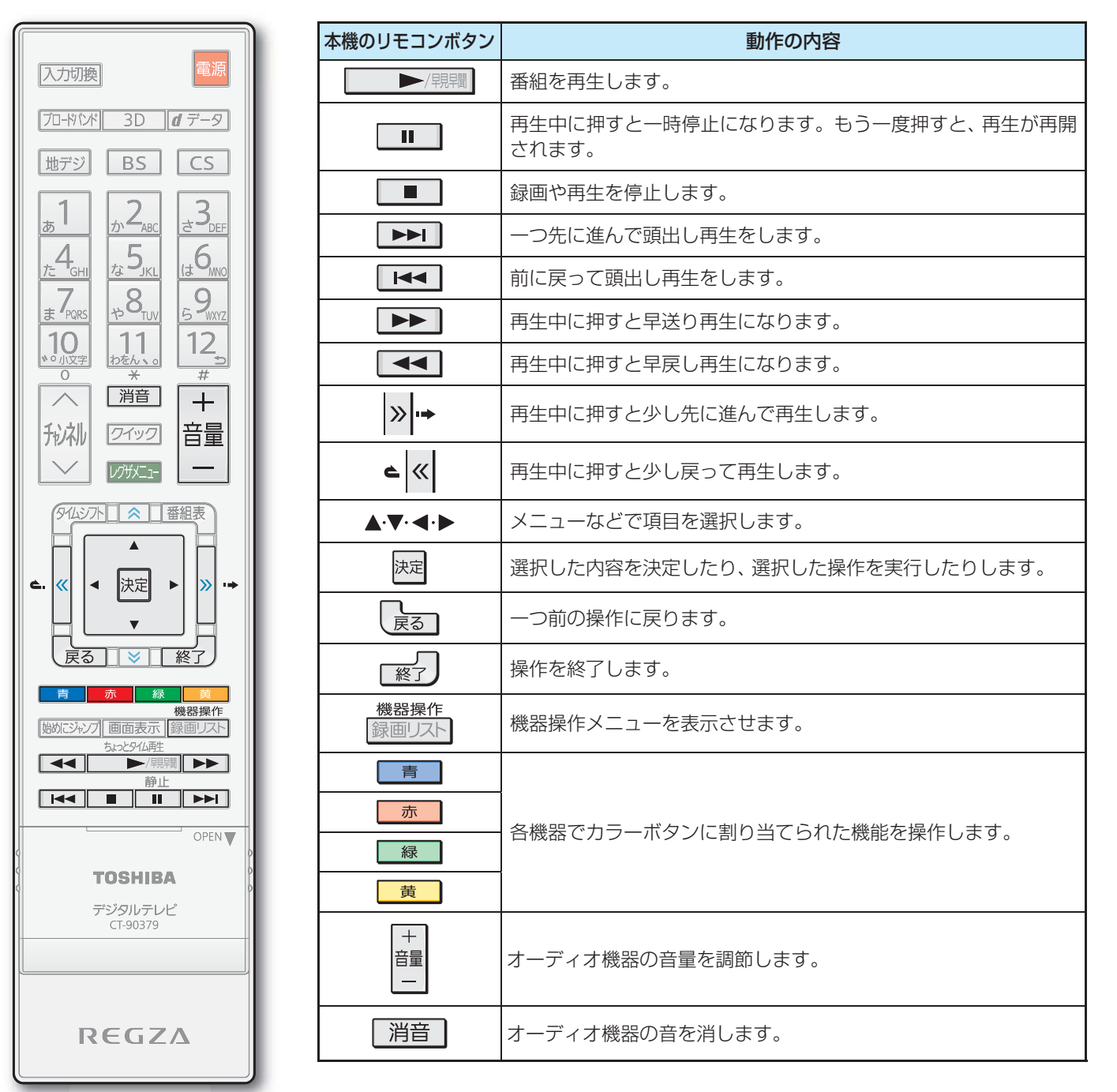

接続機器の映像・音声を楽しむ(レグザリンク) 操作編 Н D Μ L 連動機器を操作する

# オーディオ機器で聴く

### オーディオ機器のスピーカーで聴く

- オーディオ機器に接続されているスピーカーで聴いたり、
   本機のリモコンでオーディオ機器の音量を調節したりする
   ことができます。
- 本機とオーディオ機器をHDMIケーブルおよび光デジタル 音声ケーブルで接続します。(準備編 61 3))
- 光デジタルケーブルの代わりに音声用コードで接続することもできます。(準備編 60 子))
- HDMI連動に非対応のオーディオ機器の場合、本機のスピー カーから音声を出さないときは、以下の操作をするか、また は本機の音量を最小に調節してください。

### クイックを押し、▲·▼で「スピーカー切換」 を選んで速を押す

- 2 ▲·▼で「AVシステムのスピーカーで聴く」 を選び、速電を押す
  - 本機のスピーカーで聴くときは、「テレビのスピー カーで聴く」を選びます。

### スピーカーを切り換える

テレビのスピーカーで聴く AVシステムのスピーカーで聴く

### 音量を調節する

3

- レグザリンク対応のオーディオ機器では、本機のリ モコンで音量調節と消音の操作ができます。
- ※ レグザリンク非対応のオーディオ機器を音声用コー ドで接続している場合は、「音声出力設定」(準備編 763)に従った方法で音量を調節してください。
  - 固定出力… オーディオ機器で音量を調節します。
  - **可変出力**…本機のリモコンで音量を調節します。

### オーディオ機器の音声を設定する

- AVシステム音声連動対応のオーディオ機器が接続されている場合、オーディオ機器のサラウンドメニューからお好みの音声を選択したり、ユニボリュームの機能を使用したりすることができます。(オーディオ機器によっては、サラウンドメニューまたはユニボリュームのどちらか一方しか使用できない場合があります)
- ●以下の条件●と母の両方が満たされるときにこの操作ができます。
  - ●本機と音声連携が可能なオーディオ機器(AVアンプなど とそのスピーカー)がHDMIケーブルで接続されていて、 動作状態になっている(スピーカーから音声が出るよう になっている)。
  - ②「HDMI連動設定」(準備編633)が以下のように設定されている。
    - HDMI連動機能…………使用する
    - AVシステム連動…………使用する
    - AVシステム音声連動……使用する

### <u>クイック</u>を押し、▲·▼で「AVシステム音声 設定」を選んで<sup>展記</sup>を押す

### 2 ▲·▼で「サラウンドメニュー」または「ユニ ボリューム」を選び、 <sup>決定</sup>を押す

# 3 以下を参考に設定する

### サラウンドメニュー

- AVシステム機器のサラウンドモードを設定します。
   サラウンドメニューから、視聴中の番組に適した音声を選ぶことができます。
- ※ 画面に表示されるサラウンドメニューは目安です。AVシス テム機器側のサラウンドメニューの内容と一致しない場合 があります。
- ※「おまかせ」に設定すると、番組が変わるたびに本機が取得した番組ジャンル情報がAVシステム機器に送られ、AVシステム機器のスピーカーからジャンルに適した音声が出るようになります。

### ユニボリューム

- ●「オン」に設定すると、番組とコマーシャルの音量差、チャン ネル間の音量差、外部入力間の音量差が少なくなるように 補正され、テレビの音が聞きやすくなります。
- ※ クラシック音楽などの番組では、音量差を小さくすると音の強弱表現が損なわれます。そのような番組を視聴する場合や、映画などでシーンによって変わる音量差の迫力を味わいたい場合などは、この機能を「オフ」にしてください。

お知らせ

- 音量表示が「AVシステム音量」に変わっているとき、本機のスピーカーおよび「通常モード」 35 3 選択時のヘッドホーン端子から音声は出ません。
- ●レグザリンク対応のオーディオ機器については、準備編 93 アの4をご覧ください。
- AVシステム音声連動対応のオーディオ機器については、準備編 [93] の目をご覧ください。

オーディオ機器で聴く

### 接続機器の映像・音声を楽しむ (レグザリンク)

# 動画を再生する

- SDメモリーカードやUSB機器、DLNA認定サーバーに保存されている動画を本機で見ることができます。
- ●機器の接続や設定などの準備については、「SDメモリーカードやUSB機器を接続する」(準備編 62)、「ホームネットワークの接続・設定をする」(準備編 53)、をご覧ください。
  - 再生中は、機器を取りはずしたり、機器や本機の電源を切ったりしないでください。記録されているデータが損なわれることがあります。

### 本機で再生できる動画のフォーマット

| 対応機器                | 映像フォーマット                                                     | 音声フォーマット                                   | 最大解像度     | 最大ファイル数   |
|---------------------|--------------------------------------------------------------|--------------------------------------------|-----------|-----------|
| DLNA認定サーバー<br>USB機器 | MPEG2-TS                                                     | AAC、MPEG-1 Layer I                         | 1920×1080 | 1000/フォルダ |
|                     | MPEG2-TS (H.264/AVC)                                         | AAC、ドルビーデジタル(AC3)                          | 1920×1080 | 1000/フォルダ |
| SDX±J-D-F           | MPEG2-PS                                                     | リニアPCM、ドルビーデジタル(AC3)、<br>MPEG-1,2 Layer II | 720×480   | 1000/フォルダ |
|                     | MP4 (H.264/AVC)                                              | AAC                                        | 1920×1080 | 1000/フォルダ |
| SDメモリーカード           | H.264 baseline 1.2<br>(SD-Video ISDB-T mobile video profile) | MPEG-2 AAC                                 | 320×270   | 99/機器     |

※機器によっては一部の動画の再生ができない場合があります。

### 動画再生の基本操作

オートメディアプレーヤーの画面が表示された場合は、▲·▼ で「動画を見る」を選んで展れる「たり」を押し、手順3から操作します。

| オートメディアプレーヤー                       |  |  |  |  |
|------------------------------------|--|--|--|--|
| SDメモリーカードが接続されました。<br>操作を選択してください。 |  |  |  |  |
| 動画を見る                              |  |  |  |  |
| 写真を見る                              |  |  |  |  |
| 音楽を聴く                              |  |  |  |  |
|                                    |  |  |  |  |
| : で選び 決定を押す 戻るで前画面                 |  |  |  |  |

- - DLNA認定サーバーの場合は、「見る」⇒「録画リスト」
     ▶」
     543
     ⑦の順になります。

### 再生機器を▲・▼・◀・▶で選び、 速定を押す

- 対象機器がUSB機器1台の場合、この操作はありません。
- 「動画形式の選択」の画面が表示された場合は、▲·▼で形式を選んで速を押す
  - ●「動画形式の選択」の画面は、SDメモリーカードの場 合に表示されます。選択した形式の動画再生リスト 画面が表示されます。

| 動画形式の選択                              |  |  |  |
|--------------------------------------|--|--|--|
| ーーーーーーーーーーーーーーーーーーーーーーーーーーーーーーーーーーーー |  |  |  |
| すべての形式                               |  |  |  |
| AVCHD形式                              |  |  |  |
|                                      |  |  |  |
| 🗘 で選び 🛛 決定 を押す 🛛 戻る で前画面             |  |  |  |

### 再生する動画フォルダの日付を▲·▼で選 び、<sup>決定</sup>を押す

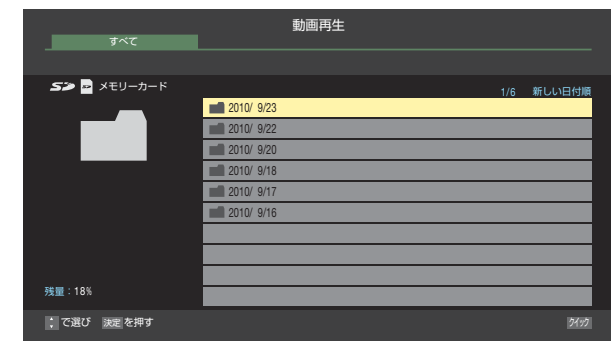

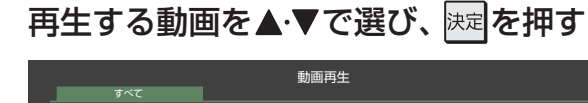

| 9. VC                                                                                                    |            |          |
|----------------------------------------------------------------------------------------------------|------------|----------|
|                                                                                                    |            |          |
| S 🛥 メモリーカード                                                                                                    |            | 3 新しい日付順 |
| COLUMN .                                                                                                    | AM 9:00:00 | 9/23(金)  |
| BAR STREET                                                                                                    | AM 8:50:20 | 9/23(金)  |
| 23 10000                                                                                                    | AM 8:35:15 | 9/23(金)  |
| States of the second second se |            |          |
| 2010/09/23(金) AM 9:00 (03:00)                                                                                                    |            |          |
| 5.8%                                                                                                    |            |          |
|                                                                                                    |            |          |
| 2010/ 9/23                                                                                                    |            |          |
|                                                                                                    |            |          |
| 残量:18%                                                                                                    |            |          |
| ; で選び 決定を押す                                                                                                    |            | 51,15    |
|                                                                                                    |            |          |

 選択した動画を先頭に、リスト内の動画の連続再生 が始まります。次ページのリモコン操作ができます。

🔓 動画再生を終了するときは、 🛒 を押す

● 手順2 で、起動していないWake on LAN対応機器(薄くなって表示されている機器)を選んで
足を押すと、Wake on LAN画面から 起動することができます。

5

- ホームネットワーク機器の場合、ほかのネットワーク機器の動作状態によっては再生ができないことがあります。
- レジュームポイントが記憶されている場合は、続きから再生されます。(レジュームポイントは、機器の取りはずしや、本機の電源を「待 機」、「切」にしたときなどに消去されます)

2

3
動画を再生する

# 動画再生時にできるリモコン操作

● 機器によっては再生と停止しかできないなど、機能が制限されることがあります。

|                                                                         | ボタン       | 内容                                                                                                    |
|-------------------------------------------------------------------------|-----------|----------------------------------------------------------------------------------------------------|
| タムシフト ※ 番組表                                                             | ▶/現開      | 動画の再生を開始します。                                                                                             |
| <ul> <li>▲</li> <li>▲</li> <li>⇒</li> <li>⇒</li> <li>⇒</li> </ul>       |           | 再生中に押すと一時停止になります。<br>• 一時停止中にもう一度押すと、再生が再開されます。                                                          |
|                                                                         |           | 再生を停止し、動画再生のリストに戻ります。                                                                                    |
|                                                                         |           | 早送り再生をします。(押すたびに速さが変わります)                                                                                |
| 青     赤     緑     黄       機器操作     機器操作       地めにないの     両面表示     緑雨リスト | ••        | 早戻し再生をします。(押すたびに速さが変わります)                                                                                |
| ちょっと914.再生<br>● ● / 現開<br>● ↓<br>一 ● / 明開<br>● ▶<br>● ↓<br>● ↓          | » ••      | 再生中に押すと、30秒ほど先に進んで再生します。(ワンタッチスキップ) <ul> <li>先に進む時間は、「ワンタッチスキップ設定」(準備編 50)</li> <li>(変更できます。)</li> </ul> |
|                                                                         | د «       | 再生中に押すと、10秒ほど戻って再生します。(ワンタッチリプレイ)<br>• 戻る時間は、「ワンタッチリプレイ設定」(準備編「 <b>50</b> 了)で変更できます。                     |
| デジタルテレビ<br>CT-90379                                                     |           | 次の動画の先頭にスキップして再生します。                                                                                     |
|                                                                         | ▲ 始めにジャンプ | 現在の動画の先頭にスキップして再生します。再生してから3秒以内に押<br>した場合は、一つ前の動画の先頭にスキップします。                                            |
| REGZA                                                                   | 録画リスト     | 再生中に押すと、動画再生のリスト画面が表示されます。                                                                               |

### 動画の再生方法を設定する

ます。

● 動画を繰り返して再生することができます。 ● 設定した状態は本機に記憶されます。

動画再生リストの表示中に
ワイック
を押す 2 ▲・▼で「再生設定」を選び、快定を押す 3 ▲・▼で以下から選び、決定を押す • 1コンテンツリピート… 選択した一つの動画の再生を 繰り返します。 リピート……… フォルダ内のすべての動画の 連続再生を繰り返します。 オフ………… 繰返し再生をしません。 ● 設定に従って、再生画面にアイコンが表示されます。 • 1コンテンツリピート… C(D) 111-● [1コンテンツリピート」に設定時、 [44] や [▶▶] でほかの動画にスキップすると設定が「オフ」になり

### 動画を並べ替える

- 動画の並び順を設定します。
- DLNA認定サーバーは並べ替えができない場合があります。
- **動画再生リストの表示中に クイック**を押す
- 2 ▲・▼で「並べ替え」を選び、 謎を押す
- 3 ▲·▼で「新しい日付順」または「古い日付 順」を選び、 速定を押す

# DLNA認定サーバーの録画リストについて

- DLNA認定サーバーの録画リストの操作ガイドに「 赤 削 除」や「 黄 視聴制限一時解除」が表示されている場合は、 対応するカラーボタンでそれぞれの操作ができます。
  - 「赤 削除」については、「不要な録画番組を消す」 583 を参考にしてください。
  - 「 黄 視聴制限一時解除」については、「視聴制限につい て」 793 をご覧ください。

### 接続機器の映像・音声を楽しむ (レグザリンク)

# 写真を再生する

- SDメモリーカードやUSB機器、DLNA認定サーバーに保存されている写真を本機で見ることができます。
- ●機器の接続や設定などの準備については、「SDメモリーカードやUSB機器を接続する」(準備編 62 ア)、「ホームネットワークの接続・設定をする」(準備編 53 ア)をご覧ください。
  - 再生中は、機器を取りはずしたり、機器や本機の電源を切ったりしないでください。記録されているデータが損なわれることがあります。

# 本機で再生できる写真(静止画ファイル)

| 圧縮方式    | JPEG準拠                                               |
|---------|------------------------------------------------------|
| フォーマット  | Exif ver2.2準拠、JFIF ver1.02準拠、MPフォーマット準拠(立体視のみに対応)    |
| 画素数     | 4096×4096ピクセル以内                                      |
| ファイルサイズ | 24MB以内(DLNA認定サーバーの場合、4MBを超える写真は機器側で自動的にサイズを変更してから配信) |

3

※ 機器によっては写真再生ができない場合があります。

# 写真再生の操作

オートメディアプレーヤーの画面が表示された場合は、▲·▼
 で「写真を見る」を選んで
 一次
 定転
 を押し、手順3から操作します。

| オートメディアプレーヤー                       |
|------------------------------------|
| SDメモリーカードが接続されました。<br>操作を選択してください。 |
| 動画を見る                              |
| 写真を見る                              |
| 音楽を聴く                              |
|                                    |
| : で選び 決定 を押す 戻る で前画面               |
|                                    |

●「オートメディアプレーヤー」または、以下の手順1または手 順2の操作で写真再生が起動すると、「写真再生」のマルチ表 示画面になります。(図はSDメモリーカードの例です)

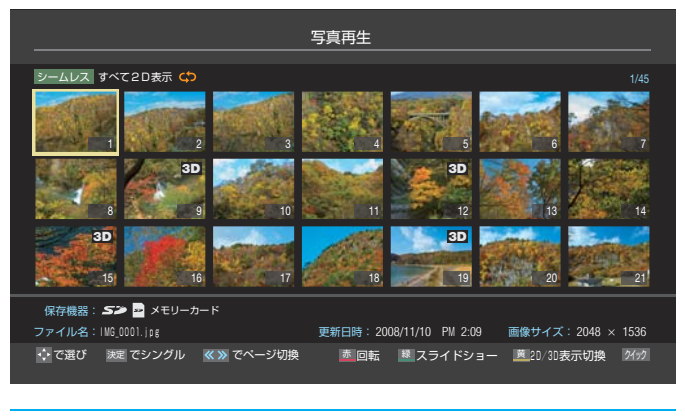

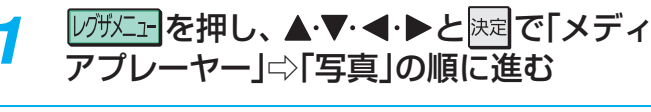

再生機器を▲·▼·◀·▶で選び、 決定を押す
 対象機器が1台の場合、この操作はありません。

# 以下の操作で写真を見る

### マルチ表示画面の表示モードを切り換える

 マルチ表示画面の表示モードをお好みで切り換える ことができます。(DLNA認定サーバーは「フォルダ 別」の表示のみになります)

表示モード

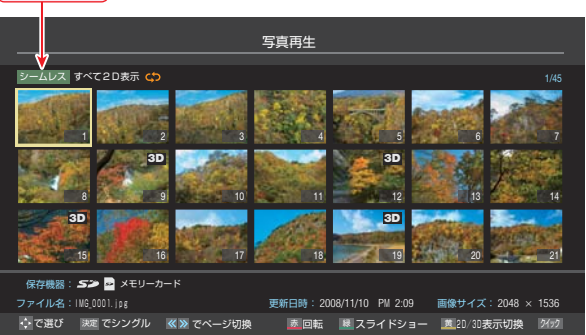

- 1マルチ表示のときに ワイックを押す
- 2▲·▼で「表示モード切換」を選び、 決定を押す

### 3▲・▼で以下から選び、 速定を押す

- シームレス…第1階層にあるDCIMフォルダや、 その中にある第6階層までのフォル ダに保存されている写真だけが最大 1000枚まで表示されます。
- フォルダ別…写真および、同じ階層にあるフォル ダが合計1000まで表示されます。
- 「フォルダ別」のマルチ表示画面でフォルダを開くには、▲·▼·◀·▶でフォルダを選んで

   します。
   上の階層に戻るときは
   「
   戻る
   を押します。
- 手順2で、起動していないWake on LAN対応機器(薄くなって表示されている機器)を選んで足を押すと、Wake on LAN画面から 起動することができます。
  - 写真の表示中は、音声出力(固定/可変)端子から音声信号は出力されません。
  - フォルダ内にサイズの大きい写真が複数ある場合や、サーバーからの転送速度が遅い場合、写真リストが表示されないことがあります。
  - ホームネットワーク機器の場合、ほかのネットワーク機器の動作状態によっては再生ができないことがあります。
  - パソコンのアプリケーションソフトを使って加工や編集をした写真は、再生できないことがあります。

写真を再生する

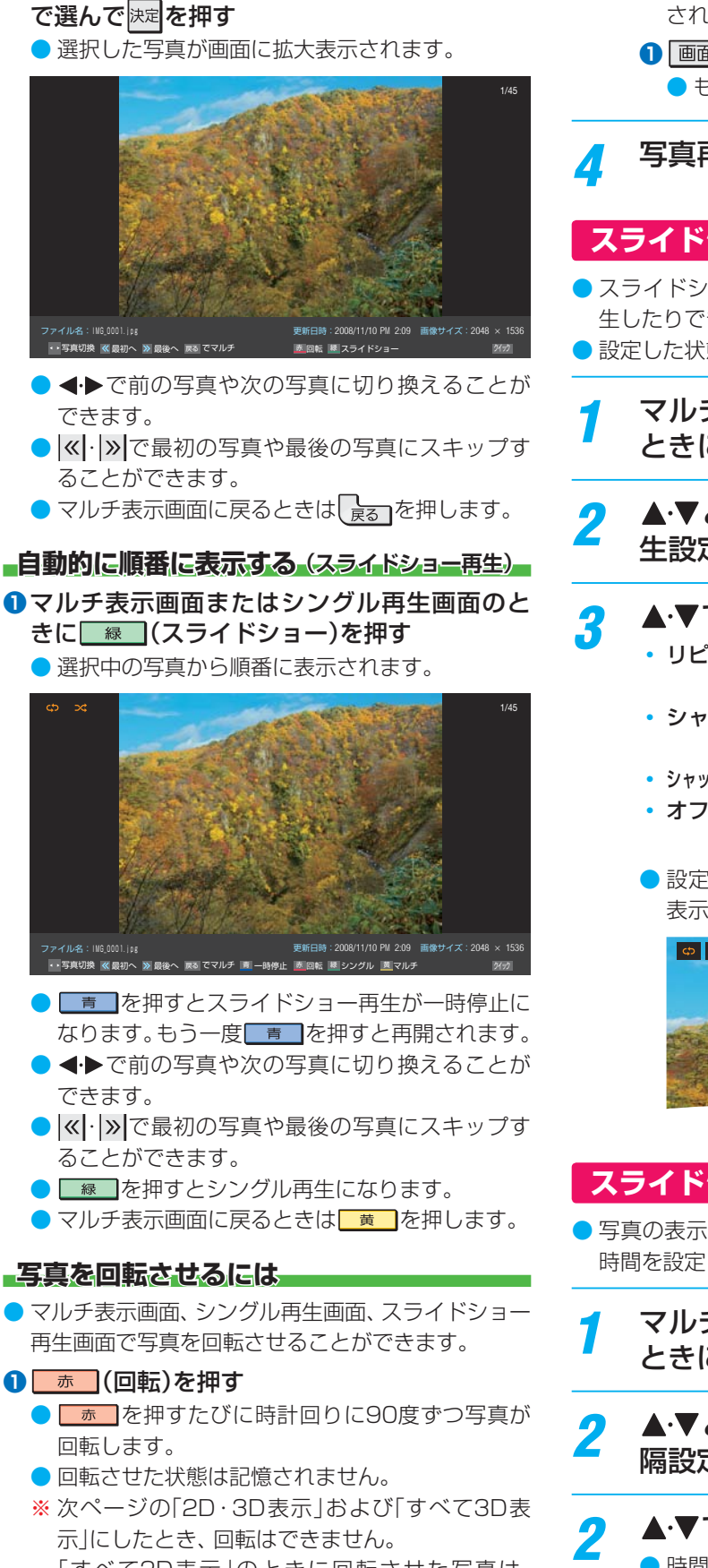

1枚だけ拡大して表示する(シングル再生)

・マルチ表示画面から、見たい写真を▲・▼・ ◀・▶

「すべて2D表示」のときに回転させた写真は、 「2D・3D表示」や「すべて3D表示」にすると元の 向きになりますが、「すべて2D表示」に戻せば回 転させた状態に戻ります。

### 写真だけを表示するには

- シングル再生画面、スライドショー再生画面に表示 された写真以外の情報を消すことができます。
- ■面表示】を押す
   もう一度 ■面表示】を押すと情報が表示されます。

🧧 写真再生を終了するときは、 🛒 を押す

# スライドショーの再生方法を設定する

- スライドショーをランダム順に再生したり、繰り返して再 生したりできます。
- 設定した状態は本機に記憶されます。
- マルチ表示またはスライドショー再生の ときに「クイック」を押す
- 2 ▲·▼と<sup>||</sup>定で「スライドショー設定」□○「再 生設定」の順に進む

# ▲·▼で以下から選び、 決定を押す

- リピート……… フォルダ内のすべての動画の連続 再生を繰り返します。
- シャッフル …… フォルダ内のすべての動画をラン ダム順に再生します。
- シャッフルリピート… ランダム再生を繰り返します。
- オフ……… 繰返し再生やランダム順再生をし ません。
- 設定に従って、再生画面やマルチ画面にアイコンが 表示されます。

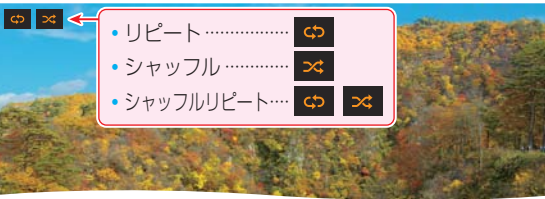

# スライドショーの表示間隔を設定する

写真の表示が完了してから次の写真の表示が始まるまでの
 時間を設定します。(設定した状態は本機に記憶されます)

マルチ表示またはスライドショー再生の ときに<u>ワイック</u>を押す

2 ▲·▼と<sup>速</sup>で「スライドショー設定」□○「間 隔設定」の順に進む

# ▲·▼で以下から選び、 速を押す

- 時間は目安です。
- 速い……表示が完了してから約5秒後
- 標準……表示が完了してから約10秒後
- 遅い……表示が完了してから約30秒後

# 写真を再生する っづき

# 3D写真を見る

### \_2D/3D表示切換をする

- 3D写真を見るには、以下の操作で「2D・3D表示」または「すべて3D表示」に切り換えます。
- ※ 写真再生を終了すると、「すべて2D表示」に戻ります。
- ※ リモコンの 3D では切り換えられません。

### ●マルチ表示のときに<u>黄</u>(2D/3D表示切換)を押す

● 「2D/3D表示切換」の画面が表示されます。

| 2     | D/3D表示 | 切換     |
|-------|--------|--------|
|       | すべて2D表 | 示      |
|       | 2D・3D表 | 示      |
|       | すべて3D表 | 示      |
| : で選び | 決定 を押す | 戻るで前画面 |

### 2▲·▼で「2D・3D表示」または「すべて3D表示」を選び、 速を押す

- すべて2D表示……すべての写真が2D表示になります。
- 2D·3D表示………2D写真は2D表示、3D写真は3D表 示になります。
- すべて3D表示……すべての写真が3D表示になります。
- 2D/3D表示切換で選択されたモードはマルチ表示画面の左上に表示されます。
- マルチ表示画面の3D写真にはアイコン3Dがつきます。
   2D/3D表示切換のモード

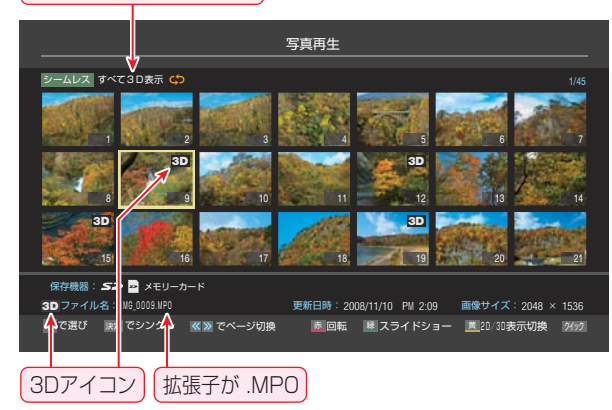

### シングル再生やスライドショーで3D写真を見る

- 3D映像として見るには3Dグラス(別売品)が必要です。 3Dグラスの取扱いについては、3Dグラスに付属の取扱説 明書をご覧ください。
- マルチ表示画面から、見たい写真を▲·▼·◀·▶で選んで決定を押す(スライドショーは 案 を押す)
- - 3D暗証番号の入力画面は、「3D視聴制限」(準備編 713)
     を「制限する」に設定している場合に表示されます。
- ③「3D視聴時のご注意」の画面が表示された場合は内容を読み、◀・▶で「はい」または「いいえ」を選んで課題を 押す

④「3D表示に切り換えました。」が表示されたら 速定を押す(またはメッセージが消えるまで放置する)

3D表示に切り換えました。 ・3D映像を見るときは取扱説明書の安全上のご注意をお読みください。 ・3D映像を見ているときに気分が悪くなったりしたときは、見るのをやめてください。 ・体調の悪い人は3D映像を見ないでください。 決定を押す

- 「2D・3D表示」のとき、2D写真は3Dグラスをかけたまま で2D映像として見られます。
- 「すべて3D表示」のとき、2D写真は3D映像に変換表示されます。
- ●「2D・3D表示」、「すべて3D表示」でのシングル再生やスラ イドショー再生からマルチ表示画面に戻るとき、「2D表示 に切り換えました。」のメッセージが表示されます。

# マルチ表示画面の写真の並び順を変える

 表示モードが「フォルダ別」のマルチ表示のとき、写真の並べ 替えができます。(機器によってはできないことがあります)

# 

● ■ を押すたびに、「古い順」と「新しい順」が交互に切り換わります。

## 機器を選び直す

- 複数の対象機器が接続されている場合、使用する機器を選び直すときは以下の操作をします。
- マルチ表示のときに「クイック」を押す
- **?** ▲·▼で「機器選択」を選び、 <sup>決定</sup>を押す
- **?** 使用する機器を◀·▶で選び、 を押す

# 機器の情報を確認する

- 選択されている機器の情報を確認できます。
  - マルチ表示のときに
    ワイックを押す
- ? ▲·▼で「機器の情報」を選び、 速定を押す
  - 機器情報画面が表示されます。
- 🤈 情報画面を消すには、 腱を押す

### 接続機器の映像・音声を楽しむ(レグザリンク)

# 音楽を再生する

- SDメモリーカードやUSB機器、DLNA認定サーバーに保存されている音楽を本機で聴くことができます。
- 機器の接続や設定などの準備については、「SDメモリーカードやUSB機器を接続する」(準備編 62 ア)、「ホームネットワークの接続・設定をする」(準備編 53 ア)をご覧ください。

● 再生中は、機器を取りはずしたり、機器や本機の電源を切ったりしないでください。記録されているデータが損なわれることがあります。

Δ

# 本機で再生できる音楽のフォーマット

| 対応機器               | 音声フォーマット | サンプリング周波数           | ビットレート            | 最大ファイル数   |
|--------------------|----------|---------------------|-------------------|-----------|
| USB機器<br>SDメモリーカード | MP3      | 32kHz、44.1kHz、48kHz | 32 ~ 320kbps      | 1000/フォルダ |
| DLNA認定サーバー         | リニアPCM   | 44.1kHz、48kHz       | -                 | 1000/フォルダ |
|                    | MP3      | 32kHz、44.1kHz、48kHz | $32\sim 320$ kbps | 1000/フォルダ |

# 音楽再生の操作

オートメディアプレーヤーの画面が表示された場合は、▲·▼
 で「音楽を聴く」を選んで展った押し、手順3から操作します。

| オートメディアプレーヤー                   |
|--------------------------------|
| USB機器が接続されました。<br>操作を選択してください。 |
| 動画を見る                          |
| 写真を見る                          |
| 音楽を聴く                          |
|                                |
| ; で選び 決定を押す 戻るで前画面             |
|                                |

- 1 いかったを押し、▲・▼・▲・▶と速定で「メディアプレーヤー」□□○「音楽」の順に進む
   2 再生機器を▲・▼・▲・▶で選び、速定を押す
   ●対象機器が1台の場合、この操作はありません。
   3 お好みでリスト画面の表示を切り換える ※表示できる形式は機器によって異なります。
   ●表示形式を切り換えるには、|≪|・|≫|を押す ・すべて…………選択中のフォルダ内のフォルダ
  - シームレス………現在のフォルダとそのサブフォ
  - シームレス……現在のフォルタとそのサフフォ ルダ内の音楽が表示されます。
  - アーティスト別…アーティスト別のタブごとに音 楽が表示されます。
  - アルバム別……アルバム別のタブごとに音楽が 表示されます。
  - 2 タブを切り換えるには、 ◀・▶を押す

お知らて

- タブが表示される表示形式の場合に、希望のタブ を選択します。
- ③フォルダを開くには、▲·▼でフォルダを選んで 速度を押す
  - 上の階層に戻るときは、 戻₅ を押します。

聴きたい音楽を▲・▼で選び、速を押す

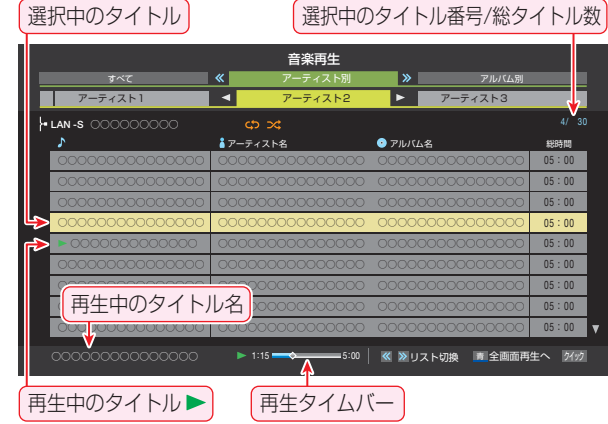

● 再生画面が表示され、選択した音楽から順に連続再 生が始まります。

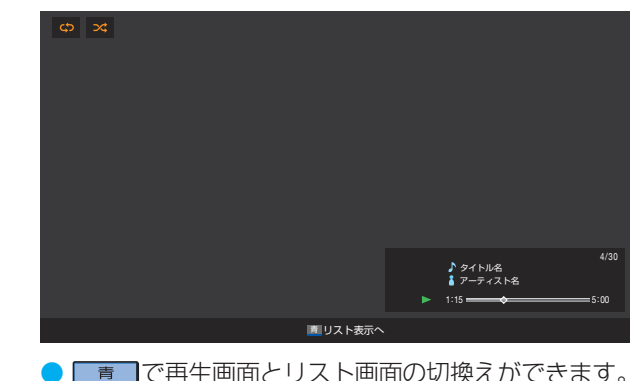

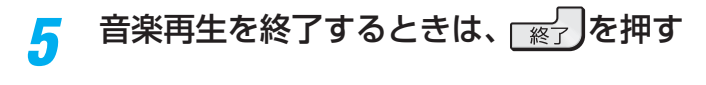

接続機器の映像・音声を楽しむ(レグザリンク)

- WAVファイルについては、これをリニアPCMまたはMP3に変換して出力するDLNA認定サーバーの場合にのみ再生可能です。
   手順2で、起動していないWake on LAN対応機器(薄くなって表示されている機器)を選んで>
   走動することができます。
- ホームネットワーク機器の場合、ほかのネットワーク機器の動作状態によっては再生ができないことがあります。

# 音楽を再生する っづき

# 音楽再生時にできるリモコン操作

● 機器によっては再生と停止しかできないなど、機能が制限されることがあります。

|                                                    | ボタン          | 内容                                                                                          |
|----------------------------------------------------|--------------|---------------------------------------------------------------------------------------------|
|                                                    | ▶/ 見見間       | 音楽の再生を開始します。                                                                                |
| <ul> <li>▲ (決定) ▶ ※ →</li> </ul>                   |              | 再生中に押すと一時停止になります。<br>・ 一時停止中にもう一度押すと、再生が再開されます。                                             |
|                                                    |              | 再生を停止し、音楽リストに戻ります。                                                                          |
| 市 赤 総 通<br>機器操作     協めにジャンプ 画面表示 談回リスト     ちょとタ仏画性 | »»           | 再生中に押すと、30秒ほど先に進んで再生します。(ワンタッチスキップ)<br>• 先に進む時間は、「ワンタッチスキップ設定」(準備編 <b>50</b> 了)で変更でき<br>ます。 |
|                                                    | د «          | 再生中に押すと、10秒ほど戻って再生します。(ワンタッチリプレイ)<br>• 戻る時間は、「ワンタッチリプレイ設定」(準備編[503)で変更できます。                 |
|                                                    |              | 次の音楽の先頭にスキップして再生します。                                                                        |
| プジタルテレビ<br>CT-90379                                | ▲<br>始めにジャンプ | 現在の音楽の先頭にスキップして再生します。再生してから3秒以内に押した場合は、一つ前の音楽の先頭にスキップします。                                   |
|                                                    | 青            | 再生を継続したまま、音楽リストに戻ります。                                                                       |

# 音楽の再生方法を設定する

- ・音楽をランダム順に再生したり、繰り返して再生したりで
   きます。
- 設定した状態は本機に記憶されます。

# 7 リスト表示または再生画面のときに <u>ワイック</u>を押す

▲・▼で「再生設定」を選び、 速を押す

# ▲・▼で以下から選び、速定を押す

- 1曲リピート…… 選択した一つの音楽の再生を繰り 返します。
- リピート……… フォルダ内のすべての音楽の連続 再生を繰り返します。
- シャッフル …… フォルダ内のすべての音楽をラン
   ダム順に再生します。
- シャッフルリピート…フォルダ内のすべての音楽のラン
   ダム順再生を繰り返します。
- オフ……… 繰返し再生やランダム順再生をし ません。
- ▶ 設定に従って、再生画面にアイコンが表示されます。

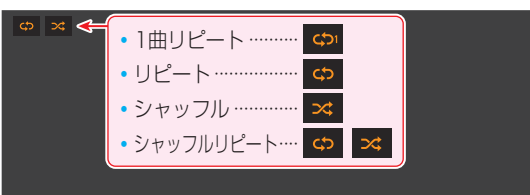

# 機器を選び直す

複数の対象機器が接続されている場合、使用する機器を選び直すには以下の操作をします。

# 機器の情報を確認する

- 選択されている機器の情報を確認できます。
- 1 リスト表示画面のときに クイック を押す
- 2 ▲·▼で「機器の情報」を選び、 速定を押す
   機器情報画面が表示されます。
- 情報画面を消すには、
  読を押す

2

3

# <sup>接続機器の映像・音声を楽しむ(レグザリンク)</sup> スカパー!HDの録画番組を再生する

- ●「スカパー!HD録画」と配信に対応したサーバーで録画したスカパー!の番組を、ホームネットワーク経由で本機に配信して視聴することができます。ただし、ラジオ番組は視聴できません。
- ●機器の接続・設定については、「ホームネットワークの接続・設定をする」(準備編 53 )をご覧ください。

## 基本操作

レガガニーを押し、▲·▼·◀·▶と
 定で「見る」
 ☆「録画リスト」の順に進む

2 ▲·▼·◀·▶で機器を選び、 法定を押す

- 対象機器が1台の場合、この操作はありません。
- ※「スカパー!HD録画」と配信に対応したサーバーを選 択してください。
- 選択したサーバーの番組リストが表示されます。

見たい番組を▲・▼で選び、
定を押す

● 選んだ番組の再生が始まります。

# 📶 番組再生を終了するときは、 🛒 と押す

● 放送画面などに戻ります。

## 視聴制限について

- 本機の視聴制限機能(準備編733)を使用していない場合、 視聴年齢が制限されたスカパー!の録画番組は本機の番組 リストに表示されません。
- 番組の視聴年齢制限が番組冒頭または途中で変化する場合 などには、本機の視聴制限設定によっては再生できない か、または再生が停止することがあります。
- 視聴年齢が制限された番組を表示・再生する場合は、以下の 手順に従って適切な視聴制限設定をしてください。

### 本機の視聴制限設定をするには

### ●暗証番号を設定する

● 設定の手順については「制限するために暗証番号を設定する」(準備編 73)をご覧ください。

### 2 視聴制限を設定する

- 設定の手順については「番組の視聴を制限する」(準備編
   733)をご覧ください。
- 設定した年齢よりも制限年齢が上の番組は番組リストに 表示されません。(準備編の73)に記載されている暗 証番号入力のメッセージは表示されません)
- 視聴制限をしない場合は、「20歳(制限しない)」に設定し ます。

### 再生時に視聴制限を一時解除するには

- 上記の視聴制限設定がされている場合には、番組リストの リモコン操作ガイドに「 貫 視聴制限一時解除」が表示されます。
- 視聴制限を一時的に解除するには、以下の操作をします。

### ● <u>黄</u>を押す

- 暗証番号入力画面が表示されます。
- 2 1 ~ 10 で暗証番号を入力する
  - 入力した暗証番号が正しい場合は視聴制限が解除され、 すべての番組が番組リストに表示されます。
  - 本機の電源を「待機」または「切」にした場合や、番組再生 を中止・終了して放送画面に切り換えた場合などに、視 聴制限の一時解除は無効になります。

### 接続機器の映像・音声を楽しむ(レグザリンク)

# デジタルメディアコントローラーで操作する

 本機のレンダラー機能を使用すれば、ホームネットワークに接続されているDLNA認定サーバーやデジタルメディアサーバー (DMS)の動画・写真・音楽などのコンテンツを、デジタルメディアコントローラー(DMC)の操作で楽しむことができます。
 機器の接続・設定については、「機器を接続する」と「機器のネットワーク設定を確認する」(準備編 54.7)をご覧ください。
 本機の設定については、「レンダラー機能設定」(準備編 55.7)、「本機の情報」(準備編 56.7)をご覧ください。

※ 以下の説明では、デジタルメディアサーバーをDMS、デジタルメディアコントローラーをDMCと表記します。

※録画、ダビング、操作メニュー表示、番組表表示などをしないで、放送番組を視聴しているときにDMCからの操作ができます。

# 1 DMCでDLNA認定サーバーやDMS内のコンテンツを選択し、出力先を本機にして再生開始の操作をする

- お買い上げ時、本機のデバイスネームは、本機の形名(例:REGZA-42ZG2)に設定されています。
- DMCの操作についてはDMCの取扱説明書をご覧ください。DMCから本機に再生の指示をすると、本機でコンテンツの再生が開始されます。
- ●本機はDMCからの「再生」、「停止」、「一時停止・再開」、「シーク」操作に対応しています。ただし、機器によっては、「再生」 と「停止」しかできない場合があります。また、再生時間などが表示されないことがあります。
- コンテンツの再生が終了すると、放送画面に戻ります。
- ※配信されたコンテンツが本機で再生できないような場合でも、本機はそのままで待機し、エラーメッセージなどは表示 されません。

# <sup>ブロードバンド機能で楽しむ</sup> 「Yahoo! JAPAN」を楽しむ

### Yahoo! JAPANとは

- ●「Yahoo! JAPAN」は、ヤフー株式会社が提供するインター ネット・ポータルサイトです。
- Yahoo! JAPANのトップページや検索結果画面などは、テ レビで見やすい表示になっています。

### Yahoo! JAPANのサービス(2011年4月現在)

※回線の速度によっては、利用できないサービスがあります。

### ◆ニュース、天気、占いなど、130以上のサービス

目的別に分類されたカテゴリから、必要な情報を探すことが できます。

### ◆検索サービス

キーワードを選択または入力して、インターネット検索ができます。

### ◆画像検索サービス

検索キーワードに関連する画像を探すことができます。

### ◆動画チャンネル

動画チャンネルが楽しめます。

### 利用上のご注意

 Yahoo! JAPAN以外のWebページで、Yahoo! JAPANの IDやパスワードを入力する画面が表示された場合、セキュリ ティ上の問題が発生することがありますので、入力しないで ください。トップページに戻るには、 *dデータ*を押し、「ホー ム」 へを選びます。

### 必要な準備

「インターネットに接続する」(準備編 64 了~66 子)および、「インターネット制限設定」(準備編 74 子)をご覧ください。

# 基本操作

- <sup>|</sup> <sup>|</sup>フロートリンント</sub>を押し、◀·▶で「Yahoo! JAPAN」 を選んで<sup>|</sup>速を押す
  - Yahoo! JAPANのトップページが表示されます。 (ページの表示内容は、サービス提供者によって変更 される場合があります)
  - ※回線の状態によって時間がかかることがあります。

| YAHOO!                                       |                      | **                 | * 76-42/80      |
|----------------------------------------------|----------------------|--------------------|-----------------|
| 11 Qa 8871078                                | FEDDA CHINER         | This is a life of  | Sugar           |
| ואראמיני 🌔 🕕                                 | ・アライグマ やっぱり洗っていた     |                    | Acres 1         |
| 3 🚱 =a=2                                     | ・中ゲノム解読 品質向上に期待      | H H H              |                 |
| (C. \$2) XX                                  | ・ブラックバス送泡は静を狙え ***   | 世界の与具              | moved in Flaght |
| a 🦞 2#-7                                     | ・外国語文法取得は学校集開係?      | 100 B1R2-1         | 100.02          |
| ACCOUNT &                                    | ・ 絶滅法でタイマイ2年小川産業     | 10 japanese toilet |                 |
| 0.100 BB 28058                               |                      | 日本のトールのハイテクス       | ドキ国のサイト         |
| 00 20 10 10 10 10 10 10 10 10 10 10 10 10 10 | ・全変運人 大さはジャワあみ       | PUT FLOUDE         |                 |
| 1 00 ALACRO-51                               | · COMMENTAL COLD NO. | 同じメロディが勝の中であ       | -+3h5R          |
|                                              |                      | 象、Yahoolトップで       |                 |

### はじめて使用するとき

 「インターネット制限設定」(準備編 743)が未 設定の場合、ブロードバンドメニューの「Yahoo! JAPAN」、「YouTube」、「インターネット」のどれか をはじめて利用する際に、「インターネット制限設 定」の説明画面が表示されます。

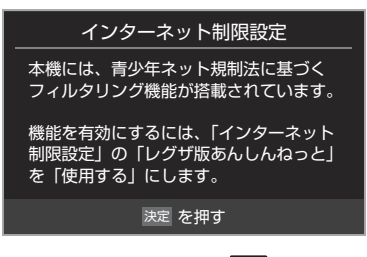

# ● 説明画面が消えます。

- 2 暗証番号の入力画面が表示された場合 は、[1]~[10] \_\_\_\_で入力する
  - 暗証番号の入力画面は、「ブラウザ起動制限設定」(準備編**74**3)を「制限する」に設定している場合に表示されます。

3 見たい項目を▲·▼·◀·▶で選び、
定

- 選んだ項目にオレンジ色の太い枠がつきます。
- ●画面上部の検索欄など、キーワードなどを入力して 情報を探す項目を選択した場合は、文字入力画面が 表示されます。(文字入力のしかたは23)をご覧く ださい)

操作編 「Yahoo! JAPAN」を楽し

- お知らせ
- Yahoo! JAPAN以外のWebページに移動した場合、画面が正しく表示されないことがあります。
- Yahoo! JAPANのサービスを録画することはできません。

Yahoo! JAPANのホームページの不明点などについては、Yahoo! JAPANヘルプセンター(http://help.yahoo.co.jp/help/jp/) をご覧ください。

# ブロードバンド機能で楽しむ [Yahoo! JAPAN」を楽しむ っづき

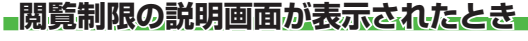

- 「レグザ版あんしんねっと設定」(準備編 74 3)で 「閲覧設定」をしている場合、設定した制限レベルを 超えるサイトにアクセスすると、閲覧制限の説明画 面が表示されます。
- 1 画面の説明を読み、<br />
  決定を押す
  - 前のページに戻ります。

### 一時的に閲覧制限を変更するとき

- 1 ワイックを押す
- 2▲・▼で「閲覧制限一時変更」選び、決定を押す
- 3 1 ~ 10 0 で暗証番号を入力する
  - 「暗証番号の設定」(準備編 73 3 )で設定した暗証 番号を入力します。
- 閲覧制限が解除されます。
- )制限が解除された状態は、「インターネット」を終了 するまで継続されます。
- 利用中に再び閲覧制限を有効にする場合は、 ワイックを 押して「閲覧制限再設定」を選びます。
- 「Yahoo! JAPAN」を終了するには、「」と を押す
- 確認のメッセージが表示されたら、 ◀ ▶ で [はい]を 選んで、決定を押してください。

# 動画チャンネルを楽しむ

- 1 トップページのメニューから「動画チャンネル」を選ぶ ● メニューの番号に該当する番号のボタン(1)~10)を 押すか、または▲・▼・◀・▶で選んで
  速を押します。
- ②動画再生画面に表示される操作ガイドを参照して操作 する
  - ●操作できる内容や操作方法などは、サービス提供者に よって変更される場合があります。

# 便利機能を使う

- よく使う機能を便利機能のメニューから操作することがで きます。
- ページの表示中に
  ダデータ
  を押す ● 便利機能のメニューが表示されます。
- 2 ◀·▶で機能のアイコンを選び、決定を押す
  - ※使用できない機能は、薄くなって表示されます。
  - 一機能の詳細と操作方法については 89 3~~ 92 3の 該当する項目をご覧ください。

|           | <b>∠</b> | 2        | G    | É | 企   | $\heartsuit$ |      | R | Q  | 2 |
|-----------|----------|----------|------|---|-----|--------------|------|---|----|---|
|           | 戻る       | 進む       | 再読込み |   | ホーム | お気に入り        | 履歴表示 |   | 検索 |   |
| http://wy | vw.vah   | oo.co.ir | )/   |   |     |              |      |   |    |   |

アイコン、機能 内容 -つ前のページに戻ります。 ∠ 「戻る| 履歴がないときは選択できません。 -つ先のページに進みます。 ▶ 「進む」 履歴がないときは選択できません。 5 「再読込み」 ページの情報が更新されます。 トップページが表示されます。 🏠 [т—д] 表示中のページを「お気に入り」に登録し ♡「お気に入り」 たり、「お気に入り」の中から見たいペー ジを選んだりすることができます。 表示履歴の中から、見たいページを選ぶ ■「履歴表示」 ことができます。 Q 「検索 | ページ内検索ができます。

Л

) 通信中に本体の電源ボタンを押したり、電源プラグを抜いたりしないでください。お気に入りや履歴、 Cookieなどの情報が正しく保 存されません。

「ロードバンド機能の利用中に、LANケーブルを抜いたり、ネットワーク接続環境を変更したりすると、本機の操作ができなくなるこ とがあります。その場合は、本体の電源ボタンで電源を切ってから、もう一度電源を入れてください。

# <sup>ブロードバンド機能で楽しむ</sup> 「アクトビラ」を楽しむ

### アクトビラとは

 「アクトビラ」は、株式会社アクトビラが提供するテレビ向け インターネット・サービスです。

### アクトビラのサービスについて(2011年4月現在)

※回線の速度によっては、利用できないサービスがあります

### ◆アクトビラビデオ

- ●映画やドラマ、アニメなど10ジャンル・1000番組以上のビデオを番組ごとに購入して楽しむことができるビデオオンデマンド(VOD)サービスです。
- 標準画質でのサービスのほかに、ハイビジョンレベルでのサービスもあります。
- テレビのリモコンで、早送り・早戻し・一時停止などの 操作をすることができます。

### ◆アクトビラベーシック

テレビ番組に関する情報や、話題の商品など、気になるトレンドをチェックして買い物をしたり、生活に関する最新情報(ニュース、天気予報、株価、交通情報など)を入手したりすることができます。

### 必要な準備

 「インターネットに接続する」(準備編 64 3 ~ 66 3 )をご 覧ください。

### はじめてアクトビラを利用するときの操作について

- はじめてアクトビラを使うときに、本機に組み込まれた識別 情報が自動で送信されます。
- その後、郵便番号の入力画面が表示されます。 画面の指示に従って入力してください。 郵便番号を入力しないと、アクトビラの一部の機能が使用で きない場合があります。

# 基本操作

# <u>フローヤンが</u>を押し、**◀·**▶で「アクトビラ」を選 んで<sup>速</sup>を押す

- しばらくするとアクトビラのトップページが表示 されます。(ページの表示内容は、サービス提供者に よって変更される場合があります)
- ※回線の状態によって時間がかかることがあります。

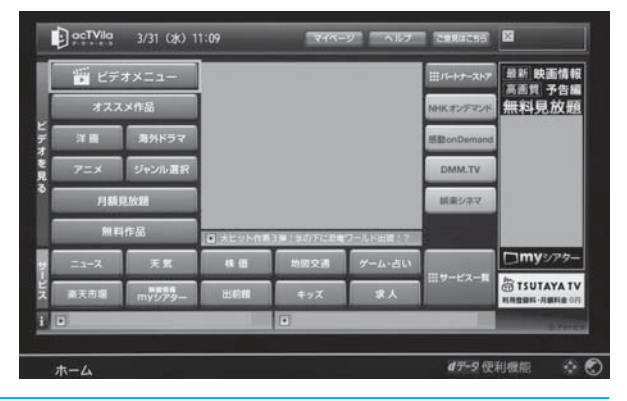

## 以下の操作をする

### ビデオサービスを楽しむ場合

- ▲·▼· ◀·▶で「ビデオを見る」の中から見たい項 目を選び、速定を押す
- 2目的の項目になるまで上記の操作を繰り返す
- 3購入画面などが表示されたら、画面の表示に 従って操作する

### 情報サービスを利用する場合

- ▲·▼· ◀·▶で「サービス」の中から見たい項目を 選び、速定を押す
- 2目的の項目になるまで上記の操作を繰り返す
- 前ページ記載の便利機能が使えます。

# 3 「アクトビラ」を終了するには、 🛒 を押す

- ●確認のメッセージが表示されたら、
   ●で「はい」を 選んで、
   疑症を押してください。
- \* 必ず ※ 必ず ※ で終了してください。ブロードバンド機能 を使用中に本体の電源ボタンを押したり、電源プラ グを抜いたりしないでください。

# アクトビラ・ビデオを楽しむ

※ サービス提供者側の状況によっては、各操作が実行されるまでに時間がかかることがあります。

### 基本の操作

- 以下の操作ができます。
- ※コンテンツによっては一部の操作ができない場合があります。
  - ▶/ 照開 ········ 再生
  - ▋▋, ▋▋ ………一時停止、停止

  - 【44、 ▶▶ ………前へスキップ、次へスキップ

### 時間を指定して再生する(タイムサーチ)

**クイックを押し、▲・▼で「サーチ」を選んで** <del>に</del>

 **●** 画面右上に <del>サーチー・・・・・</del>
 が表示されます。

### 2 1~10,00で時間を指定する

- 団 回 のら1時間25分5秒後の位置を指定するとき

   <u>100</u>(0)
   <u>100</u>

   <u>100</u>(0)
   <u>100</u>

   <u>100</u>(0)
   <u>100</u>

   <u>100</u>(0)
   <u>100</u>

   <u>100</u>(0)
   <u>100</u>

   <u>100</u>(0)
   <u>100</u>

   <u>100</u>(0)
   <u>100</u>

   <u>100</u>(0)
   <u>100</u>

   <u>100</u>(0)
   <u>100</u>

   <u>100</u>(0)
   <u>100</u>

   <u>100</u>(0)
   <u>100</u>

   <u>100</u>(0)
   <u>100</u>

   <u>100</u>(0)

   <u>100</u>

   <u>100</u>
- ※入力し直すときは、手順①から操作してください。
- ※コンテンツによってはタイムサーチができない場合があ ります。

### ビデオ再生開始前の画面に戻るには

### ビデオなどの情報を見るには

- 1 画面表示 を押す
  - ▶ 情報表示を消すには、もう一度 画画表示 を押します。

「アクトビラ」を楽しお

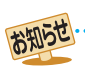

# <sup>ブロードバンド機能で楽しむ</sup>

### ひかりTVとは

- 光回線(NTT東日本、またはNTT西日本のフレッツ回線)を 利用して多チャンネル放送やビデオなどを楽しめる有料の ブロードバンド映像配信サービスです。
- 標準画質でのサービスのほかに、ハイビジョンでのサービス もあります。

### ひかりTVのサービスについて(2011年4月現在)

### ◆テレビサービス

● 70チャンネル以上の放送があります。(オプション契約が必要な約20チャンネルを含みます)

### ◆ビデオサービス

- 映画やドラマなど数多くのビデオを好きな時間に楽しむ ことができます。早送り、早戻し、一時停止などもできま す。
- サービスの内容は、契約内容(料金プラン)によって異なります。
- 使用しているの回線のスピードによっては、映像が乱れたり、視聴できなかったりすることがあります。

### 本書の記載内容について

- 基本操作のみを記載しています。ほかの操作については、「ひかりTVのお問い合わせ・お申し込みはこちらから」(準備編 **67** ア)をご覧ください。
- 画面のイラストは一例であり、契約しているプロバイダーによって異なります。

### ひかりTVの視聴制限について

- ひかりTVには、視聴年齢制限が定められた番組があります。 (視聴制限の設定については準備編73)をご覧ください) チャンネルやビデオを視聴する際に、設定した年齢を超えて いる放送番組やビデオを表示、視聴する場合は、暗証番号の 入力が必要です。(その際、「この番組には視聴年齢制限があ ります。」などのメッセージが表示されます)
- 成人向けコンテンツやR指定コンテンツなどの視聴には、 「放送視聴制限設定」(準備編 73 )が必要です。

### 必要な準備

### ◆ひかりTVの申込み

 「ひかりTVのお問い合わせ・お申し込みはこちらから」 (準備編673)をご覧ください。

### ◆ひかりTVの接続と設定

- 「インターネットに接続する」(準備編 643 ~ 673 )の 章をご覧\_ください。
- 準備編[64]の接続例を参考にしてインターネットの 光回線に接続し、ルーターはIPv6対応品をご使用ください。IPv4対応品では、高速通信を必要とするビデオサー ビスなどの利用はできません。

# 基本操作

# 「<u>フロ-ヤリ゙ント</u>]を押し、**◀·**▶で「ひかりTV」を選 んで速を押す

# 2 ▲·▼で「ホーム」、「テレビ」、「プロモ」のどれかを選び、しまで

- **ホーム**… ひかりTVのホーム画面が表示されます。
- テレビ… ひかりTVの多チャンネル放送が表示されます。
- **プロモ**… ひかりTVの魅力が映像で紹介されます。
- ※回線の状態によって時間がかかることがあります。
- ※「IPTV設定」(準備編 673)をしていない場合は、 メッセージが表示されます。

### 【ホームを選んだ場合】

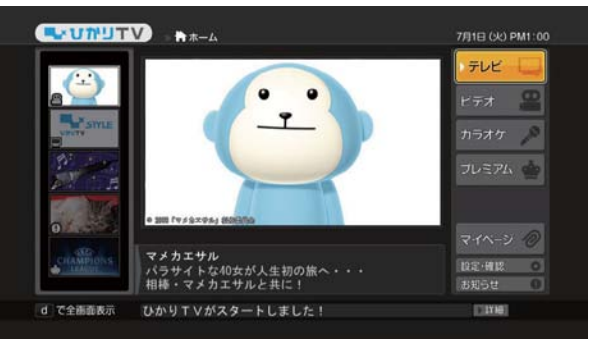

# 3 ▲·▼·◀·▶で項目やチャンネルを選び、 を押す

- ※「ホーム」を選んだときの操作です。「テレビ」を選ん だ場合は次ページをご覧ください。
- この操作を繰り返してチャンネルやビデオを選びます。(視聴画面での操作は次ページをご覧ください)
- 購入画面などが表示されたら、画面の表示に従って 操作してください。

# 📶 「ひかりTV」を終了するには、 🛒 つを押す

- ●確認のメッセージが表示されたら、
   ●で「はい」を 選んで、
   >使用してください。
- ※ 必ず (そう) で終了してください。ブロードバンド機能 を使用中に本体の電源ボタンを押したり、電源プラ グを抜いたりしないでください。

● ひかりTVの視聴中に録画予約や視聴予約の開始時刻になると、ひかりTVを終了して予約が実行されます。
 ● 録画中には、ひかりTVは視聴できません。

● ひかりTVサービスを録画することはできません。

# テレビサービスを楽しむ

### チャンネルを選ぶ

### 順に選ぶとき

1 🖗 を押す

### チャンネル番号を入力して選ぶとき

- 1 [1153] (ふたの中)を押す
- 2 □ ~ □ ~ □ で3ケタのチャンネル番号を押す
  - ※入力しなおすときは、(H電効)を押して入力画面を消してか ら、もう一度(H電効)を押してください。

### 番組表で選ぶとき

- ●<sup>■■●</sup>を押す
- 2▲·▼·◀·▶で番組を選び、決定を押す
- 番組表画面では、クイックメニューに表示されるメニュー操作と、番組表の操作ガイドに表示されるカラーボタンの操作ができます。

### -ひかりTVの選択画面に戻るには

1 ブロ-ドバンド を押す

### チャンネルなどの情報を見るには

- 1 画面表示 を押す
- 情報表示を消すには、もう一度 画画表示 を押します。

## ビデオサービスを楽しむ

※ ご利用の際の宅内環境、ネットワーク環境やサービス提供者 側システムの状況によっては、各操作が実行されるまでに時 間がかかる場合があります。

### 基本の操作

- ●以下の操作ができます。
- ※ コンテンツによっては一部の操作ができない場合があります。
  - ▶/照闡 …… 再生
  - 💵 、 🔳 ………一時停止、停止
  - ●
     ●
     ●
     ●
     ●
     ●
     ●
     ●
     ●
     ●
     ●
     ●
     ●
     ●
     ●
     ●
     ●
     ●
     ●
     ●
     ●
     ●
     ●
     ●
     ●
     ●
     ●
     ●
     ●
     ●
     ●
     ●
     ●
     ●
     ●
     ●
     ●
     ●
     ●
     ●
     ●
     ●
     ●
     ●
     ●
     ●
     ●
     ●
     ●
     ●
     ●
     ●
     ●
     ●
     ●
     ●
     ●
     ●
     ●
     ●
     ●
     ●
     ●
     ●
     ●
     ●
     ●
     ●
     ●
     ●
     ●
     ●
     ●
     ●
     ●
     ●
     ●
     ●
     ●
     ●
     ●
     ●
     ●
     ●
     ●
     ●
     ●
     ●
     ●
     ●
     ●
     ●
     ●
     ●
     ●
     ●
     ●
     ●
     ●
     ●
     ●
     ●
     ●
     ●
     ●
     ●
     ●
     ●
     ●
     ●
     ●
     ●
     ●
     ●
     ●
     ●
     ●
     ●
     ●
     ●
     ●
     ●
     ●
     ●
     ●
     ●
     ●
     ●
     ●
     ●
     ●
     ●
     ●
     ●
     ●
     ●</li
  - 【▲■、、▶▶】………前へスキップ、次へスキップ
  - |≫|→、<</li>
     |≪| <</li>
     (
     (
     (
     (
     (
     (
     (
     (
     (
     (
     (
     (
     (
     (
     (
     (
     (
     (
     (
     (
     (
     (
     (
     (
     (
     (
     (
     (
     (
     (
     (
     (
     (
     (
     (
     (
     (
     (
     (
     (
     (
     (
     (
     (
     (
     (
     (
     (
     (
     (
     (
     (
     (
     (
     (
     (
     (
     (
     (
     (
     (
     (
     (
     (
     (
     (
     (
     (
     (
     (
     (
     (
     (
     (
     (
     (
     (
     (
     (
     (
     (
     (
     (
     (
     (
     (
     (
     (
     (
     (
     (
     (
     (
     (
     (
     (
     (
     (
     (
     (
     (
     (
     (
     (
     (
     (
     (
     (
     (
     (
     (
     (
     (
     (
     (
     (
     (
     (
     (
     (
     (
     (
     (
     (
     (
     (
     (
     (
     (
     (
     (
     (
     (
     <

### 時間を指定して再生する(タイムサーチ)

- **クイック**を押し、▲·▼で「サーチ」を選んで
   <del>陳</del>を押す

   画面右上に サーチー・・・ー が表示されます。
- - ③ 冒頭から1時間25分5秒後の位置を指定するとき

     <u>10</u>
     <sub>(0)</sub>
     <u>10</u>
     <u>2</u>
     <u>5</u>

     <u>10</u>
     <sub>(0)</sub>
     <u>5</u>

     <u>0</u>
     <u>10</u>

     <u>10</u>
     <u>10</u>

     <u>10</u>
     <u>10</u>

     <u>10</u>
     <u>10</u>

     <u>10</u>

     <u>10</u>

     <u>10</u>

     <u>10</u>

     <u>10</u>

     <u>10</u>

     <u>10</u>

     <u>10</u>

     <u>10</u>

     <u>10</u>

     <u>10</u>
     <u>10</u>

     <u>10</u>

     <u>10</u>

     <u>10</u>

     <u>10</u>

     <u>10</u>

     <u>10</u>

     <u>10</u>
     <u>10</u>

     <u>10</u>

     <u>10</u>

     <u>10</u>
  - ※入力し直すときは、手順①から操作してください。
     ※コンテンツによってはタイムサーチができない場合があります。

### ビデオ再生開始前の画面に戻るには

● 【 戻る ] または \_ ■ を押す

### ビデオなどの情報を見るには

- 1 画面表示 を押す
  - 情報表示を消すには、もう一度 画画表示 を押します。

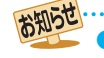

テレビサービスの番組表から録画/視聴予約をすることはできません。
 ビデオサービスを見ているときに、▲●で番組の始まりまで戻った場合、冒頭付近の早戻し映像が表示されないことがあります。同様に、●● で番組の終わりまで送ったときに、末尾付近の早送り映像が表示されないことがあります。

# <sup>ブロードバンド機能で楽しむ</sup> 「TSUTAYA TV」を楽しむ

### TSUTAYA TVとは

「TSUTAYA TV」は、株式会社TSUTAYA TVが提供するテレビ向け動画配信サービスです。

### -TTVのサービスについて(2011年4月現在)

※利用環境、通信環境、接続回線の混雑状況によっては、映像が 乱れたり、接続できなかったりすることがあります。

### ◆レンタル(ストリーミング)

ハリウッドメジャースタジオからの提供による洋画タイトルや海外TVドラマをメインに、アニメや韓流ドラマなどを高画質動画でレンタル(ストリーミング)サービス提供します。

### 必要な準備

 「インターネットに接続する」(準備編 64 3 ~ 66 3 )をご 覧ください。

### 基本操作

- 「フローヤগンド]を押し、◀・▶で「TSUTAYA TV」 を選んで<sup>決定</sup>を押す
  - TSUTAYA TVのトップページが表示されます。 (ページの表示内容は、サービス提供者によって変更 される場合があります)
  - ※回線の状態によって時間がかかることがあります。

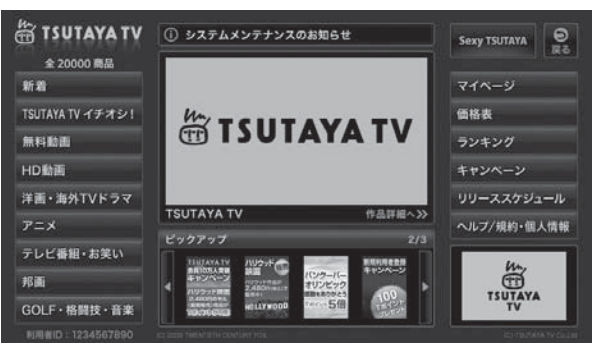

- 見たい項目を▲・▼・◀・▶で選び、聴起を押す
- 「TSUTAYA TV」を終了するには、「※」 を押す
  - ●確認のメッセージが表示されたら、
     ●で「はい」を 選んで、
     >
     >
     >
  - ※ 必ず [終了]で終了してください。ブロードバンド機能 を使用中に本体の電源ボタンを押したり、電源プラ グを抜いたりしないでください。

# 「T's TV」を楽しむ

### T's TVとは

- 「T's TV」は、ブロードメディア株式会社が提供するテレビ 向け動画配信サービスです。
- 映画、アニメ、ドラマ、ドキュメンタリーなどさまざまなコン テンツを視聴することができます。
- ※ サービス名称およびサービス内容は、予告なく変更・終了す る場合があります。

### T's TVのサービスについて(2011年4月現在)

※利用環境、通信環境、接続回線の混雑状況によっては、映像が 乱れたり、接続できなかったりすることがあります。

### ◆ビデオ・オンデマンド・サービス

- 仮想的なレンタルビデオ店がテレビ画面に現れ、現実のお店でレンタルするかのように、棚から映画やドラマを 選ぶことができます。
- 選んだ作品をレジに持っていくことでレンタルできるところまで、リアルに再現されています。
   店内では、さまざまなアバターと出会いながら「選ぶ楽しさ」、「気になる作品を見つける楽しさ」、「思いもよらない作品に出会う楽しさ」、「作品のパッケージを見る楽しさ」など、さまざまな「楽しさ」があふれています。
- T's TVでは、一般的なDVD視聴と同様なチャプター切換 え、外国語・日本語の切換え、字幕表示などの設定ができ るようになっています。

### 必要な準備

 「インターネットに接続する」(準備編 64 了~66 了)をご 覧ください。

### 基本操作

- 「<u>フロ-ヤント</u>を押し、**◀·**▶で「T's TV」を選ん で<sup>|</sup>定を押す
- 2 見たい項目を▲・▼・ ◀・▶で選び、 速を押す
- 3 「T's TV」を終了するには、
  <sub>■愛</sub>を押す
  - ●確認のメッセージが表示されたら、
     ●で「はい」を 選んで、
     >使用してください。
  - ※ 必ず 終了 で終了してください。ブロードバンド機能 を使用中に本体の電源ボタンを押したり、電源プラ グを抜いたりしないでください。

2

3

### YouTubeとは

 YouTubeは、YouTube, LLCによって運営されている動 画共有サービスです。

### 必要な準備

「インターネットに接続する」(準備編 64 了~66 子)および、「インターネット制限設定」(準備編 74 子)をご覧ください。

### お知らせとご注意

- YouTubeは、YouTube,LLCによって独自に運営されてい ます。
- YouTubeのコンテンツには、利用者が不適切であると感じ るような情報が含まれることがあります。
- YouTubeが提供するコンテンツに関して、当社は一切の責任を負いません。
- コンテンツ内容の不明点はYouTubeにお問い合わせください。
- 利用できるサービス内容や画面は予告なく変更される場合 があります。
- 本機には、動画をYouTubeに投稿する機能はありません。動 画の投稿にはパソコンなどをご利用ください。
- パソコンで閲覧できるYouTubeのコンテンツであっても、
   本機では閲覧できない場合があります。
- パソコンで操作できるYouTubeのコンテンツであっても、
   本機では操作ができない場合があります。
- 起動や、再生までに時間がかかる場合があります。
- 同じ音量値でも、コンテンツによっては実際の音量が大きく なる場合があります。

# 基本操作

2

3

# / <u>プロ-ヤシン≭</u>を押し、**◀·**▶で「YouTube」を選 んで速を押す

- ●「YouTube」のトップページが表示されます。
- ※回線の状態によって時間がかかることがあります。

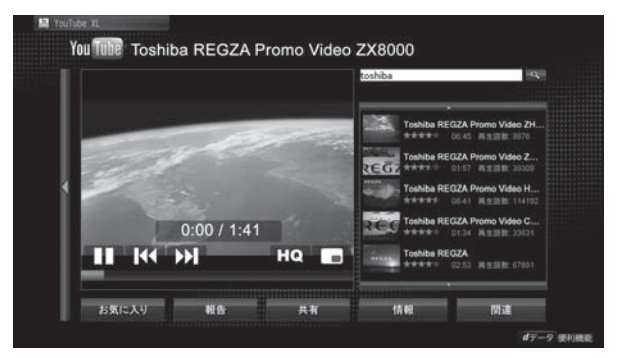

※「インターネット制限設定」の説明画面が表示された 場合や、暗証番号の入力画面が表示された場合の操 作については、813の手順1、2の説明をご覧くだ さい。

## 見たい項目を▲·▼· ◀· ▶ で選び、決定を押す ※ 閲覧制限の説明画面が表示された場合の操作につい ては 82 アの説明をご覧ください。

- 「YouTube」を終了するには「※」)を押す
  - ●確認のメッセージが表示されたら、
     ●で「はい」を 選んで、
     速を押してください。
  - \* 必ず (終了)で終了してください。ブロードバンド機能 を使用中に本体の電源ボタンを押したり、電源プラ グを抜いたりしないでください。

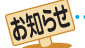

ネットワーク環境や使用状況によっては、正しく視聴できない場合があります。

●「光デジタル音声出力」(準備編 67 子)が「デジタルスルー」に設定されている場合、一部の動画で光デジタル音声出力端子から音声信号が出力されないことがあります。

<sup>「</sup>YouTube」のサービスを録画することはできません。

# ブロードバンド機能で楽しむ 「インターネット」で情報を見る

- ▶ブロードバンドメニューの「インターネット」を使って、さまざまな情報を見たり、調べたりすることができます。
- ▶接続や設定などの準備については、「インターネットに接続する」(準備編│64,7~│66,7)および、「インターネット制限設定」 (準備編 743)をご覧ください。

## 基本操作

- 「フロートッ゙ンドを押し、◀・▶で「インターネット」 を選んで決定を押す
  - 「インターネット」のトップページが表示されます。
  - ※回線の状態によって時間がかかることがあります。

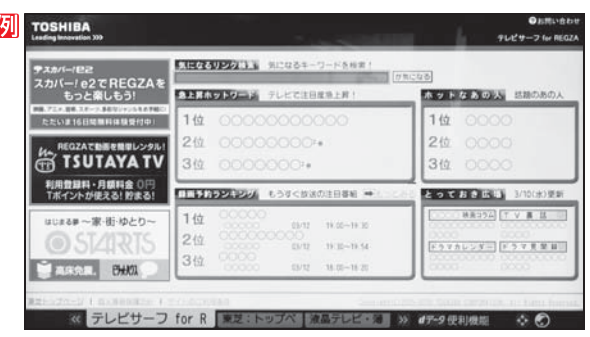

※「インターネット制限設定」の説明画面が表示された 場合や、暗証番号の入力画面が表示された場合の操 作については、813の手順1、2の説明をご覧くだ さい。

#### 見たい項目を▲・▼・◀・▶で選び、決定を押す 2

- 選んだ項目にオレンジ色の太い枠がつきます。
- 画面上部の検索欄など、キーワードなどを入力して 情報を探す項目を選択した場合は、文字入力画面が 表示されます。(文字入力のしかたは 23 子をご覧く ださい)
- ※閲覧制限の説明画面が表示された場合の操作につい ては 823 の説明をご覧ください。
- 「インターネット」を終了するには
  「終了」を 3 押す
  - ●確認のメッセージが表示されたら、◆◆●で「はい」を 選んで、味起を押してください。

### タブを切り換えるには

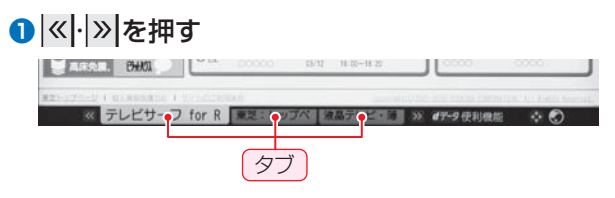

### 見たい情報を別のウインドウで開くには

- ●見たい情報を選び、 d データ を押す
- 2 ◀ ▶ で「ウインドウ」 一を選び、 決定を押す
- 3▲・▼で「新しいウインドウで開く」を選び、決定を押す ウインドウは最大五つまで開くことができます。

### ウインドウを閉じるには

- 上記
   2の操作をする
- 2▲·▼で「閉じる」を選び、決定を押す

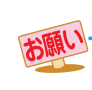

- ) 通信中に本体の電源ボタンを押したり、電源プラグを抜いたりしないでください。お気に入りや履歴、Cookieなどの情報が正しく保 存されません。
- お知らせ 「ロードバンド機能の利用中に、LANケーブルを抜いたり、ネットワーク接続環境を変更したりすると、本機の操作ができなくなるこ とがあります。その場合は、本体の電源ボタンで電源を切ってから、もう一度電源を入れてください。
  - ) ページが表示されるまでの時間は、接続業者との契約の種類や回線の混み具合などによって大きく異なります。
  - ) ブロードバンドメニューの「インターネット」では、⊆画園(ふたの中)を押して二画面表示 [27] 字をすることができます。(左側が「イン ターネット」、右側がデジタル放送の画面になります)

### 便利機能を使う

2

よく使う機能を便利機能のメニューから操作することができます。

### 1 ページの表示中に <u>d</u> データ を押す ● 便利機能のメニューが表示されます。

 見たい情報を新しいウインドウで開く場合は、見たい情報を選んでから

 *通データ* を押してください。(前 ページ右下の説明をご覧ください)

## ●●で機能のアイコンを選び、腕を押す

※ アクトビラ、Yahoo! JAPANを利用しているとき は、いくつかの機能は使用できません。使用できない 機能は、薄くなって表示されます。

|           | ۷         | 2      | G    | É     | 企   | $\heartsuit$ |      | R     | Q  | 2     |
|-----------|-----------|--------|------|-------|-----|--------------|------|-------|----|-------|
| ウインドウ     | 戻る        | 進む     | 再読込み | URL入力 | ホーム | お気に入り        | 履歴表示 | ポインター | 検索 | אבבא- |
| http://tv | surf.jp/ı | regza/ |      |       |     |              |      |       |    |       |
|           |           |        |      |       |     |              |      |       |    |       |

| ア      | イコン、機能         | 内容                                                                                                  |
|--------|----------------|----------------------------------------------------------------------------------------------------|
|        | 「ウインドウ」        | 見たいページを新しいウインドウで開い<br>たり、開いているウインドウを閉じたり<br>します。                                                    |
| 2      | 「戻る」           | 一つ前のページに戻ります。<br>履歴がないときは選択できません。                                                                   |
|        | 「進む」           | 一つ先のページに進みます。<br>履歴がないときは選択できません。                                                                   |
| ঠ<br>X | 「再読込み」<br>「中止」 | <ul> <li>◆表示しているページの情報が更新されます。</li> <li>★読込中に読込みを中止します。</li> <li>(読込中のときは×が表示され、それ以外のときは</li> </ul> |
| ¢      | 「URL入力」        | 見たいページのアドレス(URL)を入力<br>してページを表示させます。                                                                |
| 企      | 「ホーム」          | ホームに設定されているページに戻りま<br>す。設定のしかたは「927 をご覧くださ<br>い。                                                    |
| σ      | 「お気に入り」        | よく見るページを「お気に入り」に登録したり、「お気に入り」の中から見たいページを選んだりすることができます。                                              |
|        | 「履歴表示」         | 表示履歴の中から、見たいページを選ぶ<br>ことができます。 <b>91</b> 3                                                          |
| ×      | 「ポインター」        | ポインターのオン/オフ、ドラッグを切り<br>換えます。 <b>91</b> 3                                                            |
| Q      | 「検索」           | インターネット検索やページ内検索をし<br>ます。 <b>92</b> 3                                                               |
| ٩      | []             | ページ操作[ <b>92</b> ] や各種設定[ <b>93</b> ] ~<br>[ <b>94</b> ] をするときに使います。                                |

# アドレスを入力してページを見る

 アドレス(URL)がわかっている場合は、それを入力して ページを見ることができます。

## 1 便利機能のメニューから、◆・▶で「URL入 力」 ④を選んで 速を押す

● アドレス入力画面が表示されます。

### 2 ▲·▼·◀·▶でアドレス入力欄を選び、定 を押す

| アドレスの入力 |            |        |  |  |  |  |  |  |
|---------|------------|--------|--|--|--|--|--|--|
|         |            |        |  |  |  |  |  |  |
| http:// |            | 入力履歴   |  |  |  |  |  |  |
|         |            |        |  |  |  |  |  |  |
| UK Å    | しいワインドワで開く | キャンセル  |  |  |  |  |  |  |
| ◆ で選び   | 決定を押す 戻る   | でキャンセル |  |  |  |  |  |  |
| アドレス    | 入力欄        |        |  |  |  |  |  |  |

### 過去の入力履歴から選ぶ場合は、▲·▼·◀·▶で「入力 履歴」を選んで陳定を押します。

# 3 見たいページのアドレスを入力する

- 文字入力画面で文字を入力します。文字入力のしかたは23.7をご覧ください。
- 定型文を一覧から選んで入力することができます。

### 定型文の入力方法

- 1 画面表示 を押して定型文入力モードにする
- ②定型文一覧から▲·▼·◀·▶で選び、 決定を押す
  - [定型文]: www.co.jp/.ne.jp/.ac.jp/ .or.jp/ .com/ http:// https://
- 入力できる文字数は、半角英数字と半角記号で254 文字までです。
- 文字入力が終わったら
  定を押し、手順2のアドレス 入力画面に戻ります。

# ▲·▼·◀·▶で「OK」を選び、<sup>|</sup>短を押す

 新しいウインドウで開く場合は、「新しいウインドウ で開く」を選んで
 を押します。

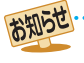

### ブロードバンド機能で楽しむ

# 「インターネット」で情報を見る っづき

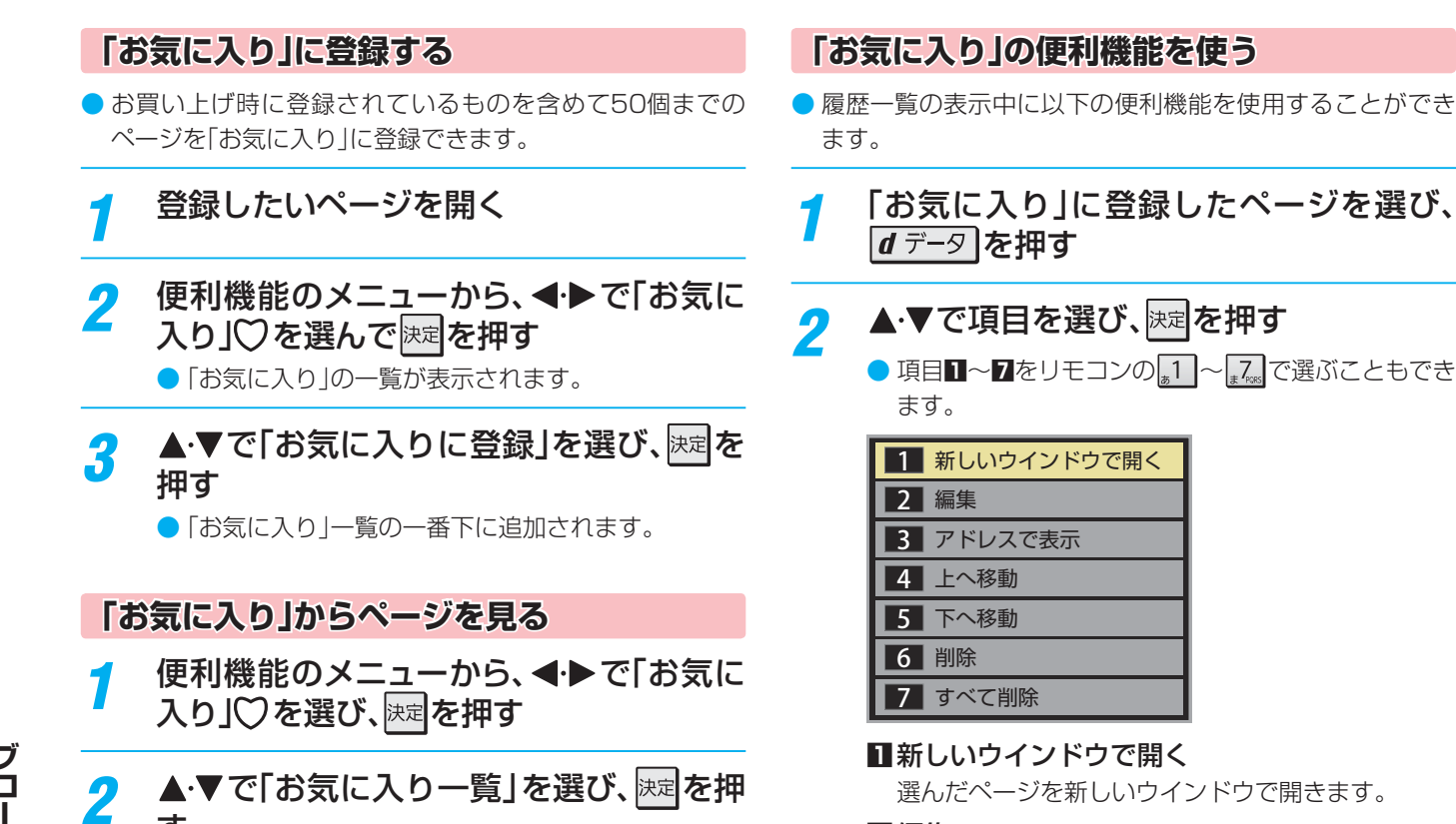

### 2 編集

選んだページの名称・URLを編集します。

### ●編集する項目を▲·▼·◀·▶で選び決定を押す

### 2 文字入力画面で編集する

- 文字入力については、をご覧ください。
- タイトルの入力文字数は、全角12文字(半角 24文字)までです。(「お気に入り」を最大登録可 能数の50個まで登録した場合の目安です)
- URLの入力文字数は半角英数字・半角記号で 254文字までです。

#### 8アドレスで表示(タイトルで表示)

「お気に入り」一覧をアドレス(URL)で表示します。 (「アドレスで表示」を選ぶと、項目名は「タイトルで 表示」に換わります)

### 4 上へ移動

選んだ「お気に入り」のリスト表示順をひとつ上へ移 動します。

### 5下へ移動

選んだ「お気に入り」のリスト表示順をひとつ下へ移 動します。

### 6 削除

選んだ「お気に入り」を削除します。

### ● ◀・▶で「はい」を選び、決定を押す

### 7 すべて削除

すべての「お気に入り」を削除します。

● ◀・▶で「はい」を選び、決定を押す

す

3

見たいページを▲・▼で選び、決定を押す

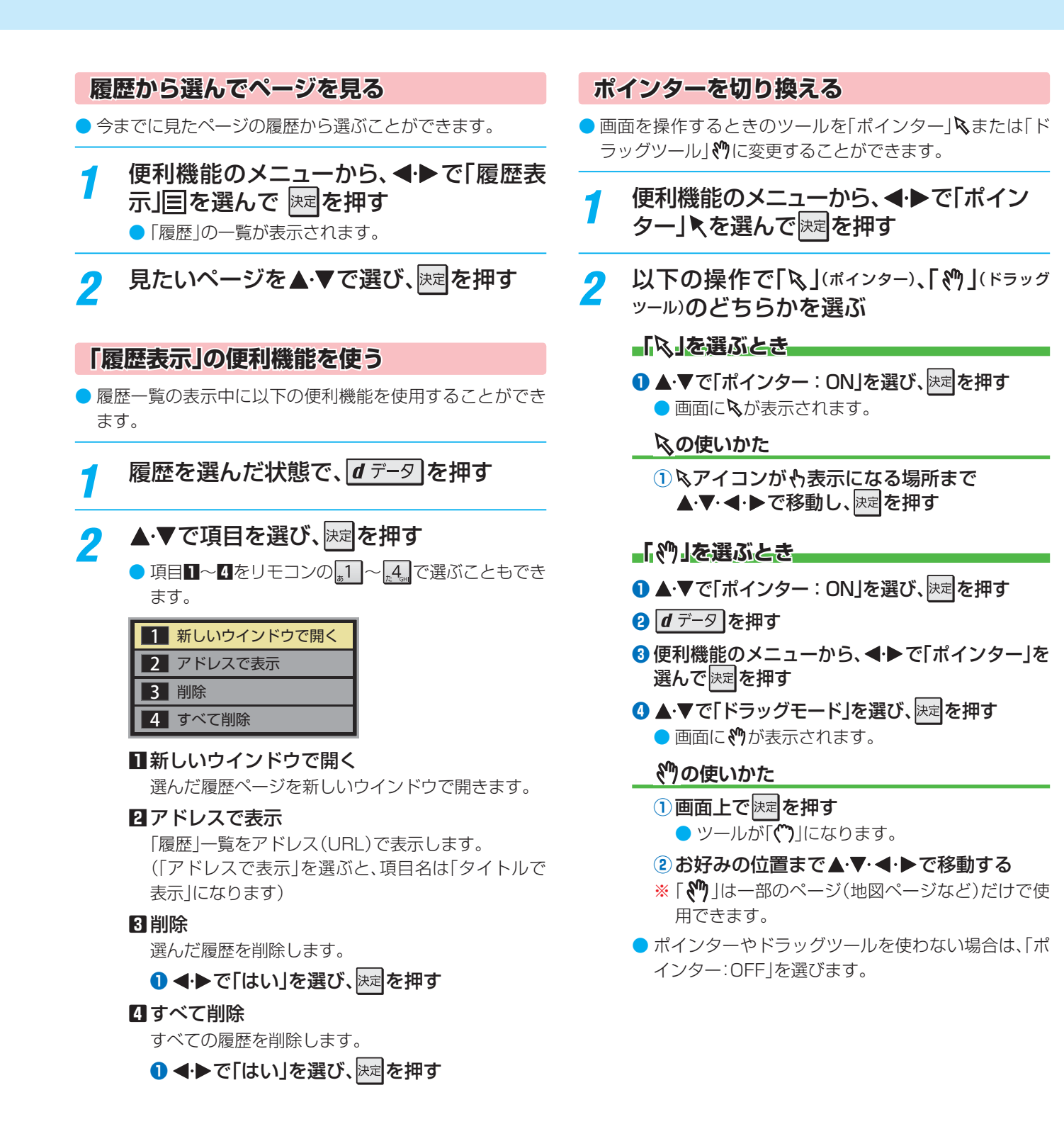

「インターネット」で情報を見る

### ブロードバンド機能で楽しむ

# 「インターネット」で情報を見る っづき

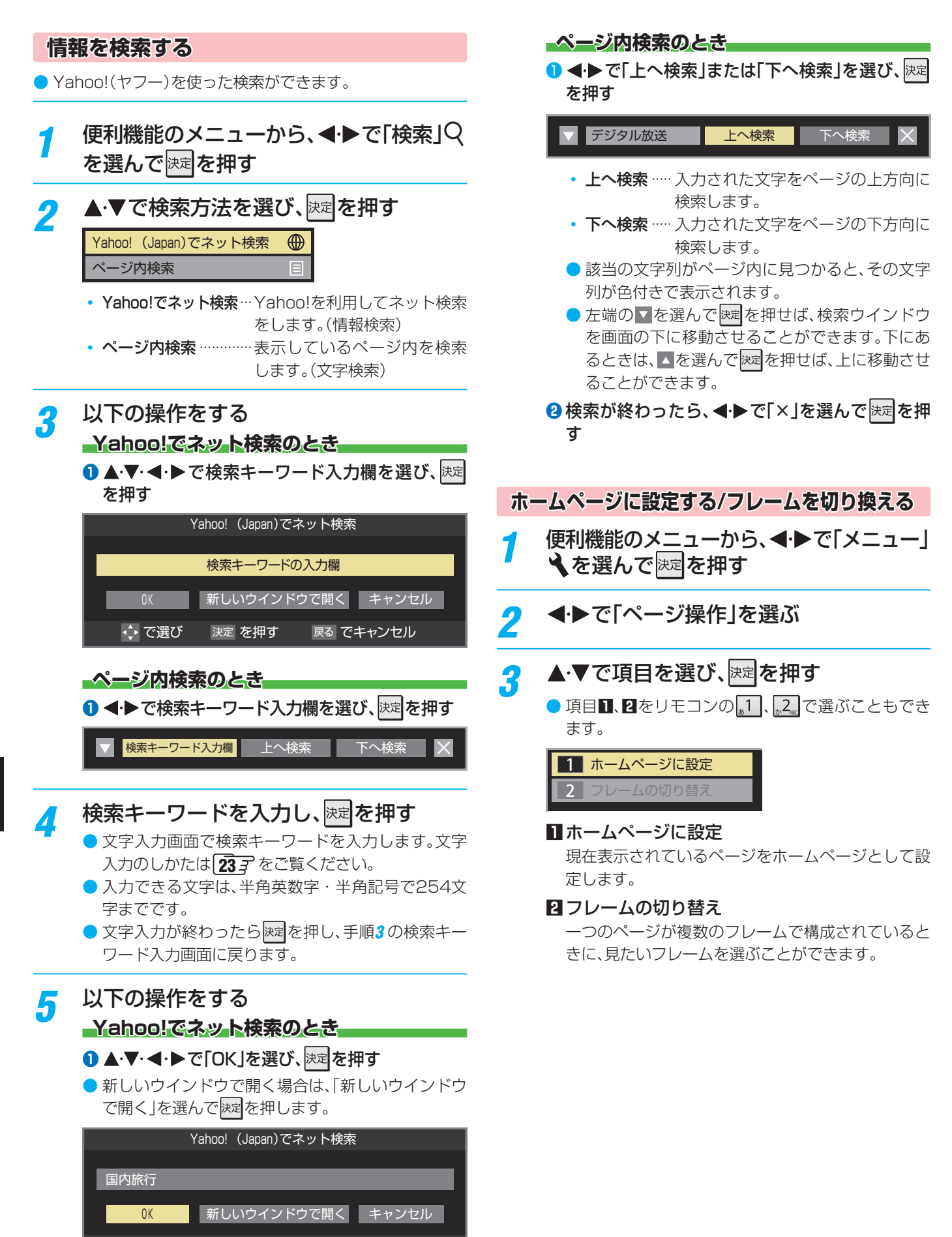

🔶 で選び

決定 を押す

戻る でキャンセル

## 表示の設定をする

- 便利機能のメニューから、

   ◆を選んで
   法
- 2 ◀▶で「表示」を選ぶ

# **3**▲·▼で項目を選び、<br/> 尿戸を理す

● 項目 1~7をリモコンの 1~200 で選ぶこともできます。

### □表示モード

#### 通常

ページがそのままのサイズで表示されます。

#### Just-Fit Rendering

ページの横幅が本機の表示エリアの幅に合うように 表示されます。

### 2 文字サイズ

画面の文字サイズを変更することができます。 ※ この文字サイズはページだけに有効です。

### 3 表示倍率

ページの表示を拡大・縮小することができます。 ※ ページによっては拡大・縮小できない場合があり ます。

#### 4 エンコード

文字が化けている場合は、文字コードを変更してみ てください。一般的に日本語のページは「Shift-JIS」 ですが、「EUC-JP」の場合があります。

### 5 詳細設定

右記の説明をご覧ください。

### □ページ情報

現在見ているページの情報が表示されます。

### 2 サーバ証明書

サーバ証明書が表示されます。

# 🔏 ▲·▼で設定を選び、 🞘 を押す

### 「日 詳細設定」を選んだとき

### 1 設定する項目を▲・▼・ ◀・ ▶ で選び、 決定を押す

● 疑認を押すたびに、
 ▼と□が交互に切り換わります。有効にする機能を
 ✓にします。

| 詳細設定          |              |  |
|---------------|--------------|--|
| ☑画像           | ✓ アニメーション    |  |
| ☑ テーブル        | ✓ JavaScript |  |
| CSS           | ☑ ワードラップ     |  |
| ☑ 禁則処理        | Rapid-Render |  |
| ☑ ポップアップウィンドウ |              |  |
| OK            | キャンセル        |  |
| → で選び 決定 を押す  | マネ でキャンセル    |  |

| 設定項目             | 内容                                                                                                    |
|------------------|----------------------------------------------------------------------------------------------------|
| 画像               | 画像の表示/非表示を設定します。非表示に<br>すると、画像がある場所に画像アイコンが<br>表示されます。                                                     |
| テーブル             | テーブルタグの有効/無効を設定します。                                                                                        |
| CSS              | CSSの有効/無効を設定します。                                                                                           |
| 禁則処理             | 禁則処理の有効/無効を設定します。有効に<br>すると、ページの見栄えを良くするために、<br>句読点などの位置を調整します。                                            |
| ポップアップ<br>ウィンドウ  | ポップアップウィンドウの表示の有効/無効<br>を設定します。無効にするとWebページを<br>開いたときに出てくるポップアップウィン<br>ドウタイプの広告表示が出なくなります。                 |
| アニメー<br>ション      | アニメーション画像の表示/非表示を設定<br>します。非表示にすると、静止画像が表示さ<br>れます。                                                        |
| JavaScript       | JavaScriptの有効/無効を設定します。                                                                                    |
| ワードラップ           | ワードラップの有効/無効を設定します。有<br>効にすると、行末で収まりきらない単語が<br>次の行に配置されます。                                                 |
| Rapid-<br>Render | Rapid-Renderの有効/無効を設定します。<br>有効にすると、最初に文字だけが読み込ま<br>れ、その状態で選択部分の移動などの基本<br>操作ができます。最終的には、ページが通常<br>表示されます。 |

### 2終わったら、▲·▼·◀·▶で「OK」を選び、決定を押す

### ブロードバンド機能で楽しむ

# 「インターネット」で情報を見る っづき

# その他の設定をする

- 便利機能のメニューから、◀・▶で「メニュー」 ▲を選んで決定を押す
  - ◀·▶で「設定」を選ぶ

# ▲・▼で設定項目を選び、決定を押す

● 項目】~ 6をリモコンの 1 ~ 6 で選ぶこともでき ます。

| 1 | スタートアップ設定   |
|---|-------------|
| 2 | セキュリティ      |
| 3 | Cookie      |
| 4 | Cookieを削除する |
| 5 | キャッシュ       |
| 6 | ブラウザ情報      |

# ■スタートアップ設定

・「インターネット」の起動時に、ホームページに設 定したページを表示するか、前回使用時に最後に 表示していたページを表示するかを設定します。

# 2 セキュリティ

- 保護のないページに移動するときに、メッセージ が表示されるように設定できます。
- 使用するSSLバージョンを選択できます。
- ルート証明書およびCA証明書の内容確認と有効/ 無効の設定ができます。右記をご覧ください。

# 3 Cookie

 Cookieを受信し本機内に記録する/受信しない/ 受信するときにメッセージで知らせるようにす る、のどれかに設定できます。

# 4 Cookieを削除する

記録されているCookieをすべて削除します。

# 日キャッシュ

- キャッシュを使用するかどうかを設定できます。
- 保存されているキャッシュをすべて削除すること できます。

# Ⅰ ブラウザ情報

ブラウザの情報が表示されます。

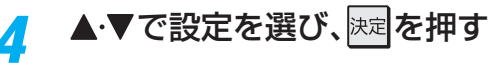

# 終わったら、「戻る」でページに戻る

#### 用語 Cookie (クッキー)

ユーザーの情報やアクセスした履歴などの情報をWebサーバーからの指示で本機内に自動的に受信、記録して、インターネットブラウ ザとWebサーバー間でやりとりをするための仕組み、またはその受信・記録されるファイルのことです。Netscape社によって開発 され、本機をはじめ、各種のインターネットブラウザが対応しています。多くの場合、ユーザーがWebサイトをより使いやすくするため に使用されますが、個人情報の流出につながるとの指摘もされています。

### ※ Cookieを受信しないように設定すると、Webサイトによっては利用できない場合があります。

#### ■ キャッシュ

以前表示したページを再度見る場合に、本機に保存されている過去のデータを表示して表示時間を短縮することです。

## -2で「ルート証明書」または「CA証明書」を選んだ場合-

▶ 証明書のリストが表示されます。(ルート証明書の例)

| 例 | ルート証明書                                                    |          |
|---|-----------------------------------------------------------|----------|
|   |                                                           |          |
|   | ✓ Class 1 Public Primary Certification Authority          | <b>^</b> |
|   | ✓ Class 2 Public Primary Certification Authority          |          |
|   | ✓Class 3 Public Primary Certification Authority           |          |
|   | ✓ Secure Server Certification Authority                   |          |
|   | ✓ Class 1 Public Primary Certification Authority - G2     |          |
|   | ✓Class 2 Public Primary Certification Authority - G2      |          |
|   | ✓Class 3 Public Primary Certification Authority - G2      |          |
|   | ✓Class 4 Public Primary Certification Authority - G2      |          |
|   | VeriSign Class 1 Public Primary Certification Authority - |          |
|   | VeriSign Class 2 Public Primary Certification Authority - | •        |
|   |                                                           |          |
|   |                                                           | 機能       |

- ▶ 以下の操作で、証明書の内容確認、証明書の有効/無効の設定 ができます。
- ※ この設定はアクトビラでも有効です。

### 証明書の内容を確認する

- ①確認する証明書をリストから▲·▼で選び、決定を押す
  - ルート証明書情報が表示されます

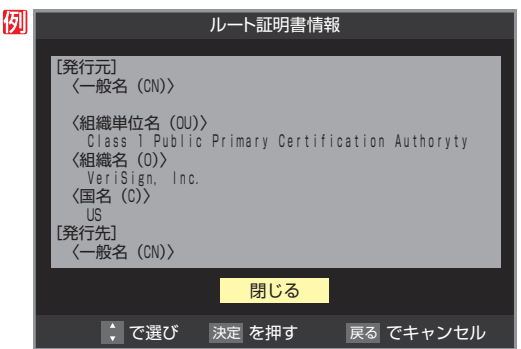

# 2確認したら、 定律

### 証明書の有効/無効を切り換える

- ①設定する証明書をリストから▲·▼で選び、 d データ を 押す
  - 有効になっている場合は「■無効にする」、無効になって いる場合は「1有効にする」が表示されます。

### 2 決定を押す

● 速を繰り返し押すと、有効/無効の切換えができます。

### 3 戻る を押す

- リストに戻り、有効が 🖌、無効が 🗌 になります。
- 前のメニューに戻るには、繰り返し( 戻す)を押します。

# <sup>映像・音声を調整する</sup> お好みの映像メニューを選ぶ

# お好みの映像に調整する

- 見る映像の種類に応じて、お好みの映像メニューを選ぶことができます。
- ・映像メニューは、放送/再生の映像や各入力端子の映像、写真 再生の映像などでそれぞれ記憶させることができます。

| 1 | <u>/フィック</u> を押し、▲·▼<br>「映像メニュー」の順 | と注記で「映像<br>「に進む | 象設定」⇔ |
|---|------------------------------------|-----------------|-------|
|   | 映像メニュー                             | おまかせ            |       |
|   | お好み調整                              | $\rightarrow$   |       |
|   | 3次元フレーム超解像                         | オン              |       |
|   | ブロックノイズクリア                         | オン              |       |
|   | コンテンツモード                           | オート             |       |
|   | フィルムモード                            | おまかせ            |       |
|   | 2D3D効果                             | 03              |       |
|   | 明るさ検出                              | オン              |       |
|   | 室内環境設定                             | $\rightarrow$   |       |
|   | 映像設定(放送/再生)                        |                 |       |

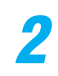

お好みの映像メニューを▲·▼で選び、 屍理
を
押す

選択できる映像メニューは、視聴している映像の種類によって異なり、選択できない映像メニューは表示されません。

| 映像メニュー |
|--------|
| おまかせ   |
| あざやか   |
| 標準     |
| テレビプロ  |
| 映画プロ   |

| 映像メニュー | 内容                                                                        |
|--------|---------------------------------------------------------------------------|
| おまかせ   | 映像の内容と周囲の明るさに合わせて、<br>常に見やすい画質に自動調整されます。                                  |
| あざやか   | 日中の明るいリビングで、迫力ある映像<br>を楽しむときに適した設定です。                                     |
| 標準     | 室内で落ち着いた雰囲気で楽しむとき<br>に適した設定です。(日常、ご家庭で使用<br>するときの推奨設定です)                  |
| テレビプロ  | 暗くした部屋でテレビ番組を見るとき<br>に適した設定です。                                            |
| 映画プロ   | 暗くした部屋で映画を見るときに適し<br>た設定です。(暖かみのある色あいが再<br>現されます)                         |
| 写真     | 写真(JPEG画像)を表示するのに適した<br>設定です。<br>(写真再生のときに選択できます)                         |
| ゲーム    | ゲームのレスポンスを重視した、ゲーム<br>をするのに適した設定です。(HDMI1~<br>4入力、ビデオ1、2入力のときに選択で<br>きます) |
| PC     | パソコンの画面を表示するのに適した<br>設定です。(HDMI1~4入力のときに選<br>択できます)                       |

<u>クイック</u>を押し、▲·▼と速で「映像設定」⇒ 「お好み調整」の順に進む

| 映像メニュー     | おまかせ                                                                                                    |
|------------|----------------------------------------------------------------------------------------------------|
| お好み調整      | $\rightarrow$                                                                                               |
| 3次元フレーム超解像 | オン                                                                                                    |
| ブロックノイズクリア | オン                                                                                                    |
| コンテンツモード   | オート                                                                                                    |
| フィルムモード    | おまかせ                                                                                                    |
| 2D3D効果     | 03                                                                                                    |
| 明るさ検出      | オン                                                                                                    |
| 室内環境設定     | $\rightarrow$                                                                                               |
| (放送/再生)    |                                                                                                    |
|            | 映像メニュー<br>お好み調整<br>3次元フレーム超解像<br>ブロックノイズクリア<br>コンテンツモード<br>フィルムモード<br>2D3D効果<br>明るさ検出<br>室内環境設定<br>(放送 (再生) |

 「映像メニュー」が「おまかせ」以外のときは、「映像調 整」に進みます。

| 映像メニュー     | 標準            |
|------------|---------------|
| 映像調整       | $\rightarrow$ |
| 3次元フレーム超解像 | オン            |
| ブロックノイズクリア | オン            |
| コンテンツモード   | オート           |
| フィルムモード    | スムーズ          |
| 2D3D効果     | 03            |
| <br>明るさ検出  | オン            |
|            |               |

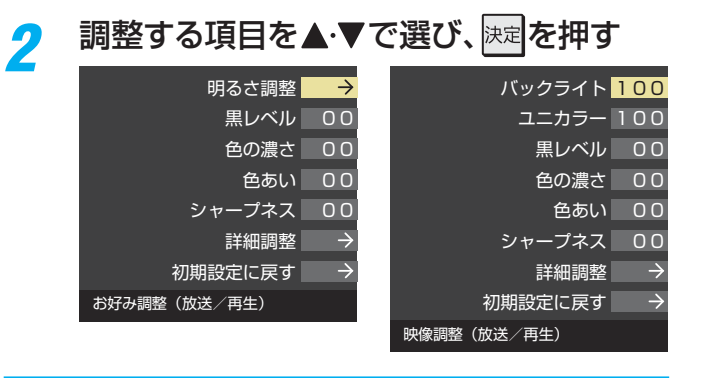

# 3 以降の手順(100) まで)でお好みの映像に 調整する

●他の項目を調整するときは、手順2から繰り返します。(「バックライト」、「ユニカラー」、「黒レベル」、「色の濃さ」、「色あい」、「シャープネス」の調整時は、▲・▼を押せば調整項目を切り換えることができます)

# 映像・音声を調整する お好みの映像に調整するっづき

### 「お好み調整」や「映像調整」をした場合

- 映像を調整すると、そのときに選択していた映像メニューに 調整状態が記憶され、映像メニューの表示に「:メモリー」が 加わります。
- ▶ 調整状態は、放送/再生や各入力端子、写真再生などの区分ご とに記憶されます。たとえば、(放送/再生)の「おまかせ:メ モリー | と(HDMI1)の「おまかせ:メモリー |は、異なる調整 をして記憶させることができます。

| 「:メモリー」が表示されます。      |
|----------------------|
| ・ 映像メニュー おまかせ:メモリー   |
| お好み調整                |
| 3次元フレーム超解像 オン        |
| ブロックノイズクリア オン        |
| コンテンツモード オート         |
| フィルムモード おまかせ         |
| 2D3D効果 03            |
| 明るさ検出                |
| 室内環境設定               |
| 映像設定 (放送/再生)         |
| ここに表示される区分ごとに記憶されます。 |

## 明るさ調整

- ▶この調整項目は、映像メニューが「おまかせ」の場合や、「明る さ検出1が「オン1に設定されているときに表示されます。
- 明るさ検出機能によって自動調整される画面の明るさを調 整することができます。

### ①決定を押す

### 2明るさを変えたいレベルを◀・▶で選び、▲・▼で明るさ を調整する

- 必要に応じて異なるレベルの調整を繰り返します。
- ■■を押すと、調整前のレベルに戻ります。
- \_\_\_\_を押すと、お買い上げ時の調整に戻ります。

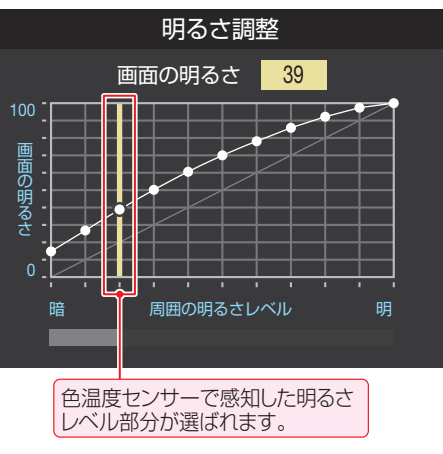

# 3 調整が終わったら、決定を押す

# バックライト

- この調整項目は、「明るさ検出」が「オフ」に設定されていると きに表示されます。
- お好みの見やすい画面の明るさに調整できます。

### ① ◀·▶でお好みの明るさに調整し、決定を押す

● 「00」~「100」の範囲で調整できます。(数値が大きくな るほど画面が明るくなります)

## ユニカラー

- この調整項目は、映像メニューが「おまかせ」以外のときに表 示されます。
- ▶ 映像のコントラスト、明るさ、色の濃さをバランスよく同時 に調整します。
- ◀·▶でお好みの映像に調整し、決定を押す
  - 「00」~「100」の範囲で調整できます。(数値が大きくな るほど映像のコントラストが強くなります)

### 黒レベル

- 映像の暗い部分(黒)の再現性(明るさ)を調整します。
- ① ◀·▶でお好みの明るさに調整し、決定を押す
  - [-50](暗く)~[+50](明るく)の範囲で調整できます。

### 色の濃さ

- 映像の色の濃さを調整します。
- ① ◀·▶でお好みの濃さに調整し、決定を押す
  - 「-50」(淡く)~「+50」(濃く)の範囲で調整できます。

## 色あい

- 肌の色に注目して、色合いを調整します。
- ① ◀·▶でお好みの色あいに調整し、決定を押す
  - 「-50|(紫を強く)~ (+50|(緑を強く)の範囲で調整で きます。

### シャープネス

▶ 映像の鮮明さを調整します。

### 1 ◀・▶でお好みの映像に調整し、速記を押す

● [-50](やわらか)~[+50](くっきり)の範囲で調整で きます。

「明るさ調整」と色温度センサーについて

- ▶調整中に照明をつけるなど、周囲の明るさを変えた場合は、調整後に画面の明るさが変わらないことがあります。
- 色温度センサーの近くに物を置いたり、ふさいだりすると、色温度センサーが正しく動作しなくなることがあります。色温度センサー の位置は87をご覧ください。

お知らせ

### 詳細調整

● 「詳細調整」を選択して速を押すと、詳細調整のメニューが 表示されます。

### 1 調整する項目を▲·▼で選び、決定を押す

視聴する映像の種類および「映像メニュー」の設定によっては調整や設定ができない項目があります。

| カラーイメージコントロールプロ | $\rightarrow$ |
|-----------------|---------------|
| レゾリューションプラス設定   | $\rightarrow$ |
| ノイズリダクション設定     | $\rightarrow$ |
| LEDエリアコントロール    | おまかせ          |
| 原画解像度           | オート           |
| プログレッシブ処理       | オート           |
| 色解像度            |               |
| 輝度エッジ補正         | オート           |
| 色エッジ補正          | オート           |
| 色温度             | 0 0           |
| ダイナミックガンマ       | 0 0           |
| ガンマ調整           | 00            |
| Vエンハンサー         | 00            |
| 倍速ワイドエリア補間      | ワイド           |
| <br>ヒストグラム表示    | $\rightarrow$ |
| 詳細調整(放送/再生)     |               |

### 2 以降の手順で調整する

● 他の項目を調整する場合は、手順❶から繰り返します。

# カラーイメージコントロールプロ

● 映像の色調を調整することができます。

### ベースカラー

- レッド、グリーン、ブルーなどの色ごとに、色あいや色の濃さ を調整することができます。
- 「ベースカラー」の中から調整する色を▲·▼で選び、
   法定を押す
   基準色選択
   ベースカラー

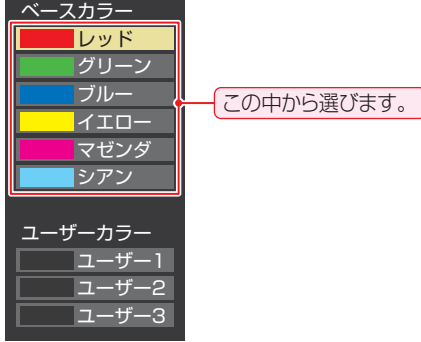

### 2 \_\_\_\_を押して静止画にする

(もう一度 春~を押すと静止画が解除されます)

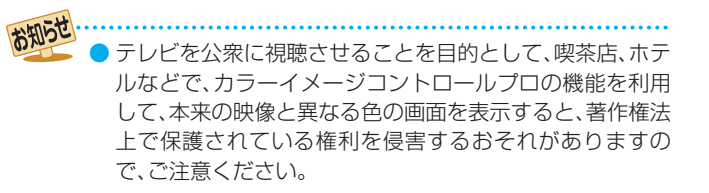

# ③ ▲·▼で「色あい」、「色の濃さ」、「明るさ」のどれかを選び、 **<-**・▶で調整する

- 調整範囲は-30~+30です。
- ※ 元の色(初期状態)に戻すには、 赤 を押します。

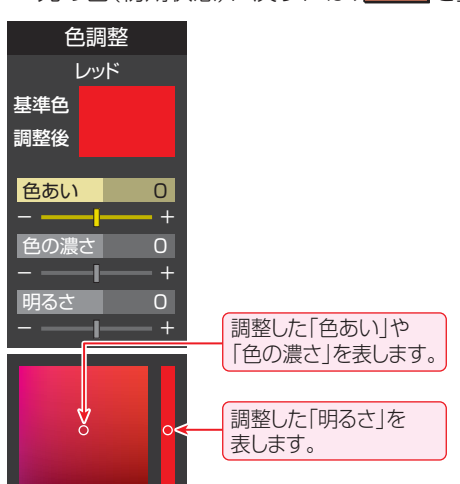

### ④ 選んだ色の調整が終わったら、 しょうを押す

● 他の色を調整する場合は、手順①から繰り返します。

### ユーザーカラー

 画面に表示されている色を指定して、お好みの色あいや色の 濃さ、明るさに調整することができます。調整した結果は、指 定した色と同じ色すべてに反映されます。

 「ユーザーカラー」の中から▲·▼でどれかを選び、 定 を押す

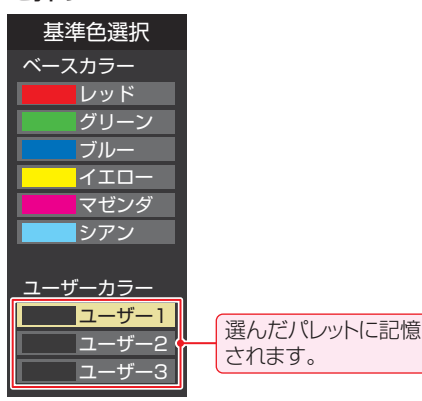

- 2 \_ を押して静止画にする
- ③▲・▼で「基準色変更」を選び、決定を押す

● カーソルが表示されます。

- ④調整したい色の部分まで▲·▼·◀·▶でカーソルを移動し、
  - ●画面から選択した色がパレットに登録されます。

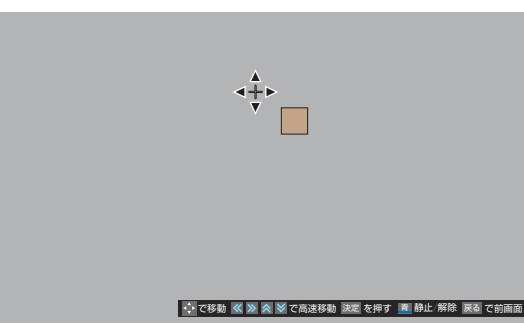

# 映像・音声を調整する お好みの映像に調整するっづき

### ⑤▲・▼で「色あい」、「色の濃さ」、「明るさ」のどれかを選 び、◀・▶で調整する

- 調整範囲は−30 ~+30です。
- ※ 元の色(初期状態)に戻すには、 あ を押します。

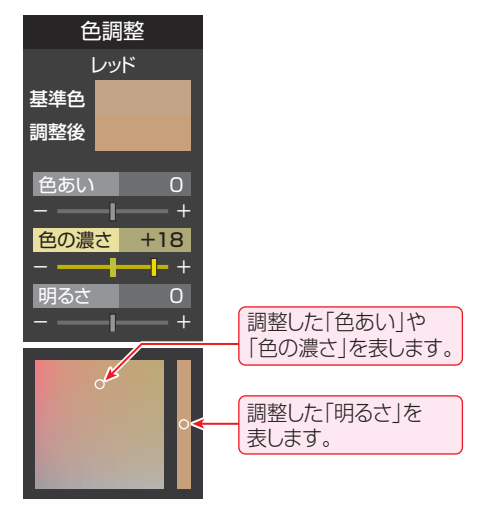

### ⑥ 選んだ色の調整が終わったら、 しょうを押す

● ほかのユーザーカラーを調整する場合は、手順①から繰 り返します。

# レゾリューションプラス設定

- ▶ 緻密で精細感のある映像を表示します。
- 「レゾリューションプラス設定」を選択して
   決定を押すと、 「レゾリューションプラス」、「ゲイン調整」、「補正レベル」、 「フィルムグレイン抑制」の選択メニューが表示されます。そ れぞれ以下の要領で設定します。
- ※映像によっては、効果がわかりにくい場合があります。

### レゾリューションプラス

- レゾリューションプラスの機能を使うかどうかを設定しま す。「オフ」に設定した場合は、「ゲイン調整」、「補正レベル」、 「フィルムグレイン抑制」は機能しません。
- ※ レゾリューションプラスと同じ高画質処理機能を持った機 器を接続した場合、画面のノイズが目立つことがあります。 その場合には、本機のレゾリューションプラス、または、接続 した機器の高画質処理機能をオフにしてください。

### ①▲·▼で「レゾリューションプラス」を選び、決定を押す

### 2▲・▼で以下から選び、決定を押す

- オート……映像の種類に応じて自動的にレゾリューション プラスの機能が働きます。
- オフ……レゾリューションプラスは働きません。

### ゲイン調整

● レゾリューションプラスの効果(強さ)を調整します。

### ①▲・▼で「ゲイン調整」を選び、決定を押す

### (2) ◀·▶で調整し、 (決定)を押す

| 映像メニュー | 調整範囲           | 数値が大きくなるほど、映 |
|--------|----------------|--------------|
| おまかせ時  | $-02 \sim +02$ | 像の精細感が強調されま  |
| おまかせ以外 | 01~05          | す。           |

### 補正レベル

- レゾリューションプラスの効果が現われる映像細部の明暗 差を設定します。
- ①▲・▼で「補正レベル」を選び、決定を押す
- ② ▲·▼でお好みの設定を選び、決定を押す
  - オート……… 映像の種類に応じて自動的に制御されます。
  - オフ、低中、高…「オフ |→「低 |→「中 |→「高 |にするにつれて、 映像細部のより大きな明暗差に対してレゾ リューションプラスの効果が現れます。

### フィルムグレイン抑制

- フィルムグレイン(フィルム映像で見受けられる細かいラン ダムなノイズ)などの細かな画面ノイズを低減させます。
- ①▲・▼で「フィルムグレイン抑制」を選び、決定を押す

### 2▲・▼でお好みの設定を選び、決定を押す

- オート…… 映像の種類に応じて自動的に制御されます。
- **強、中、弱……**フィルムグレイン抑制の効果が切り換わり ます。強くするほどグレインをより抑える方 向に働きます。
- オフ………この機能は働きません。

# ノイズリダクション設定

- 画面のノイズやざらつきを減らします。
- ●「ノイズリダクション設定」を選択して
  瞬を押すと、「MPEG NRIと「ダイナミックNRIの選択メニューが表示されます。
- ※ 映像によっては、効果がわかりにくい場合があります。

#### エムペグ MPEG NR

- デジタル放送やDVDなどの動きの速い映像のブロックノイ ズ(モザイク状のノイズ)と、モスキートノイズ(輪郭のまわ りにつく、ちらつきノイズ)を減らす機能です。
- ① ▲·▼で「MPEG NR」を選び、決定を押す

### 2▲・▼でお好みの設定を選び、決定を押す

- オート……… 映像の種類に応じて自動的に制御されます。
- 強、中、弱…… MPEG NRの効果が切り換わります。強くす るほどノイズをより抑える方向に働きます。
- オフ……… MPEG NRは働きません。
- ※ 効果を強くすると精細感をそこなう場合があります。
- ※「オート」は「映像メニュー」が「おまかせ」のときにだけ選 択できます。

### ダイナミックNR

- 映像のざらつきやちらつきを減らす機能です。
- ①▲·▼で「ダイナミックNR」を選び、決定を押す

### ② ▲·▼でお好みの設定を選び、決定を押す

- オート……… 映像の種類に応じて自動的に制御されます。
- 強、中、弱……ダイナミックNRの効果が切り換わります。
- オフ……… ダイナミックNRは働きません。
- ※通常は「オート」に設定してください。効果を強くすると 残像が目立つ場合があります。

映像・音声を調整する

操作編

お好みの映像に調整する

# LEDエリアコントロール

 映像の明るさに応じてエリアごとにバックライトの明るさ を自動調整し、メリハリのある映像にします。

### ①▲・▼でお好みの設定を選び、決定を押す

- おまかせ…周囲の明るさに合わせて、LEDエリアコン トロールの効果が自動調整されます。(映像メ ニューが「おまかせ」のときに選択できます)
- 強、中、弱…LEDエリアコントロールの効果の強さが切り 換わります。
- オフ………LEDエリアコントロールの機能は働きません。

### 原画解像度

■1080i/1080plc解像度変換された映像に対して設定できます。原画解像度を設定することで、各種解像度の原画に対して良好な画質が得られます。

### ①▲・▼で以下から選び、決定を押す

- オート、…… 映像の種類に応じて自動的に制御されます。
- 1920×1080、1440×1080、1280×720、960×540、
  - 720×480、640×480……原画解像度がわかる場合は、その解像度を選択します。原画解像度がわからない場合は、お好みの精細感になる値を選択してください。

## プログレッシブ処理

24p/30pで制作されたインターレース方式の映像を2-3/
 2-2プルダウン処理する機能です。

### ①▲・▼で以下から選び、決定を押す

- オート…… プルダウン処理が自動的に行われます。
- ビデオ …… ビデオ処理が行われます。
- 30p処理…30pで制作された映像に適した設定です。
- 24p処理…24pで制作された映像に適した設定です。

### 色解像度

- ▶外部入力を選択した場合に設定できます。
- ▶色の周波数帯域を広げ、色をきめ細かく再現する機能です。

### ①▲・▼で以下から選び、決定を押す

- **ワイド** …… 色の周波数帯域を広げることで、きめ細かな 色が再現されます。
- スタンダード…色の周波数帯域を抑えることで、垂直方向の 色抜けが目立たなくなります。DVD再生時 に色抜けが目立つ場合に、スタンダードに設 定してください。

### 輝度エッジ補正

映像の輝度成分(白黒映像成分)の輪郭を際立たせる機能です。アニメなどで輪郭をくっきりさせることができます。

### ①▲・▼で以下から選び、決定を押す

- オート…… 映像の種類に応じて自動的に制御されます。
- O~10……「0」で補正がオフになります。「10」で効果が 最大になります。

# 色エッジ補正

 映像の色の輪郭を際立たせる機能です。アニメなどで色の 輪郭をくっきりさせることができます。

### ①▲・▼で以下から選び、決定を押す

- オート…… 映像の種類に応じて自動的に制御されます。
- O~10……「0」で補正がオフになります。「10」で効果が 最大になります。

### 色温度

- 画面全体の色味を調整します。
- (1) ◀·▶で調整し、決定を押す

| 映像メニュー | 調整範囲           | 調整値が小さくなるほど暖 |
|--------|----------------|--------------|
| おまかせ時  | $-05 \sim +05$ | 色系、大きくなるほど寒色 |
| おまかせ以外 | 00~10          | 系になります。      |

# ② ▲·▼で「Gドライブ」(緑)または「Bドライブ」(青)を選び、◀・▶で調整する

- 明るい部分の色温度を微調整します。
- ●「おまかせ」に設定されているときは調整できません。

| 映像メニュー | 調整範囲    | 調整値が大きくなるほど、 |
|--------|---------|--------------|
| おまかせ時  | 調整できません | 選んでいる色の色味が強く |
| おまかせ以外 | -15~+15 | なります。        |

# ダイナミックガンマ

 映像の内容に応じて、暗い部分から明るい部分にかけての階 調が自動的に調整されます。

### (1) ◀·▶で調整し、決定を押す

| 映像メニュー | 調整範囲           |                              |
|--------|----------------|------------------------------|
| おまかせ時  | $-05 \sim +05$ | 調整値か大さくなるほどメ<br> リハリが強調されます。 |
| おまかせ以外 | 00~10          |                              |

### ガンマ調整

 映像の暗い部分と明るい部分の階調のバランスを調整する ことができます。

### ●で調整し、決定を押す

| 映像メニュー | 調整範囲     | 調整店がナキノたてにド西                     |
|--------|----------|----------------------------------|
| おまかせ時  | -01 + 01 | 調整値//大さくなるほど囲 <br>  面全休が明るくなります。 |
| おまかせ以外 | -04/04   |                                  |

# Vエンハンサー

● 映像の横線の輪郭を、強調したり弱めたりできます。

### (1) ◀·▶で調整し、決定を押す

●「おまかせ」以外のときは、▲・▼で設定を選びます。

| 映像メニュー | 調整範囲           | 調整値が大きくな |
|--------|----------------|----------|
| おまかせ時  | $-05 \sim +05$ | るほど、輪郭が強 |
| おまかせ以外 | オート/強/中/弱/オフ   | 調されます。   |

## 倍速ワイドエリア補間

- ▶ 倍速処理での動きの適応範囲を設定する機能です。
- ▶ 映像に違和感がある場合は、「スタンダード」にしてください。

### 1 ▲·▼で以下から選び、決定を押す

- **ワイド** ………… より早い動きの映像に対しても倍速処理 の効果があります。
- スタンダード…標準的な設定で、より安定した倍速処理 になります。

# ヒストグラム表示

- 映像のヒストグラムが表示されます。
- 表示を消すには、 「 終了」を押します。

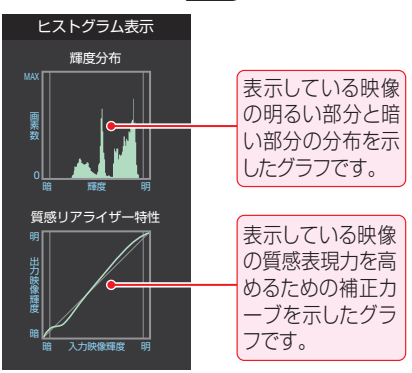

# 初期設定に戻す

「お好み調整」、「映像調整」の内容を、お買い上げ時の設定・ 調整に戻します。

● ◀ ▶ で 「はい」を選び、 決定を押す

# その他の映像設定

- ●「映像設定」の「3次元フレーム超解像」、「ブロックノイズク リア」、「コンテンツモード」、「フィルムモード」、「明るさ検 出」は、項目を選択してから以下の手順で設定します。
- •「2D3D効果」については**29**3をご覧ください。
- 「室内環境設定」については、準備編の 773 をご覧ください。

| 映像メニュー      | おまかせ          |
|-------------|---------------|
| お好み調整       | $\rightarrow$ |
| 3次元フレーム超解像  | オン            |
| ブロックノイズクリア  | オン            |
| コンテンツモード    | オート           |
| フィルムモード     | おまかせ          |
| 2D3D効果      | 03            |
| 明るさ検出       | オン            |
| 室内環境設定      | $\rightarrow$ |
| 映像設定(放送/再生) |               |

# 3次元フレーム超解像

▶ 動画のちらつきやノイズを低減させる機能です。

### 1▲・▼で以下から選び、決定を押す

- オン……3次元フレーム超解像の機能が働きます。
- オフ……この機能は働きません。

# ブロックノイズクリア

画面ブロックごとに映像の平坦部と輪郭部を検出することで、デジタル放送特有のブロックノイズ(モザイク状のノイズ)やモスキートノイズ(輪郭のまわりにつく、ちらつきノイズ)をより効果的に低減させます。

### 1▲・▼で以下から選び、決定を押す

- **オート**…本機が自動的に切り換えます。
- オン……ブロックノイズクリアの機能が働きます。
- オフ……この機能は働きません。

### コンテンツモード

 視聴する映像のコンテンツに合った画質になるように設定 することができます。

### 1▲・▼で以下から選び、決定を押す

- オート………本機が自動的に切り換えます。
- アニメモード…アニメ番組に適した画質で表示されます。
- 写真モード……写真再生に適した画質で表示されます。
- オフ………この機能は働きません。

# フィルムモード(3Dフィルムモード)

- 24p/30pで制作された映像に対して、本来のフレームレート(1秒間のコマ数)に近い動きで表示させるか、なめらかな動きで表示させるかを設定する機能です。
- ※3D表示中は項目名が「3Dフィルムモード」になります。
- ※映像によっては、効果がわかりにくい場合があります。
- ※映像に違和感がある場合は、「オフ」に設定してください。

### 1▲・▼で以下から選び、決定を押す

- クリアスムーズ……映画やアニメが最もなめらかな動きで表示されます。
- クリアフィルム…オリジナル映像のカクカクした動きを感じにくくしつつ、フィルム感のある動きで表示されるようにした設定です。
- フィルム ……… オリジナル映像がそのまま表示されます。
- オフ………この機能は働きません。
- ※ 3D表示中は以下のようになります。
  - オート……… 映像に応じて自動的に切り換わります。
  - オフ………この機能は働きません。

### 明るさ検出

- 色温度センサーで検出した周囲の明るさに応じて、画面の明 るさが自動で調整されます。
- ※「映像メニュー」が「おまかせ」に設定されている場合は「オン」になり、設定を変えることはできません。

### ●▲・▼で以下から選び、決定を押す

- オン……明るさ検出機能が働きます。
- オフ……この機能は働きません。

# 映像・音声を調整する お好みの音声メニューを選ぶ

# お好みの音声に調整する

- 見る番組の種類に応じて、お好みの音声メニューを選ぶこと ができます。
- 音楽再生の音声でそれぞれ記憶させることができます。

| 1 | <u>クイック</u> を押し、▲・<br>「音声メニュー」の | ▼と <sup>決定</sup> で「音声<br>順に進む | □設定」⇒ |
|---|---------------------------------|-------------------------------|-------|
|   | 音声メニュー                          | おまかせ                          |       |
|   | お好み調整                           | $\rightarrow$                 |       |
|   | バランス                            | 中央                            |       |
|   | ドルビーDRC                         |                               |       |
|   | 光デジタル音声出力                       | PCM                           |       |
|   | ヘッドホーンモード                       | 通常モード                         |       |
|   | 音声設定(放送/再生)                     |                               |       |
|   |                                 |                               |       |

お好みの音声メニューを▲・▼で選び、決定 2 を押す

| 音声メニュー |
|--------|
| おまかせ   |
| ダイナミック |
| 標準     |
| 映画プロ   |

| 音声メニュー | 内容                                                           |
|--------|--------------------------------------------------------------|
| おまかせ   | 番組のジャンルに合わせて本機が音質<br>を自動調整します。<br>放送を視聴するときに選択できます。          |
| ダイナミック | 音楽やドラマなどを楽しむときに適し<br>た設定です。(イコライザー、サラウン<br>ド、低音強調が調整されます)    |
| 標準     | ニュースや情報番組などを楽しむとき<br>に適した設定です。(イコライザー、サ<br>ラウンド、低音強調が調整されます) |
| 映画プロ   | 映画を鑑賞するときに適した設定で<br>す。(イコライザー、サラウンド、低音強<br>調が調整されます)         |

クイックを押し、▲・▼と 速 で 音声設定」⇒ 「お好み調整」の順に進む

| 音声メニュー      | おまかせ          |
|-------------|---------------|
| お好み調整       | $\rightarrow$ |
| バランス        | 中央            |
| ドルビーDRC     |               |
| 光デジタル音声出力   | PCM           |
| ヘッドホーンモード   | 通常モード         |
| 音声設定(放送/再生) |               |

● 音声メニューが「おまかせ |以外に設定されていると きは、「音声調整」に進みます。

| 音声メニュー      | ダイナミック        |
|-------------|---------------|
| 音声調整        | $\rightarrow$ |
| バランス        | 中央            |
| ドルビーDRC     |               |
| 光デジタル音声出力   | PCM           |
| ヘッドホーンモード   | <br>通常モード     |
| 音声設定(放送/再生) |               |

| 2 | 調整項目を▲・▼で    | 選んで決定を        | 押す      |
|---|--------------|---------------|---------|
|   | イコライザー       | $\rightarrow$ |         |
|   | 低音強調         | おまかせ          |         |
|   | 初期設定に戻す      | $\rightarrow$ |         |
|   | お好み調整(放送/再生) |               |         |
|   | ノコニノザ 乳ウ     |               |         |
|   |              | 7             |         |
|   | サラウンド        | ライフサラウンド      |         |
|   | 低音強調         | $\rightarrow$ |         |
|   | 初期設定に戻す      | $\rightarrow$ |         |
|   | 音声調整(放送/再生)  |               |         |
|   |              |               |         |
| 3 | 次ページの手順でな    | お好みの音声        | もに 調整する |

### 「お好み調整」や「音声調整」をした場合

3

- 調整や設定をすると、そのときに選択していた音声メニュー に調整・設定状態が記憶され、音声メニューの表示に「:メモ リー」が加わります。
- 調整・設定状態は、入力端子などの区分ごとに記憶されます。 たとえば、(放送/再生)の「おまかせ:メモリー」と(HDMI1) の「おまかせ:メモリー」は、異なる調整をして記憶させるこ とができます。

| 「:メモリ-      | ー」が表示されます。    |
|-------------|---------------|
| 音声メニュー      | おまかせ:メモリー     |
| お好み調整       | $\rightarrow$ |
| バランス        | 中央            |
| ドルビーDRC     |               |
| 光デジタル音声出力   | PCM           |
| ヘッドホーンモード   | 通常モード         |
| 音声設定(放送/再生) |               |
| ここに表示される区分  | ごとに記憶されます。    |

お好みの音声メニューを選ぶ/お好みの音声に調整する

# イコライザー

) イコライザーで、より詳細に音質の調整をすることができま す。

### ①調整する音域を◀・▶で選び、▲・▼でレベルを変える

- いくつもの音域を調整する場合は、この操作を繰り返し ます。
- 調整前の音に戻すには、 \_\_\_\_ を押します。
- お買い上げ時の調整に戻すには、 を押します。
- 調整例①……人の声がこもって聞き取りにくい場合は、 330Hzのレベルを上げます。
- 調整例②……バラエティ番組などのにぎやかな感じを抑えた い場合は、3.3kHzと1kHzのレベルを下げます。

### 「音声メニュー」が「おまかせ」以外の場合(調整例②)

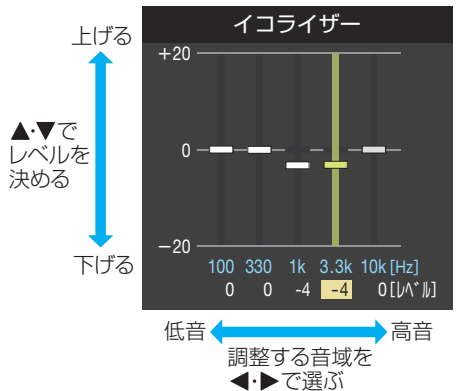

●「音声メニュー」が「おまかせ」のときは、音域の選択が 「低」、「中」、「高」になります。

# サラウンド

映像・

音声を調整する

操作編

お好みの音声に調整する

- 本機のスピーカーだけでステレオ音声の音に広がりを持た せます。
- ※「音声メニュー」が「おまかせ」のときは、設定できません。
- ※ 音声多重放送の視聴時に、「主:副」 32 子を選んでいる場合 は、効果が得られません。

### ▲·▼でお好みの設定を選び、決定

- ・ライブサラウンド…ステレオ放送の視聴に適しています。音 に広がりが出ます。
- ・シネマサラウンド…ステレオ放送や、接続機器からのドル ビーサラウンド信号に適したモード です。左右への広がりに合わせて、奥 行きも加わります。 ………… サラウンド機能は働きません。 オフ…

## 低音強調

低音域の強さを設定します。

### 1 ▲·▼で設定項目(「低音強調周波数」または「低音強調 レベル」)を選び、決定を押す

- ●「お好み調整」の場合は、この選択はありません。
- 「低音強調周波数」を設定するときは、先に「低音強調レベ ルトを「オフト以外に設定してください。

### 2▲·▼でお好みの設定を選び、決定を押す

| 音声メニュー | 設定項目    | 設定                |
|--------|---------|-------------------|
| おまかせ時  | _       | おまかせ/オフ           |
|        | 低音強調周波数 | 200Hz/150Hz/100Hz |
| DANELY | 低音強調レベル | 強/中/弱/オフ          |

# 初期設定に戻す

●「お好み調整」、「音声調整」の内容を、お買い上げ時の設定・ 調整に戻します。

● ●で「はい」を選び、決定を押す

# その他の音声調整・設定

- 「音声設定」のメニューに表示されている「バランス」、「ドル ビーDRC」は、項目を選択したあと以下の手順で設定します。
- 「光デジタル音声出力」については準備編の **61 3** をご覧く ださい。「ヘッドホーンモード」については本書の353をご 覧ください。

|    | 音声メニュー    | おまかせ          |
|----|-----------|---------------|
|    | お好み調整     | $\rightarrow$ |
|    | バランス      | 中央            |
|    | ドルビーDRC   |               |
|    | 光デジタル音声出力 | PCM           |
|    | ヘッドホーンモード | 通常モード         |
| 音声 | 設定(放送/再生) |               |

# バランス

- 左右のスピーカーの音量バランスを調整します。
- ●でお好みのバランスに調整し、
   ⇒

### ドルビー DRC

- コンテンツなどの違いで生じる音量差を減らして聞きやす くなるように、音声レベルが自動的に補正されます。
- HDMI入力端子やホームネットワークに接続した機器から、 ドルビーデジタルで記録されたコンテンツが入力された場 合にだけ機能します。(機器からドルビーデジタルの音声信 号が出力されるよう接続機器側で設定してください)

### ●▲・▼で以下から選び、決定を押す

- オン…ドルビーDRCの機能が働きます。
- オフ… ドルビー DRCの機能は働きません。

お知らせ

# Bot ときは はじめにご確認ください

#### 電源表示ランプが消えていませんか? 電源プラグが抜けていませんか? ● 電源プラグをコンセントにしっかりと ●本体の電源ボタンで電源を入れてください。(電源表示 ランプが消えているとリモコンでは操作できません) 差し込んでください。 ● コンセントがゆるいときは、電気店に 100 交換をご依頼ください。 Í, 1 電源 電源 入-緑/待機-赤 000 T

# リモコン乾電池の極性は正しいですか? 乾電池が古くなっていませんか?

- 乾電池に表示された極性(+、−)の向きを確認してください。
- 新しい乾電池と交換してみてください。

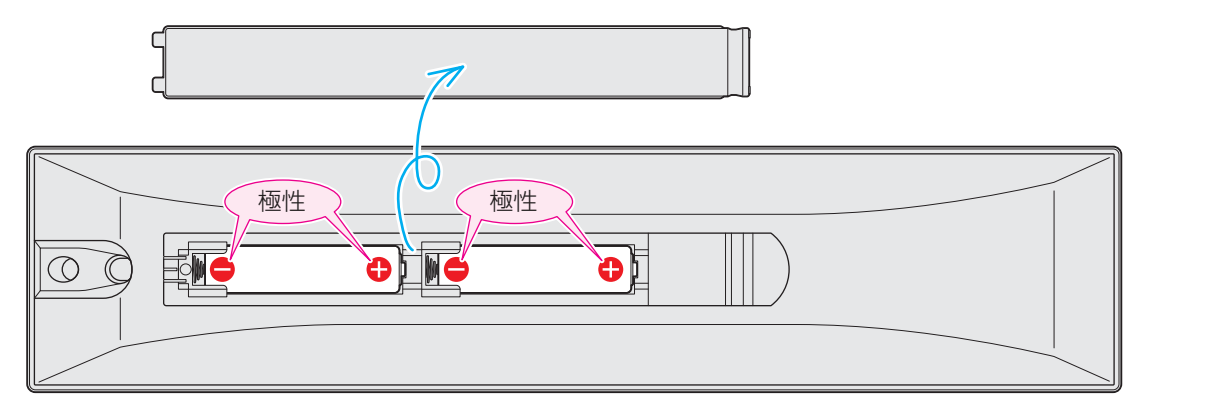

# アンテナ線の差込みがゆるんでいたり、抜けていたりしていませんか?

● 壁のアンテナ端子および本機にしっかりと接続してください。

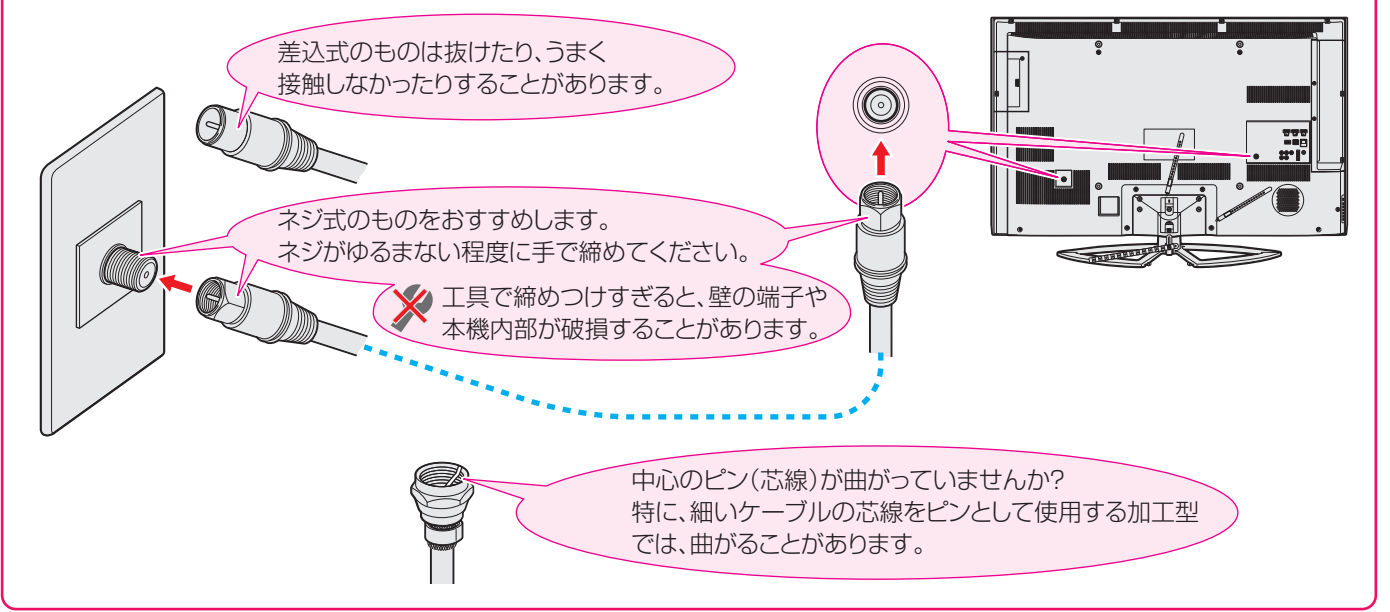

# Botcett こんな場合は故障ではありません

## 悪天候でのBS・110度CSデジタル放送の受信障害

- 降雨や降雪などで電波が弱くなったときには、映像にノイズが多くなったり、映らなくなったりすることがあります。
- 天候が回復すれば正常に映るようになります。

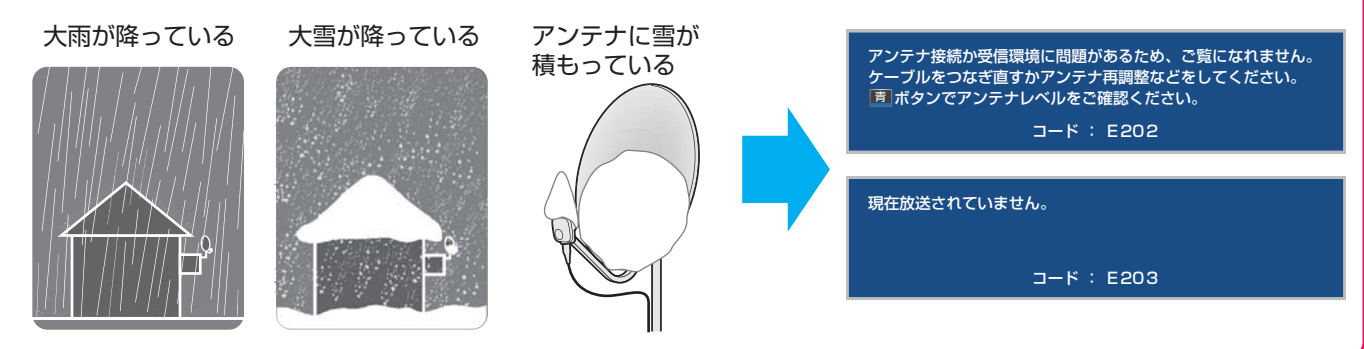

# 本機内部からの動作音

- 「ジー」という液晶パネルの駆動音が聞こえるが聞こえることが あります。
- 電源が「待機」や「切」のときに、番組情報取得などの動作を開始 する際、「カチッ」という音が聞こえることがあります。
- 電源が「待機」や「切」の場合でも、録画をしているときにはハードディスクや冷却ファンの動作音が聞こえることがあります。

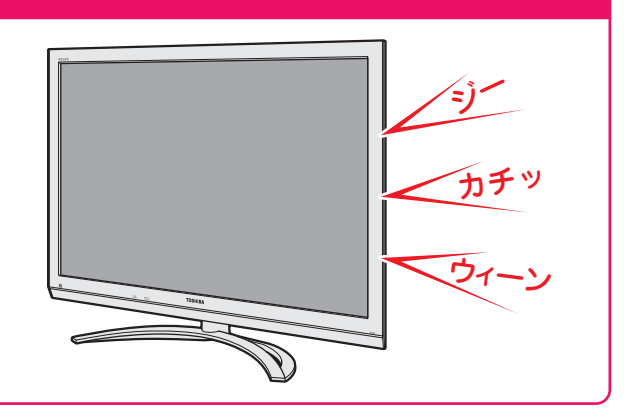

# キャビネットからの「ピシッ」というきしみ音

 「ピシッ」というきしみ音は、部屋の温度変化でキャビ ネットが伸縮するときに発生する音です。画面や音声な どに異常がなければ心配ありません。

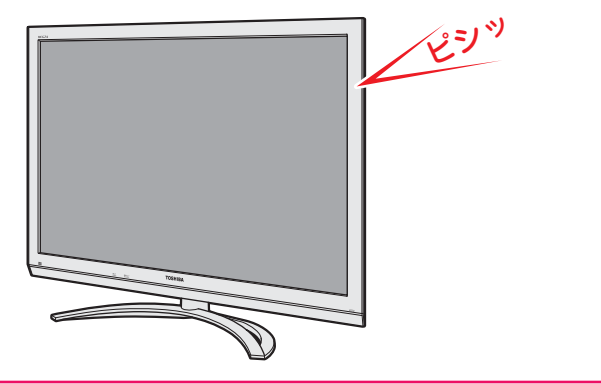

# 使用していないのに温まる

視聴などで使用していない場合でも、録画などの動作をしているときは、本機の温度が多少上昇します。

# 困ったときは 症状に合わせて解決法を調べる

- テレビが正しく動作しないなどの症状があるときは、以降の記載内容から解決法をお調べください。
- 解決法の対処をしても症状が改善されない場合は、電源プラグをコンセントから抜き、お買い上げの販売店にご相談ください。
- 表の「ページ」の欄は関連事項が記載されているページです。選査了は、別冊「準備編」のページです。

# テレビが操作できなくなったとき-テレビをリセットする

● リモコンでもテレビ本体の操作ボタンでも操作できなくなった場合や、USBハードディスクが認識されないなどの場合は、以下の操作をしてみてください。

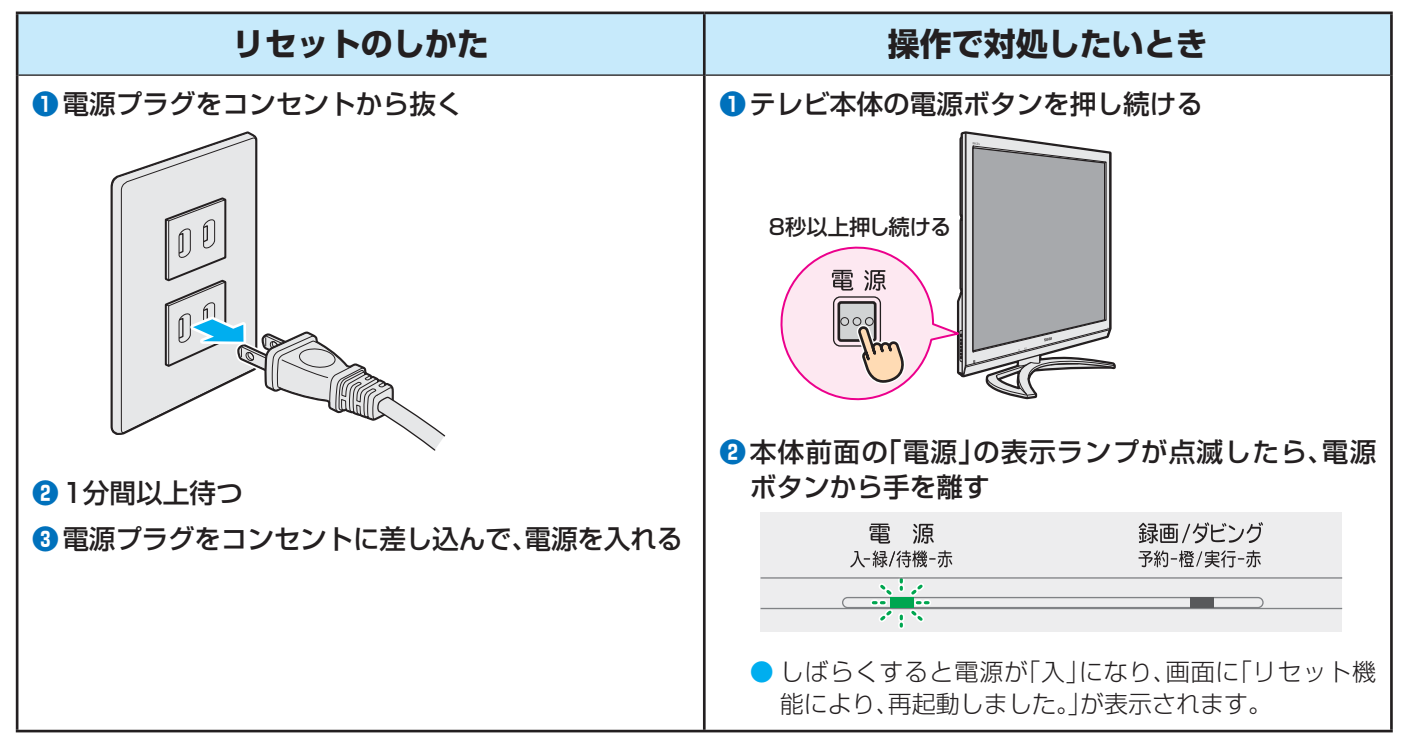

## 操作

### 電源がはいらない

| 確認すること              | 解決法・その他                                                                                 | ページ                |
|---------------------|-----------------------------------------------------------------------------------------|--------------------|
| 電源プラグが抜けていませんか。     | • 電源プラグをコンセントに差し込みます。                                                                   | —                  |
| 「電源」表示が消えていませんか。    | <ul> <li>本体の電源ボタンを押して電源を入れます。</li> <li>※「電源」表示が消えているときは、リモコンで電源を入れることはできません。</li> </ul> | <b>10</b> <i>3</i> |
| 「電源」表示が赤色に点滅していますか。 | <ul> <li>電源プラグをコンセントから抜き、一分以上たってからもう一度コンセントに差し込みます。</li> </ul>                          | —                  |

# リモコンで操作ができない

| 確認すること                               | 解決法・その他                                                                  | ページ                  |
|--------------------------------------|--------------------------------------------------------------------------|----------------------|
| リモコンとテレビ本体のリモコン受光部<br>の間に障害物がありませんか。 | <ul> <li>障害物を取り除きます。</li> <li>リモコン受光部の位置は、右記のページでご確認ください。</li> </ul>     | 準 <b>34</b> 3        |
| リモコンの乾電池が消耗していませんか。                  | <ul> <li>新しい乾電池に交換します。</li> </ul>                                        | <b>≇33</b> <i>3</i>  |
| リモコンの乾電池の向き(+、-)が合って<br>いますか。        | • 向き(+、-)を確認し、正しく入れてください。                                                | <b>≇</b> 33 <i>∃</i> |
| リモコンコードの設定を変えませんでしたか。                | <ul> <li>「リモコンコード設定」を参照して、本体とリモコンの設定をやり直します。</li> </ul>                  | ≇ <b>78</b> ₹        |
| 本体のボタンでは操作ができますか。                    | <ul> <li>上記の対処をした上で、なおもリモコンだけで操作ができない場合は、<br/>リモコンの故障が考えられます。</li> </ul> | —                    |

操作編

## 映像

### 放送の映像が出ない

| 確認すること                                   | 解決法・その他                                                                             | ページ                               |
|------------------------------------------|-------------------------------------------------------------------------------------|-----------------------------------|
| アンテナ線がはずれていたり、切れていた<br>り、ショートしたりしていませんか。 | <ul> <li>アンテナ線を確認して正しく接続します。</li> <li>※ 屋外の接続については、販売店にご相談ください。</li> </ul>          | 選 <u>30</u><br>~<br>選 <u>32</u> 3 |
| アンテナ線プラグの芯線が曲がっていま<br>せんか。               | <ul> <li>確認して、まっすぐにします。(折らないようにご注意ください)</li> </ul>                                  | _                                 |
| アンテナ線プラグの芯線が折れたり、短く<br>なっていたりしていませんか。    | <ul> <li>アンテナ線を交換します。</li> </ul>                                                    | -                                 |
| アンテナは正しい方向に向いていますか。                      | <ul> <li>アンテナを正しい方向に向けます。(販売店にご相談ください)</li> </ul>                                   | -                                 |
| レコーダーなどを経由してアンテナ線を<br>接続していませんか。         | <ul> <li>アンテナ線を本機に直接接続して映像が出る場合は、本機の故障ではありません。</li> <li>アンテナ線を分配して接続します。</li> </ul> | 運 <b>32</b> 3                     |

## 放送がきれいに映らない

| 確認すること                                    | 解決法・その他                                                                                                    | ページ                          |
|-------------------------------------------|----------------------------------------------------------------------------------------------------|------------------------------|
| アンテナは正しい方向に向いていますか。                       | <ul> <li>アンテナを正しい方向に向けます。(販売店にご相談ください)</li> </ul>                                                                                           | -                            |
| 電波が弱くありませんか。                              | <ul> <li>アンテナレベルを確認します。</li> <li>アンテナの向きを調整してみます。(販売店にご相談ください)</li> </ul>                                                                   | 運 <u>38</u><br>運 <u>40</u> 3 |
| アンテナ線の差込みがゆるんでいたり、接<br>触不良になっていたりしていませんか。 | • 確認して、しっかりと接続します。                                                                                                    | 1 <u>03</u> 3                |
| アンテナ線が劣化していませんか。                          | <ul> <li>販売店にご相談ください。</li> </ul>                                                                                                    | -                            |
| アンテナ線に平行フィーダー線(下図)を<br>使っていませんか。          | <ul> <li>・ 同軸ケーブルに交換します。</li> <li>※ 平行フィーダー線を使用すると、自動車、オートバイ、電車、高圧線、ネオン<br/>サイン、ヘアードライヤーなどからの妨害や、他の機器や無線局などからの電波混信の影響を受けやすくなります。</li> </ul> | _                            |

## 接続した機器の映像が出ない

| 確認すること              | 解決法・その他                                                 | ページ                |
|---------------------|---------------------------------------------------------|--------------------|
| 機器が正しく接続されていますか。    | • 確認して正しく接続します。                                         | 運 <b>59</b> 3      |
|                     |                                                         | َ<br>ت <b>1</b>    |
| 機器の電源がはいっていますか。     | • 機器の電源を入れます。                                           | -                  |
| 接続した機器の入力に切り換えましたか。 | <ul> <li>本体またはリモコンの入力切換で、外部機器を接続した入力端子を選びます。</li> </ul> | <b>26</b> <i>3</i> |

### 画面が暗い、または暗くなるときがある

| 確認すること                                     | 解決法・その他                                                                                                    | ページ                             |
|--------------------------------------------|----------------------------------------------------------------------------------------------------|---------------------------------|
| 部屋の明るさに合った適切な映像メニュー<br>や調整になっていますか。        | <ul> <li>明るい部屋では、「あざやか」や「おまかせ」を選択してみます。</li> <li>「バックライト」や「明るさ調整」で適切な明るさに調整します。</li> </ul>                         | 95 <i>3</i><br>~<br>96 <i>3</i> |
| 映像メニューが「おまかせ」の場合、色温度<br>センサーの前に障害物がありませんか。 | <ul> <li>・ 色温度センサーの前から障害物を取り除きます。</li> <li>※ 映像メニューが「おまかせ」の場合は、色温度センサーで検出した周囲の明るさに合わせて、画面の明るさが自動調整されます。</li> </ul> | 83                              |

# 色がおかしい

| 確認すること                       | 解決法・その他                                                                                 | ページ                |
|------------------------------|-----------------------------------------------------------------------------------------|--------------------|
| お好みの映像メニューや映像調整になっ<br>ていますか。 | <ul> <li>・ 視聴している番組や映像に合わせて、お好みの映像メニューを選択します。</li> <li>・ お好みの映像に調整することもできます。</li> </ul> | <b>95</b> <i>3</i> |

# 音声

# 音声が出ない

| 確認すること                                | 解決法・その他                                                                             | ページ                |
|---------------------------------------|-------------------------------------------------------------------------------------|--------------------|
| 音量が最小になっていませんか。                       | <ul> <li></li></ul>                                                                 | <b>14</b> <i>3</i> |
| 画面に <sub>消音</sub> マークが表示されていません<br>か。 | <ul> <li>              消音 を押すと消音を解除できます。</li></ul>                                  | <b>14</b> <i>3</i> |
| 「AVシステムのスピーカーで聴く」になっ<br>ていませんか。       | <ul> <li>本機のスピーカーで音声を聴く場合は、クイックメニューの「スピー<br/>カー切換」で「テレビのスピーカーで聴く」を選択します。</li> </ul> | <b>71</b> 3        |

# 地上デジタル放送

# 地上デジタル放送が映らない、または映像が乱れる

| 確認すること                                                | 解決法・その他                                                                                                    | ページ                            |
|-------------------------------------------------------|----------------------------------------------------------------------------------------------------|--------------------------------|
| B-CASカードが正しく挿入されています<br>か。(カードの上下や裏表は正しいですか)          | <ul> <li>B-CASカードを正しい向きで奥まで挿入します。</li> <li>※ B-CASカードを挿入しないと デジタル放送は受信できません。</li> </ul>                                                      | <b>準25</b> 3                   |
| 地上デジタル放送に適合したUHFアンテ<br>ナを使用していますか。                    | <ul> <li>・地上デジタル放送に対応したアンテナに接続します。</li> <li>お買い上げの販売店にご相談ください。</li> </ul>                                                                    | 運 <b>28</b> 3                  |
| アンテナレベルが推奨値以下ではありま<br>せんか。                            | <ul> <li>クイックメニューの「その他の操作」の「アンテナレベル」でアンテナレベルを確認します。</li> <li>※ 推奨値よりも低い場合は、放送を受信できない場合があります。お買い上げの販売店にご相談のうえ、アンテナの向きを確認・調整してください。</li> </ul> | 準 <u>38</u> 3<br>準 <u>40</u> 3 |
| 「初期スキャン」をしましたか。                                       | ・「初期スキャン」をします。                                                                                                    | <b>≇41</b> <i>3</i>            |
| お住まいの地域は地上デジタル放送の受<br>信可能エリアですか。                      | <ul> <li>・地上デジタル放送が行われているかを、お近くの電気店などにお聞きください。</li> <li>・社団法人デジタル放送推進協会のホームページ(www.dpa.or.jp/)で確認することもできます。</li> </ul>                       | _                              |
| 共聴システムやCATVをご利用の場合、地<br>上デジタル放送のパススルー方式に対応<br>していますか。 | <ul> <li>CATVの場合はご契約のCATV会社に、その他の場合は共聴システムの<br/>管理者にお問い合わせください。(CATVがパススルー方式でない場合<br/>はCATV用チューナーが必要な場合があります)</li> </ul>                     | _                              |

# 引越しをしたら、地上デジタル放送が映らなくなった

| 確認すること                | 解決法・その他                                        | ページ  |
|-----------------------|------------------------------------------------|------|
| 引越し後、「初期スキャン」または「再スキャ | <ul> <li>県外に引越しをした場合は、「初期スキャン」をします。</li> </ul> | 運413 |
| ン」をしましたか。             | • 県内で引越しをした場合は、「再スキャン」をします。                    |      |

## BS・110度CSデジタル放送

## BS・110度CSデジタル放送が映らない、または映像が乱れる

| 確認すること                                      | 解決法・その他                                                                                                    | ページ                  |
|---------------------------------------------|----------------------------------------------------------------------------------------------------|----------------------|
| B-CASカードが正しく挿入されていますか。(カードの上下や裏表は正しいですか)    | <ul> <li>B-CASカードを正しい向きで奥まで挿入します。</li> <li>※B-CASカードを挿入しないとデジタル放送や「放送局からのお知らせ」<br/>の受信はできません。</li> </ul>                                                                                                    | 準 <b>25</b> <i>3</i> |
| 電波の種類(BS・110度CSデジタル)に<br>適合したアンテナを使用していますか。 | <ul> <li>放送に対応したアンテナに接続します。</li> <li>お買い上げの販売店にご相談ください。</li> </ul>                                                                                                    | 準 <b>28</b> 3        |
| アンテナ電源供給が「供給しない」になっ<br>ていませんか。              | <ul> <li>マンションなどの共聴アンテナ以外では、本機のアンテナ電源供給を<br/>「供給する」に設定します。</li> </ul>                                                                                                    | 準 <b>40</b> <i>3</i> |
| アンテナ接続に分配器を使用していますか。                        | • 分配器は「全端子通電型」のものを使用します。                                                                                                    | 運323                 |
| アンテナレベルが推奨値以下ではありませんか。                      | <ul> <li>クイックメニューの「その他の操作」の「アンテナレベル」でアンテナレベル」でアンテナレベルを確認します。</li> <li>※ 推奨値よりも低い場合は、放送を受信できない場合があります。お買い上げの販売店にご相談のうえ、アンテナの向きを確認・調整してください。</li> </ul>                                                                                                    | 準 <u>38</u> 3        |
| 有料放送ではありませんか。                               | <ul> <li>有料放送を視聴するには契約が必要です。視聴の申込みや視聴料金などについては、放送事業者にご相談ください。</li> <li>※ 同梱の「ファーストステップガイド」をご覧ください。</li> </ul>                                                                                                    | -                    |
| マンションなどで、壁のアンテナ端子が一つだけになっていますか。             | <ul> <li>視聴できる放送の種類についてマンションなどの管理会社にご確認ください。</li> <li>ご自身で確認する場合は、アンテナ線を本機のBS・110度CSアンテナ入力端子に直接接続してみます。(地上デジタル放送を確認する場合は、地上デジタルアンテナ入力端子へ)</li> <li>BS・110度CSデジタル放送と地上デジタル放送の両方が受信できる場合は、分波器を使用してアンテナ線をBS・110度CSアンテナ入力端子と地上デジタルアンテナ入力端子に接続します。</li> </ul> | æ <u>30</u> ₹        |

# 番組表

### 番組表に内容が表示されない

| 確認すること             | 解決法・その他                                                                | ページ              |
|--------------------|------------------------------------------------------------------------|------------------|
| 電源プラグを抜いていませんでしたか。 | <ul> <li>電源プラグをコンセントに差し込んでおきます。</li> <li>「番組表を更新する」の操作をします。</li> </ul> | _<br>18 <i>3</i> |

### 番組表の文字が小さい

| 確認すること | 解決法・その他                                                            | ページ                |
|--------|--------------------------------------------------------------------|--------------------|
| _      | <ul> <li>番組表のクイックメニューの「文字サイズ」で、文字の大きさを変更する<br/>ことができます。</li> </ul> | <b>19</b> <i>3</i> |

## 放送局のすべてのチャンネルが表示されない

| 確認すること                              | 解決法・その他                                       | ページ                |
|-------------------------------------|-----------------------------------------------|--------------------|
| 「1チャンネル表示」にしていませんか。                 | • 番組表のクイックメニューで「マルチ表示」を選択します。                 | <b>19</b> <i>3</i> |
| 「チャンネルスキップ設定」で「スキップ」<br>に設定していませんか。 | <ul> <li>「チャンネルスキップ設定」で「受信」に設定します。</li> </ul> | 運 <b>43</b> 3      |

| お知らせアイコン 🕦 が消えない   |                                                                                         |               |  |
|--------------------|-----------------------------------------------------------------------------------------|---------------|--|
| 確認すること             | 解決法・その他                                                                                 | ページ           |  |
| 「お知らせ」の内容を確認しましたか。 | <ul> <li>クイックメニューの「お知らせ」で内容を確認します。</li> <li>※ 未読のお知らせが1件でも残っていると、アイコンは消えません。</li> </ul> | 1 <b>17</b> 3 |  |
#### 録画・再生

#### USBハードディスクが使用できない(認識されない)

| 確認すること              | 解決法・その他                                                                                                    | ページ                              |
|---------------------|----------------------------------------------------------------------------------------------------|----------------------------------|
| 本機で接続確認済のUSBハードディスク | • 「対象機器一覧」で確認します。                                                                                                    | <b>運93</b> 3                     |
| د و کار             | ※ 本機で接続唯認済の機态でない場合は、使用でさないことかのります。                                                                                       |                                  |
| 機器が正しく接続されていますか。    | <ul> <li>「USBハードディスクを接続する」に従って、正しく接続します。</li> </ul>                                                                      | 運473                             |
| 機器の電源がはいっていますか。     | • ハードディスクの電源を入れます。                                                                                                    | —                                |
| 機器が本機に登録されていますか。    | <ul> <li>ハードディスクを本機に登録します。</li> </ul>                                                                                    | 準493                             |
| USBハブを使用している場合、本機で使 | <ul> <li>「対象機器一覧」でUSBハブが推奨機器であることを確認します。</li> <li>         ・ 推奨機器でたい場合は使用できたいことがあります。         「USBハードディー     </li> </ul> | 準 <b>93</b> 3<br>(準 <b>47</b> 3) |
|                     | スクを接続する」の「お知らせ」をご覧ください。                                                                                                  | ( <b>+2+1-3</b>                  |

#### 録画ができない、または録画されなかった(内蔵・USBハードディスク)

| 確認すること                                      | 解決法・その他                                                                                                    | ページ                    |
|---------------------------------------------|----------------------------------------------------------------------------------------------------|------------------------|
| ハードディスクの残量が足りていますか。                         | <ul> <li>・残量を確認する。</li> <li>・不要な番組を削除する。</li> <li>・「自動削除設定」を「削除する」に変更する。</li> </ul>                         | <b>59</b><br><b>58</b> |
| コピー禁止の番組ではありませんか                            | <ul> <li>録画はできません。</li> </ul>                                                                               | —                      |
| 本機の録画に対応していない番組や映像<br>ではありませんか。             | <ul> <li>本機は外部入力からの番組、独立データ放送番組、外部機器からの映像、<br/>ブロードバンドの映像などの録画には対応しておりません。</li> </ul>                       | <b>42</b> <i>3</i>     |
| 予約した番組の放送時間が繰り上げられ<br>ませんでしたか。              | <ul> <li>本機は放送時間が繰り上げられた番組の録画はできません。</li> <li>※「録画設定」の「放送時間」を「連動する」に設定した場合でも、放送時間の繰り上げには対応できません。</li> </ul> | <b>51</b> <del>3</del> |
| 連ドラ予約の場合、「追跡基準」、「追跡キー<br>ワード」は正しく設定されていますか。 | <ul> <li>「連ドラ設定」で「追跡キーワード」を正しく設定します。</li> <li>※1回限りのキーワード(「第〇〇話」や出演者名など)を削除します。</li> </ul>                  | 51 <i>3</i>            |
| 「お知らせ」のアイコンが表示されていま<br>せんか。                 | <ul> <li>クイックメニューの「お知らせ」で、内容を確認します。</li> <li>※ 番組の重複や、放送時間の変更などで録画できなかった場合は、「本機に関するお知らせ」が発行されます。</li> </ul> | 117 <i>3</i>           |

#### 録画した番組が消えた(内蔵・USBハードディスク)

| 確認すること                                                     | 解決法・その他                                                                                          | ページ         |
|------------------------------------------------------------|--------------------------------------------------------------------------------------------------|-------------|
| 「自動削除設定」が「削除する」になってい<br>ませんか。                              | <ul> <li>「自動削除設定」を「削除しない」に設定する。</li> <li>または、消したくない番組を保護する。</li> </ul>                           | <u>58</u> 3 |
| 録画中(前面の「録画/ダビング」表示が赤<br>色に点灯中)に電源プラグや接続ケーブル<br>を抜きませんでしたか。 | <ul> <li>録画中は電源プラグを抜かない。</li> <li>※ 左記の場合、録画中の番組は残りません。また、録画したすべての番組が<br/>消えることがあります。</li> </ul> | -           |

#### ほかのレグザで再生できない(USBハードディスク)

| 確認すること | 解決法・その他                                                                      | ページ |
|--------|------------------------------------------------------------------------------|-----|
| _      | <ul> <li>ハードディスクに録画した番組は、録画したテレビでしか再生できません。(同じ形名のほかのテレビでも再生できません)</li> </ul> | —   |

#### タイムシフトマシン録画・再生ができない、録画番組が消えた

| 確認すること                        | 解決法・その他                                                                                      | ページ             |
|-------------------------------|----------------------------------------------------------------------------------------------|-----------------|
| 「タイムシフトマシン録画」が「しない」になっていませんか。 | <ul> <li>確認して「する」に設定する。</li> </ul>                                                           | 運 <b>68</b> 3   |
| 録画チャンネル数を変更しませんでした<br>か。      | <ul> <li>・録画チャンネル数を変更すると、タイムシフト録画番組は削除されます。</li> <li>※設定を変更しなくても、古い番組は自動的に削除されます。</li> </ul> | 運 <b>68</b> 3   |
| 「お知らせ」のアイコンが表示されていま<br>せんか。   | <ul> <li>クイックメニューの「お知らせ」で、内容を確認します。</li> </ul>                                               | [ <b>117</b> ]3 |

#### ホームネットワークの機器が認識されない、再生できない

| 確認すること                                            | 解決法・その他                                                                                                    | ページ                  |
|---------------------------------------------------|----------------------------------------------------------------------------------------------------|----------------------|
| 接続は正しいですか。                                        | • ルーターを通して正しく接続します。                                                                                                    | 運543                 |
| 「レグザリンクダビング」を「利用する」に<br>設定していませんか。                | <ul> <li>ホームネットワークの機能を使用するときは、「レグザリンクダビング」</li> <li>の設定を「利用しない」に戻します。</li> </ul>                                                    | <b>≇63</b> ₹         |
| ルーターから機器に対してプライベート<br>アドレスが割り当てられるようになって<br>いますか。 | <ul> <li>ルーターの取扱説明書を参照し、プライベートアドレスが機器と本機に<br/>割り当てられるように設定します。</li> </ul>                                                           | _                    |
| 本機の通信設定および接続機器はIPアドレ<br>スを自動取得する設定になっていますか。       | <ul> <li>「IPアドレス自動取得」を「する」に設定します。</li> <li>※機器側については、機器の取扱説明書に従って確認・設定してください。</li> </ul>                                            | ≇ <b>65</b> <i>3</i> |
| DLNA認定サーバーのアクセス制限は正<br>しく設定されていますか。               | <ul> <li>機器がMACアドレスによるアクセス制限をしている場合は、機器の取扱説明書を参照し、本機のMACアドレスを許可するように設定します。</li> <li>* 本機のMACアドレスは、通信設定のメニューで確認することができます。</li> </ul> | -<br>( <b>準65</b> 3  |
| 本機が再生できる種類のコンテンツです<br>か。                          | <ul> <li>本機で対応しているコンテンツであるか、機器の取扱説明書で確認します。</li> </ul>                                                                              | _                    |

#### HDMI連動機能

#### 機器を接続しても連動動作ができない

| 確認すること             | 解決法・その他                                                                                                    | ページ                                          |
|--------------------|----------------------------------------------------------------------------------------------------|----------------------------------------------|
| 接続は正しいですか。         | <ul> <li>HDMIロゴ表示付の規格に合ったHDMIケーブルで正しく接続します。</li> <li>※はじめてHDMI連動機器を接続したときや、接続を変更したときには、<br/>HDMI連動対応のオーディオ機器に接続した機器も含めて、すべての機器が連動しているか確認してください。</li> </ul>                | 準 <b>59</b> <i>3</i><br>準 <b>61</b> <i>3</i> |
| 推奨機器ですか。           | <ul> <li>「対象機器一覧」で確認します。(最新情報はホームページ www.toshiba.<br/>co.jp/regza でお知らせしています)</li> <li>※ 推奨機器の場合でもすべての操作ができるわけではありません。本機の<br/>リモコンで操作できないときは、機器のリモコンで操作してください。</li> </ul> | ≇ <b>93</b> ₹                                |
| 本機と接続機器の設定は正しいですか。 | <ul> <li>・接続機器側の連動設定を確認します。(機器の取扱説明書を参照してください)</li> <li>・本機の「HDMI連動設定」を確認します。</li> </ul>                                                                                  | —<br>運63 <i>3</i>                            |

#### オーディオ機器に接続されているスピーカーから音が出ない

| 確認すること           | 解決法・その他                                                          | ページ  |
|------------------|------------------------------------------------------------------|------|
| 接続機器側の設定は正しいですか。 | <ul> <li>オーディオ機器側の連動設定を確認します。(機器の取扱説明書を参照<br/>してください)</li> </ul> | —    |
| 本機の設定は正しいですか。    | • 「HDMI連動設定」の「AVシステム連動」を「使用する」に設定します。                            | 運633 |

## ブロードバンド機能が利用できない

| 確認すること                                                | 解決法・その他                                                                                                    | ページ                                              |
|-------------------------------------------------------|----------------------------------------------------------------------------------------------------|--------------------------------------------------|
| プロバイダーなどとのインターネット利<br>用契約はお済みですか。                     | <ul> <li>契約、費用などについては、プロバイダーまたはお買い上げの販売店に<br/>ご相談ください。</li> <li>ひかりTVの場合は申込みが必要です。</li> </ul>                                      | -<br>漢67 <i>3</i>                                |
| 接続や設定は正しいですか。                                         | • 確認して、正しく接続・設定します。                                                                                                    | ( <b>≇ 64</b> <i>3</i><br>( <b>≇ 65</b> <i>3</i> |
| 「レグザリンクダビング」を「利用する」に<br>設定していませんか。                    | <ul> <li>ブロードバンド機能を利用するときは、「レグザリンクダビング」の設定<br/>を「利用しない」に戻します。</li> </ul>                                                           | 運 <b>63</b> 3                                    |
| ひかりTVの場合、「IPTV設定」の「システム情報」で、「ネットワーク状態」が「接続中」になっていますか。 | <ul> <li>「ネットワーク状態」が「未接続」の場合は、接続やルータがIPv6を使える設定になっているか、「IPTV設定」の「ネットワーク設定」が正しいかを確認してください。確認後、「IPTV設定」の「接続テスト」をしてみてください。</li> </ul> | 運 <b>67</b> <i>3</i>                             |

#### 動画・写真・音楽の再生ができない

| 確認すること            | 解決法・その他                                                                                                    | ページ                                 |
|-------------------|----------------------------------------------------------------------------------------------------|-------------------------------------|
| 接続は正しいですか。        | <ul> <li>USB機器の場合は、SD挿入口の下にあるUSB端子に接続します。(背面のUSB(録画専用)端子には接続しないでください)</li> <li>DLNA認定サーバーの場合は、前ページの「ホームネットワークの機器が認識されない、再生できない」を参照してください。</li> </ul> | <b>8 1</b>                          |
| 本機で再生できるコンテンツですか。 | • 本機で再生できるコンテンツを機器から出力します。                                                                                                    | <b>72</b><br><b>74</b><br><b>71</b> |
| _                 | <ul> <li>機器やコンテンツによっては本機で再生できない場合があります。(すべての機器のすべてのコンテンツを再生できることを保証するものではありません)</li> </ul>                                                           | _                                   |

#### USB機器の一部の写真が見られない

| 確認すること                            | 解決法・その他                                                                                        | ページ |
|-----------------------------------|------------------------------------------------------------------------------------------------|-----|
| 同じ階層内に1000以上のファイルが保<br>存されていませんか。 | <ul> <li>パソコンやデジタルカメラなどで不要なファイルを削除します。</li> </ul>                                              | _   |
| ファイル名やフォルダ名に長い名前のも<br>のがありませんか。   | <ul> <li>ファイル名を短くします。</li> <li>※ 見たい写真のファイル名とそのファイルが収容されているフォルダ名の合計文字数を200文字以内にします。</li> </ul> |     |

#### 写真が表示されるのが非常に遅い

| 確認すること              | 解決法・その他                                                                           | ページ |
|---------------------|-----------------------------------------------------------------------------------|-----|
| USB機器の接続設定を変更できますか。 | <ul> <li>USB機器の接続設定を変更してみてください。(変更方法はUSB機器の<br/>取扱説明書で確認してください)</li> </ul>        | _   |
| ファイルサイズが大きすぎませんか。   | <ul> <li>ファイルサイズを小さくしてください。</li> <li>パソコンなどで加工や編集をした写真は、再生できないことがあります。</li> </ul> |     |

#### 写真リストの表示モード切換ができない

| 確認すること                    | 解決法・その他                                                               | ページ |
|---------------------------|-----------------------------------------------------------------------|-----|
| USB機器の接続設定を確認してください。      | <ul> <li>USB機器の接続設定がPC接続モードのときに表示モード切換ができます。</li> </ul>               | _   |
| DLNA認定サーバーを選択していません<br>か。 | <ul> <li>DLNA認定サーバーを選択しているときは、表示モードの切換えはできません。</li> </ul>             | —   |
| 第1階層にDCIMフォルダはありますか。      | <ul> <li>第1階層にDCIMフォルダがない場合、「シームレス」の表示モードには<br/>切り換えられません。</li> </ul> | —   |

# 困ったときは 症状に合わせて解決法を調べる っづき

#### **3D映像**

#### 3D映像(立体映像)にならない

| 確認すること                                               | 解決法・その他                                                                                                    | ページ                            |
|------------------------------------------------------|----------------------------------------------------------------------------------------------------|--------------------------------|
| 3Dグラスの電源が切れていませんか。                                   | <ul> <li>3Dグラスの電源を入れます。</li> <li>※ テレビ本体と3Dグラスの赤外線通信が約5分間途絶えると、3Dグラスの電源が切れます。</li> </ul>                                                               | <b>28</b> 3                    |
| 3D対応の番組やコンテンツですか。                                    | • 番組情報やコンテンツの説明書などで確認します。                                                                                                    | —                              |
| 外部機器からの映像の場合、機器と本機の<br>接続は正しいですか。                    | <ul> <li>3D対応のブルーレイディスクプレーヤーやパソコンなどの機器を接続<br/>するときは、ハイスピードHDMI<sup>®</sup>ケーブルを使って本機のHDMI入力端<br/>子に接続します。</li> <li>機器から3Dの再生信号が出力されるようにします。</li> </ul> | 準 <b>59</b> 3<br>準 <b>61</b> 3 |
| 3D映像に切り換わっていますか。                                     | <ul> <li>         ・         自動で3D表示に切り換わらない場合は、リモコンの3D</li> <li>         ・         ます。     </li> </ul>                                                 | <b>29</b> <i>3</i>             |
| テレビの赤外線発信部の前に物を置いて<br>いませんか。                         | <ul> <li>テレビの赤外線発信部の前から障害物を取り除きます。</li> </ul>                                                                                                    | 83                             |
| 指定の3Dグラスを着用していますか。                                   | <ul> <li>指定の3Dグラス(形名:FPT-AG02(J)またはFPT-AG01(J))を着用<br/>します。</li> </ul>                                                                                 | _                              |
| 3Dグラスの赤外線受信部にシールなどを<br>貼りつけていませんか。毛髪がかぶさって<br>いませんか。 | • 3Dグラスの赤外線受信部が現れるようにします。                                                                                                    | <b>28</b> 3                    |
| 左右の視力差が大きい場合や乱視の場合、<br>視力矯正メガネなどで矯正していますか。           | <ul> <li>視力矯正用のコンタクトレンズまたはメガネを着用したうえで、3Dグ<br/>ラスを着用します。</li> </ul>                                                                                     | _                              |

#### 3D映像が不自然に見える

| 確認すること                          | 解決法・その他                                                      | ページ                |
|---------------------------------|--------------------------------------------------------------|--------------------|
| 3D映像の左右を入れ替えると改善される<br>場合があります。 | <ul> <li>クイックメニューの「その他の操作」で「3D左右映像反転」を「オン」にしてみます。</li> </ul> | <b>29</b> <i>3</i> |
| 3D映像の方式が違っている場合があります。           | <ul> <li>クイックメニューの「3D表示モード切換」で切り換えてみます。</li> </ul>           | <b>29</b> <i>3</i> |

#### 3Dグラスの電源がはいらない

| 確認すること        | 解決法・その他                                                                                                    | ページ |
|---------------|----------------------------------------------------------------------------------------------------|-----|
| 電池が消耗していませんか。 | <ul> <li>FPT-AG02(J)の場合:3Dグラスを充電してみます。</li> <li>FPT-AG01(J)の場合:3Dグラスの電池を交換してみます。</li> <li>(詳しくは別売3Dグラスの取扱説明書をご覧ください)</li> </ul> | _   |

#### 3Dコンテンツを通常の映像(2D表示)で見たい

| 確認すること | 解決法・その他                                                                      | ページ                |
|--------|------------------------------------------------------------------------------|--------------------|
| _      | <ul> <li>リモコンの 3D を押します。</li> <li>必要に応じてクイックメニューの「2D表示モード切換」をします。</li> </ul> | <b>29</b> <i>3</i> |

#### 通常の映像を3D映像で見たい

| 確認すること | 解決法・その他                                                                                                    | ページ                |
|--------|----------------------------------------------------------------------------------------------------|--------------------|
| _      | <ul> <li>リモコンの 3D を押します。</li> <li>クイックメニュー⇔「映像設定」⇔「3D変換効果」で3D効果の強さを切り換えられます。</li> <li>※ 映像によっては3D効果が表れにくい場合があります。また、見えかたには個人差があります。</li> </ul> | <b>29</b> <i>3</i> |

**エラーメッセージが表示されたとき** 

● 代表的なエラーメッセージについて説明しています。

#### 全般

| 画面に出るエラー表示                                                                                                    | 考えられる原因など                                                                                                    | 対処のしかた・その他                                                                                                    | ページ                                             |
|----------------------------------------------------------------------------------------------------|----------------------------------------------------------------------------------------------------|----------------------------------------------------------------------------------------------------|-------------------------------------------------|
| 「電波の受信状態が良くありません。ク<br>イックメニューから降雨対応放送に切<br>り換えられます。コード: E201」                                                    | 気象条件などによって信号レベルが下<br>がり、降雨対応放送切換が可能な状態<br>になった。                                                                                                    | 降雨対応放送に切り換えることができ<br>ます。                                                                                                    | <b>33</b> <del>7</del>                          |
| 「アンテナ接続か受信環境に問題があ<br>るため、ご覧になれません。ケーブルを<br>つなぎ直すかアンテナ再調整などをし<br>てください。<br>■ボタンでアンテナレベルをご確認<br>ください。<br>コード:E202」 | <ul> <li>アンテナが放送に適合していない。</li> <li>アンテナ線がはずれたり、切れたりしている。</li> <li>BS・110度CSアンテナの場合、アンテナ電源が供給されていない。</li> <li>アンテナの方向ずれや故障。</li> <li>電波が弱くて視聴できない。</li> <li>雨や雷、雪などの気象条件によって一時的に受信できない。</li> <li>放送が休止中の場合も表示されることがあります。</li> </ul> | <ul> <li>放送に適合したデジタル放送用アンテナであることを確認します。</li> <li>アンテナとアンテナ線の状態や接続を確認します。(販売店にご相談ください)</li> <li>BS・110度CSアンテナに電源が供給されるようにします。</li> </ul> | 選 <u>了</u><br>~<br>選 <u>到了</u><br>選 <u>40</u> 了 |
| 「現在放送されていません。<br>コード:E203」                                                                                       | <ul> <li>選局したチャンネルでの放送が休止</li> <li>中、または放送が終了している。</li> <li>※ 雨や雷、雪などの気象条件によって</li> <li>一時的に受信できない場合も表示</li> <li>されることがあります。</li> </ul>                                                                                            | 番組表などで放送時間を確認します。                                                                                                    | _                                               |
| 「該当するチャンネルはありません<br>コード:E204」                                                                                    | 放送のないチャンネルを選局した。                                                                                                    | 番組表などでチャンネルを確認します。                                                                                                    | —                                               |
| 「B-CASカードが正しく挿入されてい<br>ません。B-CASカードをご確認くだ<br>さい。」                                                                | B-CASカードが挿入されていない、または正しく挿入されていない。                                                                                                    | B-CASカードを正しく挿入します。                                                                                                    | 準 <b>25</b> 了                                   |

## LAN端子を使った通信に関するエラー表示

| 画面に出るエラー表示                                            | 考えられる原因など                                         | 対処のしかた・その他                                                  | ページ                          |
|-------------------------------------------------------|---------------------------------------------------|-------------------------------------------------------------|------------------------------|
| 「サーバーと通信できませんでした。詳<br>しくは取扱説明書をご覧ください。」               | サーバーからのソフトウェア・ダウン<br>ロードに失敗した。                    | 接続・設定の状態を確認します。                                             | 運 <b>64</b><br>運 <b>65</b> 3 |
|                                                       | 回線が混みあっている。                                       | しばらくたってから、もう一度操作し<br>ます。                                    | _                            |
| 「本機にルート証明書が設定されてい<br>ないため、サーバーに接続できません。」              | 本機にルート証明書が設定されていない。                               | ルート証明書番号を確認し、東芝テレ<br>ビご相談センター(裏表紙参照)にお問<br>い合わせください。        | 準 <b>44</b> 3                |
| 「現在設定されているルート証明書で<br>はサーバーの安全性を確認できないた<br>め、接続できません。」 | ルート証明書は本機内に設定されてい<br>るが、接続先のサーバー証明書との検<br>証ができない。 | ルート証明書番号を確認し、正しい<br>ルート証明書であるかを東芝テレビご<br>相談センター(裏表紙参照)にお問い合 | 運 <b>44</b> 3                |
| 「現在設定されているルート証明書の<br>有効期限が切れているため、サーバー<br>に接続できません。」  | ルート証明書の有効期限が切れてい<br>る。                            | わせください。                                                     |                              |
| 「サーバーの証明書の有効期限が切れ<br>ているため、接続できません。」                  | 接続先の証明書が有効期限切れになっ<br>ている。                         | 接続先の安全性に問題があります。本<br>機は、一部の接続先については、安全性                     | -                            |
| 「サーバーの証明書には表示するページの名前が含まれていないため、接続できません。」             | サーバー証明書に表示しようとしてい<br>るページの名前がない。                  | の確認ができない場合、接続は行われ<br> ません。(本機の動作は正常です)<br>                  |                              |
| 「サーバーの証明書の不正が検出され<br>たため、接続を中断します。」                   | 接続先の証明書が改ざんされている。                                 |                                                             |                              |
| 「サーバーの証明書に問題があるため、<br>接続を中断します。」                      | 認証エラーが発生した。                                       |                                                             |                              |

困ったときは

操作編 エラーメッセージが表示されたとき

#### 困ったときは

# エラーメッセージが表示されたとき っづき

#### 東芝レコーダーに録画・予約をするときのエラー表示

| 画面に出るエラー表示                   | 考えられる原因など                    | 対処のしかた・その他                         | ページ          |
|------------------------------|------------------------------|------------------------------------|--------------|
| 「録画機器で設定が変更されました。録           | レコーダー側で録画設定が変更されて            | レコーダーで録画設定の内容を確認し                  | —            |
| 画機器で設定内容をご確認ください。」           | いる。                          | ます。                                |              |
| 「録画機器の動作により設定できませ            | レコーダーの動作との競合(何らかの            | しばらくしてからやり直すか、または、                 | —            |
| ん。しばらく待ってからもう一度操作<br>してください」 | 操作、動作、表示をしている)がある。           | レコーダーの操作などを中止します。                  |              |
| 「録画機器の予約数がいっぱいです。」           | レコーダーの予約数が制限を超えてい<br>る。      | レコーダーで予約を取り消します。                   | —            |
| 「指定した時刻情報では予約を設定で<br>きません。」  | レコーダーが対応していない形式で時<br>刻を設定した。 | 指定できる時刻の形式をレコーダーの<br>取扱説明書で確認します。  | —            |
| 「録画機器の予約時間と重複するため、           | レコーダー側の予約と、本機からの予            | レコーダーで予約している時間帯は、                  | _            |
| 設定できません。」                    | 約时间が里なつている。<br>              | 本機がらの予約はできない場合がのります。               |              |
| 「録画機器に時刻が設定されていませ            | レコーダーの時刻設定をしていない。            | レコーダーの時刻設定をします。                    | —            |
| [hoo]                        |                              |                                    |              |
| 「予約を設定できませんでした。」             | レコーダーの電源プラグが抜けてい             | レコーダーの電源プラグをコンセント                  | —            |
| または                          | る。                           | に差し込みます。                           |              |
| 「録画を設定できませんでした。」             | レコーダーが正しく接続されていな             | 本機とレコーダーを正しく接続します。                 | <b>運59</b> 3 |
|                              | l ι, ·                       | HDMIケーブルは、規格に合ったケー<br>ブルを使用してください。 |              |

#### USBハードディスクに関するエラー表示

| 画面に出るエラー表示                                                             | 考えられる原因など                                            | 対処のしかた・その他                                                                                                    | ページ |
|------------------------------------------------------------------------|------------------------------------------------------|----------------------------------------------------------------------------------------------------|-----|
| 「機器に接続できません。」                                                          | 接続ケーブルがはずれている。                                       | 接続を確認します。                                                                                                    | -   |
|                                                                        | USBハードディスクの電源が切れて<br>いる。                             | USBハードディスクの電源を入れま<br>す。                                                                                                    | _   |
|                                                                        | USBハードディスクにエラーが発生<br>した。                             | USBハードディスクの電源を入れ直<br>してみます。                                                                                                    | _   |
| 「再生できません。」                                                             | 本機で対応しているフォーマットでは<br>ない。                             | 本機では再生できません。                                                                                                    | _   |
| 「USB端子の電源容量を越えました。<br>接続機器をはずし、本体の電源ボタン<br>で電源を切り、もう一度電源を入れて<br>ください。」 | USBバスパワーで動作するUSBハー<br>ドを本機に接続し、使用電力が本機の<br>供給限界を超えた。 | <ul> <li>以下の手順で復帰させます。</li> <li>1本体の電源ボタンで電源を切る</li> <li>2USBハードディスクの接続ケーブルを抜く</li> <li>3本機の電源プラグをコンセントから抜き、約10秒後に差し込む</li> <li>4本機の電源を入れる</li> <li>5USBハードディスクを接続する</li> <li>※再び同じエラーメッセージが表示される場合は、USBハードディスクにACアダプターを接続してください。</li> </ul> | _   |

# ホームネットワークに関するエラー表示

| 画面に出るエラー表示                                                 | 考えられる原因など                                           | 対処のしかた・その他                                                                                                    | ページ                |
|------------------------------------------------------------|-----------------------------------------------------|----------------------------------------------------------------------------------------------------|--------------------|
| 「検索に失敗しました。」                                               | 機器が正しく接続されていない。                                     | 確認して、ルーターを通して正しく接<br>続します。                                                                                          | ) <b>Æ 54</b> 3    |
| 「機器(メディア)にアクセスできません。」                                      | DLNA認定サーバーのアクセス制御<br>が正しく設定されていない。                  | 機器がMACアドレスによるアクセス<br>制限をしている場合は、機器の説明書<br>を参照し、本機のMACアドレスを許可<br>するように設定します。<br>※本機のMACアドレスは、「通信設定」<br>のメニューで確認できます。 | —<br>運 <b>65</b> 3 |
| 「再生できません。」                                                 | コンテンツが本機で対応している<br>フォーマットではない。                      | 本機では再生できません。                                                                                                    | —                  |
| 「サーバー側の設定やアクセス状態に<br>より現在アクセスできません。しばら<br>くしてからやり直してください。」 | <ul> <li>機器が起動準備中。</li> <li>機器が他の機器で使用中。</li> </ul> | しばらくしてからやり直します。                                                                                                    | —                  |
| 「システム情報にエラーが発生したため、番組を再生できません。」                            | コンテンツ再生処理に使用する内部情<br>報が壊れている。                       | お買い上げの販売店にエラー表示をご<br>説明のうえ、修理をご相談ください。                                                                              | —                  |

# インターネットに関するエラー表示

| 画面に出るエラー表示                                              | 考えられる原因など                                                       | 対処のしかた・その他                                                                                       | ページ           |
|---------------------------------------------------------|-----------------------------------------------------------------|--------------------------------------------------------------------------------------------------|---------------|
| 「アドレスが正しくありません。」                                        | <ul> <li>処理できないスキーム(ftp, mailto,<br/>fileなど)を開こうとした。</li> </ul> | <ul> <li>URLを確認します。</li> <li>正しいURLを入力しても同様の<br/>メッセージが表示される場合、この<br/>ページを見ることはできません。</li> </ul> | _             |
| 「サーバが見つかりません。」                                          | • HTTPリクエスト、リゾルブ中に<br>DNSサーバーが見つからない。                           | ・「通信設定」の「DNS設定」が正しく<br>設定されているか確認します。                                                            | ≇ <b>65</b> ₹ |
| 「サーバからの応答に含まれている認<br>証パラメータが正しくありません。」                  | <ul> <li>認証の際にHTTPヘッダが不正で<br/>ある。</li> </ul>                    | <ul> <li>         ・ 左記の原因でこのページを表示で         きません。(もう一度接続しても同         </li> </ul>                 | _             |
| 「サーバからの応答が正しくありませ<br>ん。リダイレクトできません。」                    | <ul> <li>リダイレクトの際にHTTPヘッダ<br/>が不正である。</li> </ul>                | 様の場合は、このページは見ること<br>はできません)                                                                      |               |
| 「ページの安全性を確認できません。<br>サーバが証明書をサポートしていません。<br>ん。接続しますか?」  | • 証明書認証時にブラウザの証明DB<br>に発行元のルートCA証明書がな<br>い。                     | <ul> <li>このページが安全であることを確認できませんでした。</li> <li>問題があるかわからない場合は、</li> </ul>                           | _             |
| 「ページの安全性を確認できません。<br>ルートCA 証明書の有効期限が切れて<br>います。接続しますか?」 | <ul> <li>ルートCA証明書の有効期限が切れている。</li> </ul>                        | 「キャンセル」を選びます。「OK」を<br>選んだ場合は、そのままページが表<br>示されます。                                                 |               |
| 「ページの安全性を確認できません。<br>サーバ証明書のCNがホスト名と一致<br>しません。接続しますか?」 | <ul> <li>サーバ証明書のCN(一般名)がホス<br/>ト名と一致しない。</li> </ul>             |                                                                                                  |               |
| 「ページの安全性を確認できません。<br>サーバ証明書の有効期限が切れていま<br>す。接続しますか?」    | <ul> <li>サーバ証明書の有効期限が切れている。</li> </ul>                          |                                                                                                  |               |
| 「メモリ不足のため、コンテンツを表示<br>できませんでした。」                        | • 極度のメモリー不足状態から強制<br>復帰した。                                      | <ul> <li>他のウインドウを閉じてから「再読込み」をします。</li> <li>「再読込み」をしても同様のメッセージが出る場合は、このページを見ることはできません。</li> </ul> | _             |
| 「ページがありません。」                                            | <ul> <li>コンテンツが見つからなかった。</li> </ul>                             | <ul> <li>このページを見ることはできません。</li> </ul>                                                            | _             |

困ったときは 操作編 エラーメッセージが表示されたとき 115

#### ソフトウェアの更新機能について

- 本機は、内部に組み込まれたソフトウェア(制御プログラム) で動作するようになっています。
- お買い上げ後、より快適な環境でお使いいただくために、ソ フトウェアを更新する場合があります。
- 更新用のソフトウェアはBSデジタルや地上デジタルの放送 電波で送られてきます。本機は、放送電波で送られてくる更 新用のソフトウェアを自動的にダウンロードし、内部ソフト ウェアを自動的に更新する機能を備えています。
- ソフトウェアダウンロード情報をホームページ(www. toshiba.co.jp/regza/support/)でお知らせしています。
  - 放送電波を利用したソフトウェアのダウンロードは、都 度、限られた日時に行われます。
  - 電源プラグが抜かれていたなどの事情で自動ダウンロードができなかった場合は、都合のよいときにインターネットを利用して東芝サーバーから更新用のソフトウェアを入手することができます。

#### 放送電波で送信されるソフトウェアをダウンロードする

#### 自動ダウンロードの設定をする

- 「自動ダウンロード」の設定を「ダウンロードする」(お買い上 げ時の設定)にしておき、日常的にデジタル放送を視聴し、視 聴しないときにも電源プラグをコンセントに差し込んだま まにしておけば、特別に意識する必要はありません。常に最 新のソフトウェアで使用することができます。
- 設定] (ふたの中)を押し、▲·▼と展記で「初期
   設定] ⇔「ソフトウェアのダウンロード」
   ☆「放送からのダウンロード」
   ☆「自動ダ
   ウンロード」の順に進む
- 2 ▲·▼で「ダウンロードする」または「ダウ ンロードしない」を選び、疑認を押す
  - を押せば、自動ダウンロードの日時を一覧で
    確認することができます。

#### 任意ダウンロードの予約をする

- 任意でダウンロードできるソフトウェアが用意されること があります。ダウンロードする場合は、以下の操作でダウン ロードの予約をしてください。
- 1 設定 (ふたの中)を押し、▲·▼と速で「初期 設定」⇔「ソフトウェアのダウンロード」 ⇔「放送からのダウンロード」の順に進む
- 2 ▲·▼で「ダウンロードの予約」を選び、 速 を押す
- 3 ダウンロードの予約をする場合は、 ◀・▶ で「はい」を選び、 速を押す
- ▲·▼で予約日時を選び、決定を押す
- **5** 画面のメッセージを読み、<sup>展電</sup>を押す
  - ●予約できるダウンロードは一つです。
    - ※予約の開始時刻の前までに、リモコンの電源ボタン で電源を「待機」にしておいてください。

ダウンロード予約の日時を変更するには

- ●上記「任意ダウンロードの予約をする」の手順1~3の 操作で、予約日時一覧の画面にする
- 2変更後の日時を▲·▼で選び、決定を押す
- 3 ◀・▶で「はい」を選び、決定を押す
- ④ 画面のメッセージを読み、決定を押す
- ※予約の開始時刻の前までに、リモコンの電源ボタンで電源を 「待機」にしておいてください。

#### ダウンロード予約を取り消すには

- ●上記「任意ダウンロードの予約をする」の手順1~3の 操作で、予約日時一覧の画面にする
- 2 予約済のダウンロード日時を▲・▼で選び、決定を押す
- 3 画面のメッセージを読み、◀・▶で「はい」を選び、課定 を押す

- 用語 ダウンロード
  - 放送波やインターネットを使って、ソフトウェアなどを端末(この場合は本機)に転送することです。
  - 更新用のソフトウェアがある場合は、ダウンロード情報が放送電波で送られます。本機は、BSデジタル放送または地上デジタル放送を視聴しているときにダウンロード情報を取得します。(情報を確認する操作はありません)
    - 更新用ソフトウェアの自動ダウンロードと自動更新は、本機の電源が「待機」(リモコンで電源を切った状態)のときに行われます。
    - 電源プラグがコンセントから抜かれていると、自動ダウンロードができないため、ソフトウェアの自動更新は行われません。
    - ダウンロードによって、一部の設定内容がお買い上げ時の状態に戻ったり、予約やお知らせが削除されたりする場合があります。
    - 悪天候などでダウンロードが取り消された場合は、「本機に関するお知らせ」でお知らせします。

#### ソフトウェアを更新する(手動更新)

- 終日タイムシフトマシン録画をしているなどでソフトウェアの自動更新ができない場合は、「本機に関するお知らせ」が届きます。その場合は、以下の手順でソフトウェアを更新してください。
  - •「お知らせ」があると、チャンネル切換時や「画面表示」を押したときなどに、画面に「お知らせアイコン(1)」(15)が表示されます。次ページの「お知らせを見る」の手順で内容を確認してください。

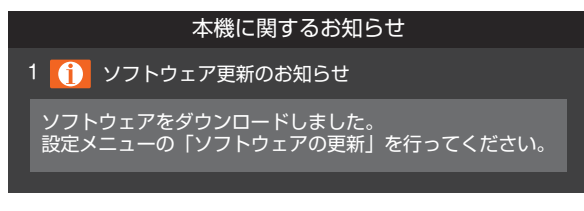

- ※ タイムシフトマシン録画の実行中はソフトウェアの更新が できません。タイムシフトマシン録画をしていないときに更 新するか、またはタイムシフトマシン録画を一時停止383 にしてから更新してください。
- 1 設定 (ふたの中)を押し、▲·▼と歴で「初期 設定」⇒「ソフトウェアのダウンロード」⇒ 「放送からのダウンロード」⇒「ソフトウェ アの更新」の順に進む
  - ソフトウェア更新が始まります。
  - ソフトウェアの更新中は操作できません。そのまま で終了するまでお待ちください。
- 2 「ソフトウェアを更新しました。」のメッ セージが表示されたら、
  提示
  - 電源が「待機」になってから再び「入」になり、通常の 視聴ができるようになります。

#### 東芝サーバーからダウンロードする

- インターネットを利用して東芝サーバーからソフトウェア をダウンロードし、本機内部のソフトウェアを更新すること ができます。
- インターネットへの接続と設定(準備編 643 ~ 653 )が 必要です。
- 1 設定 (ふたの中)を押し、▲·▼と速で「初期 設定」☆「ソフトウェアのダウンロード」☆ 「サーバーからのダウンロード開始」の順 に進む
  - ソフトウェア更新が始まります。
  - ソフトウェアの更新中は操作できません。そのまま で終了するまでお待ちください。
- 2 「ソフトウェアを更新しました。」のメッセージが表示されたら、限定を押す
  - 電源が「待機」になってから再び「入」になり、通常の 視聴ができるようになります。

#### ソフトウェアのバージョンを確認するには

- ワイックを押し、▲·▼と速で「その他の操作」⇒「ソフトウェアバージョン」の順に進む
  - 設定 (ふたの中)⇔「初期設定」⇔「ソフトウェアのダ ウンロード」⇔「ソフトウェアバージョン」でも確認でき ます。
  - ソフトウェアのバージョンが表示されます。

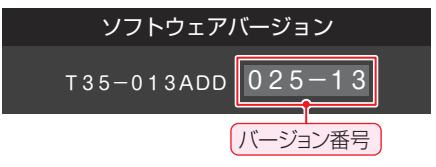

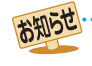

東芝サーバーからのダウンロードについて

● 任意ダウンロードの開始時刻に録画をしていると、ダウンロード予約は取り消されます。

回線の速度が遅いと正しくダウンロードできないことがあります。このとき、「通信エラー」が表示されます。サーバーが一時的に停止していることもありますので、インターネットへの接続や設定を確認し、しばらくたってからもう一度ダウンロードしてみてください。

例

# <sup>その他</sup> お知らせを見る

- お知らせには、「放送局からのお知らせ」、「本機に関するお知らせ」、「ボード」の3種類があります。
- 未読のお知らせ(「ボード」を除きます)があると、チャンネル 切換時や画画表示」を押したときに、画面に「お知らせアイコン 」」が表示されます。153

<u>ワイッワ</u>を押し、▲·▼で「お知らせ」を選ん

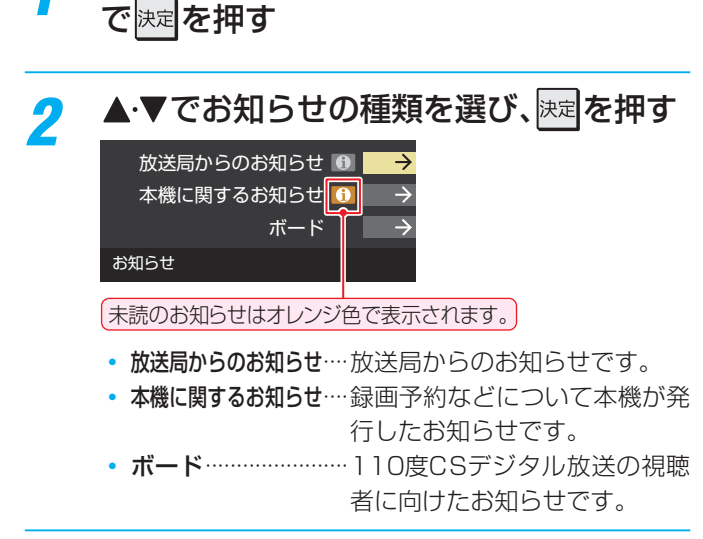

- 読みたいお知らせを▲·▼で選び、戻定を押 す
  - 選択したお知らせの内容が表示されます。

#### 「本機に関するお知らせ」を削除するには

※削除できるのは「本機に関するお知らせ」のみです。

#### **∢**▶で「はい」を選び、<sup>決定</sup>を押す

● 本機に関するお知らせがすべて削除されます。

#### ●「放送局からのお知らせ」は、地上デジタル放送が7通まで 記憶され、BSデジタル放送と110度CSデジタル放送は、 合わせて24通まで記憶されます。放送局の運用によって

- 記憶され、BSテンダル放送とTTO度CSテンダル放送は、 合わせて24通まで記憶されます。放送局の運用によって は、それより少ない場合もあります。記憶できる数を超えて 受信した場合は、古いものから順に削除されます。
- 「本機に関するお知らせ」は、既読の古いものから順に削除 される場合があります。
- ●「ボード」は110度CSデジタル放送のそれぞれに対し、今 送信されているものが50通まで表示されます。
- お知らせアイコンは、未読のお知らせが1件でも残っていると表示されます。

# B-CASカードの情報を確認する

- B-CASカードの状態やID番号などをテレビ画面で確認する ことができます。
- 1 設定 (ふたの中)を押し、▲·▼と 速で「初期 設定」⇔「B-CASカードの確認」の順に進む

#### 情報を確認するB-CASカードを▲·▼で 選び、味を押す

|        | B-CASカードの確認          |
|--------|----------------------|
|        | 状態                   |
| B-CAS1 | 正常に動作しています。          |
| B-CAS2 | 正常に動作しています。          |
| B-CAS3 | 正常に動作しています。          |
| B-CAS4 | 正常に動作しています。          |
| B-CAS5 | 正常に動作しています。          |
|        | 左側面上部<br>B - C A S 1 |

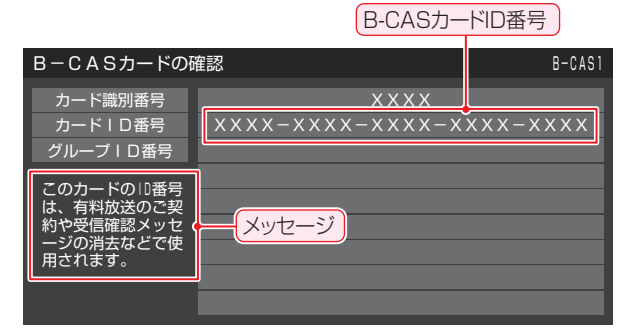

- ほかのB-CASカードを確認するには、手順2、3を繰 り返します。
- ※ 有料放送の契約や、受信確認メッセージ消去などの 際は、図のメッセージが表示される画面のID番号(赤 カードのID番号)をご使用ください。

#### B-CASカードID番号記入欄

▶下欄にB-CASカードのID番号をご記入ください。お問い合 わせの際に役立ちます。

B-CAS1(赤)

| B-C |    |     |    |   |  |  |  |  |  |  |       |   |   |  |  |
|-----|----|-----|----|---|--|--|--|--|--|--|-------|---|---|--|--|
|     |    |     |    |   |  |  |  |  |  |  |       |   |   |  |  |
| B-C | AS | 33( | 青) |   |  |  |  |  |  |  |       |   |   |  |  |
|     |    |     |    |   |  |  |  |  |  |  |       |   |   |  |  |
| B-C | AS | 64( | 青) | _ |  |  |  |  |  |  | <br>_ | _ | _ |  |  |
|     |    |     |    |   |  |  |  |  |  |  |       |   |   |  |  |
| B-C |    |     |    |   |  |  |  |  |  |  |       |   |   |  |  |
|     |    |     |    |   |  |  |  |  |  |  |       |   |   |  |  |

3

7

2

その他

# <sup>その他</sup> アイコン一覧

# 番組についてのアイコン

| アイコン     | 説明                                            | アイコン      | 説明                              |
|----------|-----------------------------------------------|-----------|---------------------------------|
| テレビ      | テレビ放送                                         | SD:480i   | 放送フォーマットが480iのデジタル標準テレビ<br>放送   |
| ラジオ      | ラジオ放送                                         | SD:480p   | 放送フォーマットが480pのデジタル標準テレビ<br>放送   |
| データ      | データ放送                                         | 信号切换      | 複数の映像、または音声またはデータがある番組          |
| 16:9     | 画面の横と縦の比が16:9の番組の放送                           | ●年齢       | 視聴年齢制限が設定されている番組                |
| 4:3      | 画面の横と縦の比が4:3の番組の放送                            | ダビング      | 録画回数が制限されている番組                  |
| ステレオ     | ステレオ音声放送                                      | デジタルコピー可  | デジタル録画ができる番組                    |
| サラウンド    | サラウンドステレオ放送                                   | デジタルコピー¥  | 有料でデジタル録画ができる番組<br>(本機ではできません)  |
| 二重音声     | 二重音声放送                                        | デジタルコピー×  | デジタル録画ができない番組                   |
| 字        | 字幕放送                                          | 光デジタルコピー可 | 光デジタル録音ができる番組                   |
| MV       | マルチビューサービス(複数の映像・音声があり、<br>映像・音声が連動して切り換わる番組) | 光デジタルコピー1 | 1回のみ光デジタル録音ができる番組               |
| 3D       | 3D番組                                          | 光デジタルコピー¥ | 有料で光デジタル録音ができる番組<br>(本機ではできません) |
| HD       | デジタルハイビジョン放送                                  | 光デジタルコピー× | 光デジタル録音ができない番組                  |
| HD:1080i | 放送フォーマットが1080iのデジタルハイビ<br>ジョン放送               | アナログコピー可  | アナログ録画ができる番組<br>(本機ではできません)     |
| HD:720p  | 放送フォーマットが720pのデジタルハイビ<br>ジョン放送                | アナログコピー¥  | 有料でアナログ録画ができる番組<br>(本機ではできません)  |
| SD       | デジタル標準テレビ放送                                   | アナログコピー×  | アナログ録画ができない番組                   |

# お知らせ、予約、録画、その他についてのアイコン

| アイコン     | 説明                                        | アイコン       | 説明                             |
|----------|-------------------------------------------|------------|--------------------------------|
|          | 録画予約                                      | 0          | 未読の「おしらせ」                      |
|          | 視聴予約                                      | 1          | 既読の「おしらせ」                      |
|          | 録画中                                       | データ取得中     | データの取得中です。                     |
|          | 連ドラ予約番組の追跡結果で、3番組以上の予約<br>が重なった場合に表示されます。 | <i>"</i> × | 非リンク型サービス(通信番組)[16]            |
| e.       | タイムシフトマシン録画中                              | Z T        | SSLなどの暗号通信をしている場合[ <b>16</b> ] |
| <b>A</b> | タイムシフトマシン録画一時停止中                          |            |                                |

アイコン一覧操作編その他

# <sup>その他</sup> 設定メニュー 一覧

- ▶ 設定メニュー 一覧を下図に示します。(薄く記載している部分は、別冊「準備編」で説明しています)
- 「準備編」の設定メニュー 一覧は、準備編**82**3 ~**83**3 をご覧ください。
- メニューに表示される項目や項目名、選択できる項目などは、設定状態や接続機器の有無などによって変わり、選択できない項目はメニュー画面で薄くなって表示されます。
- ▶「映像設定」と「音声設定」のメニューは、「映像メニュー」と「音声メニュー」で「おまかせ」を選んでいる場合の内容です。

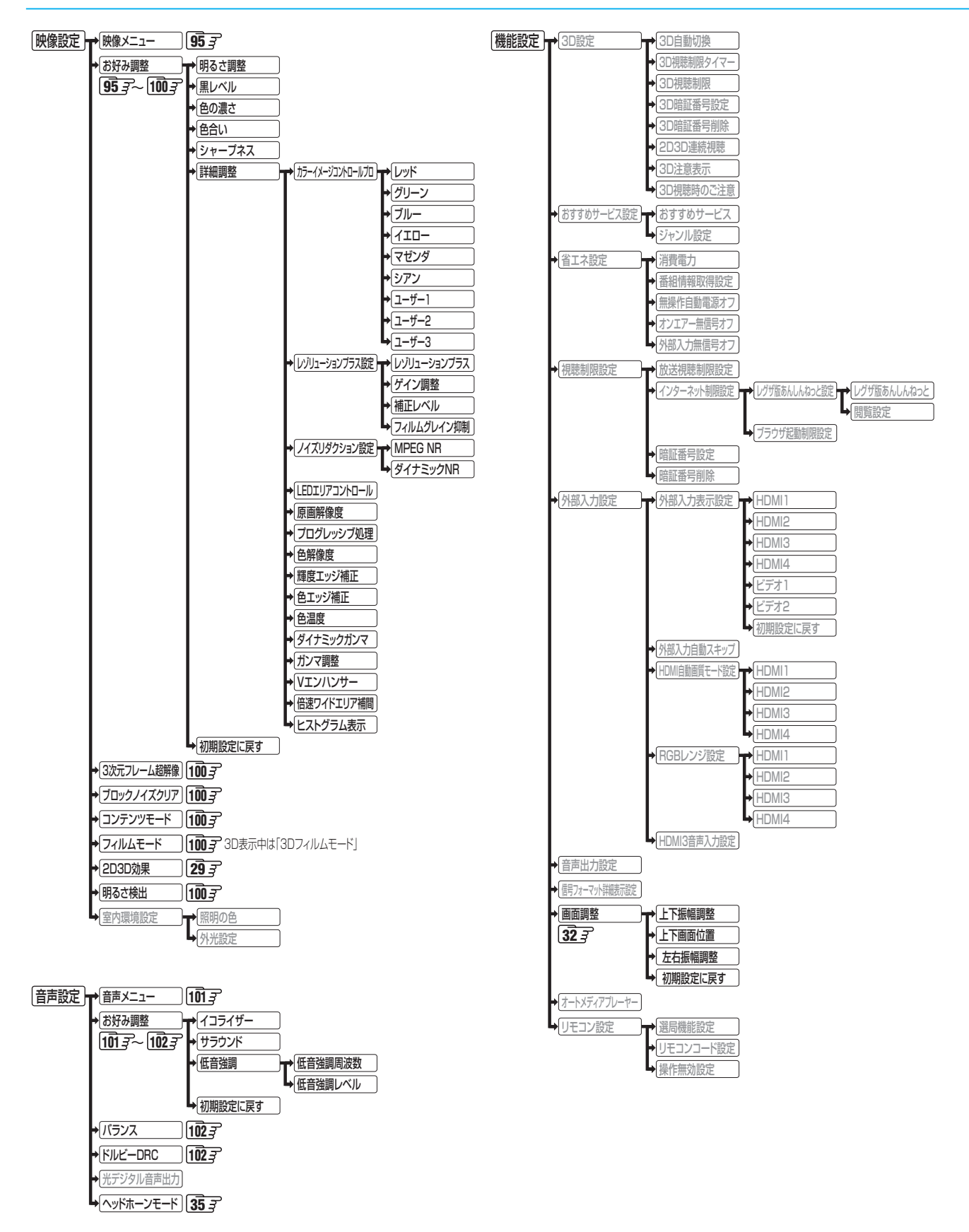

その他

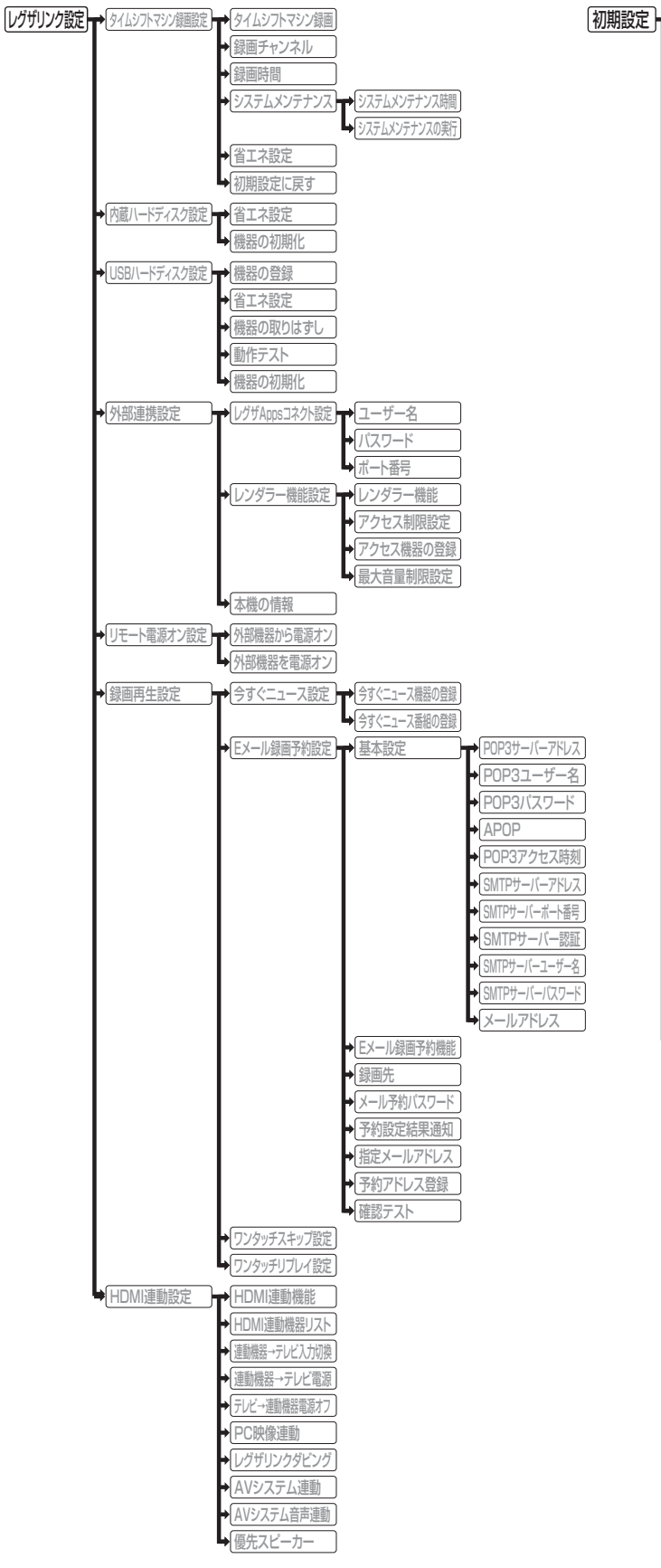

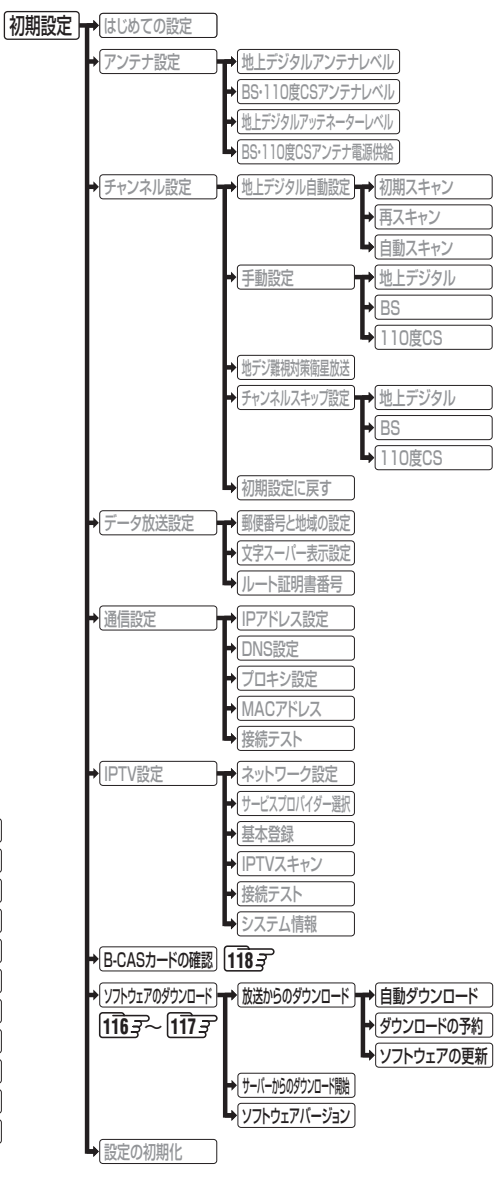

# <sup>حمير</sup> Basic Operations

# [TV Front Panel]

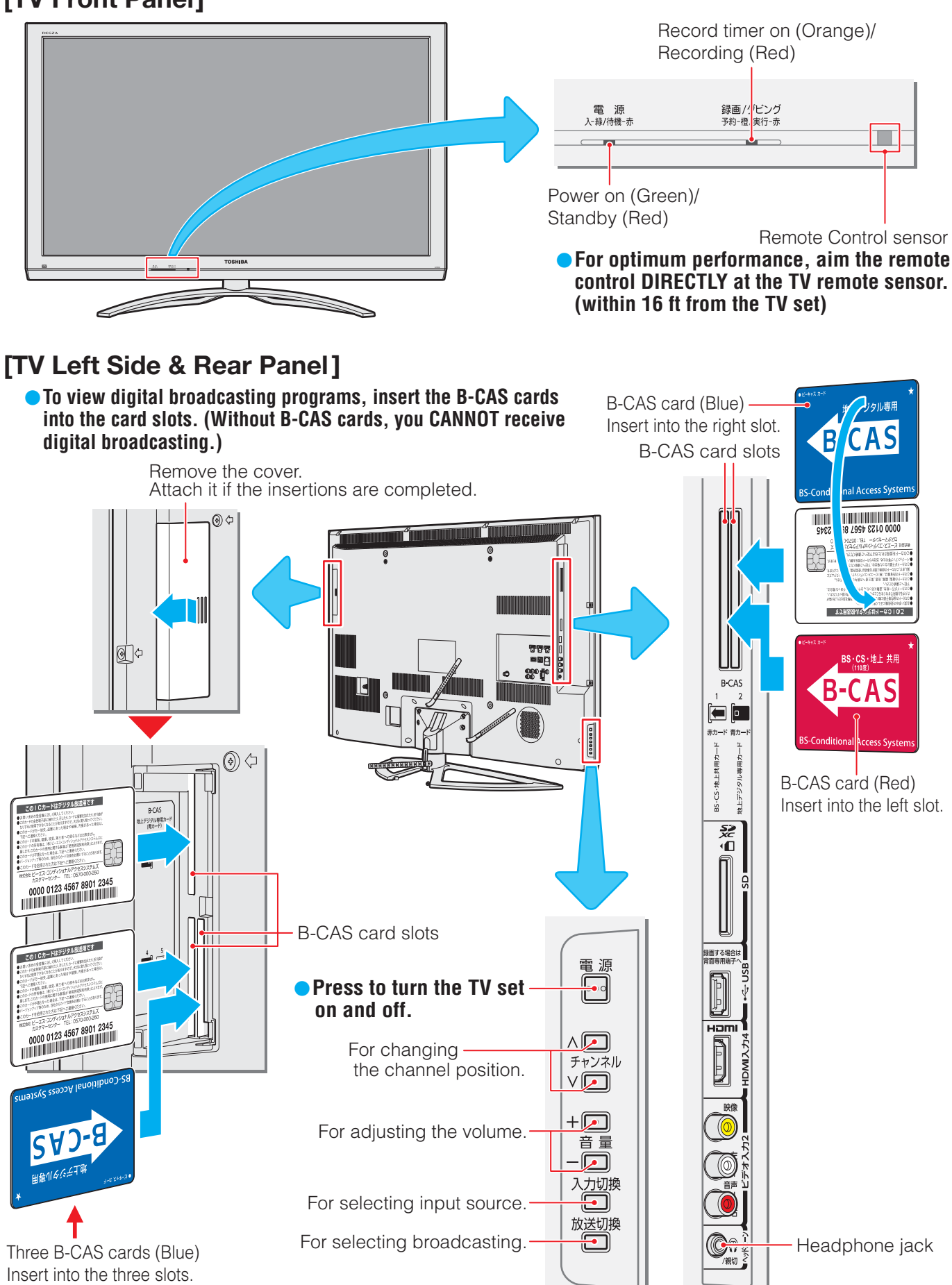

i ons 操作編 その他

В

a s

i

С

0

p e

r a

t

• For more information on operations, safety instructions, maintenance,etc, please contact your local dealer.

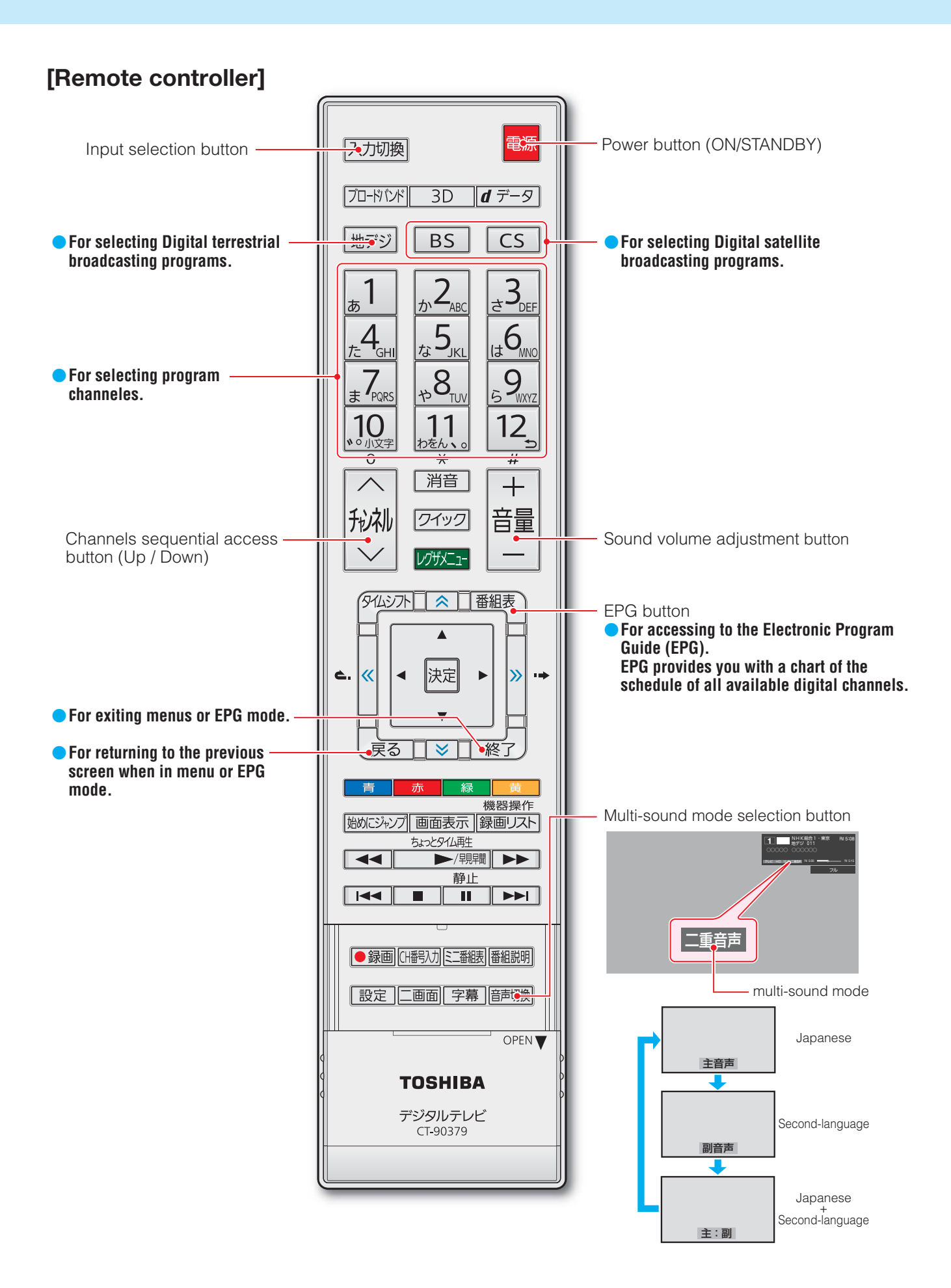

# <sup>その他</sup> 本機で対応しているHDMI入力信号フォーマット

「VESA規格」の欄に「○」が記載されている信号フォーマットは、本機のHDMI入力端子ではVESA規格に準拠する信号フォーマットにのみ対応しています。パソコンや映像機器によっては下表に示した解像度や周波数と異なる信号が入力されることがあり、正しい表示やフォーマット判定ができなかったり、映像が表示されなかったりすることがあります。その場合は下表に示した入力信号のどれかに合うようにパソコンや映像機器の設定を変更してください。一部のパソコンでは有効画面領域を「解像度」と表記する場合があり、その場合は本機が表示する解像度と異なることがあります。

● リフレッシュレートが24/70/72/75Hzの信号は60Hzに変換して表示されます。

▶ 下表すべての信号に対応していますが、パソコンを接続する場合はリフレッシュレートが60Hzの信号を推奨します。

| フォーマット名 | 表示解像度       | リフレッシュレート<br>または垂直周波数 | 水平周波数              | ピクセルクロック             | VESA規格 |
|---------|-------------|-----------------------|--------------------|----------------------|--------|
| 480i    | 720×480     | 59.94 / 60Hz          | 15.734 / 15.750kHz | 27.000 / 27.027MHz   |        |
| 480p    | 720×480     | 59.94 / 60Hz          | 31.469 / 31.500kHz | 27.000 / 27.027MHz   |        |
| 1080i   | 1920×1080   | 59.94 / 60Hz          | 33.716 / 33.750kHz | 74.176 / 74.250MHz   |        |
| 720p    | 1280×720    | 59.94 / 60Hz          | 44.955 / 45.000kHz | 74.176 / 74.250MHz   |        |
| 10905   | 1000 × 1000 | 59.94 / 60Hz          | 67.433 / 67.500kHz | 148.352 / 148.500MHz |        |
| 10000   | 1920×1060   | 23.98 / 24Hz          | 26.973 / 27.000kHz | 74.176 / 74.250MHz   |        |
|         |             | 59.94 / 60Hz          | 31.469 / 31.500kHz | 25.175 / 25.200MHz   | 0      |
| VGA     | 640×480     | 72Hz                  | 37.861kHz          | 31.500MHz            | 0      |
|         |             | 75Hz                  | 37.500kHz          | 31.500MHz            | 0      |
|         |             | 60Hz                  | 37.879kHz          | 40.000MHz            | 0      |
| SVGA    | 800×600     | 72Hz                  | 48.077kHz          | 50.000MHz            | 0      |
|         |             | 75Hz                  | 46.875kHz          | 49.500MHz            | 0      |
|         |             | 60Hz                  | 48.363kHz          | 65.000MHz            | 0      |
| XGA     | 1024×768    | 70Hz                  | 56.476kHz          | 75.000MHz            | 0      |
|         |             | 75Hz                  | 60.023kHz          | 78.750MHz            | 0      |
|         | 1000×760    | 60Hz                  | 47.776kHz          | 79.500MHz            | 0      |
| WXGA    | 1200×700    | 75Hz                  | 60.289kHz          | 102.250MHz           | 0      |
|         | 1360×768    | 60Hz                  | 47.712kHz          | 85.500MHz            | 0      |
| SXGA    | 1280×1024   | 60Hz                  | 63.981kHz          | 108.000MHz           | 0      |

# <sup>その他</sup> お手入れについて

注意 ■お手入れのときは、電源プラグをコンセントから抜く 感電の原因となることがあります。

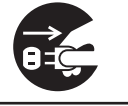

#### ■ ベンジン・アルコールなどは使わない

 ベンジン・アルコールなど揮発性のものは使わないでく ださい。キャビネットが変質したり、塗料がはげたりする ことがあります。

#### 📕 キャビネットや操作パネルのお手入れ

- キャビネットに付着しているゴミやほこりを取り除い てから、柔らかいきれいな布で軽くふき取ってください。 硬い布やよごれた布でふいたり、強くこすったりすると、 キャビネットの表面に傷がつきますのでご注意ください。
- 化学ぞうきんをご使用の際は、その注意書に従ってくだ さい。

🗖 画面(液晶パネル)は特殊な加工をしています

 ・固い布でふいたり、強くこすったりすると表面が傷つきますので、ていねいに扱ってください。

#### ■ 画面(液晶パネル)は水ぶきをしない

- 脱脂綿あるいはガーゼなどの乾いた柔らかい布(○A機器 清掃用の布)で軽くふいてください。
- アセトンなどケトン類やキシレン、トルエンなどの溶剤、 水は使用しないでください。

その他

| 種             |          |      |      | 類         | ハードディスク内蔵 地                                                                            | 上・BS・110度CSデジタル                                                               | ハイビジョン液晶テレビ                                                          |  |  |  |  |
|---------------|----------|------|------|-----------|----------------------------------------------------------------------------------------|-------------------------------------------------------------------------------|----------------------------------------------------------------------|--|--|--|--|
| 形             |          |      |      | 名         | 42ZG2                                                                                  | 47ZG2                                                                         | 55ZG2                                                                |  |  |  |  |
| 受             | 信機型      | サ    | イ    | ズ         | 42V                                                                                    | 47V                                                                           | 55V                                                                  |  |  |  |  |
| 電             | 電源       |      |      | 源         | AC 100V 50/60Hz共用                                                                      |                                                                               |                                                                      |  |  |  |  |
| 消             | 費        | 電    |      | カ         | 190W<br>電源「待機」時 0.12W、<br>電源「切」時 0.09W、<br>(機能動作時 57W) <sup>*1</sup>                   | 190W<br>電源「待機」時 0.12W、<br>電源「切」時 0.09W、<br>(機能動作時 57W) <sup>*1</sup>          | 215W<br>電源「待機」時 0.12W、<br>電源「切」時 0.09W、<br>(機能動作時 57W) <sup>*1</sup> |  |  |  |  |
| 年             | 間消費電力    | 量 [3 | 標 準  | ] 時       | 154kWh/年                                                                               | 154kWh/年                                                                      | 158kWh/年                                                             |  |  |  |  |
| X             | 分        |      |      | 名         | DH2<br>(FHD、液晶4倍速、付加機能2)                                                               | DH2<br>(FHD、液晶4倍速、付加機能2)                                                      | DH2<br>(FHD、液晶4倍速、付加機能2)                                             |  |  |  |  |
| ス:            | タンドを含む   |      | 幅    |           | 101.7(101.7)cm                                                                         | 112.7(112.7)cm                                                                | 130.4(130.4)cm                                                       |  |  |  |  |
| 外             | 、形・寸、法   | 高    |      | さ         | 69.4(62.0)cm                                                                           | 75.6(68.2)cm                                                                  | 87.4(78.5)cm                                                         |  |  |  |  |
| (             | )は本体のみ   | 奥    |      | 行         | 25.4(5.7)cm                                                                            | 25.4(5.7)cm                                                                   | 31.4(5.7)cm                                                          |  |  |  |  |
| スタ            | マンドを含む質量 | l () | は本体  | ወみ        | 16.5(14.8)kg                                                                           | 22.0(20.3)kg                                                                  | 25.0(22.8)kg                                                         |  |  |  |  |
| ۰ <del></del> |          | 画    | 面寸   | 法         | 幅93.0cm、高さ52.3cm、<br>対角106.7cm                                                         | 幅104.0cm、高さ58.5cm、<br>対角119.3cm                                               | 幅121.0cm、高さ68.0cm、<br>対角138.8cm                                      |  |  |  |  |
| 次             | 晶画面      | 駆動   | 動 方  | 式         |                                                                                        | TFTアクティブマトリクス                                                                 |                                                                      |  |  |  |  |
|               |          | 画    | 素    | 数         |                                                                                        | 水平1920×垂直1080                                                                 |                                                                      |  |  |  |  |
| 受             | 信 チャ     | ン    | ネ    | ル         | 地上デジタル:VHF(1~12)、UHF(13~62)、CATV(C13~C63)<br>BSデジタル:BS000~BS999、110度CSデジタル:CS000~CS999 |                                                                               |                                                                      |  |  |  |  |
| ス             | ピ -      |      | カ    | _         | 2.00                                                                                   | m×6.5cm 4個、6.0cm丸型                                                            | 型1個                                                                  |  |  |  |  |
| 音             | 声        | 出    |      | 力         | 実用最大出力 1C                                                                              | )W+10W+10W(総合音声出                                                              | 出力 30W)(JEITA)                                                       |  |  |  |  |
| 入             | номі     | 入力   | 1~   | - 4       | HDMI3アナログ音声入フ                                                                          | HDMI(Lip Sync、ARC <sup>*2</sup> )<br>り(ステレオミニジャック):200                        | OmV(rms)、22kΩ以上                                                      |  |  |  |  |
| カ<br>・        | ビデオ      | 入力   | 1、   | 2         | 映像(ピ<br>音声(ピン<br>D5映像(14ピン、1.27m                                                       | ピンジャック):1V(p-p)、75Ω<br>ジャック):200mV(rms)、2<br>mピッチ) <sup>*3</sup> :Y:1V(p-p)、P | 、同期負<br>22kΩ以上<br>в/Cв、Pr/Cr:0.7V(p-p)                               |  |  |  |  |
| H             | USB(録    | 画専   | 用)站  | <b>岩子</b> |                                                                                        | USB2.0                                                                        |                                                                      |  |  |  |  |
|               | US       | В    | 端    | 子         |                                                                                        | USB2.0                                                                        |                                                                      |  |  |  |  |
| 力             | 光デジタ     | ル 音  | 声出   | 力         | トスリンク                                                                                  |                                                                               |                                                                      |  |  |  |  |
| 端             | 音声出力(固   | 定/可  | ]変)ΰ | 耑子        | ピンジャック、200mV(rms)、2.2kΩ以下                                                              |                                                                               |                                                                      |  |  |  |  |
| -             | LA       | N    | 端    | 子         |                                                                                        | RJ-45                                                                         |                                                                      |  |  |  |  |
| 7             | ヘッドホ     | . —  | ン 端  | 子         | ステレオミニ                                                                                 | ステレオミニジャック、適合インピーダンス8 $\Omega \sim 32\Omega$                                  |                                                                      |  |  |  |  |
| 使             | 用環       | 境    | 条    | 件         | 温度:0℃~35°                                                                              | C、相対湿度:20%~80%(                                                               | (結露のないこと)                                                            |  |  |  |  |
| 角周            | 度調整範囲(テ  | レビス  | スタン  | ド)        |                                                                                        | 左右:約15°前後:不可                                                                  |                                                                      |  |  |  |  |
| 付             | 属        |      |      | 品         | 「付属                                                                                    | 品」(準備編 6 3 )をご覧くだ                                                             | さい。                                                                  |  |  |  |  |

※1:電源「待機」時または電源「切」時に以下の動作をしているときの消費電力です。

本機で受信したデジタル放送を内蔵ハードディスクまたはUSBハードディスクまたはタイムシフトマシンで録画しているとき
 番組情報などを取得しているとき

• Eメール録画予約機能で設定した「POP3アクセス時刻」に、メールサーバーにアクセスしているとき

※2:ARC機能はHDMI入力1端子のみ対応しています。

※3:D5映像端子はビデオ入力1のみに装備しています。

#### インターネットブラウザの仕様

| 記述言語    | HTML4.01, XHTML1.1, XHTML Basic   |
|---------|-----------------------------------|
| 動作記述言語  | ECMAScript (ECMA-262 3rd Edition) |
| DOM     | DOM1.0, DOM2.0                    |
| Ajax    | XMLHttpRequest                    |
| スタイルシート | CSS1.0, CSS2.0                    |
| セキュア通信  | SSL2.0, SSL3.0, TLS1.0            |
| プラグイン   | なし                                |

# <sup>その他</sup> 仕様 っづき

#### 3Dグラス動作対応範囲

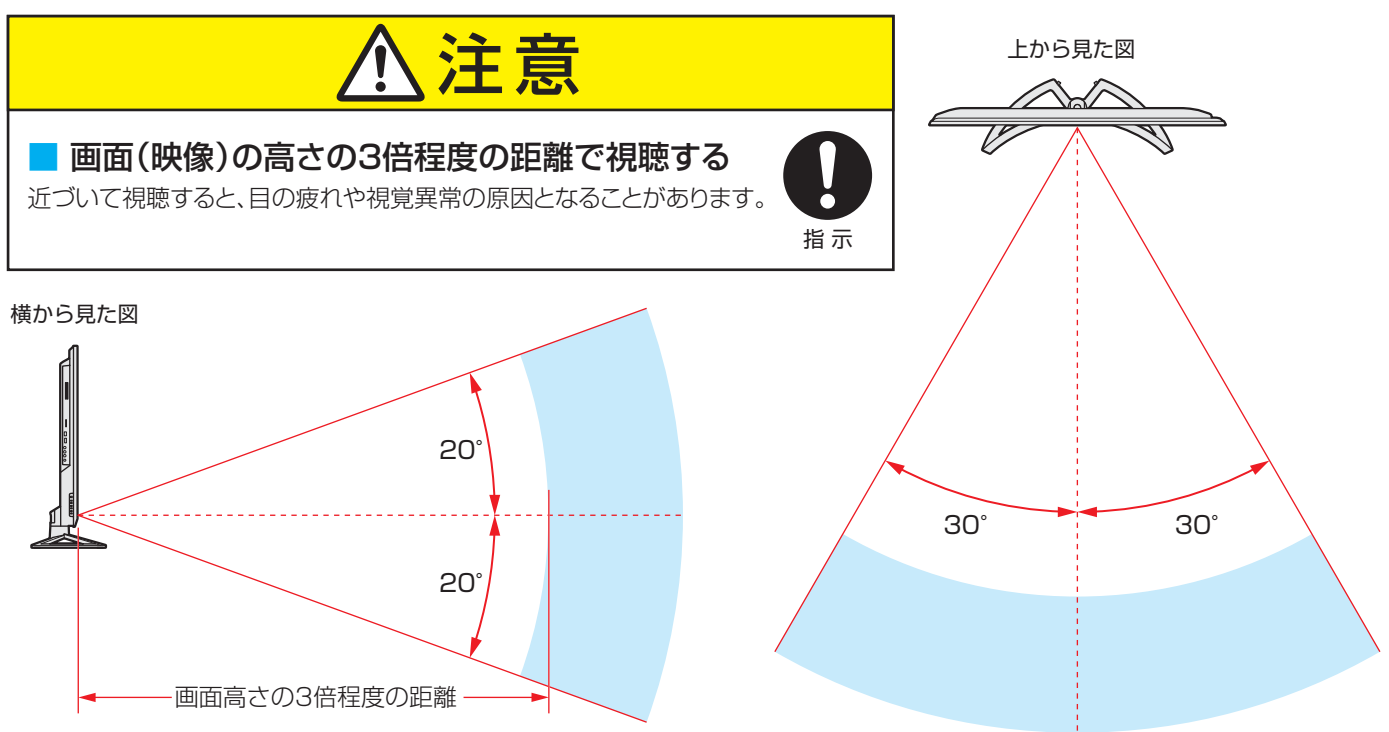

- 意匠・仕様・ソフトウェアは製品改良のため予告なく変更することがあります。
- 受信機型サイズ(42∨など)は、有効画面の対角寸法を基準とした大きさの目安です。
- このテレビを使用できるのは日本国内だけで、外国では放送方式、電源電圧が異なるため使用できません。
- (This television set is designed for use in Japan only and can not be used in any other country.)
- 本商品は、ご愛用終了時に再資源化の一助としておもなプラスチック部品に材質名表示をしています。
- 本商品の改造は感電、火災などのおそれがありますので行わないでください。
- イラスト、画面表示などは、見やすくするために誇張や省略などで実際とは多少異なります。
- 省エネルギーのため長時間テレビを見ないときは電源プラグを抜いてください。
- ●区分名:「エネルギーの使用の合理化に関する法律(省エネ法)」では、テレビの画素数、表示素子、動画表示および付加機能の有無等に基づいた区分を行っています。その区分名称をいいます。
- 年間消費電力量:年間消費電力量とは、省エネ法に基づいて、1日あたり4.5時間の動作時間/19.5時間の待機時間(電子番組表 取得時間を含む)で算出した、1年間に使用する電力量です。
- 「JIS C 61000-3-2 適合品」- JIS C 61000-3-2 適合品とは、日本工業規格「電磁両立性一第3-2部: 限度値一高調波電流 発生限度値(1相当たりの入力電流が20A以下の機器)」に基づき、商用電力系統の高調波環境目標レベルに適合して設計・製造 した製品です。
- 液晶画面は非常に精密度の高い技術で作られており、微細な画素の集合で表示しています。99.99%以上の有効画素があり、ごく一部(0.01%以下)に光らない画素や、常時点灯する画素などがありますが、故障ではありませんので、ご了承ください。
- 静止画をしばらく表示したあとで映像内容が変わった時に、前の静止画が残像として見えることがありますが、自然に回復します。(故障ではありません。)
- ※ 国外で本品を使用して有料放送サービスを享受することは有料放送契約上禁止されています。 (It is strictly prohibited, as outlined in the subscription contract, for any party to receive the services of scrambled broadcasting through use of this television set in any country other than Japan and its geographic territory as defined by international Law.)

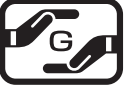

詳細は以下のURLをご覧ください。

http://www.toshiba.co.jp/dm\_env/dm/label.htm#jmoss

# <sup>その他</sup> ライセンスおよび商標などについて

|                                | この製品はドルビーラボラトリーズからの実施権に基づき製造されています。<br>Dolby、ドルビー、及びダブルD記号はドルビーラボラトリーズの商標です。                                                                                                    |
|--------------------------------|----------------------------------------------------------------------------------------------------|
| ACCESS<br>NetFront             | 本製品は、株式会社ACCESSのNetFront Browserを搭載しています。<br>ACCESS、NetFrontは、日本国およびその他の国における株式会社ACCESSの商標または登録商標です。<br>© 2009 ACCESS CO., LTD. All rights reserved.<br>SDXCロゴは商標です。                                   |
|                                | この製品はReal Sound Lab, SIAからの実施権に基づき製造されています。<br>CONEQは、Real Sound Lab, SIA の商標です。<br>CONEQ™は、音響パワーの周波数特性をフラットにし、クリアな音質と自然な音場を再現します。<br>DLNA®, DLNA認定ロゴはDigital Living Network Allianceの登録商標あるいは認定マークです。 |
|                                | HDMI、MDMIロゴ、およびHigh-Definition Multimedia Interfaceは、HDMI Licensing LLCの商標、また<br>は登録商標です。                                                                                                    |
| ● トスリンクは株                      | 式会社東芝の登録商標です。                                                                                                    |
| ● 「ブルーレイ」、「                    | -<br>ブルーレイディスク」はBlu-ray Disc Associationの商標です。                                                                                                    |
| <ul> <li>YouTubeおよる</li> </ul> | びYouTubeロゴは、Google Inc.の登録商標です。                                                                                                    |
| ● 本製品の一部分                      | こ Independent JPEG Groupが開発したモジュールが含まれています。                                                                                                    |

● この製品に含まれているソフトウェアをリバース・エンジニアリング、逆アセンブル、逆コンパイル、分解またはその他の方法で解析、及び変更することは禁止されています。

#### AVC PATENT PORTFOLIO LICENSE

THIS PRODUCT IS LICENSED UNDER THE AVC PATENT PORTFOLIO LICENSE FOR THE PERSONAL AND NON COMMERCIAL USE OF A CONSUMER TO (i) ENCODE VIDEO IN COMPLIANCE WITH THE AVC STANDARD ("AVC VIDEO") AND/OR (ii) DECODE AVC VIDEO THAT WAS ENCODED BY A CONSUMER ENGAGED IN A PERSONAL AND NON-COMMERCIAL ACTIVITY AND/OR WAS OBTAINED FROM A VIDEO PROVIDER LICENSED TO PROVIDE AVC VIDEO. NO LICENSE IS GRANTED OR SHALL BE IMPLIED FOR ANY OTHER USE. ADDITIONAL INFORMATION MAY BE OBTAINED FROM MPEG LA,L.L.C. SEE HTTP//WWW.MPEGLA.COM

その他

# さくいん

## 数字

| 2D/3D表示を切り換える        | 29 |
|----------------------|----|
| 2Dコンテンツの3D変換効果を切り換える | 29 |
| 2D表示モード切換            | 29 |
| 3D映像が不自然に見える1        | 12 |
| 3D左右映像反転             | 29 |
| 3D映像(立体映像)にならない1     | 12 |
| 3D映像の視聴を制限する         | 29 |
| 3D映像を楽しむ             | 28 |
| 3Dグラスの電源がはいらない1      | 12 |
| 3D写真を見る              | 76 |
| 3D表示モード切換            | 29 |
| 3次元フレーム超解像 1         | 00 |
|                      |    |

## Α

| AVシステム音声設定      | 71 |
|-----------------|----|
| AVシステムのスピーカーで聴く | 71 |

# В

| -           |     |
|-------------|-----|
| B-CASカードの確認 | 118 |
| BSランキング     | 24  |

# С

| CA証明書  | 94 |
|--------|----|
| Cookie | 94 |

# D

| Dot By Dot | 31 |
|------------|----|
| E          |    |

# 

| Н              |         |
|----------------|---------|
| HDMI入力信号フォーマット | <br>124 |
| HDMI連動機器を操作する  | <br>68  |
| HDMI連動機能       | <br>67  |
| HDスーパーライブ      | <br>31  |
| HDズーム          | <br>31  |

# L

| LEDエリアコントロール          | 99 |
|-----------------------|----|
| <b>M</b><br>MPEG NR   | 98 |
| <b>P</b><br>PC        | 95 |
| <b>S</b><br>SDゲームファイン | 31 |
| <b>T</b><br>[T's TV]  | 86 |

| [TSUTAYA TV] | 86 |
|--------------|----|
|              |    |

# U

| USB機器の一部の写真が見られない | 111 |
|-------------------|-----|
| USBハードディスクが使用できない | 109 |

# V

| Vエンハンサー |
|---------|
|---------|

#### Y

| -              |    |
|----------------|----|
| [Yahoo! JAPAN] | 81 |
| Yahoo!でネット検索   | 92 |
| [YouTube]      | 87 |

#### あ

| アイコン一覧          | 119 |
|-----------------|-----|
| 明るさ検出           | 100 |
| 明るさ調整           | 96  |
| 「アクトビラ」         | 83  |
| あざやか            | 95  |
| 頭出し再生           | 54  |
| アドレスを入力してページを見る | 89  |

## い

| イコライザー    | 102 |
|-----------|-----|
| 今すぐニュース   | 57  |
| 色あい       | 96  |
| 色エッジ補正    | 99  |
| 色温度       | 99  |
| 色温度センサー   | 96  |
| 色解像度      | 99  |
| 色がおかしい    | 106 |
| 色の濃さ      | 96  |
| 「インターネット」 | 88  |

# う

| 上書き録画 | 51 |
|-------|----|
|-------|----|

# え

| 映画字幕            | 31  |
|-----------------|-----|
| 映画プロ            | 95  |
| 映像、音声、データを切り換える | 33  |
| 映像が出ない          | 106 |
| 映像信号切换          | 33  |
| 映像メニュー          | 95  |
| 映像を静止させる        | 35  |
| エラーメッセージ        | 113 |
|                 |     |

## お

| オーディオ機器で聴く      | 71 |
|-----------------|----|
| 「お気に入り」からページを見る | 90 |
| 「お気に入り」に登録する    | 90 |
| 「お気に入り」の便利機能を使う | 90 |
|                 |    |

| お好みの映像に調整する        | 95  |
|--------------------|-----|
| お好みの音声に調整する        | 101 |
| お知らせアイコンが消えない      | 108 |
| お知らせを見る            | 118 |
| おすすめサービス           | 24  |
| 「おすすめサービス」で過去番組を探す | 39  |
| 追っかけ再生             | 54  |
| お手入れについて           | 124 |
| 音を一時的に消す           | 14  |
| オフタイマー             | 34  |
| おまかせ               | 95  |
| 音楽再生時にできるリモコン操作    | 78  |
| 音楽の再生方法を設定する       | 78  |
| 音楽を再生する            | 77  |
| 音声が出ない <sup></sup> | 107 |
| 音声切換               | 32  |
| 音声信号切換             | 33  |
| 音声多重番組で聴きたい音声を選ぶ   | 32  |
| 音声メニュー <sup></sup> | 101 |
| オンタイマー             | 34  |
| 音多切換               | 33  |
| 音量を調節する            | 14  |
|                    |     |

# か

| 外部入力            | 26 |
|-----------------|----|
| 各部のなまえ          | 8  |
| 過去番組表           | 36 |
| 過去番組表を便利に使う     | 40 |
| 画面が暗い           | 06 |
| 画面サイズ切換         | 30 |
| 画面調整            | 32 |
| 画面の位置や幅を調整する    | 32 |
| カラーイメージコントロールプロ | 97 |
| ガンマ調整           | 99 |

# き

| 機器を接続しても連動動作ができない | 110 |
|-------------------|-----|
| 輝度エッジ補正           | 99  |
| 基本操作              | 10  |
| キャッシュ             | 94  |

# <

| クイックメニュー   | 12 |
|------------|----|
| グループ名を変更する | 62 |
| 黒レベル       | 96 |

# け

| ゲイン調整   | 98 |
|---------|----|
| ゲーム     | 95 |
| ゲームノーマル | 31 |
| ゲームフル   | 31 |
| 原画解像度   | 99 |

# С

| 降雨対応放送          | 33  |
|-----------------|-----|
| 困ったときは          | 103 |
| コンテンツモード        | 100 |
| こんな場合は故障ではありません | 104 |

# さ

| -          |     |
|------------|-----|
| 再生タイムバー    | 55  |
| 再生中のリモコン操作 | 55  |
| 左右振幅調整     | 32  |
| サラウンド      | 102 |
| サラウンドメニュー  | 71  |

# し

| -                  |     |
|--------------------|-----|
| システムスタンバイ          | 67  |
| 視聴予約               | 45  |
| 指定した日時の番組表を表示させる   | 18  |
| 自動削除設定             | 58  |
| 自動ダウンロード           | 116 |
| 自動で電源が切れるようにする     | 34  |
| 字幕を表示させる           | 14  |
| シャープネス             | 96  |
| 写真                 | 95  |
| 写真が表示されるのが非常に遅い    | 111 |
| 写真の並び順を変える         | 76  |
| 写真リストの表示モード切換ができない | 111 |
| 写真を再生する            | 74  |
| 仕様                 | 125 |
| 上下画面位置             | 32  |
| 上下振幅調整             | 32  |
| 条件を絞り込んで過去番組を探す    | 39  |
| 詳細調整               | 97  |
| 消費電力               | 125 |
| 情報を検索する            | 92  |
| 親切ヘッドホーン音量         | 35  |
| 親切モード              | 35  |
|                    |     |

#### す

| 3                 |    |
|-------------------|----|
| スーパーライブ           | 31 |
| ズーム               | 31 |
| スカパー !HD録画番組再生    | 79 |
| スピーカー切換           | 71 |
| スライドショーの再生方法を設定する | 75 |
| スライドショーの表示間隔を設定する | 75 |

# せ

| 接続した機器の映像が出ない | 106 |
|---------------|-----|
| 設定メニュー 一覧     | 120 |

# そ

| 双方向サービス    | 操作ガイド13<br>双方向サービス16   | ソフトウェアの更新1 | 16 |
|------------|------------------------|------------|----|
| 双方向サービス 16 | 操作ガイド 13<br>双方向サービス 16 | ソフトウェアの更新1 | 16 |
|            | 操作ガイド13                | 双方向サービス    | 16 |

# さくいん っづき

| ソフトウェアのバージョン      | 117 |
|-------------------|-----|
| ソフトウェアを更新する(手動更新) | 117 |

# た

| ダイナミックNR               | 98 |
|------------------------|----|
| ダイナミックガンマ              | 99 |
| タイムシフトマシン再生中にできる操作     | 37 |
| タイムシフトマシン録画・再生ができない、 1 | 09 |
| タイムシフトマシン録画の再開         | 38 |
| タイムシフトマシン録画の停止         | 38 |
| タイムシフトマシン録画番組が消えた 1    | 09 |
| ダビング                   | 63 |

# ち

| 地上デジタル放送が映らない | 107 |
|---------------|-----|
| 地デジの過去番組を楽しむ  | 36  |
| 地デジの過去番組を保存する | 41  |
| 地デジランキング      | 24  |
| チャプター編集をする    | 60  |
| ちょっとタイム再生     | 57  |

## つ

| 追跡キーワード          | 51  |
|------------------|-----|
| 追跡基準             | 51  |
| 通常の映像を3D映像で見たい 1 | 112 |
| 通常モード            | 35  |

# τ

| 低音強調                 | 02 |
|----------------------|----|
| データ信号切換              | 33 |
| データ放送終了              | 16 |
| データ放送を楽しむ            | 16 |
| デジタルメディアコントローラーで操作する | 80 |
| テレビが操作できなくなったとき 1    | 05 |
| テレビサーフモバイルサービスで予約する  | 50 |
| テレビのスピーカーで聴く         | 71 |
| テレビ番組を楽しむ            | 14 |
| テレビプロ                | 95 |
| テレビを目覚ましに使う          | 34 |
| 電源がはいらない 1           | 05 |

**操作編** 

| と                    |
|----------------------|
| 動画再生時にできるリモコン操作      |
| 動画・写真・音楽の再生ができない 111 |
| 動画の再生方法を設定する         |
| 動画の並べ替え              |
| 動画を再生する              |
| 東芝サーバーからダウンロード 117   |
| 独立データ放送16            |
| ドルビー DRC 102         |

# に

| 二画面で楽しむ | 27 |
|---------|----|
|         |    |

| 日時を指定して予約をする | 48 |
|--------------|----|
| 入力切換         | 26 |
| 入力文字一覧       | 23 |

#### **ね** <sup>年間</sup>

| F間消費電力量1 | 25 |
|----------|----|
|----------|----|

# ወ

| ノイズリダクション設定 | 98 |
|-------------|----|
| ノーマル        | 31 |

# は

| ハードディスクの残量         | 59           |
|--------------------|--------------|
| 倍速ワイドエリア補間         | 100          |
| バックライト             | 96           |
| 早送り再生              | ',55         |
| 早見早聞               | ',55         |
| 早戻し再生              | <i>'</i> ,55 |
| バランス               | 102          |
| 番組情報を見る            | 15           |
| 番組説明を見る            | 15           |
| 番組表                | 17           |
| 番組表-1チャンネル表示とマルチ表示 | 19           |
| 番組表-今すぐニュース番組登録    | 20           |
| 番組表-おすすめサービス       | 18           |
| 番組表-更新             | 18           |
| 番組表-ジャンル色分け        | 19           |
| 番組表-地デジ表示設定        | 20           |
| 番組表-チャンネル並び順設定     | 20           |
| 番組表で録画・予約をする       | 45           |
| 番組表-日時切換           | 18           |
| 番組表に内容が表示されない      | 108          |
| 番組表の文字が小さい         | 108          |
| 番組表-番組概要表示設定       | 20           |
| 番組表-番組記号一覧         | 20           |
| 番組表-番組情報の取得        | 18           |
| 番組表-表示時間数設定        | 20           |
| 番組表-表示チャンネル数       | 20           |
| 番組表-放送メディア切換       | 20           |
| 番組表-文字サイズ変更        | 19           |
| 番組表-予約リスト          | 18           |
| 番組を検索して録画・予約をする    | 47           |
| 番組を並べ替える           | 59           |

# ზ

| 「ひかりTV」                  | 84  |
|--------------------------|-----|
| ヒストグラム表示                 | 100 |
| 引越しをしたら、地上デジタル放送が映らなくなった | 107 |
| 標準                       | 95  |

# ßı

| フィルムグレイン抑制 | 98  |
|------------|-----|
| フィルムモード    | 100 |

| フル         | 31  |
|------------|-----|
| プログレッシブ処理  | 99  |
| ブロックノイズクリア | 100 |

#### $\sim$

| ページ内検索    | 92 |
|-----------|----|
| ベースカラー    | 97 |
| ヘッドホーンで聴く | 35 |
| ヘッドホーンモード | 35 |
| 便利機能      | 89 |

# ほ

| ポインターを切り換える                  | 91 |
|------------------------------|----|
| 放送がきれいに映らない1                 | 06 |
| 放送局からのお知らせ1                  | 18 |
| 放送時間(連動)                     | 51 |
| ポータブルズーム                     | 31 |
| ボード                          | 18 |
| ホームネットワークの機器が認識されない 1        | 10 |
| ホームページ                       | 92 |
| ほかのグループに移動する                 | 62 |
| ほかのレグザで再生できない(USBハードディスク)… 1 | 09 |
| 補正レベル                        | 98 |
| 本機で再生できる音楽のフォーマット            | 77 |
| 本機で再生できる写真                   | 74 |
| 本機で再生できる動画のフォーマット            | 72 |
| 本機に関するお知らせ1                  | 18 |
| 本機の特長                        | 6  |

# ま

| マイカテゴリ     | 51 |
|------------|----|
| マイカテゴリの変更  | 62 |
| マイカテゴリ名の変更 | 62 |
| マジックチャプター  | 51 |

# み

| 見たい過去番組を探す  | 39 |
|-------------|----|
| 見ている番組を録画する | 44 |
| ミニ番組表       | 18 |

# め

| メニュー操作手順の表記について | 10 |
|-----------------|----|
|                 |    |

# も

| 文字を入力する 2 | 3 |
|-----------|---|
|-----------|---|

# ゆ

| ユーザーカラー | 97 |
|---------|----|
| ユニカラー   | 96 |
| ユニボリューム | 71 |

| 予約の動作      | 53 |
|------------|----|
| 予約の取消し     | 52 |
| 予約の内容を確認する | 18 |
| 予約の変更      | 52 |
| 予約番組の優先順位  | 53 |

## b

| リピート再生         | 59  |
|----------------|-----|
| リモコンで操作ができない 1 | 105 |
| リモコンで番組を選ぶ     | 14  |
| リモコンボタン操作ガイド   | 9   |
| 履歴から選んでページを見る  | 91  |
| 「履歴表示」の便利機能を使う | 91  |

# る

| ルート証明書. | <br>94 |
|---------|--------|
|         |        |

# n

| レグザメニュー       |       | 11  |
|---------------|-------|-----|
| レグザリンク        |       | 67  |
| レジューム再生       |       | 54  |
| レゾリューションプラス   |       | 98  |
| レゾリューションプラス設定 |       | 98  |
| レトロゲームファイン    |       | 31  |
| 連続ドラマを予約する    |       | 46  |
| 連動データ放送       |       | 16  |
| 連ドラグループ名の変更   |       | 62  |
| 連ドラ予約         | 38,46 | ,59 |

# ろ

| 録画ができない、または録画されなかった | 109 |
|---------------------|-----|
| 録画機能について            | 42  |
| 録画先                 | 51  |
| 録画した番組が消えた          | 109 |
| 録画した番組を再生する         | 54  |
| 録画設定                | 51  |
| 録画できる時間の目安          | 43  |
| 録画番組検索              | 56  |
| 録画番組を消す             | 58  |
| 録画番組を保護する           | 58  |
| 録画品質                | 51  |
| 録画予約                | 45  |
| 録画・予約の種類            | 42  |
| 録画を中止するとき           | 44  |
|                     |     |

#### **わ** ワン

| ワンタッチスキップ | 37, | 55 |
|-----------|-----|----|
| ワンタッチプレイ  |     | 67 |
| ワンタッチリプレイ | 37, | 55 |

# 

| 予約の確認 | 52 |
|-------|----|
|       |    |

# 保証とアフターサービス

# 必ずお読みくださし

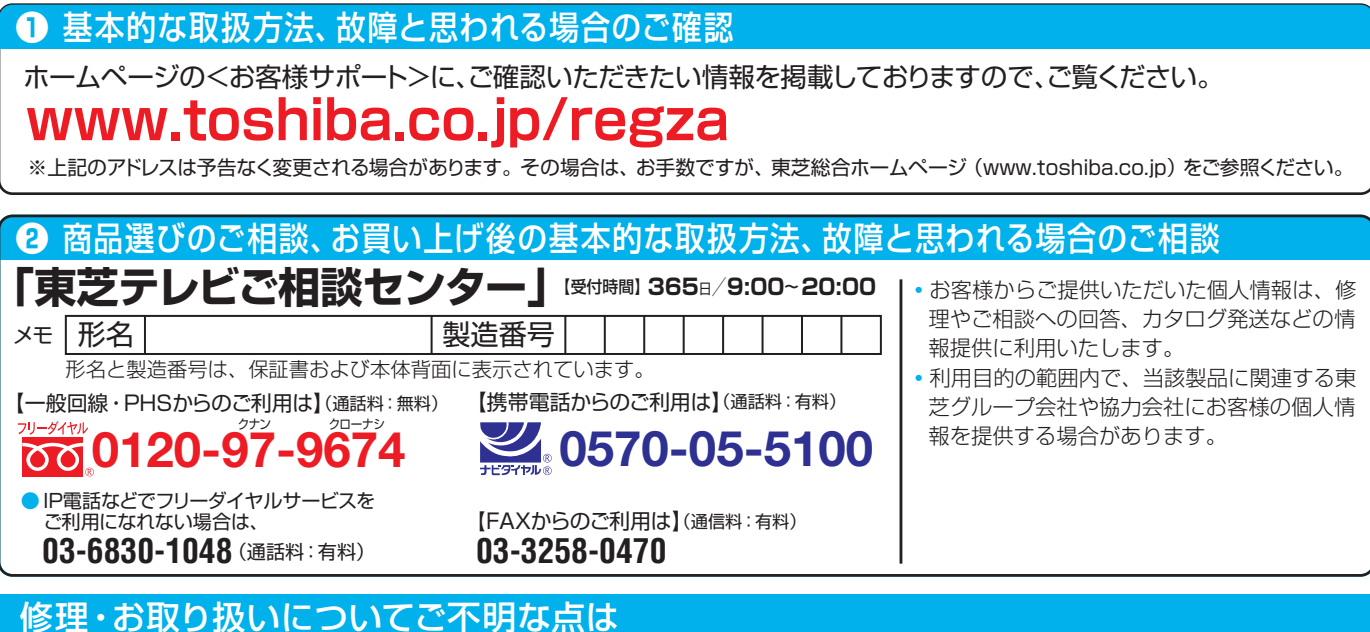

#### お買い上げの販売店にご相談ください。

販売店にご相談ができない場合は、上記の「東芝テレビご相談センター」にご相談ください。

#### 保証書(別添)

▶ 保証書は、必ず「お買い上げ日 ・販売店名」等の記入をお確 かめのうえ、販売店から受け取っていただき内容をよくお読み のあと、たいせつに保管してください。

#### 補修用性能部品の保有期間

- 液晶テレビの補修用性能部品の保有期間は製造打ち切り後8年です。
- 補修用性能部品とは、その製品の機能を維持するために必要な部品です。

#### 部品について

- ●修理のために取りはずした部品は、特段のお申し出がない場合は当社で 引き取らせていただきます。
- 修理の際、当社の品質基準に適合した再利用部品を使用することがあります。

保証期間……お買い上げの日から1年間です。

B-CASカードは、保証の対象から除きます。

#### 修理を依頼されるときは~出張修理

●「困ったときは」に従って調べていただき、なお異常があるときは本体の電源を切り、必ず電源プラグを抜いてから、お買い上げの販売店にご連絡 ください。

- 保証期間中は ...... 修理に関しては保証書をご覧ください。保証書の規定に従って販 売店が修理させていただきます。

#### ■保証期間が過ぎているとき

修理すれば使用できる場合には、ご希望によって有料で修理させ ていただきます。

#### ■修理料金の仕組み.....

| 技術料 | 故障した製品を正常に修復するための料金です。   |  |  |
|-----|--------------------------|--|--|
| 部品代 | 部品代 修理に使用した部品代金です。       |  |  |
| 出張料 | 製品のある場所へ技術者を派遣する場合の料金です。 |  |  |

#### ご連絡いただきたい内容

| 品名           | ハードディスク内蔵地上・BS・110度CSデジタルハイビジョン液晶テレビ        |
|--------------|---------------------------------------------|
| 形名           | 42ZG2、47ZG2、55ZG2                           |
| お買い上げ日       | 年 月 日                                       |
| 故障の状況        | できるだけ具体的に                                   |
| ご住所          | 付近の目印等もあわせてお知らせください。                        |
| お名前          |                                             |
| 電話番号         |                                             |
| 訪問ご希望日       |                                             |
| お買い上げ<br>店 名 | おぼえのため、ご購入年月日、ご購入店名を記入しておくと便利です。<br>TEL() – |

#### 廃棄時にご注意願います

●家電リサイクル法では、ご使用済の液晶テレビを廃棄する場合は、収集・運搬料金、再商品化等料金(リサイクル料金)をお支払いの上、対象 品を販売店や市町村に適正に引き渡すことが求められています。

|      | 長年ご使用のテレビの点検をぜひ!             |                                                                              | 熱、湿気、ホコリなどの影響や、使用の度合いによって部品が劣化し、<br>故障したり、ときには安全性を損なって事故につながることもあります。 |  |            | 響や、使用の度合いによって部品が劣化し、<br>≥性を損なって事故につながることもあります。                                                           |
|------|------------------------------|------------------------------------------------------------------------------|-----------------------------------------------------------------------|--|------------|----------------------------------------------------------------------------------------------------|
| 愛情点検 | ご使用の際<br>このような症状は<br>ありませんか? | ●電源を入れても映像やき<br>●映像が時々、消えること<br>●変なにおいがしたり、煙<br>●電源を切っても、映像や<br>●内部に水や異物がはいっ | 音が出ない。<br>がある。<br>が出たりする。<br>?音が消えない。<br>った。                          |  | ご使用<br>中 止 | このような場合、故障や事故防止のため、すぐに電源プラグ<br>をコンセントから抜いて、必ずお買い上げの販売店に点検・<br>修理をご相談ください。<br>ご自分での修理は危険ですので、絶対にしないでください。 |

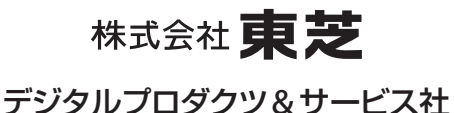

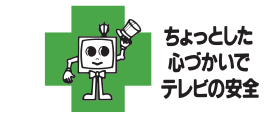

 製品に付属されている取扱説明書の 本文および裏表紙はモノクロ印刷です。

〒105-8001 東京都港区芝浦1-1-1 ※所在地は変更になることがありますのでご了承ください。

VX1A00207800 (TD/D1) ©TOSHIBA CORPORATION 2011